# **O** SOLAR

# Программный комплекс «Solar NGFW»

Версия 1.6

# Руководство по установке и настройке

Москва, 2025

# Содержание

| Перечень терминов и сокращений                                    | 8  |  |  |
|-------------------------------------------------------------------|----|--|--|
| Использование стилеи 1                                            |    |  |  |
| 1. Введение                                                       | 11 |  |  |
| 1.1. Область применения                                           | 11 |  |  |
| 1.2. Краткое описание возможностеи                                | 11 |  |  |
| 1.3. Уровень подготовки системного администратора                 | 11 |  |  |
| 1.4. Перечень эксплуатационной документации для ознакомления      | 12 |  |  |
| 2. Назначение и возможности Solar NGFW                            | 13 |  |  |
| 2.1. Назначение Solar NGFW                                        | 13 |  |  |
| 2.2. Coctaв Solar NGFW                                            | 13 |  |  |
| 2.3. Схемы подключения Solar NGFW                                 | 18 |  |  |
| 2.4. Порядок обработки трафика                                    | 18 |  |  |
| 3. Требования к программному и аппаратному обеспечению            | 20 |  |  |
| 3.1. Требования к АРМ системного администратора                   | 20 |  |  |
| 3.1.1. Требования к аппаратному обеспечению                       | 20 |  |  |
| 3.1.2. Требования к программному обеспечению                      | 20 |  |  |
| 3.2. Требования к серверу                                         | 20 |  |  |
| 3.2.1. Требования к аппаратному обеспечению                       | 20 |  |  |
| 3.2.2. Требования к Solar NGFW в виртуальном исполнении           | 21 |  |  |
| 3.2.3. Требования к программному обеспечению                      | 22 |  |  |
| 3.2.4. Требования к конфигурации ОС                               | 22 |  |  |
| 3.2.5. Рекомендации по разделению дисков в ОС при установке Solar |    |  |  |
| NGFW                                                              | 22 |  |  |
| 3.2.6. Рекомендации по размещению в сетевой инфраструктуре        | 23 |  |  |
| 3.2.7. Требования к паролю                                        | 23 |  |  |
| 4. Установка и удаление Solar NGFW                                | 25 |  |  |
| 4.1. Установка ОС Astra 1.8.1                                     | 25 |  |  |
| 4.1.1. Настройка сетевых интерфейсов                              | 25 |  |  |
| 4.1.2. Объединение сетевых интерфейсов в группы                   | 26 |  |  |
| 4.2. Рекомендации к установке Solar NGFW                          | 27 |  |  |
| 4.2.1. Настройка DNS                                              | 28 |  |  |
| 4.2.2. Настройка синхронизации времени                            | 29 |  |  |
| 4.2.3. Проверка и настройка БД Clickhouse (инструкции sse4 2)     | 30 |  |  |
| 4.2.4. Настройка работы под управлением systemd                   | 30 |  |  |
| 4.3. Установка Solar NGFW                                         | 31 |  |  |
| 4.4. Обновление Solar NGFW                                        | 31 |  |  |
| 4.5. Удаление Solar NGFW                                          | 33 |  |  |
| 5. Первоначальная настройка Solar NGFW                            | 35 |  |  |
| 5.1. Первый запуск Solar NGFW                                     | 35 |  |  |
| 5.2. Первый вход в систему и загрузка лицензии                    | 35 |  |  |
| 5.3. Управление настройками системы                               | 37 |  |  |
| 54 Назначение полей                                               | 42 |  |  |
| 5.5. Статическая маршрутизация                                    | 44 |  |  |
| 5.6. Управление маршрутизацией по протоколу OSPE                  | 45 |  |  |
| 5.7 Настройка маршрутизации на основе попитик PBR                 | 49 |  |  |
| 5.8. Настройка постокопа пограничного шлюза ВСР                   | 51 |  |  |
| 59 Управление сетевыми интерфейсами                               | 54 |  |  |
| 5.10. Настройка DHCP                                              | 52 |  |  |
| 5 10 1 Настройка DHCP-Censena                                     | 58 |  |  |
|                                                                   | 60 |  |  |
| 0.10.2. Hacipuika DHOF-Kelay                                      | 00 |  |  |

|                                                                       | ~ 4               |
|-----------------------------------------------------------------------|-------------------|
| 5.10.3. Мониторинг аренды IP-адресов                                  | 61                |
| 5.10.4. Добавление и удаление статического IP-адреса                  | 61                |
| 5.11. Настройка синхронизации Досье                                   | 62                |
| 5.11.1. Синхронизация с внешним источником                            | 62                |
| 5.11.2. Синхронизация с внешним источником по протоколу LDAP          | 62                |
| 5.11.3. Синхронизация с внешним источником по протоколу LDAPS         | 64                |
| 5.11.4. Синхронизация со сторонним Досье                              | . 70              |
| 5 12 Режимы работы прокси-сервера                                     | 71                |
| 5 12 1 Прямой прокси в явном режиме работы                            | 71                |
| 5 12 2 Прямой прокси в програнном режиме работы                       |                   |
| 5.12.2. Прямой прокой в прозрачном режиме работы                      | . 12              |
|                                                                       | . 72              |
| 5.13. Настроика аутентификации                                        | 72                |
| 5.13.1. Общие сведения                                                | 72                |
| 5.13.2. Настройка аутентификации по IP-адресам                        | 74                |
| 5.13.3. Настройка аутентификации Negotiate                            | 74                |
| 5.13.4. Настройка NTLM-аутентификации                                 | 76                |
| 5.13.5. Настройка прозрачной аутентификации                           | 77                |
| 5.13.6. Настройка basic-аутентификации                                | 81                |
| 5.14. Настройка вскрытия SSL-трафика                                  | 88                |
| 5.14.1. Настройка вскрытия SSL-трафика (MITM, RSA)                    | 88                |
| 5 14 2 Настройка вскрытия SSI -трафика (MITM ECDSA)                   | 94                |
|                                                                       | 100               |
| 5.15. Пастройка вскрытия шифрованного трафика                         | 100               |
| 5.10. Hacipulka WOOF                                                  | 102               |
| 5.10.1. Настроика осорудования Cisco                                  | 102               |
| 5.16.2. Настроика осорудования Solar NGFW                             | 104               |
| 5.16.3. Проверка работоспособности WCCP                               | 104               |
| 5.17. Настройка SNMP                                                  | 104               |
| 5.18. Настройка интеграции Solar NGFW со сторонним прокси-сервером по |                   |
| протоколу ІСАР                                                        | 106               |
| 5.19. Настройка категоризаторов и стоп-листов                         | 107               |
| 5.19.1. Используемые в системе категоризаторы                         | 107               |
| 5.19.2. Настройка категоризатора webCat                               | 108               |
| 5.19.3. База SkvDNS                                                   | 108               |
| 6. Антивирус                                                          | 114               |
| 6.1. Настройка антивируса                                             | 114               |
| 6.2 Формирование попитики для работы антивируса                       | 114               |
|                                                                       | 115               |
|                                                                       | 115               |
|                                                                       | 110               |
| 7.2. Описание ролеи и статусов                                        | 115               |
| 7.3. Настроика отказоустоичивости                                     | 117               |
| 7.4. Синхронизация сессии в кластере                                  | 120               |
| 8. Обратный прокси                                                    | 122               |
| 8.1. Основные настройки                                               | 122               |
| 8.2. Создание сертификата для обратного прокси-сервера                | 125               |
| 8.3. Конвертация сертификатов в формат РЕМ                            | 127               |
| 8.4. Просмотр статистики по работе обратного прокси                   | 128               |
| 9. Система предотвращения вторжений                                   | 129               |
| 9.1. Общие сведения                                                   | 129               |
| 9.2 Настройка сервиса в веб-интерфейсе                                |                   |
|                                                                       | 129               |
| 10 Лопопнительные настройки Solar NGEW                                | 129<br>132        |
| 10. 1. Настройка журналирования сообщений сервиса skyt-wizor          | 129<br>132<br>132 |

| 10.1.1. Настройка журналирования сообщений сервиса skvt-wizor в файл                 |            |
|--------------------------------------------------------------------------------------|------------|
| syslog-ng                                                                            | 132        |
| 10.1.2. Настройка журналирования сообщений сервиса skvt-wizor в<br>файп              | 135        |
| 10.1.3. Настройка отправки syslog-сообщений                                          | 136        |
| 10.1.4. Остановка записи данных syslog в файл messages                               | 136        |
| 10 1 5 Настройка журналирования NTI M-аутентификации                                 | 137        |
| 10.2 Настройка принулительного использования HTTPS                                   | 137        |
| 10.3. Настройка обработки SPAN-трафика                                               | 137        |
| 10.4. Настройка смежного коммутатора для корректной работы нескольких                | 107        |
| VI AN                                                                                | 138        |
| 10.5. Настройка блокировки рекламы                                                   | 139        |
| 11. Сопровождение Solar NGEW                                                         | 140        |
| 11.1. Управление селвисами                                                           | 140        |
| 11.2. Использование скоиптов                                                         | 142        |
| 11.2. Использование скриптов пля получения информации о работе                       | 172        |
| системы                                                                              | 142        |
| 11 2 2 Запуск скриптов из веб-интерфейса                                             | 142        |
| 11.2.3. Использование скрипта user-tool                                              | 143        |
| 11.3. Резервное копирование Solar NGEW                                               | 144        |
| 11.3.1. Общие свеления                                                               | 144        |
|                                                                                      | 145        |
|                                                                                      | 146        |
|                                                                                      | 146        |
| 11.4. Просмотр журнальных файлов Solar NGFW                                          | 147        |
|                                                                                      | 1/0        |
|                                                                                      | 150        |
| 12. Пастроика авторизации в web-интерфенсе с учетной записвю в домене                | 151        |
| 14. Мониторинг системы                                                               | 157        |
| 14.1. Состояние узлов кластера Solar NGEW                                            | 157        |
| 14.1. Осстояние узлов мастера Golar NGFW                                             | 157        |
| 14.3. Мониторинг показателей аппаратного обеспечения                                 | 158        |
|                                                                                      | 150        |
| 14.5. Журналы событий: просмотр записей уурнальных файлов в                          | 100        |
| интерфейсе                                                                           | 160        |
| иптерфенсе<br>14.6. Журцал соелицеций                                                | 163        |
| 15. Проверка работоспособности настроенного Solar NGEW                               | 165        |
| 16. Аварийные ситуации                                                               | 166        |
| 16.1 БЛ Clickhouse                                                                   | 166        |
| 17. Попучение технической поплержки                                                  | 167        |
|                                                                                      | 168        |
| Приложение В. Поддерживаемые протоколы DPI                                           | 160        |
| Приложение С. Отчет об оцибках: утилита bug-report                                   | 186        |
| Приложение D. Справочник МІМЕ-типов                                                  | 188        |
|                                                                                      | 188        |
| D.1. Праткое описание стандарта мнис<br>D.2. Описацие MIME-типов                     | 180        |
|                                                                                      | 109        |
| о лык онисания регулярных выражении<br>Приложение F. Категории контентной фильтрании | 200        |
|                                                                                      | 200        |
|                                                                                      | 211        |
| אוטערו אווישטא פרטעו                                                                 | <b>۲۱4</b> |

# Список иллюстраций

| 3.1. Настройки сложности пароля                             | . 24 |
|-------------------------------------------------------------|------|
| 3.2. Настройка параметров входа в систему                   | . 24 |
| 4.1. Настройка синхронизации времени                        | . 37 |
| 5.1. Уведомление об отсутствии лицензии                     | . 35 |
| 5.2. Окно с информацией о лицензии                          | . 36 |
| 5.3. Вкладка «Настройки» раздела «Досье»                    | . 37 |
| 5.4. Вкладка «Настройки» раздела «Политика»                 | . 38 |
| 5.5. Раздел Конфигурации: основные настройки                | . 39 |
| 5.6. Раздел "Система": расширенные настройки                | . 40 |
| 5.7. Поиск по конфигурации                                  | . 40 |
| 5.8. Кнопки «Сохранить» и «Отменить»                        | . 41 |
| 5.9. Кнопка «Применить»                                     | . 41 |
| 5.10. Подсказка с описанием параметра                       | . 42 |
| 5.11. Отображение подсказок                                 | . 42 |
| 5.12. Назначение и снятие ролей узла                        | . 43 |
| 5.13. Раздел "Сеть > Маршрутизация > Таблица маршрутизации" | . 44 |
| 5.14. Раздел "Сеть > Маршрутизация > OSPF"                  | . 46 |
| 5.15. Раздел "Сеть > Сетевые интерфейсы"                    | . 55 |
| 5.16. Раздел "Сеть > DHCP > Настройки DHCP-Сервера"         | . 58 |
| 5.17. Раздел "Сеть > DHCP > Настройки DHCP-Relay"           | . 60 |
| 5.18. Раздел "Сеть > DHCP > Мониторинг аренды"              | . 61 |
| 5.19. Настройка синхронизации Досье                         | . 63 |
| 5.20. Управление шаблонами сертификатов                     | . 65 |
| 5.21. Создание копии шаблона сертификата                    | . 66 |
| 5.22. Переименование и публикация шаблона сертификата       | . 66 |
| 5.23. Сохранение шаблона сертификата                        | . 67 |
| 5.24. Выбор сертификата для генерации                       | . 67 |
| 5.25. Выбор типа сертификата LDAPoverSSL                    | . 68 |
| 5.26. Запрос нового сертификата                             | . 68 |
| 5.27. Выпуск сертификата                                    | . 69 |
| 5.28. Параметры настройки веб-сервера                       | . 79 |
| 5.29. Настройка basic- + LDAP-аутентификации                | . 82 |
| 5.30. Настройка basic- + LDAPS-аутентификации               | . 83 |
| 5.31. Настройки basic-аутентификации с RADIUS-сервером      | . 85 |
| 5.32. Настройки сервера Active Directory                    | . 86 |
| 5.33. Настройка аутентификации basic + IMAP                 | . 87 |
| 5.34. Настройка аутентификации basic + POP3                 | . 88 |
| 5.35. Экран приветствия УЦ Windows                          | . 90 |
| 5.36. Экран запроса сертификата                             | . 90 |
| 5.37. Экран особого запроса сертификата                     | . 91 |
| 5.38. Экран атрибутов сертификата                           | . 91 |
| 5.39. Экран выдачи сертификата                              | . 92 |
| 5.40. Экран приветствия УЦ Windows                          | . 92 |
| 5.41. Выбор центра сертификации                             | . 98 |
| 5.42. Создание правила в слое политики «Вскрытие HTTPS»     | 102  |
| 5.43. Настройки категоризатора веб-ресурсов                 | 107  |
| 5.44. Переопределение категории URL ресурса                 | 108  |
| 6.1. Правило для перенаправления трафика антивирусу         | 114  |
| 7.1. Раздел "Кластеризация"                                 | 120  |
| 8.1. Параметры настройки обратного прокси                   | 124  |

| 8.2. Несколько публикуемых ресурсов                        | 125 |
|------------------------------------------------------------|-----|
| 8.3. Мониторинг работы обратного прокси в Журнале запросов | 128 |
| 9.1. Настройка системы предотвращения вторжений            | 131 |
| 10.1. Журналировать действия пользователей в syslog        | 132 |
| 10.2. Выбор формата записи журнала                         | 133 |
| 11.1. Запуск скриптов из веб-интерфейса                    | 143 |
| 12.1. Настройки сервера Active Directory                   | 150 |
| 13.1. Экран приветствия УЦ Windows                         | 153 |
| 13.2. Экран запроса сертификата                            | 153 |
| 13.3. Экран особого запроса сертификата                    | 153 |
| 13.4. Экран атрибутов сертификата                          | 154 |
| 13.5. Экран выдачи сертификата                             | 154 |
| 13.6. Экран приветствия УЦ Windows                         | 155 |
| 14.1. Вкладка «Состояние»                                  | 157 |
| 14.2. Вкладка «Статистика»                                 | 159 |
| 14.3. Выбор показателей для построения отчетов             | 160 |
| 14.4. Журнал событий                                       | 160 |
| 14.5. Фильтры журнала событий                              | 161 |
| 14.6. Поиск по тексту в журнале событий                    | 162 |
| 14.7. Журнал соединений                                    | 163 |

# Список таблиц

| 2.1. Сервисы, используемые Solar NGFW                                        | 13  |
|------------------------------------------------------------------------------|-----|
| 2.2. Дополнительные порты, используемые в работе Solar NGFW                  | 17  |
| 3.1. Технический сайзинг Solar NGFW                                          | 22  |
| 5.1. Группы основных настроек                                                | 38  |
| 5.2. Перечень ролей                                                          | 43  |
| 5.3. Режимы аутентификации                                                   | 73  |
| 7.1. Работа кластера в различных ролях и режимах                             | 116 |
| 10.1. Описание полей сообщений в формате access-log                          | 133 |
| 10.2. Описание полей сообщений в формате siem-log                            | 134 |
| 10.3. Описание полей сообщений в формате ip-translation-log                  | 135 |
| 11.1. Команды для утилиты dsctl                                              | 140 |
| 11.2. Скрипты для сопровождения работы системы                               | 142 |
| 11.3. Уровни детализации информации журнальных файлов                        | 147 |
| 11.4. Уровни детализации информации                                          | 148 |
| 14.1. Блоки данных вкладки "Мониторинг"                                      | 158 |
| 14.2. Группа графиков выбранного узла                                        | 158 |
| 15.1. Проверки работоспособности системы                                     | 165 |
| А.1. НТТР-коды фильтрации                                                    | 168 |
| В.1. Поддерживаемые протоколы DPI                                            | 169 |
| С.1. Информация отчета об ошибках: bug-report                                | 186 |
| D.1. Типы содержимого                                                        | 188 |
| D.2. МІМЕ-типы, относящиеся к типу файлов «Служебные файлы»                  | 189 |
| D.3. МІМЕ-типы, относящиеся к типу файлов «Информационные технологии»        | 191 |
| D.4. МІМЕ-типы, относящиеся к типу файлов «Графика»                          | 192 |
| D.5. МІМЕ-типы, относящиеся к типу файлов «Документы»                        | 194 |
| D.6. МІМЕ-типы, относящиеся к типу файлов «Мультимедиа»                      | 196 |
| D.7. МІМЕ-типы, относящиеся к типу файлов «Бизнес»                           | 197 |
| D.8. Описание метасимволов                                                   | 199 |
| Е.1. Категории контентной фильтрации                                         | 200 |
| F.1. HTTP-методы API Solar NGFW                                              | 207 |
| F.2. Передаваемые параметры раздела Политика > Объекты политики > Списки     |     |
| IР-адресов                                                                   | 207 |
| F.3. Передаваемые параметры раздела Политика > Межсетевой экран > Фильтрация |     |
| трафика                                                                      | 207 |
| F.4. Передаваемые параметры раздела Политика > Межсетевой экран > Трансляция |     |
| адресов                                                                      | 210 |
| F.5. Передаваемые параметры раздела Политика > Предотвращение вторжений >    |     |
| Правила и исключения                                                         | 211 |
| F.6. Передаваемые параметры раздела Политика > Предотвращение вторжений >    |     |
| Получение списка правил                                                      | 212 |
| F.7. Передаваемые параметры раздела Политика > Предотвращение вторжений >    |     |
| Наборы сигнатур                                                              | 212 |
|                                                                              |     |

# Перечень терминов и сокращений

| APM             | Автоматизированное рабочее место                                                                                                    |  |
|-----------------|----------------------------------------------------------------------------------------------------|--|
| БД              | База данных                                                                                                    |  |
| ИБ              | Информационная безопасность                                                                                                    |  |
| МЭ              | Межсетевой экран                                                                                                    |  |
| Объект политики | Сущность, которая может использоваться в качестве значения от-<br>дельных атрибутов правила политики. Например, список IP-адресов<br>в качестве источника или назначения трафика, или список приложе-<br>ний в качестве атрибута правила контентной фильтрации |  |
| OC              | Операционная система                                                                                                    |  |
| ПАК             | Программно-аппаратный комплекс                                                                                                    |  |
| ПО              | Программное обеспечение                                                                                                    |  |
| Политика        | Совокупность правил, в соответствии с которыми система осуществляет проверку трафика                                                                                                    |  |
| СУБД            | Система управления базами данных                                                                                                    |  |
| СХД             | Система хранения данных                                                                                                    |  |
| Узел            | Кластер или узел Solar NGFW                                                                                                    |  |
| УЦ              | Удостоверяющий центр                                                                                                    |  |
| ЦУ              | Центр управления Solar NGFW                                                                                                    |  |
| ЭЦП             | Электронная цифровая подпись                                                                                                    |  |
| CLI             | Command Line Interface — интерфейс командной строки                                                                                                    |  |
| CPS             | Connection per Second — мера измерения, насколько быстро брандмауэр может создать и сохранить новый сеанс, принятый его политикой.                                                                                                    |  |
| CSR             | Certificate Signing Request — запрос на подпись сертификата                                                                                                    |  |
| CRL             | Certificate Revocation List — список отозванных сертификатов                                                                                                    |  |
| DC              | Domain controller — контроллер домена                                                                                                    |  |
| DNAT            | Destination Network Address Translation — скрытие IP-адреса назначения запроса пользователя путем перенаправления запроса пользователя преобразованием адреса назначения в IP-заголовке пакета                                                                 |  |
| FAQ             | Frequently asked questions — «часто задаваемые вопросы», справка с полезной информацией                                                                                                    |  |
| GUI             | Graphical User Interface — графический интерфейс пользователя                                                                                                    |  |
| FQDN            | Fully Qualified Domain Name — полное имя домена (имя домена, не имеющее неоднозначностей в определении)                                                                                                    |  |
| IPS             | Intrusion Prevention System — система предотвращения вторжений                                                                                                    |  |
| MIME            | Multipurpose Internet Mail Extension — спецификация для передачи по сети файлов различного типа: изображений, музыки, текстов, видео, архивов и др.                                                                                                    |  |
| MITM            | Man-In-The-Middle — атака «человек посередине», при которой<br>злоумышленник тайно ретранслирует и при необходимости моди-<br>фицирует данные между двумя сторонами                                                                                            |  |

| NAT  | Network Address Translation — преобразование сетевых адресов                                                                                                    |
|------|----------------------------------------------------------------------------------------------------|
| OWA  | Outlook Web Access — веб-интерфейс почтового сервиса Microsoft Exchange                                                                                          |
| RFC  | Request for Comments — спецификации и стандарты, применяемые в интернете                                                                                         |
| SMTP | Simple Mail Transfer Protocol — простой протокол передачи почты                                                                                                  |
| SNAT | Source Network Address Translation — технология, позволяющая заменить исходный IP-адрес источника сетевого пакета на другой указанный IP-адрес                   |
| VLAN | Virtual Local Area Network — технология обмена данными, которая логически делит устройства локальной сети на сегменты для реализации виртуальных рабочих групп   |
| VRRP | Virtual Router Redundancy Protocol — сетевой протокол, предназна-<br>ченный для увеличения доступности маршрутизаторов, выполняю-<br>щих роль шлюза по умолчанию |
| ZIP  | Формат архивации файлов и сжатия данных без потерь                                                                                                    |

# Использование стилей

| Шрифт без форматирования                    | Основной текст                    |
|---------------------------------------------|-----------------------------------|
| Моноширинный шрифт                          | Пользовательский ввод             |
| Рамка                                       | Программный вывод на экран        |
| Курсивный шрифт                             | Наименования документов           |
| Полужирный подчеркнутый фиолетовый<br>шрифт | Внутренняя ссылка                 |
| Полужирный шрифт                            | Наименование элементов интерфейса |

## 1. Введение

## 1.1. Область применения

Программный комплекс Solar NGFW (далее – Solar NGFW) – это платформа сетевой безопасности для защиты периметра сети организации от вредоносного трафика и вторжений. Для полноценного функционирования весь трафик должен проходить через Solar NGFW.

## 1.2. Краткое описание возможностей

Solar NGFW представляет собой комплексную систему функциональных модулей информационной безопасности, в которую входят:

- фильтрация трафика (по IP-адресам, портам/протоколам),
- контроль приложений, поддерживаемых библиотекой nDPI,
- трансляция адресов (NAT),
- система предотвращения вторжений,
- анализ и фильтрация веб-трафика, передаваемого по протоколам HTTP, HTTPS и FTP over HTTP,
- категоризатор web-ресурсов на базе решения WebCat,
- потоковый антивирус на базе решения Dr.Web,
- интеграция со смежными системами по ICAP,
- мониторинг состояния системы и действий пользователей,
- кластеризация Solar NGFW с отказоустойчивостью,
- поддержка VLAN-интерфейсов,
- SSL-инспекция,
- управление сетевыми интерфейсами.

#### 1.3. Уровень подготовки системного администратора

Квалификация системного администратора Solar NGFW должна быть достаточной для выполнения задач по обслуживанию системы, обеспечивающих бесперебойное функционирование всех ее компонентов.

К задачам системного администратора Solar NGFW относятся:

- установка и настройка компонентов Solar NGFW;
- мониторинг функционирования процессов системы;
- реагирование на служебные уведомления системы.

Системный администратор Solar NGFW должен:

- ориентироваться в особенностях работы Solar NGFW;
- понимать работу сетевых протоколов;
- обладать знаниями в области безопасности ОС класса UNIX.

В своей работе системные администраторы Solar NGFW должны использовать внутренною документацию и документацию по OC Linux.

## 1.4. Перечень эксплуатационной документации для ознакомления

Системный администратор Solar NGFW должен ознакомиться с эксплуатационными документами:

- Руководство по установке и настройке (настоящий документ).
- Руководство администратора безопасности.

## 2. Назначение и возможности Solar NGFW

## 2.1. Назначение Solar NGFW

Программный комплекс Solar NGFW предназначен для комплексной защиты организации от сетевых и веб-угроз на сетевом периметре. Защита обеспечивается использованием различных модулей безопасности, инспектирующих трафик для выявления нарушений политики сетевой безопасности и вредоносной активности.

## 2.2. Cocтав Solar NGFW

Solar NGFW имеет модульную структуру на основе сервисов, которые могут работать в распределенном режиме и обеспечивают решение конкретных задач (см. ниже).

#### Примечание

Большинство сервисов принимают соединение на сетевом интерфейсе 127.0.0.1. Привязать сервис к необходимому IP-адресу можно в настройках сервиса в разделе **Система**.

| Сервис                                                                                         | Решаемые задачи                                                                                                    | Порт                                                                                                    |
|------------------------------------------------------------------------------------------------|----------------------------------------------------------------------------------------------------|----------------------------------------------------------------------------------------------------|
| Сервис Досье<br>(abook-daemon)                                                                 | <ul> <li>Обеспечивает хранение и репликацию данных Досье:</li> <li>поддержание основной БД адресной книги (создание и обновление схемы);</li> <li>синхронизация с внешними источниками (Active Directory) по протоколам LDAP (TCP/389), LDAPS (TCP/636).</li> </ul> | 2269<br>Обеспечивает внутреннюю комму-<br>никацию между узлами (при необхо-<br>димости порт можно изменить в<br>настройках системы)                                           |
| Антивирус<br>(antivirus)                                                                       | Управляет сервисами антивируса. Обеспечивает<br>прием трафика по протоколу ICAP и его проверку по<br>локальным антивирусным базам.                                                                                                    | 1344<br>Принимает запросы на поиск виру-<br>сов по протоколу ICAP от узлов с<br>ролью <b>HTTP-фильтр</b> (при необхо-<br>димости порт можно изменить в<br>настройках системы) |
| Сервис хранения<br>статистики поль-<br>зователей<br>(clickhouse)                               | Хранит запросы пользователей и извлекает данные<br>для отчетов на основе сформированных запросов                                                                                                    | 8123<br>Принимает данные от узлов с ро-<br>лью <b>НТТР-фильтр</b> , контроль прило-<br>жений, обратный прокси                                                                 |
| Сервис синхрони-<br>зации состояний<br>соединений меж-<br>ду узлами класте-<br>ра (conntrackd) | Сервис передает данные об установленных сессиях пользователей с активного узла на пассивный                                                                                                    | 3780, 3781                                                                                                    |
| Сервис хранения<br>данных<br>(database)                                                        | Сервис, который обеспечивает:<br>• хранение политик для подсистемы фильтрации;<br>• хранение данных подсистемы мониторинга;<br>• хранение данных Досье;<br>• управление Solar NGFW.                                                                                 | 5434                                                                                                    |

| Табп. 2.1.  | Сервисы. | испопьзуемые       | Solar | NGFW |
|-------------|----------|--------------------|-------|------|
| 14051. 2.1. | осрынсы, | VICTIONIDSYCIVIDIC | ooiai |      |

| Сервис                                                                           | Решаемые задачи                                                                                                    | Порт                                                                   |
|----------------------------------------------------------------------------------|----------------------------------------------------------------------------------------------------|------------------------------------------------------------------------|
| Сервис журнали-<br>рования (dblog)                                               | Сервис отвечает за журналирование событий в базу<br>данных Clickhouse.                                                                                                    | 9000                                                                   |
| Сервис построе-<br>ния отчетов<br>(grafana)                                      | Служит для построения таблиц и графиков для под-<br>систем отчетности и мониторинга. Используется для<br>формирования данных в разделах Статистика и<br>Мониторинг.                                                                                                    | 3000                                                                   |
| Сервис пересыл-<br>ки широковеща-<br>тельных IGMP-<br>пакетов<br>(igmpproxy)     | Обеспечивает пересылку IGMP-пакетов из одной сети<br>в другую через МЭ                                                                                                    | _                                                                      |
| Сервис виртуального IP<br>(keepalived)                                           | Обеспечивает отказоустойчивость работы Solar<br>NGFW, объединяя несколько узлов под одним вирту-<br>альным IP-адресом. Для автоматического переключе-<br>ния IP-адреса используется протокол VRRP (Virtual<br>Router Redundancy Protocol).                                                                                    | 112                                                                    |
| Сервер лицензи-<br>рования (license-<br>server)                                  | Проверяет состояние лицензии, лицензионных огра-<br>ничений, а также предоставляет информацию о ли-<br>цензии другим сервисам системы                                                                                                    | 3004                                                                   |
| Сервис ретранс-<br>ляции журналь-<br>ных данных (log-<br>streamer)               | Обеспечивает взаимодействие с БД ClickHouse (от-<br>правка и архивация запросов): собирает журнальные<br>файлы сервисов фильтрации, конвертирует их и пе-<br>реносит в БД сервиса хранения статистики пользова-<br>телей ClickHouse.                                                                                          | _                                                                      |
|                                                                                  | Некорректные записи журнальных файлов записыва-<br>ются в файл<br>/data/spool/skvt/access_log/invalid_log_entries.                                                                                                    |                                                                        |
| Сервис сбора<br>данных о работо-<br>способности си-<br>стемы (monitor-<br>agent) | <ul> <li>Сервис, который выполняет следующие функции:</li> <li>проверка состояния различных ресурсов Solar NGFW;</li> <li>запуск и остановка некоторых сервисов в зависимости от состояния проверяемых ресурсов.</li> </ul>                                                                                                   | 10050<br>При необходимости порт можно<br>изменить в настройках системы |
| Сервис анализа<br>работоспособно-<br>сти системы<br>(monitor-server)             | <ul> <li>Сервис, который выполняет следующие функции:</li> <li>накопление данных от сервиса сбора;</li> <li>сохранение информации о состоянии различных ресурсов Solar NGFW в БД;</li> <li>отправка уведомлений о проведении заданных проверок;</li> <li>выполнение действий в соответствии с заданными условиями.</li> </ul> | 10051                                                                  |
| Сервис выполне-<br>ния удаленных<br>команд (monitor-<br>ng)                      | <ul> <li>Сервис, который обеспечивает:</li> <li>проверку задаваемых параметров конфигурации<br/>на соответствие диапазонам допустимых значе-<br/>ний;</li> <li>выполнение удаленных команд;</li> <li>получение журналов сервисов.</li> </ul>                                                                                  | 5555                                                                   |

| Сервис                                                                                                    | Решаемые задачи                                                                                                    | Порт                                                                                                    |  |
|----------------------------------------------------------------------------------------------------|----------------------------------------------------------------------------------------------------|----------------------------------------------------------------------------------------------------|--|
| Сервис управле-                                                                                                    | Сервис-агент, который обеспечивает:                                                                                                    | 5566                                                                                                    |  |
| интерфейсами<br>(network-config-<br>agent)                                                                                                    | <ul> <li>настройку сетевой конфигурации узлов в соответ-<br/>ствии с политикой Solar NGFW;</li> </ul>                                                          | Skvt-play-server подключается ко<br>всем агентам                                                                                      |  |
|                                                                                                    | <ul> <li>распознание текущей сетевой конфигурации узлов;</li> </ul>                                                                                            |                                                                                                    |  |
|                                                                                                    | <ul> <li>отправку информации о текущей сетевой конфи-<br/>гурации узлов на сервис skvt-play-server по прото-<br/>колу SSE.</li> </ul>                          |                                                                                                    |  |
| Сервис Basic-                                                                                                    | Обеспечивает вход в систему с предоставлением                                                                                                    | 2230                                                                                                    |  |
| аутентификации<br>(skvt-auth-server)                                                                                                    | идентификационных данных: запрашивает и кэширует<br>информацию о доменных пользователях с помощью                                                              | Skvt-auth-server ожидает запросы                                                                                                    |  |
|                                                                                                    | basic-аутентификации для источников LDAP<br>(TCP/993), AD (TCP/995), IMAP (TCP/110), POP3<br>(TCP/143), RADIUS (TCP/1812)                                      | на аутентификацию от узлов филь-<br>трации и/или управления (при необ-<br>ходимости порт можно изменить в<br>настройках системы)      |  |
| Сервискэширова-                                                                                                    | Служит для кэширования данных, получаемых от                                                                                                    | 2228                                                                                                    |  |
|                                                                                                    | функции:                                                                                                    | Принимает и обрабатывает                                                                                                    |  |
|                                                                                                    | <ul> <li>кэширование (временное локальное хранение)<br/>страниц сети Интернет, запрашиваемых по прото-<br/>колу HTTP;</li> </ul>                               | кального skvt-wizor (при необходи-<br>мости порт можно изменить в на-<br>стройках системы)                                            |  |
|                                                                                                    | <ul> <li>выдача хранимых страниц из кэша по запросу<br/>пользователей рабочих станций;</li> </ul>                                                              |                                                                                                    |  |
|                                                                                                    | <ul> <li>перенаправление запросов пользователей рабо-<br/>чих станций на ресурсы сети Интернет при отсут-<br/>ствии соответствующих страниц в кэше.</li> </ul> |                                                                                                    |  |
|                                                                                                    | На данный момент кэшируется только НТТР-трафик.                                                                                                    |                                                                                                    |  |
| Сервис масшта-<br>бируемого храни-<br>лища данных<br>Cassandra (skvt-<br>cassandra)<br>СУБД, которая хранит счетчики трафика, подтвержде-<br>ния, кэш привязки неаутентифицированного трафика<br>к пользователям и кэш пользователей, получивших<br>страницу загрузки сертификата вскрытия HTTPS.<br>Сервис хранит: |                                                                                                    | 7199, 7000, 9160<br>При наличии нескольких экземпля-<br>ров БД Cassandra они могут обме-<br>ниваться данными также по любому<br>порту |  |
|                                                                                                    | <ul> <li>идентификаторы аутентифицированных пользова-<br/>телей;</li> </ul>                                                                                    |                                                                                                    |  |
|                                                                                                    | <ul> <li>идентификаторы пользователей с ошибкой<br/>вскрытия HTTPS;</li> </ul>                                                                                 |                                                                                                    |  |
|                                                                                                    | <ul> <li>подтверждения открытия страниц;</li> </ul>                                                                                                    |                                                                                                    |  |
|                                                                                                    | • цепочки сертификатов;                                                                                                    |                                                                                                    |  |
|                                                                                                    | <ul> <li>статистику по объему трафика;</li> </ul>                                                                                                    |                                                                                                    |  |
|                                                                                                    | • информацию о загруженных файлах                                                                                                    |                                                                                                    |  |
| Сервис Kerberos-<br>аутентификации<br>(skvt-kerberos-<br>server)                                                                                                    | Сервис, необходимый для аутентификации пользова-<br>телей рабочих станций по протоколу Kerberos<br>(TCP/2226)                                                  | 2226<br>Принимает запросы от узлов<br>фильтрации (при необходимости<br>порт можно изменить в настройках<br>системы)                   |  |

| Сервис                                                                                   | Решаемые задачи                                                                                                    | Порт                                                                                                    |  |  |
|------------------------------------------------------------------------------------------|----------------------------------------------------------------------------------------------------|----------------------------------------------------------------------------------------------------|--|--|
| Сервис NTLM-<br>аутентификации<br>(skvt-ntlm-server)                                     | Сервис, необходимый для аутентификации пользова-<br>телей рабочих станций по протоколу NTLM (TCP/2225)                                                                                                    | 2225<br>Принимает запросы от узлов<br>фильтрации (при необходимости<br>порт можно изменить в настройках<br>системы)                                                                                                    |  |  |
| Веб-сервер (skvt-<br>play-server)                                                        | <ul> <li>Сервер управления выполняет следующие функции:</li> <li>функционирование интерфейса управления;</li> <li>аутентификация администраторов;</li> <li>контроль действий администраторов;</li> <li>передача данных и задач в другие подсистемы;</li> <li>получение данных из других подсистем;</li> <li>установление подлинности и действительности загруженной лицензии.</li> <li>Также осуществляет журналирование действий администраторов по изменению политик фильтрации и настроек конфигурации.</li> </ul> | 8443<br>Принимает запросы от браузеров<br>администраторов                                                                                                    |  |  |
| Сервис синхрони-<br>зации конфигура-<br>ций и статусов<br>кластера (skvt-<br>sync-agent) | Сервис обеспечивает:<br>• синхронизацию статусов узлов;<br>• синхронизацию политик безопасности;<br>• синхронизацию конфигураций.                                                                                                    | TCP 8080<br>TCP 8443<br>UDP 9876 to Multicast Group                                                                                                    |  |  |
| Сервис учета<br>трафика (skvt-<br>trafdaemon)                                            | Сервис учета трафика, который обеспечивает накопление и хранение данных о количестве трафика между сервисом фильтрации и сервером назначения.<br>Сервером назначения считается узел, с которым связывается сервис фильтрации – это может быть как узел сети Интернет, так и родительский проксисервер.<br>Если система установлена на единственном узле, skvt-trafdaemon используется как библиотека сервиса фильтрации и хранит данные о трафике в файле.                                                            | 2299                                                                                                    |  |  |
| Сервис интегра-<br>ции с доменом<br>(skvt-winbind)                                       | Сервис, организующий взаимодействие с контролле-<br>ром домена.<br>Он служит для предоставления доступа сервисам<br>NSS (Name-Service Switch) к различным приложениям<br>через PAM (Pluggable Authentication Modules – подклю-<br>чаемые модули аутентификации) и <b>ntlm_auth</b> (утили-<br>та NTLM-аутентификации), а также к Samba.                                                                                                    | -                                                                                                    |  |  |
| Сервис фильтра-<br>ции (skvt-wizor)                                                      | <ul> <li>Реализует политику безопасности для пользователей<br/>и на ее основе выполняет анализ данных, передава-<br/>емых в обоих направлениях.</li> <li>Сервис выполняет следующие функции:</li> <li>применение политики фильтрации к запросам<br/>пользователей рабочих станций к ресурсам сети<br/>Интернет;</li> <li>аутентификация пользователей.</li> </ul>                                                                                                    | <ul> <li>Сервис принимает соединения на следующих портах (при необходимости порты можно изменить в настройках системы):</li> <li>2270 – порт для принятия HTTP-запросов;</li> <li>2277 – порт для получения отладочной информации о модуле;</li> </ul> |  |  |

| Сервис                                                                    | Решаемые задачи                                                                                                    | Порт                                                                                                    |
|---------------------------------------------------------------------------|----------------------------------------------------------------------------------------------------|----------------------------------------------------------------------------------------------------|
|                                                                           |                                                                                                    | <ul> <li>2281 (НТТР), 2282 (НТТРЅ) –<br/>порты для отображения таких<br/>внутренних ресурсов как страница подтверждения перехода,<br/>страница отложенной загрузки,<br/>страница аутентификации,<br/>страница ироверки сертифика-<br/>та, страница инструкции по<br/>установке сертификата;</li> <li>2272 – порт для принятия сообщений в формате ICAP;</li> <li>2443 – порт для принятия<br/>НТТРЅ-запросов;</li> <li>2444 – порт для принятия<br/>НТТРЅ-запросов в прозрачном<br/>режиме.</li> </ul> |
| Сервис распаков-<br>ки и конвертиро-<br>вания данных<br>(smap-tikaserver) | <ul> <li>Сервис выполняет следующие функции:</li> <li>извлечение текста и вложений из бинарных файлов;</li> <li>нормализация кодировки текстов из неизвестных источников.</li> </ul> | 9998<br>Принимает запросы с фрагментами<br>сообщений от узлов фильтрации<br>(при необходимости порт можно<br>изменить в настройках системы)                                                                                                    |
| Сервис категори-<br>зации (url-<br>checker)                               | Выполняет проверку URL на соответствие категориям.<br>Определение соответствий осуществляется согласно<br>настройкам Solar NGFW.                                                     | 2260<br>Принимает запросы от узлов<br>фильтрации и управления (при не-<br>обходимости порт можно изменить<br>в настройках системы)                                                                                                    |
| Система предот-<br>вращения втор-<br>жений                                | Выполняет проверку трафика по сигнатуре и автома-<br>тически предпринимает действия при обнаружении<br>угрозы                                                                        | -                                                                                                    |

Также Solar NGFW использует дополнительные порты, представленные в таблице ниже.

| Табл. 2.2. Дополнительные порты | , используемые в | работе Solar NGFW |
|---------------------------------|------------------|-------------------|
|---------------------------------|------------------|-------------------|

| Номер порта                                     | Сервис                      | Назначение                                                                                                    |
|-------------------------------------------------|-----------------------------|----------------------------------------------------------------------------------------------------|
| E                                               | Заимодействие фильтра с вне | шними сервисами                                                                                                    |
| ТСР/25 (можно изменить в<br>настройках системы) | Отправка почты              | <ul> <li>Сервис отправляет:</li> <li>РОЅТ-запросы правил фильтрации на запись данных в архив;</li> <li>уведомления о срабатывании правил фильтрации;</li> <li>уведомления о проблемах сервера мониторинга</li> </ul> |
| 53 (UDP)                                        | DNS                         | Обеспечивает взаимодействие с DNS-серверами                                                                                                    |
| 22                                              | SSH                         | Предоставляет доступ для подключения по<br>SSH                                                                                                    |

| Номер порта | Сервис   |                            | Назначени             | е |         |
|-------------|----------|----------------------------|-----------------------|---|---------|
| 80, 443     | internet | Организует<br>HTTP/HTTPS/F | доступ<br>TP-серверам | К | внешним |

Для управления системой используется графический интерфейс пользователя (далее – GUI).

## 2.3. Схемы подключения Solar NGFW

Solar NGFW обеспечивает защиту периметра сети путем глубокого контроля информационных потоков, выявления и предотвращения сетевых атак, противодействия вебугрозам (зараженным, запрещенным, фишинговым сайтам) и вредоносному ПО, антивирусной защиты, интеграции с другими средствами защиты и т.д.

В связи с назначением и спецификой работы Solar NGFW программный комплекс устанавливается в разрыв сети в точках выхода в интернет.

Существуют два режима работы Solar NGFW:

- Одиночный режим один узел, на который назначены все необходимые роли.
- Кластер Active/Passive два равнозначных узла, образующих отказоустойчивую пару. При этом один из узлов работает в активном режиме и обрабатывает сетевой трафик, а другой находится в пассивном режиме (режиме ожидания) и сетевой трафик не обрабатывает. При недоступности активного узла, выполняющего роль фильтрации сетевого трафика, пассивный узел становится активным.

#### Примечание

В режиме кластера Active/Passive для узлов, на которые будет назначена роль **Межсетевой экран**, должны выполняться требования:

- Количество и название сетевых интерфейсов на узлах должно быть одинаковое.
- Интерфейсы с одинаковым названием должны быть подключены к одним и тем же сетевым сегментам.

## 2.4. Порядок обработки трафика

В Solar NGFW для фильтрации трафика используется сетевой стек OC Astra Linux (Netfilter). Обработка трафика происходит следующим образом:

- 1. Поступление сетевых пакетов на входящий интерфейс (для разных типов трафика входящий интерфейс может отличаться).
- 2. Фильтрация фрагментированных пакетов (если включена).
- Прозрачное переопределение адреса и порта назначения пакетов (для 80/ТСР и 443/ТСР) с дальнейшим перенаправлением на проверку сервису wizor (если настроен прозрачный режим проксирования веб-трафика).
- 4. Трансляция адреса и/или порта назначения (если включен NAT).

- 5. Netfilter принимает решение о том, является ли трафик:
  - транзитным в этом случае он проверяется в цепочке FORWARD с дальнейшим перенаправлением по месту назначения;
  - локальным (в том числе и проксируемый трафик в явном/прозрачном режимах) в этом случае он проверяется в цепочке INPUT с дальнейшей передачей локальному процессу в пространство пользователя.
- 6. Для транзитного трафика:
  - а. Фильтрация трафика в цепочке FORWARD (проверка выполняется по классическим правилам МЭ и DPI).
  - b. Отправка трафика на проверку сетевым IPS средствами NetfilterQueue (если система предотвращения вторжений включена для транзитного трафика).
  - с. Трансляция адреса источника (если включен NAT).
  - d. Трафик отправляется по назначению.

Для локального/проксируемого трафика:

- а. Фильтрация трафика в цепочке INPUT (проверка выполняется по классическим правилам МЭ и DPI).
- b. Отправка трафика на проверку сетевым IPS средствами NetfilterQueue (если система предотвращения вторжений включена для входящего трафика).
- с. Передача трафика в пространство пользователя локальному процессу (сервису) по соответствующему порту назначения.
- d. Использование трафика локальным процессом (может быть служебным процессом, т.к. на этом этапе для проксируемого веб-трафика выполняется его проверка в модулях Solar webProxy).
- е. Генерация исходящего трафика и передача его в пространство ядра.
- f. Принимается решение о маршрутизации исходящего трафика.
- g. Фильтрация трафика в цепочке OUTPUT (проверка выполняется по классическим правилам МЭ, а также по правилам DPI, однако не рекомендуется проверять исходящий трафик, т.к. он считается доверенным, пока нет явных признаков того, что решение скомпрометировано).
- h. Трансляция адреса источника.
- і. Трафик отправляется по назначению.

# 3. Требования к программному и аппаратному обеспечению

## 3.1. Требования к АРМ системного администратора

#### 3.1.1. Требования к аппаратному обеспечению

APM системного администратора Solar NGFW должно быть оборудовано персональным компьютером. Особых требований к аппаратному обеспечению нет. Рекомендуются следующие характеристики персонального компьютера:

- процессор P-IV с тактовой частотой не менее 2 ГГц;
- объем оперативной памяти не менее 4 ГБ;
- объем жесткого диска не менее 20 ГБ.

#### 3.1.2. Требования к программному обеспечению

В состав программного обеспечения APM системного администратора Solar NGFW должен входить браузер. Рекомендуемые браузеры:

- Mozilla Firefox (актуальной версии)
- Google Chrome (актуальной версии)

Работа с управляющим интерфейсом Solar NGFW возможна в других браузерах, но в таком случае полноценная работоспособность Solar NGFW не гарантируется.

Для корректной работы Solar NGFW настоятельно рекомендуется разрешить выполнение JavaScript и сохранение cookies (настройка по умолчанию).

#### Внимание!

Если вручную увеличить размер шрифта в браузере, дизайн интерфейса Solar NGFW будет нарушен, и интерфейс станет непригодным к использованию.

## 3.2. Требования к серверу

#### 3.2.1. Требования к аппаратному обеспечению

Установка Solar NGFW требует наличия как минимум 2 ГБ свободного пространства на диске в каталоге **/opt**. Помимо этого, в процессе работы Solar NGFW потребуется свободное дисковое пространство под журнальные файлы в каталоге **/data** (использование дискового пространства можно оценить, исходя из того, что 1 ГБ журнальных файлов содержит примерно 1,5 млн. записей). Кроме того, в каталог **/data/spool/skvt/cache/** записывается спул-файл сервиса **skvt-cache**. Также необходимо выделить достаточное количество места под временные файлы в каталоге **/var/tmp**, учитывая то, что в зависимости от политики сервис **skvt-wizor** по умолчанию записывает в этот каталог файлы, которые пользователи загружают из интернета.

Для установки и корректной работы Solar NGFW требуется как минимум 150 ГБ свободного дискового пространства. Системный диск разбивается исходя из рекомендаций:

- Не менее 50 ГБ для раздела /var, т.к. в зависимости от политики сервис skvt-wizor по умолчанию записывает в этот каталог файлы, загружаемые из интернета.
- Не менее 30 ГБ для корневого каталога, в который будет устанавливаться операционная система.
- Не менее 70 ГБ для раздела /opt, в который будут установлены непосредственно рабочие файлы Solar NGFW.

Кроме того, в процессе работы Solar NGFW потребуется свободное дисковое пространство под журнальные файлы в отдельно примонтированный каталог /data. Рекомендуемый объем выделенного пространства под раздел /data не менее 100 ГБ. Выделение пространства осуществляется путем монтирования СХД к файловой системе.

Рекомендуемые характеристики аппаратного обеспечения СХД:

- Количество операций ввода-вывода в секунду (IOPS) не менее 2000. IOPS может быть увеличен за счет использования большего количества жестких дисков меньшей емкости при сохранении общего объема СХД.
- Дисковой массив уровня RAID 10 или RAID 6.
- Интерфейс подключения жестких дисков SAS (скорость вращения 10000 или выше оборотов в минуту) или SSD.

Требования к СХД прямо и линейно пропорциональны сроку хранения данных в архиве, остальные требования не зависят от него.

Для ПАК в разделе Система > Расширенные настройки > Система предотвращения вторжений в поле Количество очередей необходимо указывать следующие значения:

- Solar NGFW HARD L 2000 28,
- Solar NGFW HARD XL 4000 17,
- Solar NGFW HARD XXL 10000 36.

#### 3.2.2. Требования к Solar NGFW в виртуальном исполнении

Рекомендуемые характеристики аппаратного обеспечения сервера для установки Solar NGFW, в зависимости от количества пользователей:

#### Примечание

Данные в таблице были рассчитаны по собственному трафику Solar. Чтобы рассчитать индивидуальный сайзинг согласно требованиям и потребностям, обратитесь к специалистам Solar NGFW.

Solar NGFW в виртуальном исполнении тестируется на гипервизорах OpenStack и Proxmox. На данных гипервизорах гарантирована работа всех функциональных возможностей.

#### Табл. 3.1. Технический сайзинг Solar NGFW

| Количество ЦП | Объем оперативной памяти | Объем жесткого диска под ОС |
|---------------|--------------------------|-----------------------------|
| 4             | 20 ГБ                    | 150 ГБ                      |
| 6             | 24 ГБ                    | 150 ГБ                      |
| 8             | 28 ГБ                    | 150 ГБ                      |
| 12            | 32 ГБ                    | 150 ГБ                      |
| 16            | 36 ГБ                    | 150 ГБ                      |
| 24            | 40 ГБ                    | 150 ГБ                      |
| 32            | 48 ГБ                    | 150 ГБ                      |
| 64            | 64 ГБ                    | 150 ГБ                      |

#### 3.2.3. Требования к программному обеспечению

Данная версия Solar NGFW функционирует под управлением OC Astra Linux Special Edition версии 1.8.0 (версия ядра 6.1.50-1-generic) с максимальным уровнем защиты «Смоленск».

#### Примечание

Настоятельно не рекомендуется ставить пакет обновлений безопасности под управлением OC Astra Linux более новых версий (например, 1.8.1), т.к. это может нарушить штатную работу служб Solar NGFW и привести к нарушению работоспособности.

#### 3.2.4. Требования к конфигурации ОС

Solar NGFW поддерживает работу только по протоколу IPv4. Использование ПО, работающего по протоколу IPv6, может приводить к ошибкам в работе Solar NGFW. Рекомендуется отключить использование IPv6 средствами операционной системы.

Кроме того, в процессе работы Solar NGFW необходим файл с региональными установками **ru\_RU.UTF8** для корректного отображения пользовательского веб-интерфейса Solar NGFW.

Функционирование Solar NGFW зависит от наличия в ОС определенных программ и компонентов. Большинство из них являются стандартными динамическими библиотеками ОС. Набор необходимых компонентов задается в виде зависимостей в установочном пакете Solar NGFW.

В настройках ОС должны быть открыты сетевые порты, которые используются в работе Solar NGFW. Перечень портов указан в Табл. (см. <u>Табл.2.1</u>).

#### 3.2.5. Рекомендации по разделению дисков в ОС при установке Solar NGFW

По умолчанию Solar NGFW для OC Linux настроен на использование следующих логических разделов диска:

- /opt раздел, в который производится установка компонентов Solar NGFW.
- /data раздел для размещения накапливаемых данных Solar NGFW.

#### 3.2.6. Рекомендации по размещению в сетевой инфраструктуре

Аппаратное и программное обеспечение сервера должно располагаться на сетевом периметре безопасности для исключения несанкционированного доступа.

#### 3.2.7. Требования к паролю

Solar NGFW обеспечивает стойкость паролей для доступа в систему. При создании пользователей система проверяет качество паролей, которое определяется следующими параметрами:

- 1. Минимально разрешенная длина пароля.
- 2. Известная и задокументированная максимальная длина пароля.
- 3. Количество различных символов в пароле:
  - заглавные буквы латиницы;
  - прописные буквы латиницы;
  - цифры;
  - служебные символы: ~! @ # \$ % ^ & \* () + = ` ' \_ / \ | ".

При создании пароля система рассчитывает уровень его сложности (от 0 до 10). Система не позволит создать пароль, если он не соответствует заданному в настройках уровню сложности – например, если он содержит более двух символов подряд из одного набора. По умолчанию уровень сложности пароля должен быть не менее 6. Расчет уровня сложности пароля выполняется на основании следующих условий:

- 1. Если длина пароля равна или больше минимальной, прибавляется 1.
- 2. Если длина пароля максимальная, прибавляется 2.
- 3. Если пароль содержит символы из двух наборов, прибавляется 1.
- 4. Если пароль содержит символы из трех наборов, прибавляется 1.
- 5. Если пароль содержит символы из четырех наборов, прибавляется 1.
- 6. Если пароль не содержит более двух символов из одного набора подряд, прибавляется 1.
- Если пароль не содержит более одного символа из одного набора подряд, прибавляется 2.
- Если количество разных символов больше минимальной длины пароля, прибавляется
   1.
- 9. Если пароль выполняет условия пунктов 1, 5, 7, 8, прибавляется 1.

Если сумма условий больше 10, уровень сложности пароля считается равным 10.

В настройках по умолчанию минимальная длина пароля равна 6, максимальная – 12, минимально допустимый уровень сложности пароля – 6. Таким образом, если уровень сложности меньше 6, система не позволит создать пароль.

Настройки по умолчанию можно изменить, отредактировав в GUI следующие параметры (раздел Система > Расширенные настройки >Интерфейс, секция Сервер веб-интерфейса):

- Мин. длина пароля;
- Макс. длина пароля;
- Уровень сложности пароля.

| Сервер веб-интерфейса skvt-play-server.conf                                                  |              |
|----------------------------------------------------------------------------------------------|--------------|
| 🗹 Журналировать действия пользователей в syslog audit-to-syslog                              |              |
| 🛛 Перенаправление с 443 порта на 8443 порт https-redirect                                    |              |
| SMTP-адрес почтового сервера smtp-host                                                       | 10.199.28.17 |
| SMTP-порт почтового сервера smtp-port                                                        | 143          |
| Мин. длина пароля password-minlen                                                            | 1            |
| Макс. длина пароля password-maxlen                                                           | 12           |
| Уровень сложности пароля password-level                                                      | 1            |
| Задержка с последнего обращения к серверу перед завершением сессии (с) auth-inactive-timeout | 3600         |

Рис. 3.1. Настройки сложности пароля

В системе реализована защита от взлома путем перебора учетных данных (брутфорс). После заданного количества неудачных попыток входа перед каждой следующей попыткой вводится временная задержка, которая увеличивается экспоненциально после каждой последующей неудачной попытки входа. Настройки защиты можно задать, используя следующие параметры конфигурации (раздел Система > Расширенные настройки > Интерфейс, секция Сервер веб-интерфейса):

- Макс. количество неудачных попыток входа в систему до задержки;
- Задержка между попытками ввода пароля (с);
- Блокировка входа при превышении числа попыток ввода пароля (м).

| V Параметры входа в систему brute-force-protection                          |    |
|-----------------------------------------------------------------------------|----|
| Макс. количество неудачных попыток входа в систему до задержки max-failures |    |
| Задержка между попытками ввода пароля (c) initial-delay                     |    |
| Блокировка входа при превышении числа попыток ввода пароля (м) max-delay    | 15 |

Рис. 3.2. Настройка параметров входа в систему

При неправильном вводе пароля воспользуйтесь сервисом **user-tool** для его изменения (см. раздел <u>11.2.3</u>).

# 4. Установка и удаление Solar NGFW

## 4.1. Установка ОС Astra 1.8.1

Ознакомится с требованиями к аппаратному обеспечению для установки ОС Astra 1.8.1 можно на официальном сайте <u>https://astralinux.ru/</u>.

Требования к Solar NGFW в виртуальном исполнении предоставлены в разделе 3.2.

#### Внимание

Для тома **opt** необходимо выделить не менее 40 ГБ. Этот том в процессе эксплуатации Solar NGFW активно наполняется данными, и исчерпание свободного места на нем приведет к аварийной остановке Solar NGFW.

#### 4.1.1. Настройка сетевых интерфейсов

#### Примечание

Рекомендуется определить перечень Ethernet-интерфейсов перед установкой Solar NGFW и не менять его в дальнейшем.

Перед установкой необходимо настроить управляющий сетевой интерфейс через службу networking. Остальными сетевыми интерфейсами можно управлять в разделе Сеть > Сетевые интерфейсы.

Чтобы настроить управляющий сетевой интерфейс:

1. Укажите IP-адрес и статический маршрут до сети управления администратора в конфигурационном файле /etc/network/interfaces, добавив строки:

#### # iface <название интерфейса управления> inet static

- # address <IP-адрес с префиксом маски>
- # gateway <адрес шлюза>
- # up /bin/ip route add <подсеть управления> via <адрес шлюза>

Пример записи:

root@fw1:/opt/dozor# cat /etc/network/interfaces source /etc/network/interfaces.d/\*
# The loopback network interface auto lo iface lo inet loopback
# The primary network interface auto ens18 allow-hotplug ens18 iface ens18 inet static address 192.168.0.250/24 up /bin/ip route add 10.255.0.0/24 via 192.168.0.1 root@fw1:/opt/dozor#

#### Примечание

Созданным статическим маршрутом нельзя управлять через GUI. Чтобы появилась возможность управления, создайте статический маршрут управления в разделе **Сеть > Маршрутизация > Таблица маршрутизации**. После создания маршрута в GUI необходимо в конфигурационном файле /etc/network/interfaces удалить строку:

# up /bin/ip route add <подсеть управления> via <adpec шлюза>

2. Перезапустите сервис networking с помощью команды:

#### # systemctl restart networking

#### 4.1.2. Объединение сетевых интерфейсов в группы

Для повышения производительности и отказоустойчивости сетевых интерфейсов в Solar NGFW можно объединять физические сетевые интерфейсы в группы (bonding). Технология позволяет объединить несколько интерфейсов Ethernet в единый виртуальный интерфейс, тем самым повышая скорость передачи данных и обеспечивая отказоустойчивость.

#### Примечание

При выходе из строя одного из интерфейсов трафик продолжает проходить через остальные рабочие интерфейсы.

Чтобы объединить сетевые интерфейсы в группу:

1. Отключите Solar NGFW с помощью команды:

#### # dsctl down

2. Добавьте в файл /etc/network/interfaces строки с настройками для bond-интерфейса, например:

auto eth1 eth2 bond0 iface eth2 inet manual iface eth3 inet manual iface bond0 inet manual bond-mode 802.3ad bond-miimon 100 bond-downdelay 200 bond-updelay 200 bond-updelay 200 bond-xmit-hash-policy 1 bond-slaves eth2 eth3

#### Примечание

Не рекомендуется использовать в одной группе несколько интерфейсов разного типа и разной скорости.

На одном узле может быть не более двух bond-интерфейсов.

В группу могут быть объединены от 2 до 8 интерфейсов. Рекомендуется использовать количество интерфейсов кратное 2 (2,4,6,8).

Работоспособность интерфейсов не гарантирована на разных версиях сетевых плат и модулей.

3. Добавьте физические интерфейсы, состоящие в группе, в список игнорируемых Solar NGFW в файл /opt/dozor/etc/ignoredInterfaces.txt.

#### Примечание

Если файл отсутствует, создайте его.

Каждое имя интерфейса должно быть с новой строки.

Подчиненные интерфейсы в группе должны быть исключены из управления сервисом network-agent во избежание перезаписи настроек. При исключении интерфейсов из группы их управление должно быть возвращено к network-agent.

4. Перезагрузите устройство с помощью команды:

#### # shutdown -r now

Управлять группами сетевых интерфейсов можно в разделе **Сеть > Сетевые интерфей**сы.

#### 4.2. Рекомендации к установке Solar NGFW

Приведенные в этом разделе процедуры предварительной настройки должны быть выполнены на всех серверах Solar NGFW.

До завершения установки Solar NGFW следует строго придерживаться описанных ниже процедур и не устанавливать какие-либо пакеты или обновления системы. Дистрибутив Solar NGFW содержит все необходимые для работы пакеты, и в случае его установки

на ОС с дополнительно установленными пакетами и/или обновлениями не гарантируется корректная работа Solar NGFW.

#### 4.2.1. Настройка DNS

#### Внимание!

Необходимо настроить FQDN на узле с постоянной ролью Primary до установки Solar NGFW.

Проверьте содержимое следующих файлов настройки имени узла (hostname) на всех узлах Solar NGFW:

#### /etc/hostname

/etc/hosts

Файл /etc/hostname должен содержать единственную строку, представляющую собой краткое доменное имя сервера.

Файл /etc/hosts должен содержать строку, состоящую из IP-адреса, FQDN (состоящего из краткого доменного имени и доменного суффикса) и краткого (домен нижнего уровня) доменного имени, например:

10.199.21.148 ngfw-primary.company.local ngfw-primary

#### Примечание

При наличии адреса 127.0.1.1 в файле /etc/hosts необходимо его скрыть или удалить, а FQDN явно прописывать для IP-адреса, с которого происходит вход в Solar NGFW.

IP-адрес и записи доменного имени должны быть разделены символом табуляции.

#### Внимание!

Полное доменное имя (FQDN) и краткое доменное имя (hostname) необходимо формировать только из прописных латинских букв, цифр или служебного символа -. Для разделения уровней доменных зон в FQDN используйте точку. Краткое доменное имя должно начинаться с прописной латинской буквы и не должно содержать в себе точки. При подключении Solar NGFW к NTLM-домену Windows краткое доменное имя (hostname) не должно превышать 15 символов. Пример правильного написания FQDN: ngfw-01.example.org, где краткое доменное имя – ngfw-01.

Для изменения полного доменного имени:

- 1. Убедитесь, что на виртуальной машине или ПАК запущен Solar NGFW.
- 2. В CLI выполните команду:

#### # /opt/dozor/scripts/change\_hostname.sh

3. Введите новое полное доменное имя.

#### 4.2.2. Настройка синхронизации времени

Для корректной работы Solar NGFW необходима синхронизация времени. В отсутствие контроллера домена или другого источника точного времени возникнут проблемы из-за разного времени в журналах и метках времени на данных, а также возможны проблемы с работой протокола HTTPS. Для синхронизации времени могут быть использованы один или несколько серверов точного времени, находящихся как в корпоративной сети, так и в сети Интернет.

Для настройки синхронизации времени на всех узлах Solar NGFW используется служба NTP-сервера **chrony**.

| *        | Solar NGFW                                                                                              | Поиск персоны |
|----------|----------------------------------------------------------------------------------------------------|---------------|
| ය        | Настройки Узлы и роли Мониторинг Журналы Сетевые соединения                                             | 🐑 Применить   |
| <b>L</b> | Основные настройки Расширенные настройки Конфигулация / Узая Общая Конфигулация V                       | Поиск Q       |
| \$       |                                                                                                    |               |
| ¥        | во Рабона окстемы. Отказоустожчивость досье мониторині кутентицикации производительность журналирование |               |
| R,       |                                                                                                    |               |
| <u>A</u> | Синхронизация времени ngfw-ntp.json                                                                     |               |
| ۲        | 127.0.1                                                                                                 |               |
| (E       | Интерфейс для NTP bind-address<br>На этом адресе будет открыт порт для NTP                              |               |
|          | ✓ Настройки источника ntp-servers                                                                       |               |
|          |                                                                                                    |               |
|          | NTP-cepsep host 127.0.0.1                                                                               |               |
|          | ✓ Настройки назначения allowed-network                                                                  |               |
|          |                                                                                                    |               |
|          | Разрешенная сеть network 127.0.0.1/24                                                                   |               |
|          |                                                                                                    |               |

Рис. 4.1. Настройка синхронизации времени

Для настройки синхронизации времени на узле Solar NGFW выполните следующие действия:

- 1. В разделе Система > Настройки > Работа системы GUI узла Solar NGFW найдите блок Синхронизация времени.
- 2. Заполните поле Интерфейс для NTP адрес локального интерфейса, через который служба слушает и отправляет NTP-запросы. IP-адрес в формате IPv4.
- 3. В поле **NTP-сервер** блока **Настройки источника** укажите адрес NTP-сервера точного времени. Допустимы значения в текстовом формате (a-z 0-9 . -)
- 4. В поле **Разрешенная сеть** блока **Настройки назначения** укажите набор IP-адресов точного времени для клиентов сети в форматах: IP-адрес или IP-адрес с маской сети.
- 5. Нажмите кнопку Применить.

В каждом блоке возможно добавление полей для указания дополнительных настроек. Для этого в блоках предназначены кнопки **Добавить**. Каждое поле может быть скопиро-

вано кнопкой 💶 или удалено кнопкой 🛄.

#### Внимание

Если в поле **Интерфейс для NTP** указано значение **0.0.0.0**, служба **chrony** будет слушать входящие NTP-запросы на всех сетевых интерфейсах и отправлять NTP-запросы с любого доступного IP-адреса. **Не рекомендуется задавать это значение**.

#### Примечание

Если в блоке **Настройки источника** указано значение **127.0.0.1**, а в блоке **Настройки назначения** указано значение в формате IP-адрес и маска сети, узел Solar NGFW подключится к серверу, но получит ответ с пустыми данными.

#### 4.2.3. Проверка и настройка БД Clickhouse (инструкции sse4\_2)

Solar NGFW использует БД Clickhouse. Для корректной работы этой БД необходимо, чтобы процессор поддерживал набор инструкций **sse4\_2**. Проверить наличие этой поддержки можно с помощью команды:

#### # grep sse4\_2 /proc/cpuinfo

Вывод команды не должен быть пустым.

#### 4.2.4. Настройка работы под управлением systemd

По умолчанию подсистема инициализации **systemd** принудительно завершает процессы пользователя **dozor**, от имени которого впоследствии должна быть создана БД архива, а также выполняются другие действия. Для исправления этой ситуации выполните следующие действия:

- 1. Откройте для редактирования файл /etc/systemd/logind.conf.
- 2. Найдите следующие строки:

#KillExcludeUsers=root #RemoveIPC=yes

3. Замените найденные строки на следующие:

KillExcludeUsers=root dozor RemoveIPC=no

- 4. Сохраните и закройте файл.
- 5. Перезапустите ОС, выполнив команду:

~\$ sudo init 6

## 4.3. Установка Solar NGFW

#### Примечание

Перед установкой Solar NGFW на виртуальных машинах определите необходимое количество физических интерфейсов. Добавлять интерфейсы в систему можно без последствий для работы узла, однако их удаление может привести к критическим последствиям, таким как некорректные настройки интерфейсов.

Для установки Solar NGFW:

1. Получите доступ к установочному файлу, выполнив команду:

# chmod +x /var/tmp/astra-1.8.1.16-6.1\_solar-ngfw\_1.6.0-270-archive.iso

где /var/tmp/astra-1.8.1.16-6.1\_solar-ngfw\_1.6.0-270-archive.iso – путь к инсталлятору.

2. На Primary-узле в CLI выполните команды:

# mount /var/tmp/astra-1.8.1.16-6.1\_solar-ngfw\_1.6.0-270-archive.iso /mnt

# echo "deb file:///mnt 1.8\_x86-64 contrib main non-free non-free-firmware" >>
/etc/apt/sources.list

# echo "deb file:///mnt/solar-ngfw/ solar main" >> /etc/apt/sources.list

# find /mnt -name "aptkey\*.deb" | xargs dpkg -i

# apt update && apt dist-upgrade

- 3. В процессе установки во всех интерактивных окнах настроек используйте следующие значения:
  - раскладка: русская;
  - sshd\_config: версию из пакета;
  - astra-syslog.conf: Y;
  - afick.conf: **Y**.
- 4. Перезагрузите узел, выполнив команду:

# shutdown -r now

### 4.4. Обновление Solar NGFW

Перед обновлением:

1. Экспортируйте конфигурации NGFW, выполнив в CLI команду:

#### # export-config config-file\_name.json

2. Выполните экспорт политик из GUI.

Для обновления Solar NGFW в режиме кластера:

- Переведите узел Passive в сервисный режим. Для этого перейдите в раздел Сеть > Кластеризация и нажмите
- 2. В CLI выполните команды:
  - # /opt/dozor/bin/shell
  - # dsctl down
  - # chmod +x /var/tmp/astra-1.8.1.16-6.1\_solar-ngfw\_1.6.0-270-archive.iso
  - # mount /var/tmp/astra-1.8.1.16-6.1\_solar-ngfw\_1.6.0-270-archive.iso /mnt

# echo "deb file:///mnt 1.8\_x86-64 contrib main non-free non-free-firmware" >>
/etc/apt/sources.list

- # echo "deb file:///mnt/solar-ngfw/ solar main" >> /etc/apt/sources.list
- # find /mnt -name "aptkey\*.deb" | xargs dpkg -i

#### # apt update && apt dist-upgrade

В процессе установки во всех интерактивных окнах настроек используйте следующие значения:

- раскладка: русская;
- sshd\_config: версию из пакета;
- astra-syslog.conf: Y;
- afick.conf: Y.
- 3. Перезагрузите узел, выполнив команду:

#### # shutdown -r now

- 4. В GUI на узле в статусе Active в любом слое раздела Политика нажмите кнопку Применить политику.
- Переведите обновленный узел в статус Active. Для этого перейдите в раздел Сеть > Кластеризация и нажмите кнопку 2.
- 6. Выполните шаги 1-5 для другого узла.

#### Для обновления Solar NGFW в режиме одного узла:

- 1. В CLI выполните команды:
  - # /opt/dozor/bin/shell
  - # dsctl down

# chmod +x /var/tmp/astra-1.8.1.16-6.1\_solar-ngfw\_1.6.0-270-archive.iso

# mount /var/tmp/astra-1.8.1.16-6.1\_solar-ngfw\_1.6.0-270-archive.iso /mnt

# echo "deb file:///mnt 1.8\_x86-64 contrib main non-free non-free-firmware" >>
/etc/apt/sources.list

# echo "deb file:///mnt/solar-ngfw/ solar main" >> /etc/apt/sources.list

# find /mnt -name "aptkey\*.deb" | xargs dpkg -i

#### # apt update && apt dist-upgrade

В процессе установки во всех интерактивных окнах настроек используйте следующие значения:

- раскладка: русская;
- sshd\_config: версию из пакета;
- astra-syslog.conf: Y;
- afick.conf: Y.
- 2. Перезагрузите узел, выполнив команду:

#### # shutdown -r now

3. В любом слое раздела Политика нажмите кнопку Применить политику.

## 4.5. Удаление Solar NGFW

Для удаления Solar NGFW:

1. Остановите процессы Solar NGFW, выполнив команду:

#### # /opt/dozor/bin/dsctl down

2. Удалите Solar NGFW, выполнив команду:

# apt purge -y solar-\*

#### # apt -y autoremove

3. Удалите каталоги установки Solar NGFW, выполнив команду:

#### # rm -rf /opt/dozor /opt/iadmin /data

- 4. Если не предполагается использовать в дальнейшем пользователя dozor:
  - удалите пользователя dozor из системы, выполнив команду:

#### # userdel dozor

• удалите из файла /etc/sudoers запись:

dozor ALL=(ALL) NOPASSWD: ALL

5. Удалите почтовый ящик пользователя **dozor**, выполнив команду:

#### # rm /var/mail/dozor

6. При необходимости удалите из /etc/krb5.conf и /etc/krb5.conf.save записи вида:

default = FILE:/opt/dozor/var/log/krb5libs.log kdc = FILE:/opt/dozor/var/log/krb5kdc.log admin\_server = FILE:/opt/dozor/var/log/kadmind.log

## 5. Первоначальная настройка Solar NGFW

## 5.1. Первый запуск Solar NGFW

После установки пакетов Solar NGFW на всех узлах выберите сервер, который планируется использовать как master-узел, подключитесь к нему по SSH и назначьте ему управляющую роль, выполнив следующие команды:

#### # /opt/dozor/bin/shell

#### # set-role master main

#### # dsctl boot

## 5.2. Первый вход в систему и загрузка лицензии

После первого запуска Solar NGFW смените пароль по умолчанию для доступа к GUI:

- Откройте браузер и перейдите по адресу https://<master-host>:8443 либо https://<master-ip>:8443, где:
  - <master-host> полное доменное имя master-узла. Например, proxymaster.company.local;
  - a <master-ip> IP-адрес master-узла. Например, 10.199.21.148.
- 2. В открывшемся окне авторизации введите имя пользователя и пароль по умолчанию: admin/admin. После этого система потребует изменить пароль.
- 3. Установите новый пароль требуемого уровня надежности (см. раздел <u>3.2.7</u>) и авторизуйтесь с ним.

После первоначальной смены пароля в верхней части экрана появится уведомление об отсутствии лицензии.

| Лицензия                                            |
|-----------------------------------------------------|
| Отсутствует файл лицензии                           |
| Идентификатор инсталляции: MNgb6ipYqF9Zg9m9oloYQA== |
| Загрузить лицензию                                  |

Рис. 5.1. Уведомление об отсутствии лицензии

Для загрузки лицензии:

- 1. В меню пользователя нажмите кнопку **Лицензия** и в окне **Лицензия** нажмите **Загрузить лицензию**.
- 2. В открывшемся окне укажите путь к файлу с лицензией, после чего нажмите кнопку Открыть (Open) и дождитесь загрузки лицензии. Она автоматически сохранится в файле с именем license.xml.

Для просмотра сведений о лицензии Solar NGFW выберите пункт меню пользователя **Лицензия**.

|                            |                                                     | Лицензия                             |  |  |
|----------------------------|-----------------------------------------------------|--------------------------------------|--|--|
|                            | 312                                                 | 66 09.03.2023 (                      |  |  |
|                            | Идентификатор инсталляции: yhvIFR/t7u7rMdDxsCOzcg== |                                      |  |  |
| Наименовани                | е компании                                          | АО "Солар Секьюрити"                 |  |  |
| Договор                    |                                                     | Тестирование функционала NGFW        |  |  |
| Примечание                 | к лицензии                                          | (Тестовая лицензия)                  |  |  |
| Наименовани                | іе продукта                                         | Solar NGFW 1                         |  |  |
| Макс. кол-во пользователей |                                                     | 100                                  |  |  |
| Количество пользователей   |                                                     | N/A                                  |  |  |
| Период действия            |                                                     | с 09.03.2023 по 08.06.2023           |  |  |
| Модули                     | ⊘ Обратны                                           | й прокси                             |  |  |
|                            | ⊘ Антивиру                                          | исная защита                         |  |  |
|                            | 🕢 Контроль                                          | приложений                           |  |  |
|                            | 🕢 Категоризатор веб-ресурсов webCat                 |                                      |  |  |
|                            | ⊘ Техничес                                          | кая поддержка и получение обновлений |  |  |
|                            | ⊘ Система                                           | предотвращения вторжений             |  |  |
| Загрузить .                | лицензию                                            |                                      |  |  |

Рис. 5.2. Окно с информацией о лицензии

Постоянная лицензия Solar NGFW всегда жестко привязана к конкретной аппаратной платформе (виртуальной или физической) master-узла в Solar NGFW.

Для однозначной привязки используется идентификатор инсталляции, представляющий собой особым образом формируемый хэш, зависящий от некоторых уникальных характеристик аппаратного обеспечения master-узла. Идентификатор инсталляции формируется при первом запуске GUI Solar NGFW и передается инженерами внедрения в вендорскую службу поддержки, которая на его основе выпускает активированную лицензию для постоянного использования.

#### Примечание

Идентификатор инсталляции не зависит от характеристик оперативной памяти и жестких дисков. Их замена не приводит к прекращению действия лицензии.
Однако изменение хотя бы одной из характеристик master-узла, от которых зависит идентификатор инсталляции, приводит к недействительности выпущенной лицензии и неработоспособности Solar NGFW.

При функционировании master-узла в виртуальной среде миграция виртуальной машины приводит к тем же последствиям. В этих случаях необходимо обратиться в вендорскую службу поддержки для повторного выпуска лицензии.

## 5.3. Управление настройками системы

Управлять конфигурацией и настройками системы в интерфейсе можно в следующих разделах системы:

- Досье и Политика на вкладке Настройки. Это значительно упрощает настройку системы и позволяет быстро вносить изменения в конфигурацию, не покидая раздела;
- Система > Настройки.

Для доступа к более широкому перечню настроек перейдите в раздел Система > Настройки > Основные настройки > Досье (см. <u>Рис.4.1</u>).

| Настройки                               |                 |                             | ×        |
|-----------------------------------------|-----------------|-----------------------------|----------|
| Сохранить Применить                     |                 |                             |          |
| Сервис обновления Досье                 |                 |                             |          |
| Автоматическая синхронизация источников | -               |                             |          |
| досье                                   |                 |                             |          |
| Периодичность синхронизации             | 4               | ч. О                        | м.       |
|                                         | Не рекомендуетс | я задавать период меньше 20 | мин      |
|                                         |                 |                             |          |
| Доступ к источникам данных              |                 | С Синхронизировать          | Добавить |
| > AD example                            |                 |                             |          |
| > File example                          |                 |                             |          |
| > 389 Directory Server Example          |                 |                             |          |

Рис. 5.3. Вкладка «Настройки» раздела «Досье»

Вкладка Настройки раздела Политика содержит те же параметры, что и раздел Система > Настройки > Основные настройки > Работа системы (см. <u>Рис.5.4</u>).

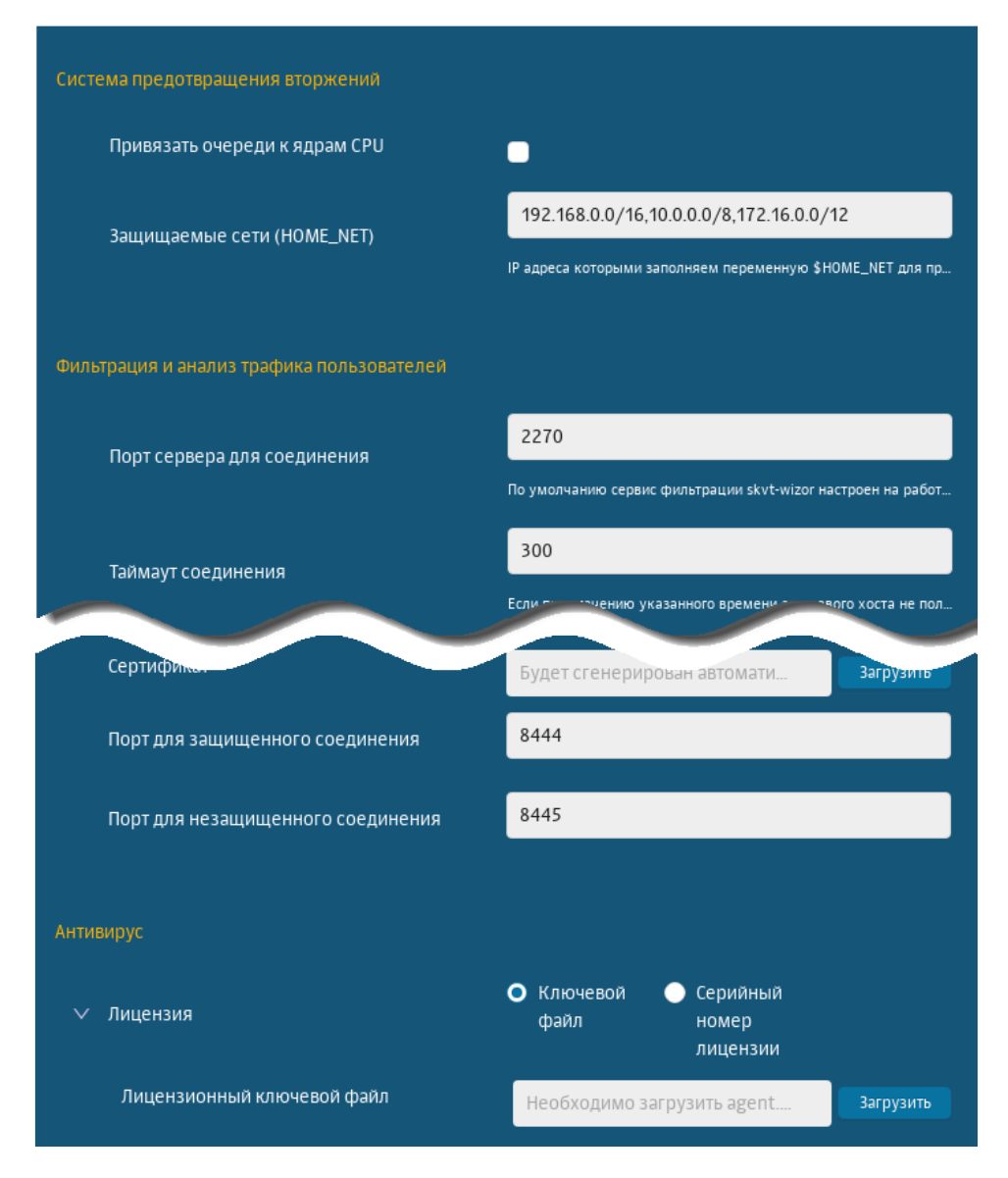

Рис. 5.4. Вкладка «Настройки» раздела «Политика»

В разделе Система на вкладке Настройки все параметры настройки сгруппированы по их назначению:

- для основных настроек системы вкладка Основные настройки (см. Рис.5.5);
- для использования расширенного набора настроек вкладка Расширенные настройки (см. <u>Рис.5.6</u>).

| Группа         | Назначение                                                                                                    |
|----------------|----------------------------------------------------------------------------------------------------|
| Аутентификация | Настройки аутентификации из внешних источников для фильтрации и веб-сервера:<br>Kerberos, NTLM, LDAP и RADIUS аутентификация                                                                               |
| Досье          | Настройки взаимодействия с внешними системами, например, Active Directory. Содер-<br>жит настройки обновления Досье и доступа к источникам данных для импорта данных<br>пользователей из Active Directory. |
| Журналирование | Настройка журналирования сервисов системы                                                                                                    |
| Мониторинг     | Определение перечня проверок и уведомлений от системы мониторинга                                                                                                    |

| Группа             | Назначение                                                                                                    |  |  |
|--------------------|----------------------------------------------------------------------------------------------------|--|--|
| Отказоустойчивость | Настройка отказоустойчивости и балансировки                                                                                 |  |  |
| Производительность | Настройки производительности системы и потребления ресурсов                                                                 |  |  |
| Работа системы     | Общая настройка работы системы: параметры фильтрации и анализа трафика системы, доступ администратора и лицензия антивируса |  |  |

|             | Solar NGFW                                                                                           | Поиск персоны Q 💵                                                 |
|-------------|----------------------------------------------------------------------------------------------------|-------------------------------------------------------------------|
| ធ           | Настройки Узлы и роли Мониторинг Журналы Сетевые соединения                                          | 関 Применить                                                       |
|             | Основные настройки Расширенные настройки Конфитурация / Узел Общая конфитурация х                    | Тоиск о,                                                          |
| \$          |                                                                                                    |                                                                   |
| ~           | કંડેર                                                                                                | ×                                                                 |
| ξų.         | Общие параметры работы системы<br>Работа системы                                                     | Отказоустойчивость и балансировка Отказоустойчи.                  |
| 240<br>1411 |                                                                                                    |                                                                   |
|             |                                                                                                    |                                                                   |
|             | Импорт данных пользователей из Active Directory                                                      | Определение перечня проверок и уведомлений от системы мониториига |
|             | Доале                                                                                                | Мониторинг                                                        |
|             |                                                                                                    |                                                                   |
|             |                                                                                                    |                                                                   |
|             | Аунтентификация из внешних источников для фильтрации и веб-сервера<br>(Kerberos, NTLM, LDAP, RADIUS) | Производительность системы и потребление ресурсов                 |
|             | Аугентификац                                                                                         | Ilpovssoguren_                                                    |
|             |                                                                                                    |                                                                   |
|             |                                                                                                    |                                                                   |
|             | Ротация и уровень журналирования                                                                     |                                                                   |
|             | XypH300pcea                                                                                          |                                                                   |
| Ń           |                                                                                                    |                                                                   |

Рис. 5.5. Раздел Конфигурации: основные настройки

Для корректной работы системы в большинстве случаев *достаточно задать основные настройки*, тем более, что по умолчанию в Solar NGFW для большинства параметров системы установлены рекомендуемые разработчиками значения.

Для *более детальной настройки системы* предусмотрены расширенные наборы параметров, сгруппированные по функциональным блокам системы. Следует учесть, что в основных и расширенных настройках параметры сгруппированы в разделы в зависимости от их назначения. Каждый раздел содержит секции, представляющие собой отдельные конфигурационные файлы.

Кроме того, из раздела с основными настройками можно быстро перейти по ссылке к расширенному списку параметров настройки.

Для более оперативной работы с конфигурацией предусмотрен поиск по названиям конфигурационных файлов, именам параметров и их значениям. Чтобы воспользоваться поиском, следует ввести название искомого элемента или его часть в поле **Поиск**, расположенном в правой верхней части экрана (<u>Рис.5.7</u>). Чтобы перейти в раздел с искомым элементом, нажмите на его имя (выделено синим).

| 8              | Solar NGFW                                                                                                    | Поиск персоны                                                                                                    |
|----------------|----------------------------------------------------------------------------------------------------|----------------------------------------------------------------------------------------------------|
| ଜ              | Настройки Узлы и роли Мониторинг Журналы Сетевые соединения                                                           |                                                                                                    |
|                | Основные настройки Расширенные настройки Конфигурация / Узел Общая конфигурация                                       | v Поиск Q                                                                                                    |
| ₩.             | Администрирование системы                                                                                             | Аутентификация                                                                                                    |
| Ъ <sub>w</sub> |                                                                                                    |                                                                                                    |
| *              | Управление<br>Досье Интерфейс Мониторинг сегевыми<br>параметрами                                                      | Регистрация Сервер Сервер Сервер Сервер Сервер ЛТ.М.<br>сервера в аутентификацаутентификац<br>домене аутентификац |
| (III           | Обработка перехваченных данных                                                                                        | Вспомогательные сервисы                                                                                           |
|                | Филирация и<br>кашерование<br>трафика         Категоризатор<br>веб-ресурсов         Изалечение<br>текстовых<br>данных | Серанс<br>Cassandra<br>Vver трафика<br>пользователей<br>Хранение                                                  |
| \$             |                                                                                                    |                                                                                                    |

Рис. 5.6. Раздел "Система": расширенные настройки

| <b>*</b> | Solar NGFW       |                    |                    |               |                                        | Поиск персоны                                                                                                    |
|----------|------------------|--------------------|--------------------|---------------|----------------------------------------|----------------------------------------------------------------------------------------------------|
| ŝ        | Настройки        | Узлы и роли        | Мониторинг         | Журналы       | Сетевые соединения                     | 🖓 Применить                                                                                                    |
| E.       | Назад            |                    |                    |               |                                        | host                                                                                                    |
| \$       | Результаты поиск | а "host" в наборах | настроек и отдельн | ых параметрах |                                        |                                                                                                    |
| Ŗ        | название ———     |                    | — идентификатор и. |               | значение                               | перейти к настройкамт.<br>Общая конфигурация → Основные настройки → Аутентификация →                                                           |
|          | Адрес сервера    |                    | nost               |               | idap.example.ru                        | Общие настройки/ auth.json                                                                                                    |
| R        | Адрес сервера    |                    | host               |               | ldap.example.ru                        | Общая конфигурация → Расширенные настройки → Сервер аутентификации →<br>Аутентификация/ auth.json                                              |
| £        | Адрес отправите  | ля                 | smtp-archiver-fron | n             | skvt.filtering@local <mark>host</mark> | Общая конфигурация — Расширенные настройки — Фильтрация и кэширование трафика<br>—<br>Объектория и каширование трафика                         |
| ۲        |                  |                    |                    |               |                                        | Обработка перехваченных данных, соптодогоп.<br>Общая конфигурация → Расширенные настройки → Фильтрация и кэширование трафика                   |
|          | Адрес администр  | атора системы      | admin-email        |               | root@localhost                         | →<br>Обработка перехваченных ланных/ config.ison                                                                                               |
| ¢Ē.      | Сетевой адрес се | рвиса Cassandra    | cassandra-host     |               | \${node- <mark>host</mark> name}       | Общая конфигурация — Расширенные настройки — Фильтрация и каширование трафика<br>—<br>—<br>—<br>—<br>—<br>—<br>—<br>—<br>—<br>—<br>—<br>—<br>— |
|          | Адрес получател: | a                  | smtp-archiver-to   |               | admin@local <mark>host</mark>          | Общая конфигурация – Расширенные настроики – Фильтрация и кэширование трафика<br>→<br>Дбработка переиваченных данных/ config.json              |

Рис. 5.7. Поиск по конфигурации

После внесения изменений в значения параметров конфигурации сохраните их или отмените с помощью соответствующих кнопок:

| <b>*</b> * | Solar NGFW |                |                    |          |                |         |                |
|------------|------------|----------------|--------------------|----------|----------------|---------|----------------|
| ۵          | Настройки  | Узлы и роли    | Мониторинг         | Журналы  | Сетевые соед   | инения  |                |
| 1=         |            |                |                    |          |                |         |                |
|            | Основные   | настройки Ра   | сширенные настройк | и Конфи  | гурация / Узел | Общая к | онфигурация    |
| ŝ          |            |                |                    |          |                |         |                |
| $\sim$     |            |                | Orizoourroŭuuro    | Лоси     | Mouurop        |         |                |
|            |            | Работа системы | Отказоустоичивое   | ль досье | е монитор      | ині А   | чутентификация |
| *          |            |                |                    |          |                |         |                |
| ~          | Сохранить  | Отменить       |                    |          |                |         |                |
| <u>1</u> 2 |            |                |                    |          |                |         |                |

Рис. 5.8. Кнопки «Сохранить» и «Отменить»

Для применения настроек конфигурации нажмите кнопку **Применить**. Рядом с этой кнопкой расположена информационная иконка, при наведении курсора на которую появляются сведения о времени предыдущего применения настроек:

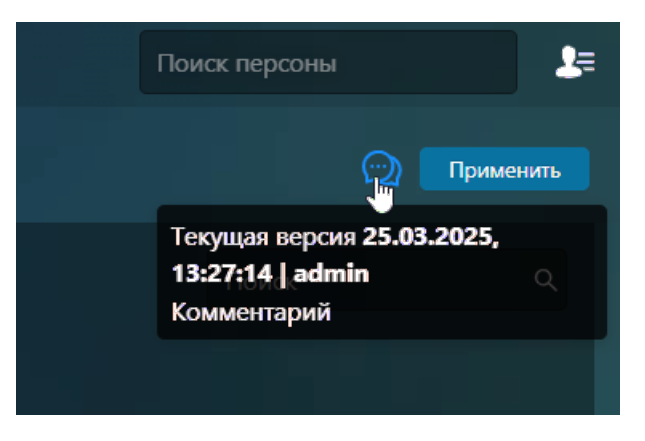

Рис. 5.9. Кнопка «Применить»

Для описания того или иного параметра можно отобразить подсказки к параметрам настройки конфигурации. Для отображения описания конкретного параметра наведите курсор мыши на его название.

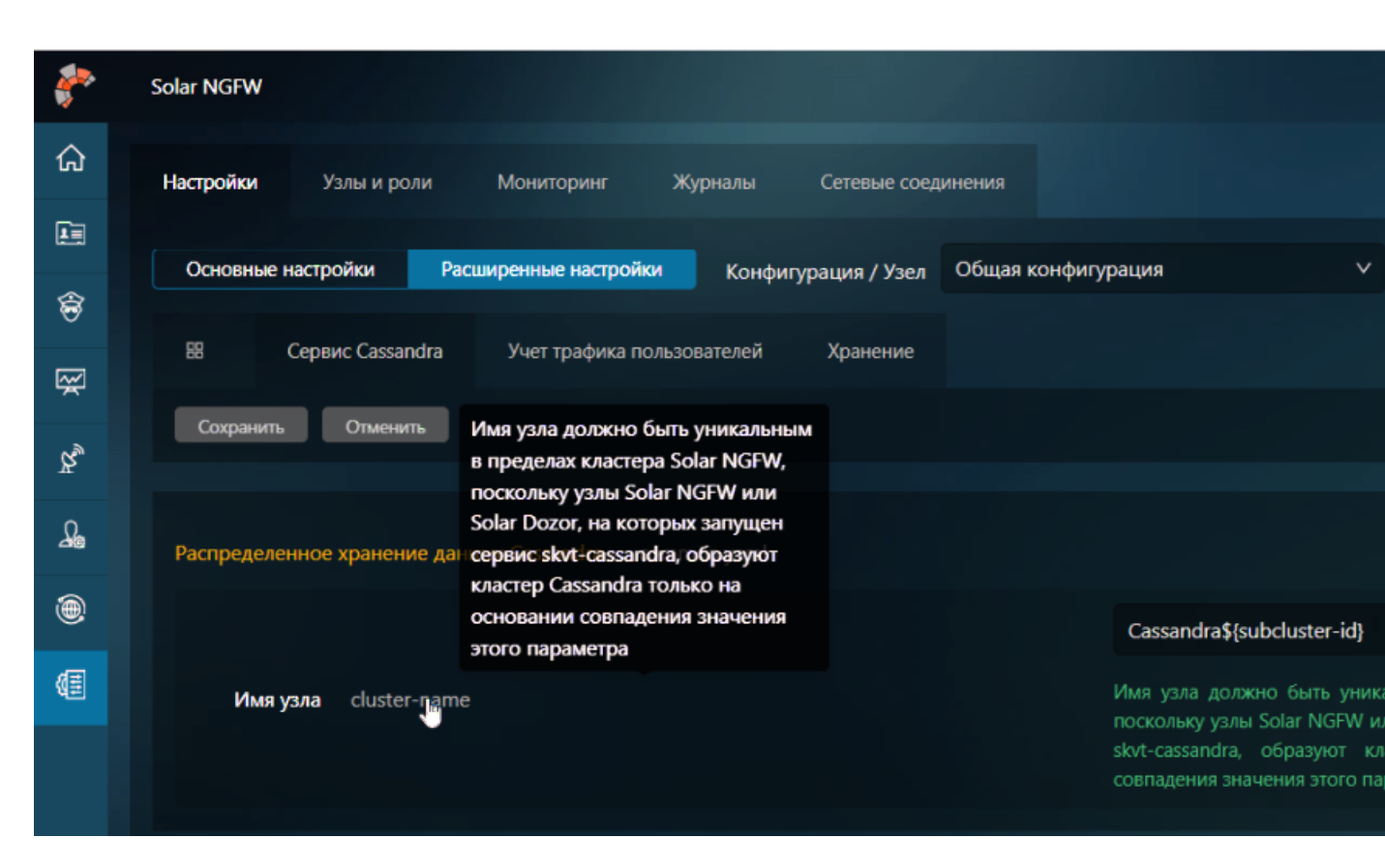

Рис. 5.10. Подсказка с описанием параметра

Для отображения всех подсказок включите Показывать описание в верхней части раздела.

| <b>*</b> ** | Solar NGFW Поиск персоны                                                                                                    |
|-------------|----------------------------------------------------------------------------------------------------|
| ଜ           | Настройки Узлы и роли Мониторинг Журналы Сетевые соединения                                                                                                    |
|             | Основные настройки Расширенные настройки Конфигурация / Узел Общая конфигурация 🗸                                                                                                    |
| R<br>R      | Сервис Cassandra Учет трафика пользователей Хранение                                                                                                    |
| R           | Сохранить Отменить Показывать описание 🌑 Основные Все настройки                                                                                                    |
| <u>A</u>    | Распределенное хранение данных Cassandra common.yamt                                                                                                    |
| ۲           | Cassandra <b>\$</b> {subcluster-id}                                                                                                    |
|             | Имя узла cluster-name Имя узла должно быть уникальным в пределах кластера Solar NGFW, поскольку<br>узлы Solar NGFW или Solar Dozor, на которых запущен сервис skvt-cassandra,<br>образуют кластер Cassandra только на основании совпадения значения этого<br>параметра |
|             |                                                                                                    |

Рис. 5.11. Отображение подсказок

# 5.4. Назначение ролей

После загрузки лицензии и входа в систему можно назначать роли узлам с помощью GUI.

Для назначения ролей узлам используйте вкладку Система > Узлы и роли, содержащую информацию о состоянии и ролях узлов в Solar NGFW.

Для назначения роли узлу в разделе **Система > Узлы и роли** в секции с нужным узлом нажмите поле **Роли узла** и выберите в раскрывающемся списке одну или несколько ролей для него, а затем нажмите любую область за пределами списка. Назначенные узлу роли в списке выделены голубым цветом.

Чтобы снять с узла роль, нажмите:

- значок с названием этой роли;
- выбранную роль в списке.

| <b>*</b> | Solar NGFW                   |                                                                                                    | Поиск персоны | 2≡ |
|----------|------------------------------|----------------------------------------------------------------------------------------------------|---------------|----|
| ଜ        | Настройки <b>Узлы и роли</b> | Мониторинг Журналы Сетевые соединения                                                               |               |    |
| L.       | Список серверов              |                                                                                                    |               |    |
| \$<br>7  |                              | main                                                                                                |               |    |
| r<br>R   |                              | Astra Linux - Intel Core Processor (Broadwell, no TSX, IBRS) - solar-ngfw-15.0-226<br>Узел доступен |               |    |
|          |                              | khrr.dozorfile.local<br>etb2: 10.201 1 221/27. eth1: 10.201 1 78/27. eth0: 10.201 65 57/20          |               |    |
| ۲        |                              | Сервер управления Межсетевой экран × Анализатор трафика × Фильтр НТР-трафика ×                      |               |    |
| (II      |                              | SSL-UHCNEKUMA<br>Arent SNMP                                                                         |               |    |
|          |                              | Анализатор трафика                                                                                  | $\checkmark$  |    |
|          |                              | Антивирус                                                                                           |               |    |
|          |                              | Межсетевой экран                                                                                    | ~             |    |
|          |                              | ооралный прокон-сервер                                                                              |               |    |
|          |                              | Сервер NTLM-аутентификации                                                                          |               |    |
| \$       |                              |                                                                                                    |               |    |

Рис. 5.12. Назначение и снятие ролей узла

После установки ролей на узел нажмите Сохранить и Применить.

#### Примечание

Если лицензия не действует на какой-либо модуль, роль будет недоступна и информация об этом отобразится: в списке ролей и в подсказке при наведении курсора мыши на роль, которую следует назначить для работы модуля. Если лицензия на модуль закончилась, роль для работы этого модуля останется назначенной узлу, но сам модуль работать не будет.

Описание всех ролей, которые можно назначить узлу, приведено далее.

| Название роли в<br>GUI | Название роли в<br>CLI | Описание                                                                                                    |
|------------------------|------------------------|----------------------------------------------------------------------------------------------------|
| Areht SNMP             | snmp-agent             | Получение запроса от сервера по протоколу SNMP и обработка<br>его агентом                                                   |
| Анализатор трафика     | analyzer               | Категоризация веб-ресурсов                                                                                                  |
| Антивирус              | antivirus              | Прием запросов на поиск вирусов по протоколу ICAP.<br>При истечении лицензии на антивирус, модуль остановит свою<br>работу. |
| Межсетевой экран       | firewall               | Распределение правил межсетевого экрана по узлам                                                                            |

#### Табл. 5.2. Перечень ролей

| Название роли в<br>GUI                                | Название роли в<br>CLI                  | Описание                                                                                                    |
|-------------------------------------------------------|-----------------------------------------|----------------------------------------------------------------------------------------------------|
| Обратный прокси-<br>сервер                            | reverse-proxy                           | Фильтрация и кэширование трафика в обратном режиме рабо-<br>ты системы                                                                       |
| Сервер Kerberos-<br>аутентификации                    | kerberos                                | Kerberos-аутентификация                                                                                                    |
| Сервер NTLM-аутен-<br>тификации                       | ntlm                                    | Регистрация сервера в домене, NTLM-аутентификация                                                                                            |
| Сервис пересылки<br>журналов на удален-<br>ный узел   | syslog-relay                            | Отправление журнальных сообщений на удаленный узел через<br>сервис syslog-ng для их обработки сторонними средствами                          |
| Сервис пересылки<br>широковещательных<br>igmp пакетов | igmpproxy                               | Пересылка IGMP-пакетов из одной сети в другую через Solar<br>NGFW                                                                            |
| Сервер управления                                     | master                                  | На узле с этой ролью запускается веб-сервер для доступа к<br>GUI, настраивается конфигурация, а также генерируется поли-<br>тика фильтрации. |
| Система предотвра-<br>щения вторжений                 | ips                                     | Сигнатурный анализ трафика и автоматическое предотвраще-<br>ние обнаруженных угроз                                                           |
| Фильтр НТТР-трафи-<br>ка                              | http-filter                             | Проксирование, фильтрация и кэширование трафика                                                                                              |
| DHCP-Сервер                                           | dnsmasq                                 | Управление DHCP                                                                                                    |
| SSL-инспекция                                         | ngfw-sslproxy, ngfw-<br>sslproxy-divert | Расшифровка, анализ и повторное шифрование соединений, изначально зашифрованных протоколами SSL/TLS                                          |

# 5.5. Статическая маршрутизация

Управлять статическими маршрутами можно в разделе **Сеть > Маршрутизация > Таблица маршрутизации**.

| <i>?</i> * | Solar NGFW                        |                                                                                      | Поиск персоны         |
|------------|-----------------------------------|--------------------------------------------------------------------------------------|-----------------------|
| ن<br>ن     | <sup>ala</sup> Mapilipytn3alina ∨ | Сеть / Маршрутизация / Таблица маршрутизации                                         | Применить изменения   |
|            | Таблица маршрутизации             | Фильтр маршрутов Сбросить фильтр 🗸 Создать статический маршрут                       | Поиск Q 🧮             |
| \$         | 쁐 OSPF                            | Всего маршрутов: 3                                                                   |                       |
| Ϋ́         |                                   | Адрес узла или сети 🗢 Шлюз 🗢 Интерфейс 🗢 Тип маршрута 🗢 Административная дистанция 🗢 | Статус 🗢 Вкл./Выкл. ≑ |
| R.,        | ∻ СЕТЕВЫЕ ИНТЕРФЕЙСЫ              | 10.201.64.0/20 Connected eth0 Connected 0                                            | Активен               |
| Д.         | 🚨 кластеризация                   | 0.0.0.0/0 10.201.64.1 eth0 Kernel 0                                                  | Активен               |
| ۲          | 🕹 DHCP                            | 169.254.169.254/32 10.201.64.3 eth0 Kernel 0                                         | Активен               |
| (E         |                                   |                                                                                      |                       |

Рис. 5.13. Раздел "Сеть > Маршрутизация > Таблица маршрутизации"

Чтобы добавить новый статический маршрут:

- 1. Нажмите кнопку Создать статический маршрут и укажите:
  - Адрес узла или сети IP-адрес узла или сети, к которому необходимо указать статический маршрут.
  - Тип шлюза определяет действие с сетевыми пакетами (Normal, Reject или Blackhole).

- Шлюз IP-адрес маршрутизатора, на который необходимо передать пакет для его дальнейшего продвижения по сети.
- Административная дистанция приоритет, цифровое значение от 1 до 254.
- Комментарий.
- 2. Последовательно нажмите кнопки Сохранить и Применить изменения.

#### Примечание

Изменения настроек статической маршрутизации после их применения вступают в силу в течение двух минут.

Созданные в GUI статические маршруты на DATA-интерфейсах синхронизируются между узлами кластера Solar NGFW. Другие типы интерфейсов, в том числе интерфейсы управления – не синхронизируются.

В разделе представлена таблица маршрутов с колонками:

- Адрес узла или сети,
- Шлюз выводится информация по параметрам Шлюз и Тип шлюза:
  - IP-адрес шлюза при типе маршрута Normal;
  - Blackhole или Reject при соответствующем типе;
  - Connected при типе маршрута Connected,
- Интерфейс,
- Тип маршрута,
- Административная дистанция,
- Статус,
- Комментарий,
- Вкл./Выкл.

Вы можете настроить столбцы таблицы с помощью кнопки 🧮

Маршруты в таблице можно фильтровать по любому параметру. Найти маршрут можно с помощью поиска.

## 5.6. Управление маршрутизацией по протоколу OSPF

Для управления настройками маршрутизации по протоколу OSPF используется раздел Сеть > Маршрутизация > OSPF.

#### Примечание

Управление настройками маршрутизации по протоколу OSPF возможно только при наличии полного доступа к разделу **Сеть**, а также установленной роли **Сервер управления** на узел.

#### Примечание

В релизе 1.6 реализована синхронизация конфигурации протокола OSPF между узлами кластера. При ручном переключении между узлами кластера маршрутизация OSPF перестраивается на резервном узле и трафик может прерываться на период до 3 сек. В случае аварийного выхода из строя сервисов / интерфейсов на активном узле маршрутизация OSPF перестраивается на резервный узел и трафик прерывается на время от 10 сек. При увеличении количества маршрутов время сходимости может увеличиваться.

| <b>*</b>    | Solar NGFW                                                 |                                                                                                    | Поиск персоны |
|-------------|------------------------------------------------------------|----------------------------------------------------------------------------------------------------|---------------|
|             | 라고 МАРШРУТИЗАЦИЯ / /<br>// Таблица маршрутизации<br>※ OSPF | Сеть / Маршрутизация / OSPF 💿<br>Идентификатор: 10.201.3.178<br>Области Интерфейсы Настройки Диагностическая информация |               |
| ¥<br>¥<br>4 | < СЕТЕВЫЕ ИНТЕРФЕЙСЫ<br>🔗 КЛАСТЕРИЗАЦИЯ                    | Добавить область<br>Номер области Тип области<br>О Васкbone                                                             |               |
| ۲           | 🕹 DHCP                                                     | 123 Stub                                                                                                    |               |
| đĦ.         |                                                            | 321 Standard<br>456 NSSA                                                                                                |               |
|             |                                                            |                                                                                                    | < 1 > 25/cp.v |
|             |                                                            |                                                                                                    |               |

Рис. 5.14. Раздел "Сеть > Маршрутизация > OSPF"

В разделе Сеть > Маршрутизация > OSPF представлены вкладки:

 Область – таблица областей с номерами (целое число в диапазоне от 0 до 4294967295) и типами (Backbone, Standard, Stub или NSSA). Чтобы добавить новую область, нажмите Добавить область.

#### Примечание

Тип области **Backbone** уже присутствует в GUI со значением 0. Эту область нельзя удалить или редактировать.

#### Примечание

Сетевой интерфейс может быть включен только в одну область.

- Интерфейсы таблица параметров существующих физических или виртуальных интерфейсов со столбцами:
  - Номер области номер области (созданный на вкладке Области).
  - **Частота отправки Hello-пакетов** интервал отправки Hello-пакетов в секундах, целое положительное число в диапазоне от 1 до 65535, по умолчанию 10.
  - Таймаут ожидания получения Hello-пакетов интервал ожидания получения Hello-пакетов от других участников OSPF-домена в секундах, число, кратное 4 hellointerval, целое положительное число в пределах от 1 до 65535, по умолчанию – 40.
  - Частота повторения отправки пакетов интервал повторной отправки пакетов в секундах, целое положительное число в пределах от 1 до 65535, по умолчанию – 5.
  - Стоимость стоимость перехода через этот интерфейс, целое положительное число в диапазоне от 1 до 65535.
  - **Приоритет** приоритет назначенного маршрутизатора, целое положительное число в пределах от 1 до 255, по умолчанию 1.
  - Пассивный интерфейс параметр отключает отправку Hello-пакетов на интерфейсе, может принимать значение ВКЛ. или ВЫКЛ., по умолчанию – ВЫКЛ.
  - Аутентификация тип аутентификации в области, может принимать значения Без аутентификации, Пароль и MD5.

Чтобы добавить новый интерфейс, нажмите Добавить локальный интерфейс.

- Настройки настройки перераспределения статических маршрутов и маршрутов непосредственно присоединенных сетей. Вы можете установить флажки:
  - Статические маршруты,
  - Маршруты непосредственно присоединенных сетей,
  - Маршруты ядра.
- Диагностическая информация общая информация о конфигурации OSPF (вкладка Общая информация), параметры интерфейса (вкладка Интерфейсы), информация о смежных OSPF (вкладка Соседи), таблица с имеющимися маршрутами (вкладка База данных) и таблица маршрутизации OSPF (вкладка Маршруты).

Возможна работа Solar NGFW в роли следующих типов маршрутизаторов протокола OSPF:

- Внутренний маршрутизатор (internal router) маршрутизатор, все интерфейсы которого принадлежат одной области. У таких маршрутизаторов только одна база данных состояния каналов.
- Пограничный маршрутизатор (area border router, ABR) соединяет одну или больше областей с магистральной областью и выполняет функции шлюза для межобластного трафика. У пограничного маршрутизатора всегда хотя бы один интерфейс принадлежит

магистральной области. Для каждой присоединенной области маршрутизатор поддерживает отдельную базу данных состояния каналов.

- Магистральный маршрутизатор (backbone router) маршрутизатор, у которого всегда хотя бы один интерфейс принадлежит магистральной области. Он похож на пограничный маршрутизатор, однако магистральный маршрутизатор не всегда является пограничным. Внутренний маршрутизатор, интерфейсы которого принадлежат нулевой области, также является магистральным.
- Пограничный маршрутизатор автономной системы (AS boundary router, ASBR) обменивается информацией с маршрутизаторами, принадлежащими другим автономным системам или не OSPF-маршрутизаторами. Пограничный маршрутизатор автономной системы может находиться в любом месте автономной системы и быть внутренним, пограничным или магистральным маршрутизатором.

В Solar NGFW есть возможность работы со следующими типами областей протокола OSPF:

- Васкbone магистральная область, формирует ядро сети OSPF. Все остальные области соединены с ней. Межобластная маршрутизация выполняется через маршрутизатор, соединенный с магистральной областью. Магистральная область ответственна за распространение маршрутизирующей информации между немагистральными областями. Магистральная область должна быть смежной с другими областями, но не обязательно физически смежной, соединение с магистральной областью может быть установлено и с помощью виртуальных каналов.
- Standard область, которая создается по умолчанию. Эта область принимает обновления каналов, суммарные маршруты и внешние маршруты.
- Stub конечная область, в которой не принимается информация о внешних маршрутах для автономной системы, но принимаются маршруты из других областей. Если маршрутизаторам из конечной области необходимо передавать информацию за границу автономной системы, то они используют маршрут по умолчанию. В конечной области не может находиться ASBR, исключение из этого правила – ABR может быть одновременно и ASBR. На всех маршрутизаторах области должна быть указана "конечность".
- NSSA область, которая работает по тем же принципам, что и область Stub. Отличие в том, что в NSSA зоне может находиться ASBR. Для области NSSA предназначен специальный тип LSA – LSA type 7. LSA 7 передает внешние маршруты в области NSSA и во всем соответствует LSA 5. Когда пограничный маршрутизатор области NSSA передает LSA 7 в другие зоны, вместо LSA 7 передается стандартный LSA 5.

В Solar NGFW есть возможность работы со следующими типами объявлений о состоянии канала (Link State Advertisement, LSA):

- Туре 1 LSA Router LSA, распространяется всеми маршрутизаторами только в пределах одной области.
- Type 2 LSA Network LSA, распространяет назначенный маршрутизатор в сетях со множественным доступом в пределах одной области.

- Туре 3 LSA Network Summary LSA, распространяется ABR, описывает маршруты к сетям вне локальной области, содержит информацию о сетях и о стоимости пути к этим сетям, но не отправляет информацию о топологии сети.
- Туре 4 LSA ASBR Summary LSA, распространяется ABR, описывает информация о пограничном маршрутизаторе автономной системы (ASBR).
- Туре 5 LSA AS External LSA, распространяется ASBR в пределах всей автономной системы, описывает внешние маршруты для автономной системы OSPF.
- Туре 7 LSA AS External LSA for NSSA, LSA 7 аналогично по содержанию LSA 5, но используется только в области NSSA. LSA 7 нужно, чтобы обойти ограничения, которые есть в области Stub. На границе области пограничный маршрутизатор преобразует type 7 LSA в type 5 LSA.

В некоторых случаях необходимо перезапустить процесс OSPF и очистить процесс установления соседства и обмена маршрутами с другими сетевыми устройствами. Для этого в CLI выполните команды:

#### # vtysh

#### # clear ip ospf process

## 5.7. Настройка маршрутизации на основе политик PBR

Конфигурирование PBR (Policy-based Routing) выполняется в CLI OC Astra Linux SE, в оболочке **vtysh**.

При настройке PBR используются следующие элементы:

- **nexthop-group** список переходов, используемых при совпадении с pbr-map. В группу вносятся nexthop, на которые должен быть передан сетевой пакет. Если один nexthop недоступен, то трафик пересылается на другой указанный nexthop.
- pbr-map набор правил, который применяется к пакетам, полученным на отдельных интерфейсах. В правиле указывается, при каком условии (совпадение, match) необходимо выполнить закрепленное действие (set):
  - dst-ip IP-адрес назначения;
  - о dst-port порт назначения UDP- или TCP-пакета;
  - nexthop nexthop, который используется для пересылки пакета, . Если выбрано значение «blackhole», то пакеты будут отправлены по маршруту blackhole и сброшены;
  - **nexthop-group** группа, nexthop которой используются для пересылки пакета;
  - src-ip IP-адрес источника для установки в заголовке;
  - src-port порт UDP или TCP для установки в заголовке.

Перечень условий (match):

• dst-ip – IP-адрес назначения;

- dst-port порт назначения UDP- или TCP-пакета;
- ip-protocol протокол (названия протоколов запрашиваются из базы данных протоколов: /etc/protocols): ICMP, TCP, GRE, L2TP, ISIS и другие;
- src-ip IP-адрес источника пакета;
- src-port исходный порт UDP- или TCP-пакета.

#### Для настройки PBR:

1. Создайте карту pbr-map командами:

#### # vtysh

#### # configure

# pbr-map <наименование карты> seq <число, указывающее место в последовательности карт pbr-map>

# match src-ip <IP-адрес источника пакета>

# match dst-ip <IP-адрес назначения пакета>

# set nexthop <IP-адрес следующего перехода>

- 2. Привяжите созданную карту к интерфейсу:
  - # interface <интерфейс>

#### # pbr-policy <наименование карты, созданной ранее>

- 3. Если есть несколько nexthop, сгруппируйте их (максимальное число nexthop 255):
  - # nexthop-group <наименование группы>

# nexthop <IP-адрес следующего перехода>

#### # nexthop <IP-адрес еще одного следующего перехода>

4. Укажите группу в карте:

# pbr-map <наименование карты> seq <число>

# set nexthop-group <наименование группы>

#### # exit

- 5. Привяжите карту к интерфейсу:
  - # interface <интерфейc>
  - # pbr-policy <наименование карты>
  - # exit
  - # write memory

6. Для оптимизации времени выбора оптимального nexthop используйте детектор неисправностей BFD (Bidirectional Forwarding Detection):

# bfd

- # peer <IP-адрес соседнего устройства> interface <интерфейс>
- # peer <IP-адрес другого соседнего устройства> interface <интерфейс>

Команды для вывода результата:

- # show running-config вывод информации, внесенной в конфигурационный файл FRR;
- # show pbr вывод настроенных параметров PBR;
- # show pbr nexthop-groups вывод созданных групп с указанием nexthop;
- # show pbr map вывод правил PBR;
- # show pbr interface вывод информации, указанной в интерфейсе;
- **# show ip route table all** вывод всех таблиц маршрутизации;
- # show bfd peer вывод смежных сетевых устройств, по отношению к которым контролируется разрыв соединения.

## 5.8. Настройка протокола пограничного шлюза BGP

Протокол пограничного шлюза BGP (Border Gateway Protocol) позволяет обмениваться маршрутной информацией между автономными системами.

Конфигурирование протокола BGP выполняется в CLI OC Astra Linux SE, с использованием набора протоколов FRR по команде **vtysh**.

Настройте BGP в общем виде командами:

# router bgp <процесс bgp>

# neighbor <ID пира> remote-as <номер автономной системы>

# address-family ipv4 unicast

# redistribute <static | connected | OSPF>

# neighbor <ID пира> route-map <route-map> in

# neighbor <ID пира> route-map <route-map> out

# route-map <route-map> permit 10

# route-map <route-map> deny 10

Для вывода результата используйте команды:

# show bgp summary

#### # show ip route

#### # show ip bgp

Для работы с атрибутами BGP настройте дополнительные параметры:

- 1. Autonomous system path путь через автономные системы до сети назначения:
  - # router bgp <процесс bgp>
  - # address-family ipv4 unicast
  - # neighbor <ID пира> route-map <route-map для пути к автономной системе> out
  - # route-map <route-map для пути к автономной системе> permit 5
  - # set as-path prepend <комбинации номеров автономных систем>
- 2. Next-hop IP-адрес промежуточного сетевого устройства:
  - # router bgp <процесс bgp>
  - # address-family ipv4 unicast
  - # neighbor <ID пира> next-hop-self
- 3. Local preference атрибут, используемый для выбора предпочтительного маршрута внутри автономной системы. Можно указать двумя способами:
  - командой в рамках конфигурирования процесса BGP:
    - # router bgp <процесс bgp>
    - # bgp default local-preference <число>
  - в route-map (применить к группе устройств в одной автономной системе или применить к маршрутам):
    - # router bgp <процесс bgp>
    - # address-family ipv4 unicast
    - # neighbor <ID пира> route-map <route-map LOC\_PREF> out
    - # route-map <route-map LOC\_PREF> permit 5
    - # set local-preference <число>
- 4. Communities способ группировки маршрутов для применения общих политик:
  - первое устройство:
    - # bgp community-list <номер листа> permit <идентификатор>
    - # router bgp <процесс bgp>
    - # address-family ipv4 unicast

# neighbor <ID пира> route-map <route-map COMM> out
# route-map <route-map COMM> permit 5
# match community <номер листа>
# set as-path prepend <комбинация номеров AC>

• второе устройство:

# router bgp <процесс bgp>

# address-family ipv4 unicast

# neighbor <ID пира> route-map <route-map COMM> out

# neighbor <ID пира> send-community

# route-map <route-map COMM> permit 6

#### # set community <идентификатор>

5. Multi-exit discriminator (MED) – атрибут в протоколе BGP, который указывает предпочтительный путь для входного трафика при наличии нескольких точек входа в автономную систему. С помощью атрибута MED можно указать наилучший путь к автономной системе, в которой находится несколько сетевых устройств, через которые можно попасть в систему. Чем меньше значение атрибута, тем более предпочтительна точка входа в автономную систему:

# router bgp <процесс bgp>

# address-family ipv4 unicast

# neighbor <ID пира> route-map <route-map MED> out

# route-map <route-map MED> permit 5

# set metric <число>

Настройте работу BGP совместно с BFD:

# router bgp <процесс bgp>

# neighbor <ID пира> remote-as <номер автономной системы>

# neighbor <ID пира> bfd

# bfd

# peer <ID пира>

# detect-multiplier <мультипликатор, число>

# transmit-interval <длительность, мс>

# receive-interval <длительность, мс>

#### # echo-mode

#### # echo transmit-interval <длительность, мс>

#### # echo receive-interval <длительность, мс>

Параметр BFD будет использовать есho при фиксации сходимости, что ускорит процесс, например, при смене соседа, через который пройдет маршрут. **echo-mode** нужен для сходимости устройств, когда сосед – не FRR.

Для вывода результата работы BFD используйте команду:

#### # show bfd peer

## 5.9. Управление сетевыми интерфейсами

Для управления параметрами физических сетевых интерфейсов управляемого узла используется раздел Сеть > Сетевые интерфейсы.

Доступ к разделу предоставляется администраторам Solar NGFW с правами **Сеть** (установленный флажок **Просмотр**). Для настройки сетевых интерфейсов необходимо обладать полным доступом прав **Сеть** (установленный флажок **Полный**). Подробнее об управлении правами доступа пользователей см. в *Руководстве администратора безопасности*.

#### Примечание

Перед настройкой интерфейсов рекомендуется выключить любые менеджеры сетевых настроек в ОС узла, кроме networking, и настраивать сетевые интерфейсы только при помощи менеджера интерфейсов networking.

Настройки сетевых интерфейсов рекомендуется проводить только через GUI узла управления. Вносить изменения в настройки сетевого интерфейса управляемого узла любыми другими способами не рекомендуется.

Удаление физических сетевых интерфейсов не рекомендуется, т.к. оно может вызвать смещение нумерации сетевых интерфейсов в CLI, что приведет к их некорректной настроке и работе в дальнейшем.

При первом включении физического сетевого интерфейса в разделе **Система > Журналы** для него будет отображаться запись вида действие: создание нового интерфейса.

Настройки считываются из конфигурационных файлов системы. При первом входе в раздел считываются настройки, выполненные средствами CLI при установке ОС и ПО.

В GUI отображаются и настраиваются только интерфейсы Ethernet и их субинтерфейсы (VLAN).

В разделе Сеть > Сетевые интерфейсы представлена таблица по всем созданным сетевым интерфейсам.

| <i>?</i> * | Solar NGFW                     |              |              |          |               |                   |                 |   | Поиск персо | ны      | <b>t</b> ≞ |
|------------|--------------------------------|--------------|--------------|----------|---------------|-------------------|-----------------|---|-------------|---------|------------|
| ټ          | <sup>рда</sup> маршрутизация V |              | е интерфейсы |          |               |                   |                 |   |             |         | ения       |
|            | 💉 Таблица маршрутизации        | Узел: Все уз | лы           | 🗸 Добав  | ить интерфейс |                   |                 |   |             | ۹       |            |
| \$         | සී OSPF                        |              | Интерфейс 🌻  |          |               |                   |                 |   | Вкл/Выкл 💠  |         |            |
| ~~         | 🖑 СЕТЕВЫЕ ИНТЕРФЕЙСЫ           | main         | eth0         | Ethernet | 1500          | FA:16:3E:87:FC:6C | 10.201.69.14/20 | Ţ |             |         | Û          |
| R<br>R     | 😞 кластеризация                | main         | eth1         | Ethernet | 1500          | FA:16:3E:56:DE:A5 | 10.201.7.241/24 | Ţ | •           |         | •          |
| ۲          | 💑 DHCP                         |              |              |          |               |                   |                 |   |             | > 10/cr | p. ∨       |
| Æ          |                                |              |              |          |               |                   |                 |   |             |         |            |

Рис. 5.15. Раздел "Сеть > Сетевые интерфейсы"

Вы можете настроить столбцы таблицы с помощью кнопки 📃

Для столбцов **Узел NGFW**, **Интерфейс**, **Тип**, **МTU**, **МАС-адрес** и **Вкл/Выкл** предусмотрена сортировка:

- 🔤 по возрастанию,
- 🔽 по убыванию.

Столбец Статус отображает статус соединения. Может принимать значения:

- 🛃 подключен (если переключатель Вкл/Выкл установлен в активный режим).
- промежуточный статус (если переключатель Вкл/Выкл был переведен в активный режим, но подтверждение перехода интерфейса в состояние административного включения еще не получено).
- 🖵 не подключен (если переключатель Вкл/Выкл установлен в пассивный режим).
- Промежуточный статус (если переключатель Вкл/Выкл был переведен в пассивный режим, но подтверждение перехода интерфейса в состояние административного отключения еще не получено).

Чтобы найти нужный сетевой интерфейс, воспользуйтесь полем Поиск.

Чтобы просмотреть подробную информацию о сетевом интерфейсе, нажмите 10. Информация обновляется каждую минуту.

#### Примечание

Добавлять и удалять вручную можно только VLAN-интерфейсы.

Ethernet-интерфейсы заводятся в системе автоматически и доступны только для редактирования.

Рекомендуется определить перечень Ethernet-интерфейсов перед установкой Solar NGFW и не менять его в дальнейшем.

Чтобы отредактировать параметры сетевого интерфейса, нажмите 💾

При редактировании Ethernet-интерфейса открывается окно, в котором можно управлять параметрами:

- Включено переключатель, отражающий состояние сетевого интерфейса.
- Тип интерфейса значение, которое указывает на тип физического интерфейса. Поле нельзя редактировать.
- Узел NGFW узел, на котором доступен Ethernet-интерфейс. Поле нельзя редактировать.
- Интерфейс управления включите, если через этот интерфейс производится уда-

ленное управление. В таблице рядом с интерфейсом управления будет значок

#### Примечание

Управление переключателем **Интерфейс управления** доступно только для Ethernet-интерфейсов.

При попытке с помощью GUI изменить/удалить IP-адрес или выключить сетевой порт, для которого установлен параметр **Интерфейс управления**, выводится предупреждение.

- Основной IP-адрес введите IP-адрес сетевого интерфейса с маской подсети.
- Добавить IP-адрес можно добавить до 10 дополнительных IP-адресов.

#### Примечание

В качестве адресов Ethernet-интерфейсов и субинтерфейсов (VLAN) нельзя указывать адреса 0.0.0.0/8, 169.254.0.0/16, 127.0.0.0/8, 240.0.0.0/4, 255.255.255.255/32 и адреса с маской /32.

*IP-адрес из подсети должен использоваться только на одном интерфейсе или субинтерфейсе.* 

#### • **MTU** – MTU Ethernet-интерфейса.

#### Примечание

Поле доступно для редактирования только на физических серверах.

- **МАС-адрес** МАС-адрес Ethernet-интерфейса. Поле нельзя редактировать.
- Комментарий максимальная длина текста 500 символов.

Чтобы добавить новый VLAN-интерфейс:

- 1. Перейдите в раздел Сеть > Сетевые интерфейсы.
- 2. Нажмите кнопку Добавить интерфейс.
- 3. Заполните параметры:
  - Включено текущее состояние сетевого интерфейса.
  - Тип интерфейса значение, которое указывает на создание виртуального VLANинтерфейса. Поле нельзя редактировать.
  - Узел выберите узел из списка доступных. Поле обязательно для заполнения.
  - Интерфейс выберите физический интерфейс из списка доступных. Является родительским интерфейсом для VLAN. Поле обязательно для заполнения.
  - VLAN ID число от 1 до 4094.
  - Основной IP-адрес введите IP-адрес VLAN-интерфейса с маской подсети.
  - Добавить IP-адрес можно добавить до 10 дополнительных IP-адресов.

#### Примечание

В качестве адресов Ethernet-интерфейсов и субинтерфейсов (VLAN) нельзя указывать адреса 0.0.0.0/8, 169.254.0.0/16, 127.0.0.0/8, 240.0.0.0/4, 255.255.255.255.255/32 и адреса с маской /32.

*IP-адрес из подсети должен использоваться только на одном интерфейсе или субинтерфейсе.* 

- **МТU** МТU родительского интерфейса, который был указан в поле **Интерфейс**. Поле нельзя отредактировать.
- **МАС-адрес** МАС-адрес родительского интерфейса, который был указан в поле **Интерфейс**. Поле нельзя отредактировать.
- Комментарий максимальная длина текста 500 символов.
- 4. Последовательно нажмите кнопки Сохранить и Применить изменения.

#### Примечание

При изменении/добавлении сетевого интерфейса временной промежуток от нажатия кнопки **Применить изменения** до фактического применения настроек может быть от 30 секунд до 2 минут.

Чтобы удалить VLAN-интерфейс, нажмите кнопку

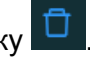

# 5.10. Настройка DHCP

# 5.10. Настройка DHCP

Настройка конфигурации DHCP выполняется в разделе Сеть > DHCP.

#### Примечание

Настройка DHCP возможна только при наличии полного доступа к разделу **Сеть** на активном узле с ролью **DHCP-сервер**.

В разделе Сеть > DHCP представлены вкладки:

- Настройки DHCP-сервера;
- Настройки DHCP-Relay;
- Мониторинг аренды.

#### Примечание

Реализация DHCP-сервера и DHCP-Relay поддерживает только IPv4.

Узел Solar NGFW может работать или в режиме DHCP-сервера, или в режиме DHCP-Relay.

Если Solar NGFW работает исправно, но данные не отдаются на удаленный сервер, можно перезапустить службу dnsmasq из CLI.

## 5.10.1. Настройка DHCP-Сервера

На вкладке **Сеть > DHCP > Настройки DHCP-Сервера** представлена таблица со всеми действующими конфигурациями DHCP-сервера (см. <u>Рис.5.16</u>).

| යි      |                                 | Сеть / DHCP 🕜   |            |                      |                              |              | авить конфигурацию | Применить изменения |
|---------|---------------------------------|-----------------|------------|----------------------|------------------------------|--------------|--------------------|---------------------|
|         |                                 | Настройки DHCP- | Сервера    | Настройки DHCP-Relay | Мониторинг аренды            |              |                    |                     |
| \$<br>7 | 2 OSPF                          |                 |            |                      |                              |              |                    |                     |
| r<br>R  | <del>ු</del> Сетевые интерфейсы |                 |            |                      |                              |              |                    |                     |
| -<br>-  | 🔀 КЛАСТЕРИЗАЦИЯ                 | Интерфейс       | ІР-адреса  |                      | DNS                          | Шлюз         | Время аренды       | Действие            |
| 2@      |                                 | eth1            | 10.201.7.2 | 00 - 10.201.7.210    | 10.201.7.241<br>10.201.7.242 | 10.201.7.241 |                    | ∠Ō                  |
| ۲       | La DhCP                         |                 |            |                      |                              |              |                    |                     |
| (E      |                                 |                 |            |                      |                              |              |                    |                     |

Рис. 5.16. Раздел "Сеть > DHCP > Настройки DHCP-Сервера"

Вы можете настроить столбцы таблицы с помощью кнопки 🧮

Чтобы отредактировать параметры конфигурации, нажмите

Чтобы удалить конфигурацию из таблицы, нажмите 🗖

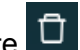

Чтобы создать конфигурацию DHCP-сервера:

- 1. Нажмите кнопку Добавить конфигурацию.
- В окне настройки конфигурации на вкладке Основные параметры заполните поля:

### Примечание

Состав полей в окнах добавления и редактирования конфигурации не отличается.

Интерфейс – интерфейс DHCP-сервера. Поле обязательно для заполнения.

#### Примечание

Нет возможности выбрать интерфейс управления или интерфейс синхронизации кластера.

#### Примечание

В списке интерфейсов не выводятся интерфейсы, используемые в ранее созданных конфигурациях DHCP-сервера.

После выбора интерфейса в следующей строке выводится информация о подсети выбранного интерфейса.

**IP-адрес** – набор IP-адресов и / или диапазонов IP-адресов, которые могут быть выделены для аренды. Допустимый формат значений: **х.х.х.х** для одного адреса или **х.х.х.х - х.х.х.х** для диапазона. Все значения должны входить в подсеть интерфейса, указанного в поле Интерфейс.

#### Примечание

Если на интерфейс назначено несколько ІР-адресов, то можно задать значения ІР-адресов или диапазонов только для первой подсети.

#### Основной DNS.

- Альтернативный DNS.
- Шлюз шлюз для DHCP-клиентов. Если значение не указано, в роли шлюза будет выступать IP-адрес выбранного интерфейса.
- Время аренды (часы) продолжительность аренды IP-адреса в часах (от 0 до 999). По умолчанию – 72 часа. Обязательный параметр.

3. На вкладке **Дополнительные опции** нажмите кнопку **Добавить опцию**. Выберите опцию из списка и задайте ее значение.

#### Примечание

В списке доступны 7 опций из классификатора IANA (<u>https://www.iana.org/assignments/bootp-dhcp-parameters/bootp-dhcp-parameters.xhtml</u>). Значения, указываемые для выбранных опций, должны удовлетворять требованиям, указанным в классификаторе.

Список доступных значений:

- Широковещательный адрес IP-адрес (х.х.х.х).
- Статические маршруты одна или несколько пар IP-адресов, которые соответствуют статическому маршруту (x.x.x.x/xx, x.x.x.x).
- NTP-серверы предпочитаемый и альтернативный IP-адреса.
- **ТFTP-сервер** IP-адрес.
- Загрузочный файл наименование boot-файла.
- ТFTP-серверы IP-адрес.
- Автонастройка прокси URL.
- 4. Аналогично выберите все необходимые опции и задайте их значения.
- 5. Последовательно нажмите кнопки Сохранить и Применить изменения.

#### 5.10.2. Настройка DHCP-Relay

На вкладке Сеть > DHCP > Настройки DHCP-Relay представлена таблица со всеми действующими конфигурациями DHCP-Relay (см. <u>Рис.5.17</u>).

| <b>*</b> | Solar NGFW              |                        |                                        | Поиск персоны                             |
|----------|-------------------------|------------------------|----------------------------------------|-------------------------------------------|
| ራ        |                         | Сеть / DHCP 🕐          |                                        | Добавить конфигурацию Применить изменения |
| L.       |                         | Настройки DHCP-Ceрвера | Настройки DHCP-Relay Мониторинг аренды |                                           |
| 斎        | 🔊 Таблица маршрутизации |                        |                                        |                                           |
| -<br>    | සී OSPF                 |                        |                                        |                                           |
| ц.       | 👾 СЕТЕВЫЕ ИНТЕРФЕЙСЫ    |                        |                                        |                                           |
| R        |                         | DHCP-Relay             | DHCP-сервер                            | Действие                                  |
| Д.       | 🛱 КЛАСТЕРИЗАЦИЯ         | 127.0.0.3              | 127.0.0.4                              | 0                                         |
| ۲        | A DHCP                  | 127.0.0.1              | 107.0.0.0                              |                                           |
| Æ        |                         | 127.0.0.1              | 121.0.02                               |                                           |

Рис. 5.17. Раздел "Сеть > DHCP > Настройки DHCP-Relay"

Вы можете настроить столбцы таблицы с помощью кнопки 📃

Чтобы создать конфигурацию DHCP-Relay:

- 1. Нажмите кнопку Добавить конфигурацию.
- 2. В окне настройки конфигурации заполните поля:
  - **IP-адрес DHCP-Relay** IP-адрес устройства, которое перенаправляет запросы от DHCP-клиентов.
  - **DHCP-сервер** список IP-адресов внешних DHCP-серверов. Обязательный параметр.
- 3. Последовательно нажмите кнопки Сохранить и Применить изменения.

Чтобы удалить конфигурацию из таблицы, нажмите 🗖 в строке конфигурации.

## 5.10.3. Мониторинг аренды ІР-адресов

Для мониторинга аренды IP-адресов откройте вкладку Сеть > DHCP > Мониторинг аренды.

На вкладке представлена таблица со всеми арендуемыми IP-адресами (см. Рис.5.18).

| 8  | Solar NGFW              |                               |                      |                   | Поиск пер    | осоны 🗦             |
|----|-------------------------|-------------------------------|----------------------|-------------------|--------------|---------------------|
| ଜ  |                         | Сеть / DHCP 🕜                 |                      |                   |              | Применить изменения |
| E  | Х Таблица маршрутизации | Настройки DHCP-Сервера        | Настройки DHCP-Relay | Мониторинг аренды |              |                     |
| \$ | Se OSPF                 |                               |                      |                   | Поиск        |                     |
| Μ  |                         | Добавить статический IP-адрес |                      |                   |              |                     |
| R  | କ୍ଟି сетевые интерфейсы |                               |                      |                   |              |                     |
| £  | 🙈 кластеризация         | ІР-адрес                      | МАС-адрес            | Имя устройства    | Конец аренды | Действие            |
| ۲  | 💩 DHCP                  | 10.201.96.135                 | FA:16:3E:40:87:11    |                   |              | c? 🖞                |
| Æ  |                         | Bcero: 1                      |                      |                   |              | 1 > 20 / стр. ∨     |

Рис. 5.18. Раздел "Сеть > DHCP > Мониторинг аренды"

Вы можете настроить столбцы таблицы с помощью кнопки 🧮.

Чтобы найти конфигурацию в таблице, воспользуйтесь полем Поиск.

## 5.10.4. Добавление и удаление статического ІР-адреса

Добавление статического IP-адреса представляет собой привязку IP-адреса к МАС-адресу устройства.

Для добавления статического IP-адреса в список Мониторинг аренды:

- 1. Перейдите на вкладку Сеть > DHCP > Мониторинг аренды (см. Рис.5.18).
- 2. Нажмите кнопку Добавить статический IP-адрес.
- 3. В окне Добавление конфигурации заполните поля:
  - МАС-адрес МАС-адрес устройства, за которым закрепляется IP-адрес.

- **IP-адрес** IP-адрес, закрепляемый за указанным устройством.
- 4. Последовательно нажмите кнопки Сохранить и Применить изменения.

Для удаления привязки неарендованного IP-адреса нажмите кнопку 🦉. Для удаления

арендованного IP-адреса нажмите кнопку IP-адрес в пул для динамического выделения IP-адресов, строка будет удалена из таблицы мониторинга аренды.

Для настройки ротации журналов доступа внесите в расписание планировщика cron следующую запись:

0 0 1 \* \* /opt/dozor/clickhouse/bin/cleanup-db.sh -d <days>

где **<days>** – значение времени в днях. Данные журналов доступа старше этого значения будут удаляться. В данном примере вызов скрипта **cleanup-db.sh** будет происходить первого числа каждого месяца.

# 5.11. Настройка синхронизации Досье

## 5.11.1. Синхронизация с внешним источником

Модуль **Досье** а также ряд иных функциональных областей может взаимодействовать с внешними источниками данных для синхронизации и получения данных из них.

Синхронизация с Active Directory может осуществляться по протоколам LDAP (см. раздел <u>5.11.2</u>) и LDAPS (см. раздел <u>5.11.3</u>).

Синхронизировать Досье с внешним источником можно в нескольких разделах системы:

- для детальной настройки раздел Досье основных настроек конфигурации;
- для более быстрого доступа раздел **Досье > Настройки**. Набор параметров настройки аналогичен перечню в разделе **Досье** основных настроек конфигурации.

## 5.11.2. Синхронизация с внешним источником по протоколу LDAP

Чтобы настроить синхронизацию данных Досье с внешним источником, используя основные настройки конфигурации:

1. В разделе Система > Расширенные настройки > Досье > Доступ к источникам данных нажмите кнопку Добавить и установите переключатель Параметры доступа к источнику данных в положение Idap.

| ✓ ISIM_test                                      |                                              |
|--------------------------------------------------|----------------------------------------------|
| Идентификатор источника id                       | 2                                            |
| Название источника label                         | ISIM_test                                    |
| V Параметры доступа к источнику данных source    | ● ldap ● po ● file                           |
| DN пользователя bind-dn                          | administrator                                |
| Пароль пользователя password                     | •••••                                        |
| URL LDAP cepsepa Idap-url                        | ldap://10.199.29.96:389                      |
| Базовый DN для поиска base-dn                    | ou=pilot-users,ou=employees,dc=isim,dc=local |
| Количество записей на странице запроса page-size | 1000                                         |
| Фильтр подразделений filter-orgunit              | (objectCategory=organizationalUnit)          |
| Фильтр rpynn filter-group                        | (objectCategory=group)                       |
| Фильтр персон filter-person                      | (&(objectCategory=person)(objectClass=user)) |
| > Соответствия атрибутов персон attr-map         |                                              |

Рис. 5.19. Настройка синхронизации Досье

- 2. Задайте значения следующих параметров:
  - Название источника укажите произвольное название источника данных AD. Рекомендуется выбрать название, отражающее реалии сетевой инфраструктуры организации.
  - **DN пользователя** имя учетной записи с правами чтения каталога AD. Имя указывается вместе с доменом (например, admin@organization.local).
  - Пароль пользователя пароль учетной записи, указанной в предыдущем параметре.
  - URL LDAP сервера адрес LDAP-сервера организации с указанием протокола и порта (например, Idap://Idap.organization.local:389).
  - Базовый DN для поиска база поиска. Укажите значение в соответствии со структурой каталогов AD организации.
- 3. При необходимости раскройте группы параметров Соответствия атрибутов персон, Соответствия атрибутов групп и добавьте и/или исправьте соответствия между атрибутами AD и атрибутами досье.
- 4. Нажмите **Проверить** для проверки подключения к источнику данных. В случае неуспеха убедитесь в корректности заданных параметров.
- 5. Нажмите Сохранить и Применить.
- 6. Нажмите кнопку **Синхронизировать**. По окончании отобразится уведомление об удачной синхронизации.
- 7. Вернитесь в GUI и проверьте наличие оргструктуры в разделе **Досье > Организаци**онная структура.

По окончании задайте интервал синхронизации:

- 1. Откройте секцию Сервис обновления Досье > Работа в главном режиме.
- 2. Установите флажок Автоматическая синхронизация с источниками.
- 3. Задайте значение параметров **Периодичность синхронизации (ч)** и **Периодичность** синхронизации (м).

#### Примечание

Не рекомендуется устанавливать значение периодичности синхронизации меньше 20 минут, т.к. при объемном LDAP-каталоге и большом количестве пользователей для успешного завершения обновления данного времени может быть недостаточно.

При значении 0 часов 0 минут синхронизация работать не будет.

#### 4. Нажмите Сохранить и Применить.

Для настройки синхронизации данных Досье с внешним источником в разделе **Досье** нажмите кнопку **Настройки** и выполните процедуру, описанную выше.

#### 5.11.3. Синхронизация с внешним источником по протоколу LDAPS

#### 5.11.3.1. Общий порядок настройки синхронизации

Трафик, передаваемый по протоколу LDAP, не является защищенным. Чтобы синхронизация данных была конфиденциальной и безопасной, используйте протокол LDAPS, который является защищенной версией LDAP, и в котором используется дефолтный порт 636 вместо 389, как у LDAP.

LDAPS представляет собой технологию «LDAP через SSL», которая позволяет шифровать процесс синхронизации данных и аутентификации.

Для настройки синхронизации по протоколу LDAPS:

- 1. Выпустите и импортируйте сертификат в центре сертификации домена (CA) см. раздел <u>5.11.3.2;</u>
- 2. Импортируйте сертификат центра сертификации домена (CA) в Solar NGFW см. раздел <u>5.11.3.3;</u>
- 3. В разделе **Досье > Доступ к источникам данных** выполните процедуру, описанную в разделе **<u>5.11.2</u>**, предварительно заменив порт назначения на 636 (вместо 389).
- Если вы указали FQDN в настройках URL LDAP-сервера (раздел Система > Расширенные настройки > Досье > Доступ к источникам данных > Параметры доступа к источнику данных), укажите этот FQDN и IP-адрес сервера в файле /etc/hosts.
- После настроек проверьте связи с источником синхронизации. Для этого нажмите кнопку Синхронизировать на вкладке Настройки раздела Досье или в разделе Система > Досье основных настроек.

#### Примечание

Если не работает сразу, в CLI выполните рестарт сервисов **monitor-ng** и **abook-daemon** с помощью команд:

#/opt/dozor/bin/shell

# dsctl restart monitor-ng

# dsctl restart abook-daemon

#### 5.11.3.2. Управление сертификатом

Установка допустимого сертификата на контроллере домена позволяет службе LDAP прослушивать и автоматически принимать подключения SSL как для LDAP, так и для глобального трафика каталогов.

Для генерации сертификата:

1. На сервере с ролью Certification Authority (CA) запустите консоль Certification Authority Management Console, перейдите в раздел с шаблонами сертификатов Certificate Templates и в контекстном меню выберите Manage.

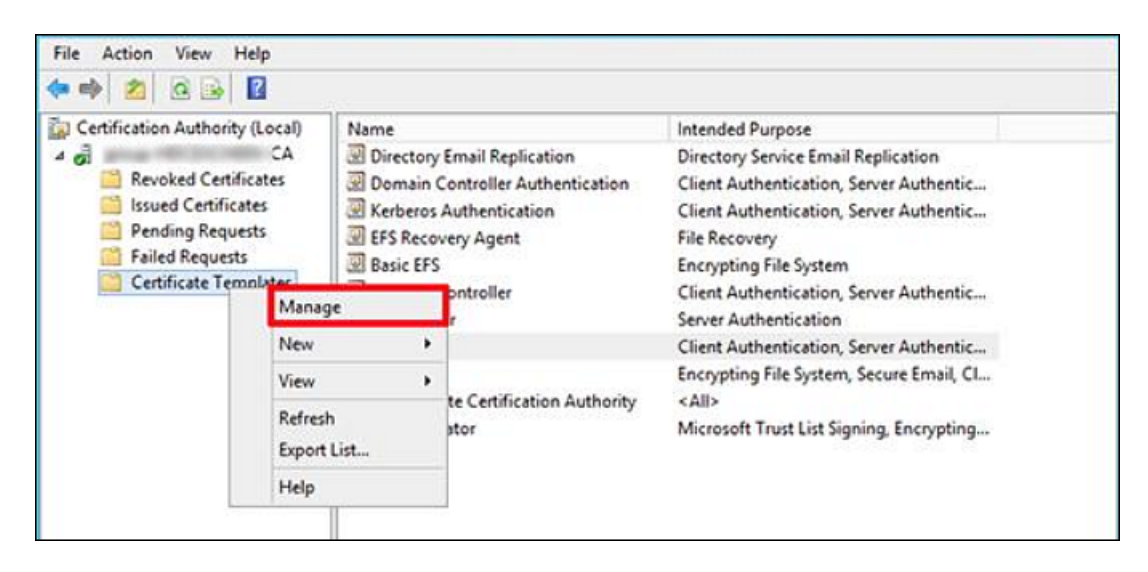

Рис. 5.20. Управление шаблонами сертификатов

2. Создайте копию шаблона Kerberos Authentication certificate, выбрав в контекстном меню команду Duplicate Template.

| ficate Templates | Template Display N   | anfie                   | Schema Version                                                                                                    | Versi | Intendec ^ | Actions                    |   |
|------------------|----------------------|-------------------------|----------------------------------------------------------------------------------------------------|-------|------------|----------------------------|---|
|                  | CEP Encryption       |                         | 1                                                                                                    | 4.1   |            | Certificate Templates (HD. |   |
|                  | Code Signing         |                         | 1                                                                                                    | 3.1   |            | More Actions               | , |
|                  | Const Configuria     | a Authority             | 2                                                                                                    | 105.0 | -          | Medicine Arabanalanalan    |   |
|                  | Directory Fenal R    | entration               | 2                                                                                                    | 115.0 | Directoo   | Kerberos Authentication    |   |
|                  | Domain Controll      | er.                     | 1                                                                                                    | 41    | furteron?  | More Actions               | , |
|                  | Domain Controll      | er Authentication       | 2                                                                                                    | 110.0 | Client Ai  |                            |   |
|                  | EFS Recovery Apr     | ent                     | 1                                                                                                    | 6.1   |            |                            |   |
|                  | Enrollment Agen      | t                       | 1                                                                                                    | 4.1   |            |                            |   |
|                  | Enrollment Agen      | t (Computer)            | 1                                                                                                    | 5.1   |            |                            |   |
|                  | Exchange Enrolln     | nent Agent (Offline reg | u_ 1                                                                                                    | 4.1   |            |                            |   |
|                  | Exchange Signatu     | ure Only                | 1                                                                                                    | 6.1   |            |                            |   |
|                  | Exchange User        |                         | 1                                                                                                    | 7.1   |            |                            |   |
|                  | 3 IPSec              |                         | 1                                                                                                    | 8.1   |            |                            |   |
|                  | B IPSec (Offline reg | quest)                  | 1                                                                                                    |       |            |                            |   |
|                  | Kerberos Aut         | Duplicate Template      |                                                                                                    | 110.0 | Client A   |                            |   |
|                  | 35 Key Recovery      | Reencoll All Certific   | te Molders                                                                                                    | 105.0 | Key Recc   |                            |   |
|                  | OCSP Kespon          | PARTICULAR COUNCIL      | in the second second seco | 101,0 | OCSP Sq    |                            |   |
|                  | The stand us a       | All Tasks               | ,                                                                                                    | 101,0 | Client AL  |                            |   |
|                  | Router (Office       | Properties              |                                                                                                    | 2.1   |            |                            |   |
|                  | Smartcard Lo         | Help                    |                                                                                                    | 6.1   |            |                            |   |
|                  | Smartcard User       |                         | 1                                                                                                    | 11.1  |            |                            |   |
|                  | Subordinate Cert     | ilication Authority     | 1                                                                                                    | 5.1   |            |                            |   |

Рис. 5.21. Создание копии шаблона сертификата

3. В окне Properties of New Template на вкладке General переименуйте шаблон сертификата в LDAPoverSSL, указав период его действия, и опубликуйте его в AD (Publish certificate in Active Directory).

| ate Templates | Template C                                                                                                    |                                                                                                    | Properties                                                      | of Nev         | Template                                                    |                                            | × | dec ^                     | Actions                                                                   |
|---------------|----------------------------------------------------------------------------------------------------|----------------------------------------------------------------------------------------------------|-----------------------------------------------------------------|----------------|-------------------------------------------------------------|--------------------------------------------|---|---------------------------|---------------------------------------------------------------------------|
|               | S CEP End<br>Code Si<br>Code Si<br>C | Subject Name<br>Subject Name<br>Compatibility<br>Template daplay<br>[LDAPoverSSL<br>Template name<br>[LDAPoverSSL<br>Validty period]<br>2 years<br>Validty period<br>2 years<br>Publish centify<br>Do not au<br>Decotory | v Seinerstein Seinerstein Seinerstein Seinerstein Seinerstein V | Renew<br>Reque | Issuance<br>tensions<br>at Handing<br>al period<br>is weeks | Requirements     Security     Crystography |   | tony<br>tAu<br>tAu<br>Sig | Certificate Templat<br>More Actions<br>Kerberos Authentic<br>More Actions |
|               | Root Ce     Router (     Smartce     Smartce     Smartce     Smartce     Subord     Trust Lie     User     Web See     Web See                                                                                                    |                                                                                                    | ок                                                              | Cancel         | Acoly                                                       | Help                                       |   |                           |                                                                           |

Рис. 5.22. Переименование и публикация шаблона сертификата

4. На вкладке Request Handling установите флажок Allow private key to be exported и сохраните шаблон.

| ate Templates (HDCADSRV00v.gr | Template 0   |                 | Properties           | of New Templat          | te                                                                                                    | ×    | dec ^ | Actions               |
|-------------------------------|--------------|-----------------|----------------------|-------------------------|----------------------------------------------------------------------------------------------------|------|-------|-----------------------|
|                               | CEP End      | Colored No.     |                      |                         | es Res constate                                                                                                    |      |       | Certificate Te        |
|                               | all Code Se  | Special         | d Templates          | Extensions              | Security                                                                                                    | _    |       | More Action           |
|                               | The Comput   | Compatibility   | General              | Request Handing         | Cyntograph                                                                                                    | ×    |       | and the second second |
|                               | The Cross Co |                 |                      |                         |                                                                                                    |      |       | Kerberos Aut          |
|                               | The overlap  | Purpose:        | Signature and e      | nong on                 |                                                                                                    | - C  | 100   | More Action           |
|                               | Domaine      |                 | Delete revolu        | or expired cetfical     | es ido not archive                                                                                                    |      |       |                       |
|                               | 20 Vomain    |                 | - holde              | state almosthese almost | the the other                                                                                                    |      | CAL . |                       |
|                               | OF EPS Rec   |                 |                      |                         | the state of the state of the s |      |       |                       |
|                               | CE Encolim   |                 | - Active succe       | or a excit/Sedu: Boxate | i with                                                                                                    |      |       |                       |
|                               | all Encolim  |                 | /                    |                         |                                                                                                    |      |       |                       |
|                               | TR Exchang   | Athony          | attional service ac  | counts to access the    | private key (%)                                                                                                    |      |       |                       |
|                               | as exchang   |                 | anima l              |                         |                                                                                                    |      |       |                       |
|                               | 20 Exchang   |                 | and a company        |                         |                                                                                                    |      |       |                       |
|                               | 20 iPSec     | Alow privat     | e key to be exporte  | d.                      |                                                                                                    |      |       |                       |
|                               | CE IPSec (C  | Denewood        | The same line (*)    |                         |                                                                                                    |      |       |                       |
|                               | E Kerbero    | - Persew we     | tione same key ( )   |                         |                                                                                                    |      | CALE: |                       |
|                               | all Key Kec  | Pror automa     | tic renewal of smart | card cethcates, use     | the existing key f                                                                                                    | a 14 | Rece  |                       |
| •                             | OL OCSP R    | in and the      |                      |                         |                                                                                                    | 1    | 54    |                       |
|                               | CEI RAS and  | Do the follown  | g when the subject   | is enrolled and when    | the private key                                                                                                    | 1    | t At  |                       |
|                               | Cel Root Ce  | associated with | this cetficate is u  | sed:                    |                                                                                                    |      |       |                       |
|                               | 30 Router 0  | Ervoil subje    | ct without requiring | any user input          |                                                                                                    |      |       |                       |
|                               | CHI Smartca  | O Promot the    | user during enrolits | ert                     |                                                                                                    |      |       |                       |
|                               | C Smartca    | Prompt the      | user during enrollm  | ent and require user in | put when the                                                                                                    |      |       |                       |
|                               | di sucordo   | private key     | ix used              |                         |                                                                                                    |      |       |                       |

Рис. 5.23. Сохранение шаблона сертификата

- 5. Опубликуйте новый тип сертификата на базе созданного шаблона:
  - В контекстном меню раздела Certificate Templates выберите команду New > Certificate Template to issue.

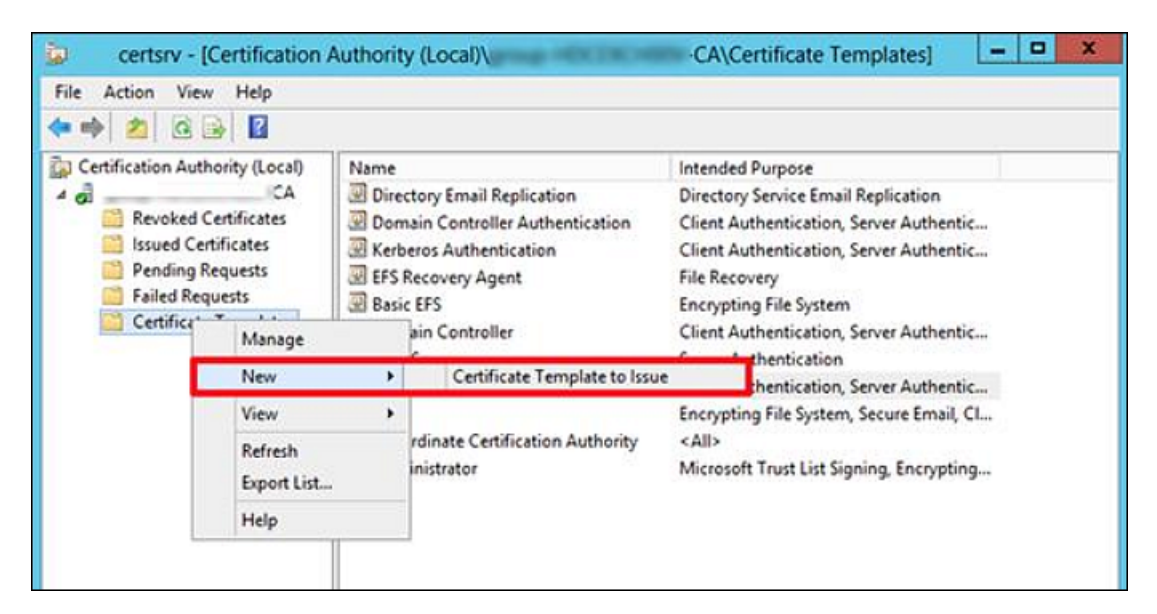

Рис. 5.24. Выбор сертификата для генерации

В списке доступных шаблонов выберите LDAPoverSSL и нажмите OK.

| 🕨 🔿         |                                                                                                    |                                                                                                    |     |
|-------------|----------------------------------------------------------------------------------------------------|----------------------------------------------------------------------------------------------------|-----|
| Certificati | •                                                                                                    | nable Certificate Templates                                                                                                    | ×   |
| 4 gi        | Select one Certificate Template to enable<br>Note: If a certificate template that was re<br>information about this template has been<br>All of the certificate templates in the orga<br>For more information, see <u>Certificat</u> | e on this Certification Authority.<br>icently created does not appear on this list, you may need to wait until<br>ireplicated to all domain controllers.<br>inization may not be available to your CA.<br><u>e Template Concepts.</u> |     |
| 🔛 Ce        | Name                                                                                                    | Intended Purpose                                                                                                    | ~   |
|             | IPSec                                                                                                    | IP securty IKE intermediate                                                                                                    |     |
|             | IPSec (Offline request)                                                                                                    | IP security IKE intermediate                                                                                                    |     |
|             | IDAPoverSSL                                                                                                    | KDC Authentication, Smart Card Logon, Server Authentication                                                                                                    |     |
|             | CCSP Response Signing                                                                                                    | OCSP Signing                                                                                                    |     |
|             | RAS and IAS Server                                                                                                    | Client Authentication, Server Authentication                                                                                                    | =   |
|             |                                                                                                    |                                                                                                    | 196 |
|             | Router (Offine request)                                                                                                    | Client Authentication                                                                                                    |     |
|             | Router (Offine request)                                                                                                    | Client Authentication<br>Client Authentication, Smart Card Logon                                                                                                    |     |
|             | Router (Offine request)<br>Smatcard Logon<br>Smatcard User                                                                                                    | Client Authentication<br>Client Authentication, Smart Card Logon<br>Secure Email, Client Authentication, Smart Card Logon                                                                                                    |     |
|             | Router (Offine request)     Smartcard Logon     Smartcard User     Trust List Signing                                                                                                    | Client Authentication<br>Client Authentication, Smart Card Logon<br>Secure Email, Client Authentication, Smart Card Logon<br>Microsoft Trust List Stanion                                                                             | ~   |

Рис. 5.25. Выбор типа сертификата LDAPoverSSL

 На контроллере домена, для которого планируется задействовать LDAPS, откройте оснастку управления сертификатами и в хранилище сертификатов Personal запросите новый сертификат. Для этого в контекстном меню выберите команду All Tasks
 > Request New Certificate.

| Console Root                                                                                                    | Issued To                 |   | Issued By                     | Expiration | late Actions |         |
|----------------------------------------------------------------------------------------------------|---------------------------|---|-------------------------------|------------|--------------|---------|
| Certificates (Local Con     Perronal                                                                                                    | mp                        |   |                               | 11/06/2044 | Certificate  | s a     |
| Certificates                                                                                                    | All Tasks                 | • | Request New Certificate       |            | More Ac      | tions I |
| <ul> <li>P Interprise Trus</li> <li>P Intermediate C</li> <li>P Trusted Publis</li> </ul>                                                                                                    | View New Window from Here |   | Import<br>Advanced Operations |            |              |         |
| p 🔛 Untrusted Cert                                                                                                    | New Taskpad View          |   |                               |            |              |         |
| Difference in the provided and the provided and the pr | Refresh<br>Export List    |   |                               |            |              |         |
| p Semote Deskte                                                                                                    | Help                      |   |                               |            |              |         |

Рис. 5.26. Запрос нового сертификата

7. В списке доступных сертификатов выберите сертификат LDAPoverSSL и нажмите Enroll. Сертификат будет выпущен.

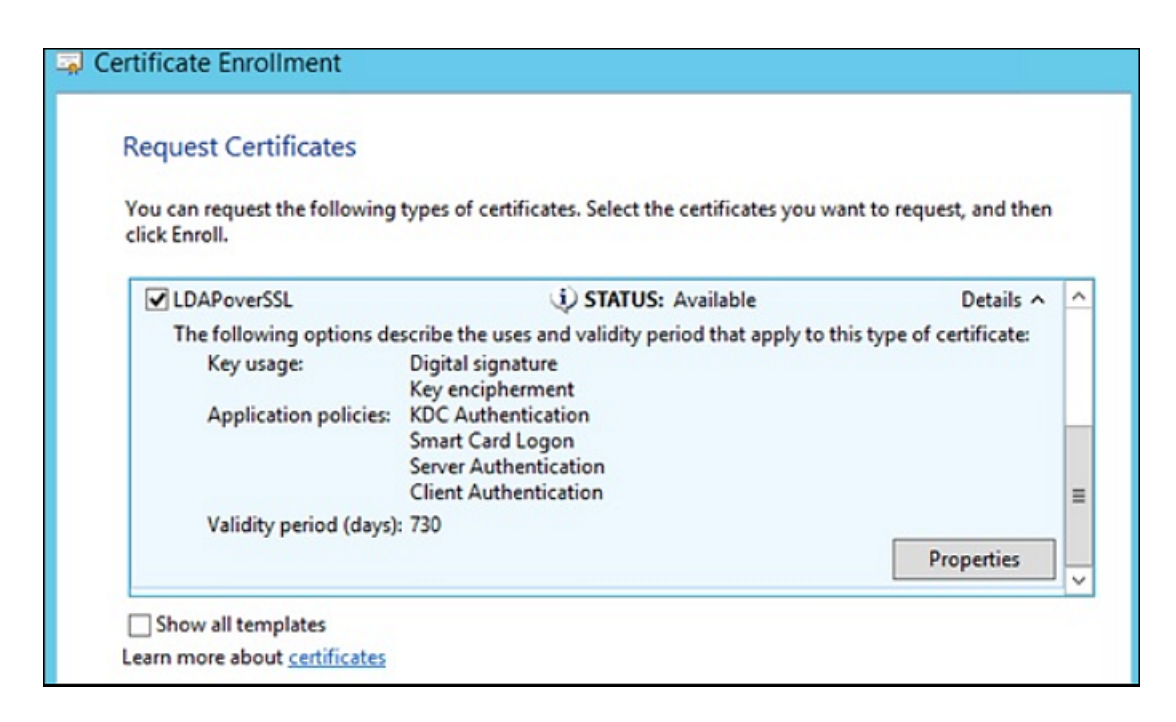

Рис. 5.27. Выпуск сертификата

 В CLI выполните экспорт корневого сертификата удостоверяющего центра в файл, выполнив на сервере с ролью Certification Authority команду: certutil -ca.cert ca\_name.cer

. Файл сертификата сохранится в профиле текущего пользователя в файле формата **CER**. Например, *ca\_ name. cer*.

9. Добавьте экспортированный сертификат в контейнере сертификатов **Trusted Root Certification Authorities** хранилища сертификатов на клиенте и контроллере домена, выполнив в CLI команду:

#### certmgr.exe -add C:\ca\_name.cer -s -r localMachine ROOT

Полностью перезагрузите DC.

# 5.11.3.3. Добавление сертификата в центре сертификации домена (СА) в хранилище сертификатов Solar NGFW

Добавление сертификата в центре сертификации домена (СА) позволит открывать защищенные соединения с другими устройствами, имеющими сертификат, выпущенный этим же центром сертификации.

Для импорта сертификата УЦ в хранилище сертификатов Solar NGFW:

1. Скопируйте полученный сертификат на узел с ролью **Фильтр НТТР-трафика**. Перейдите в каталог с сертификатом и с помощью CLI сконвертируйте его в формат PEM, выполнив команду:

#### openssl x509 -inform der -in cert.cer -out cert.pem

2. Для импорта сертификата в хранилище выполните команду:

# keytool -import -v -trustcacerts -alias <cert\_alias> -file /var/tmp/cert.pem -keystore /opt/dozor/etc/ldap.jks -deststoretype JKS

где <cert\_alias> – название сертификата в хранилище.

#### Примечание

После выполнения команды может быть запрошен пароль от ключевого хранилища. Если он не был задан ранее, придумайте новый.

3. Проверьте, что у пользователя **dozor** есть разрешение на просмотр /opt/dozor/etc/ldap.jks.

## 5.11.4. Синхронизация со сторонним Досье

Досье Solar NGFW может работать в подчиненном режиме, то есть использовать Досье Solar NGFW, Solar webProxy или Solar Dozor. Для этого внешняя система должна иметь собственное хранилище Досье. В этом режиме Solar NGFW подключается к Досье внешней системы и загружает локальную копию в оперативную память. При внесении изменений в Досье внешней системы, Досье в Solar NGFW автоматически обновляется согласно этим изменениям. В подчиненном режиме нельзя подключиться к Досье системы, также использующей подчиненный режим.

Для настройки синхронизации данных Досье Solar NGFW с Досье Solar Dozor, Solar webProxy или Solar NGFW:

1. На master-узле в CLI выполните команду:

#### # /opt/dozor/abook-daemon/bin/reg-abook-slave <host>

где **<host>** – FQDN master-узла системы, с Досье которого будет выполняться синхронизация. При выполнении команды система запросит пароль пользователя **root** удаленного master-узла.

- 2. В GUI в секции Сервис обновления Досье раздела Досье расширенных настроек конфигурации задать значения следующих параметров:
  - Режим работы Подчиненный.
  - Сетевой адрес FQDN master-узла системы, с Досье которого будет выполняться синхронизация.
  - Порт порт, на котором сервис **abook-daemon** ожидает соединения по HTTPS (по умолчанию 2269).
- 3. Нажмите Сохранить, Применить.
- 4. Перезапустите сервис abook-daemon на локальном и удаленном master-узлах.
- 5. В CLI выполните следующие команды:

#### # /opt/dozor/bin/shell

#### # dsctl restart abook-daemon

## Примечание

При переходе из подчиненного режима в главный значения параметров настройки главного режима остаются неизменными, т.е. дефолтными.

# 5.12. Режимы работы прокси-сервера

Возможность проксирования трафика в Solar NGFW включается при использовании лицензии на функциональность Solar webProxy.

Прокси-сервер в Solar NGFW может использоваться в качестве следующих типов:

- прямой прокси,
- обратный прокси.

#### Примечание

Поддерживается одновременная работа прямого и обратного прокси-сервера на одном узле (с одним публичным IP-адресом). Особенности работы и описание процесса настройки прокси-сервера в обратном режиме подробно описаны в разделе <u>5.12.3</u>.

Прямой прокси поддерживает следующие режимы работы:

- явный,
- прозрачный.

При использовании прокси-сервера в явном режиме работы в клиентских приложениях (например, веб-браузерах) должны быть установлены настройки прокси-сервера Solar NGFW. При использовании прокси-сервера в прозрачном режиме, данные настройки не используются, т.е. пользователь не знает о прокси-сервере Solar NGFW (подробнее о настройке прозрачного режима работы см. раздел <u>5.13.5</u>).

## 5.12.1. Прямой прокси в явном режиме работы

Трафик проходит через Netfilter по цепочкам PREROUTING и INPUT. Поэтому фильтрация такого трафика межсетевым экраном доступна только с помощью правил, где в качестве направления трафика указано значение **Входящий**. Подробнее см. *Руководстве администратора безопасности*.

#### Примечание

Даже если основной трафик транзитный, веб-трафик не будет считаться транзитным и не будет попадать в цепочку FORWARD, т.к. на стороне клиентского приложения в качестве адреса назначения пакета устанавливается адрес прокси-сервера Solar NGFW.

## 5.12.2. Прямой прокси в прозрачном режиме работы

Трафик проходит через Netfilter по цепочке PREROUTING и прямо из этой цепочки перенаправляется по портам 80 и 443 в модуль прокси-сервера (skvt-wizor) для дальнейшей обработки. Поэтому фильтрация межсетевым экраном недоступна для трафика, проксируемого в прозрачном режиме (такой трафик не будет подвергаться проверкам как правилами классического межсетевого экрана, так и правилами DPI). Подробнее о настройке прозрачного режима работы см. раздел <u>5.13.5</u>.

## 5.12.3. Обратный прокси

Схема обработки трафика обратным прокси аналогична схеме обработки трафика прямым прокси в явном режиме работы. Трафик проходит через Netfilter по цепочкам PREROUTING и INPUT (т.к. при публикации внутренних ресурсов с помощью обратного прокси-сервера клиентские приложения отправляют трафик именно на прокси-сервер, воспринимая его как целевой веб-сервер). Поэтому фильтрация такого трафика межсетевым экраном доступна только с помощью правил, где в качестве направления трафика указано значение **Входящий**. Подробнее о настройке обратного прокси см. раздел <u>5.12.3</u>.

#### Примечание

В Solar NGFW есть возможность проксирования исключительно веб-трафика (протоколы HTTP, HTTPS и FTP over HTTP). При необходимости прохождения иного трафика настройте правила обработки транзитного трафика (цепочка FORWARD) и параметры трансляции адресов (NAT). Подробнее о настройке межсетевого экрана и NAT см. в Руководстве администратора безопасности.

# 5.13. Настройка аутентификации

#### 5.13.1. Общие сведения

Аутентификация пользователей работает только для проксируемого трафика. При использовании другого трафика разграничение доступа пользователей в сеть будет регулироваться правилами межсетевого экрана (подробнее см. в *Руководстве администратора безопасности*).

Механизм аутентификации Solar NGFW поддерживает следующие виды источников учетных записей:

- локальный список IP-адресов и диапазонов;
- локальный список учетных записей;
- LDAP;
- LDAPS;
- RADIUS;
- IMAP;
- POP3.
При создании схемы аутентификации необходимо учитывать следующие особенности:

- Проверка по IP-адресам имеет наивысший приоритет.
- При доменной аутентификации используется только один источник в связи с уникальностью настроек samba, krb5, winbind.
- В тех схемах, где это нужно, следует снять флажок abort-by-error (Прерывать процесс аутентификации при возникновении ошибок) в разделе Аутентификация > Источники Basic аутентификации основных настроек. Параметр abort-by-error регулирует возможность прерывания процесса аутентификации при возникновении ошибок. Параметр предназначен для настройки разного поведения сервера аутентификации в случае возникновения ошибок с конкретным источником аутентификации. Например, если источник недоступен из-за сетевых проблем:
  - если флажок abort-by-error снят поиск пользователей в БД данного источника не будет выполняться, и сервер аутентификации продолжит поиск подходящего пользователя в БД других заданных источников;
  - если флажок abort-by-error установлен при появлении ошибок в процессе взаимодействия с данным источником сервер аутентификации будет выдавать ошибку, и дальнейший поиск выполняться не будет.
- Basic-аутентификация выполняется только по LDAP.
- Любой метод аутентификации будет работать только для одного из интерфейсов, на которых находятся пользователи.
- В Solar NGFW используются следующие методы аутентификации:
- по IP-адресам (раздел <u>5.13.2</u>);
- Negotiate (раздел <u>5.13.3</u>);
- NTLM (раздел <u>5.13.4</u>);
- NTLM+Negotiate (примечание в разделе <u>5.13.3</u>);
- Radius (раздел <u>5.13.6.5</u>);
- прозрачная (раздел <u>5.13.5</u>);
- basic (раздел <u>5.13.6</u>).

Режимы, в которых используются эти методы аутентификации перечислены далее в Таблице.

| Табл. | 5.3. | Режимы | аутентификации |
|-------|------|--------|----------------|
|-------|------|--------|----------------|

| Название    | Описание                                                                                                    |
|-------------|----------------------------------------------------------------------------------------------------|
| Permissive  | Разрешительный режим. Аутентификация не разрешается только если запись пользователя заблокирована. Используется IP-аутентификация.              |
| Prohibitory | Запретительный режим. Аутентификация разрешается только если запись пользователя существует и не заблокирована. Используется IP-аутентификация. |
| Basic       | HTTP-аутентификация методом basic                                                                                                    |

| Название       | Описание                                                                                                    |
|----------------|----------------------------------------------------------------------------------------------------|
| NTLM           | Доменная аутентификация методом NTLM                                                                                                    |
| Negotiate      | Доменная аутентификация методом Negotiate. По выбору клиента выполняется методом Kerberos или NTLM.                                                                       |
| NTLM+Negotiate | Доменная аутентификация методом Negotiate либо NTLM. Метод выбирается клиентом. Этот режим используется, если заранее неизвестно, поддерживает ли клиент метод Negotiate. |
| Radius         | Вазіс-аутентификация для удаленного доступа к пользовательским сервисам, виртуальным частным сетям (VPN), точкам беспроводного доступа (Wi-Fi) и т.д.                     |

### 5.13.2. Настройка аутентификации по ІР-адресам

Аутентификация по IP-адресам может работать в одном из двух режимов:

- Разрешительный доступ разрешен с любых IP-адресов без исключений.
- Запретительный доступ разрешен только в соответствии с настроенным слоем политики **Доступ без аутентификации**. Подробная информация о настройке этого слоя приведена в документе *Руководство администратора безопасности*.

Режим аутентификации можно настроить:

- в разделе Работа системы основных настроек;
- на вкладке Настройки в разделе Политика.

Для настройки режима аутентификации:

- 1. В разделе **Работа системы > Фильтрация и анализ трафика пользователей** основных настроек конфигурации задайте значения следующих параметров:
  - Режим аутентификации Proxy-Auth;
  - Метод аутентификации:
    - Permissive для разрешительного режима;
    - **Prohibitory** для запретительного режима.
- 2. Нажмите Сохранить и Применить.

Для настройки режима аутентификации из раздела **Политика** нажмите кнопку **Настройки** в левом верхнем углу раздела и выполните действия, описанные выше.

#### 5.13.3. Настройка аутентификации Negotiate

Для настройки аутентификации Negotiate:

- 1. Назначьте узлу Solar NGFW роль Сервер Kerberos-аутентификации.
- 2. В разделе Аутентификация > Kerberos-аутентификация задайте значения следующих параметров:
  - Домен имя домена.

• Адрес КDС-сервера – IP-адрес сервера центра выдачи ключей (KDC) в сети.

Можно добавлять и удалять записи о серверах, используя кнопки 🛄 и 🛄.

- Адрес административного сервера IP-адрес контроллера домена в сети. Можно добавлять и удалять записи о серверах, используя кнопки 🔽 и 📃.
- 3. В разделе Политика > Настройки или Работа системы > Фильтрация и анализ трафика пользователей основных настроек конфигурации задайте значения следующих параметров:
  - Режим аутентификации Proxy-Auth;
  - Метод аутентификации Negotiate.
- 4. Создайте и зарегистрируйте ключ. Для этого в CLI на контроллере домена выполните команду:

ktpass.exe -out C:\krb5.keytab -princ HTTP/auth-skvt.solar.local@WINDOWS.DOMAIN -mapuser skvt2 -pass password -crypto All -ptype KRB5\_NT\_PRINCIPAL

#### Примечание

Значения для замены:

- auth-skvt.solar.local FQDN сервера аутентификации Solar NGFW;
- WINDOWS.DOMAIN имя домена;
- skvt2 сервисный пользователь AD, с помощью которого осуществляется аутентификация;
- password пароль пользователя.

В результате выполнения этой команды будет создан ключ аутентификации. Ключ будет находиться в месте, указанном после ключа **-out**, в данном примере – **C:\krb5.keytab**.

5. В GUI Solar NGFW в разделе Аутентификация> Keytab-файл:

- установите переключатель Режим использования keytab-файла в положение Загрузить из файла;
- нажмите Загрузить, выберите в открывшемся окне файл и нажмите Открыть;
- нажмите Сохранить и Применить.

#### Примечание

В Solar NGFW есть возможность аутентификации с нескольких доменов. Для этого:

1. На каждом домене выполните шаги из 4.

- 2. Поместите полученные файлы в любой каталог Solar NGFW с помощью SCP (Secure Copy Command).
- 3. Выполните следующие команды:

ktutil

read\_kt <имя\_первого\_ключа.keytab>

read\_kt <ums\_второго\_ключа.keytab>

write\_kt krb5.keytab

quit

4. Просмотреть содержимое итогового файла можно с помощью команды:

klist -k krb5.keytab

Полученный файл krb5.keytab загружается на прокси-сервер (подробнее см. в разделе <u>5</u>).

При создании обоих файлов рекомендуется использовать разные пароли для учетных записей, ассоциированных с Solar NGFW.

Для проверки корректности настроек Negotiate-аутентификации:

- 1. В разделе Система > Аутентификация > Kerberos-аутентификация в поле Домен укажите имя домена.
- 2. В качестве адреса KDC-сервера и адреса административного сервера введите IPадрес контроллера домена.
- 3. Последовательно нажмите Сохранить и Применить.
- 4. В CLI выполните команду:

#### # kinit -V -k -p HTTP/<Общий FQDN NGFW>

Отсутствие сообщений об ошибке свидетельствует об успешной настройке аутентификации.

#### Примечание

Для настройки аутентификации NTLM+Negotiate выполните инструкции из разделов <u>5.13.4</u> и <u>5.13.3</u>, учитывая, что параметр **Метод аутентификации** должен иметь значение **NTLM+Negotiate**.

#### 5.13.4. Настройка NTLM-аутентификации

Для настройки NTLM-аутентификации:

#### Примечание

Перед настройкой NTLM-аутентификации убедитесь, что имя узла не превышает 15 символов. Если имя узла превышает 15 символов, во время настройки аутентификации будет отображена ошибка.

- 1. Назначьте узлу Solar NGFW роль Сервер NTLM-аутентификации.
- 2. В разделе основных настроек Аутентификация > Подключение к Контроллеру домена (DC) для NTLM-аутентификации укажите имя домена AD в поле Домен.
- 3. На сервере аутентификации Solar NGFW откройте для редактирования файл /etc/resolv.conf и добавьте в него строки следующего вида:

nameserver <namesrvIP>

где **<namesrvIP>** – IP-адрес контроллера домена. Если таких адресов несколько, добавьте несколько таких строк, в порядке уменьшения надежности контроллеров домена. В каждой строке может быть только один IP-адрес.

4. Добавьте сервер аутентификации в домен, выполнив на нем с помощью CLI команду следующего вида:

#### # net ads join -U <admin\_login>

где <admin\_login> – имя учетной записи пользователя с правами администратора контроллера домена.

- 5. В GUI в разделе Политика > Настройки или Работа системы > Фильтрация и анализ трафика пользователей основных настроек конфигурации задайте значения следующих параметров:
  - Режим аутентификации Proxy-Auth;
  - Метод аутентификации NTLM.
- 6. Нажмите Сохранить и Применить.
- 7. В CLI выполните команду:

#### # dsctl restart skvt-winbind

#### 5.13.5. Настройка прозрачной аутентификации

Прозрачная аутентификация применяется, когда настройка браузеров рабочих станций пользователей невозможна, затруднена или неприемлема. При этом имеются следующие ограничения на архитектуру корпоративной сети:

- каждому IP-адресу должен соответствовать только один пользователь;
- между рабочими станциями пользователей и Solar NGFW не должно быть других прокси-серверов и оборудования, осуществляющего трансляцию адресов;
- работа терминальных серверов не поддерживается.

Режим прозрачной аутентификации заменяет обычную на прокси-сервере (HTTP 407: Proxy Authorization Required). При обращении к Solar NGFW рабочей станции пользователя, IP-адреса которой нет в хранилище Solar NGFW, ее запрос перенаправляется на служебную страницу. На этой странице пользователю предлагается ввести учетные данные (HTTP 401: Unauthorized), и в случае успешной авторизации IP-адрес добавляется в хранилище, и продолжается обработка первоначального запроса. Запросы с рабочих станций, IP-адреса которых есть в хранилище, обрабатываются без перенаправлений.

В первую очередь настройте пакетные фильтры на узлах фильтрации:

 Отключите параметры настройки фильтра Linux-ядра. Для этого в файле etc/sysctl.conf раскомментируйте строку net.ipv4.conf.<название интерфейса>.rp\_filter=0 и примените изменения командой #/sbin/sysctl -p

Фильтрация ядром ОС отключается, когда пакет принят одним интерфейсом и должен быть передан на другой интерфейс. Если устройство стоит в разрыв, команда выполняется для всех интерфейсов, между которыми выполняется передача трафика, либо используется параметр **all**, чтобы отключить фильтрацию сразу на всех интерфейсах.

2. Включите поддержку TPROXY в подсистеме маршрутизации, выполнив команды:

#### # ip -f inet rule add fwmark 1 lookup 100

(весь трафик, поступивший на интерфейсы, помечается маркером 1 и передается в таблицу маршрутизации 100)

#### # ip -f inet route add local default dev eth0 table 100

(в таблицу маршрутизации 100 добавляется маршрут по умолчанию)

3. Подготовьте Solar NGFW к перенаправлению запросов, выполнив команды:

#### # iptables -t mangle -N DIVERT

# iptables -t mangle -A DIVERT -j MARK --set-mark 1

#### # iptables -t mangle -A DIVERT -j ACCEPT

- # iptables -t mangle -A PREROUTING -p tcp -m socket -j DIVERT
- 4. Настройте правила перенаправления запросов в Solar NGFW, выполнив команды:

## # iptables -t mangle -A PREROUTING -p tcp --dport 443 -j TPROXY --tproxy-mark 0x1/0x1 --on-port 2444

## # iptables -t mangle -A PREROUTING -p tcp --dport 80 -j TPROXY --tproxy-mark 0x1/0x1 --on-port 2270

Также вы можете указывать в правилах IP-адреса, например:

#### # iptables -A PREROUTING -t mangle -p tcp -s 10.0.0.0/8 --dport 443 -j TPROXY -tproxy-mark 0x1/0x1 --on-port 2444

# iptables -A PREROUTING -t mangle -p tcp -s 10.0.0.0/8 -m iprange --dst-range 217.102.0.1-217.102.8.255 --dport 443 -j TPROXY --tproxy-mark 0x1/0x1 --on-port 2444

#### # iptables -A PREROUTING -t mangle -p tcp -i eth4 -d 252.240.17.56 --dport 443 -j TPROXY --tproxy-mark 0x1/0x1 --on-port 2444

Для корректной работы прозрачной аутентификации:

1. Создайте скрипт, выполнив команду:

#### # touch /opt/dozor/bin/PArules.sh

2. Сделайте скрипт исполнимым с помощью команды:

# sudo chmod +x /opt/dozor/bin/PArules.sh

3. Добавить в файл PArules.sh правила из шага 2. Например::

#### # ip -f inet rule add fwmark 1 lookup 100

#### # ip -f inet route add local default dev <интерфейс в сторону Wev-server> table 100

Сохраните изменения.

4. Добавьте скрипт в планировщик, выполнив команду:

#### # sudo crontab -e

5. В открывшемся окне на новой строке добавьте запись:

@reboot /opt/dozor/bin/PArules.sh

Сохраните изменения.

Для включения режима прозрачной аутентификации в GUI Solar NGFW:

 В разделе Система > Фильтрация и кэширование трафика > Фильтрация и анализ трафика пользователей > Веб-сервер, предоставляющий скачанные файлы расширенных настроек конфигурации в поле Адрес веб-сервера установите значение \${node-hostname} (по умолчанию установлено значение mitm.it).

| Веб-сервер, предоставляющий скачанные файлы w | ebserver                                                                                                    |
|-----------------------------------------------|----------------------------------------------------------------------------------------------------|
| Порт веб-сервера web-port                     | 2281                                                                                                    |
|                                               | Номер порта веб-сервера, предоставляющего<br>загруженные файлы                                                                    |
| Адрес веб-сервера web-host                    | \${node-hostname}                                                                                                    |
|                                               | Адрес веб-сервера, предоставляющего загруженные<br>файлы: IP-адрес или доменное имя узла, на котором<br>запущен сервис skvt-wizor |

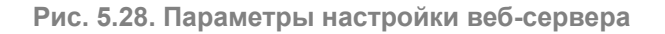

- 2. В разделе Работа системы > Фильтрация и анализ трафика пользователей основных настроек конфигурации установите значение Transparent для параметра Режим аутентификации.
- 3. Нажмите Сохранить, затем Применить.
- Убедитесь, что skvt-wizor запущен от пользователя root. Для этого в разделе Политика > Настройки > Параметры запуска фильтра или Система > Основные настройки > Работа системы > Параметры запуска фильтра установлен флажок Запускать от имени пользователя root.
- 5. Перезапустите сервис skvt-wizor, в CLI выполнив команды:

#### # /opt/dozor/bin/shell

# dsctl restart skvt-wizor

#### # dsctl status

6. Выполните команды:

# /opt/dozor/service/skvt-wizor:..... up (pid 3661) 63117 seconds , где 3661 — номер процесса skvt-wizor

#### # ps -ef --forest | grep 3661 -A 1

После успешного выполнения команды будет отображен вывод вида:

При выводе команды убедитесь, что дочерний процесс также запущен от пользователя **root**.

7. В CLI экспортируйте сертификат УЦ Solar NGFW, выполнив команду (в одну строку):

## # keytool -exportcert -rfc -keystore /opt/dozor/skvt/var/lib/authority.jks -alias "ngfw" > ngfw.crt

Во время выполнения команды будет запрошен пароль (по умолчанию – secret). Файл сертификата появится в текущем каталоге (по умолчанию – /opt/dozor).

8. Сконвертируйте экспортированный сертификат в формат РЕМ, выполнив команду:

#### # openssl x509 -in ngfw.crt -outform PEM -out ngfw.pem

9. Импортируйте полученный сертификат в списки доверенных сертификатов браузеров АРМ пользователей корпоративной сети. Подробно процесс импорта описан в разделах пользовательской поддержки на сайтах производителей соответствующих браузеров.

#### Примечание

Если серверов фильтрации несколько, экспортируйте сертификат на всех этих серверах. После экспорта выполните импорт всех полученных сертификатов на АРМ пользователей.

Также вы можете добавить время жизни сессии прозрачной аутентификации. Для этого перейдите в раздел Система > Расширенные настройки > Аутентификация и авторизация и в полях Тайм-аут неактивности прозрачной аутентификации и Жесткий таймаут прозрачной аутентификации укажите необходимое время в секундах.

#### Примечание

При использовании negotiate-aymeнmuфикации совместно с прозрачным режимом необходимо на всех APM добавить FQDN узла Solar NGFW в "Свойства обозревателя" в список "Местная интрасеть"

- 1. Откройте Свойства браузера > Безопасность.
- 2. Выберите Местная интрасеть и нажмите кнопку Сайты.
- 3. В открывшемся окне нажмите кнопку Дополнительно.
- 4. Добавьте записи http://ngfw.example.org и https://ngfw.example.org, где ngfw.example.org FQDN проксирующего узла.

#### 5.13.6. Настройка basic-аутентификации

#### 5.13.6.1. Типы хранилищ для basic-аутентификации

Для basic-ayтентификации могут использоваться следующие типы хранилищ:

- локальный список (раздел <u>5.13.6.2</u>);
- LDAP (раздел <u>5.13.6.3</u>);
- LDAPS (раздел <u>5.13.6.4</u>);
- RADIUS (раздел <u>5.13.6.5</u>);
- Active Directory (раздел <u>5.13.6.6</u>);
- IMAP (раздел <u>5.13.6.7</u>);
- POP3 (раздел <u>5.13.6.8</u>).

#### 5.13.6.2. Настройка параметров для basic-аутентификации по списку пользователей

Для настройки basic-аутентификации по списку пользователей:

1. В разделе Политика > Настройки или Работа системы > Фильтрация и анализ трафика пользователей основных настроек конфигурации задайте значения для параметров:

- Режим аутентификации Proxy-Auth;
- Метод аутентификации Basic.
- 2. Нажмите Сохранить и Применить.

5.13.6.3. Настройка параметров для basic-аутентификации с LDAP-сервером

Для настройки basic-аутентификации с источником аутентификации LDAP:

- В разделе Аутентификация > Источники Basic-аутентификации основных настроек конфигурации установите флажок Включить источник аутентификации и для параметра Тип источника выберите значение Idap.
- 2. Заполните появившиеся поля, описание которых приведено в документе Руководство администратора безопасности.
- 3. В разделе Политика > Настройки или Работа системы > Фильтрация и анализ трафика пользователей основных настроек конфигурации задайте значения для параметров:
  - Режим аутентификации Proxy-Auth;
  - Метод аутентификации Basic.
- 4. Нажмите Сохранить и Применить.

#### Примечание

Рекомендуется использовать в качестве LDAPs-сервера только Active Directory.

| Источники Basic аутентификации authjson Добавить → Расширенные настройки "Сервер аутентификации |                                                                                                    |  |
|-------------------------------------------------------------------------------------------------|----------------------------------------------------------------------------------------------------|--|
| ✓ 1                                                                                             |                                                                                                    |  |
| Домен для определения источника аутентификации domain                                           | LDAP_USERS<br>Домен должен быть уникальным                                                                                                    |  |
| 🛛 Включить источник аутентификации enable                                                       |                                                                                                    |  |
| ∼ source                                                                                        | Ldap 🗸                                                                                                    |  |
| Идентификатор базы base-dn                                                                      | Базовый dn-суффикс для поиска объекта в LDAP/AD. Поиск<br>объекта выполняется только в данной ветви дерева и ее<br>потомах                                                                                                    |  |
| Идентификатор субъекта bind-dn                                                                  | Уникальное имя пользователя LDAP/AD для связи с деревом<br>LDAP/AD. Данное имя должно заведомо существовать в дереве<br>LDAP/AD. Этот пользователь должен обладать достаточными<br>полномочиями, чтобы выполнять поиск в встви, содержащей<br>учетную информацию о других пользователях LDAP/AD |  |

Рис. 5.29. Настройка basic- + LDAP-аутентификации

При выполнении аутентификации вы можете задать более одного домена. Для этого справа от названия секции **Источники Basic-аутентификации** нажмите **Добавить** — появится дополнительная секция для указания соответствующих параметров.

Для удаления добавленной секции используется кнопка 🧰, расположенная в выбранном сегменте.

При указании нескольких равноправных серверов (в параметре **Адрес сервера**) для одного домена срабатывает механизм **failover**: сервер аутентификации делает запрос к первому из указанных серверов, при ошибке или таймауте новый запрос будет к следующему из списка серверу. При ошибке на последнем сервере из списка выбирается первый по счету. При превышении заданного времени выполнения запроса он прерывается, даже если еще не все серверы опрошены. Состояние между запросами запоминается – при новом запросе сервер аутентификации сразу обращается к тому серверу, на котором был прерван предыдущий запрос.

#### Внимание!

Механизм failover поддерживается только для двух равноправных контроллеров домена.

#### 5.13.6.4. Настройка параметров для basic-аутентификации с LDAPS-сервером

Для настройки basic-аутентификации с источником аутентификации LDAPS:

- В разделе Аутентификация > Источники Basic-аутентификации основных настроек конфигурации установите флажок Включить источник аутентификации и для параметра Тип источника выберите значение Idaps.
- 2. Заполните появившиеся поля, описание которых приведено в документе Руководство администратора безопасности.

| Источники Basic-аутентификации authison                                                    | <b>Добавить</b> → Расширенные настройки "Сервер аутентификации" |
|--------------------------------------------------------------------------------------------|-----------------------------------------------------------------|
| ∨ dvs.solar.local                                                                          |                                                                 |
| Домен для определения источника аутентификации domain                                      | dvs.solar.local                                                 |
| 🔀 Включить источник аутентификации enable                                                  |                                                                 |
| ✓ Тип источника source                                                                     | ldaps 🗸 🗸                                                       |
| Идентификатор базы base-dn                                                                 | DC=dys,DC=solar,DC=local                                        |
| Идентификатор субъекта bind-dn                                                             | administrator@dvs.solar.local                                   |
| Фильтр пользователей login-filter                                                          | (objectClass=user)                                              |
| Фильтр групп group-filter                                                                  | (objectClass=group)                                             |
| Адрес сервера host                                                                         | DVS.SOLARLOCAL                                                  |
| Атрибут для выборки идентификаторов пользователей login-attr                               | sAMAccountName                                                  |
| Атрибут для выборки имен пользователей ealname-attr                                        |                                                                 |
| Атрибут для выборки групп пользователей group-attr                                         | member0f                                                        |
| Пароль субъекта password                                                                   | ******                                                          |
| Πορτ port                                                                                  | 636                                                             |
| Период обновления данных (c) update-period                                                 | 60                                                              |
| Метод аутентификации auth-method                                                           | simple                                                          |
| Прерывать процесс аутентификации при возникновении ошибок abort-by-error<br>аbort-by-error |                                                                 |

Рис. 5.30. Настройка basic- + LDAPS-аутентификации

- 3. В разделе Политика > Настройки или Работа системы > Фильтрация и анализ трафика пользователей основных настроек конфигурации задайте значения для параметров:
  - Режим аутентификации Proxy-Auth;
  - Метод аутентификации Basic.
- 4. Нажмите Сохранить и Применить.

#### Примечание

Рекомендуется использовать в качестве LDAPS-сервера только Active Directory.

При выполнении аутентификации вы можете задать более одного домена. Для этого нажмите **Добавить** справа от названия секции **Источники Basic-аутентификации**, в результате чего появится дополнительная секция для указания соответствующих параметров.

Для удаления добавленной секции используется кнопка 🥮, расположенная в выбранном сегменте.

При указании нескольких равноправных серверов (в параметре **Адрес сервера**) для одного домена срабатывает механизм **failover**: сервер аутентификации делает запрос к первому из указанных серверов, а при ошибке или таймауте новый запрос происходит к следующему из списка серверу. В случае ошибки на последнем из списка сервере выбирается первый сервер. При превышении заданного времени выполнения запроса он прерывается, даже если еще не все серверы опрошены. Состояние между запросами запоминается – при новом запросе сервер аутентификации сразу обращается к тому серверу, на котором был прерван предыдущий запрос.

#### Внимание!

Механизм failover поддерживается только для двух равноправных контроллеров домена.

#### 5.13.6.5. Добавление настроек для basic-аутентификации с RADIUS-сервером

RADIUS-аутентификация — метод basic-аутентификации для удаленного доступа к пользовательским сервисам, виртуальным частным сетям (VPN), точкам беспроводного доступа (Wi-Fi) и т.д.

RADIUS-протокол реализован в виде интерфейса между NAS, который выступает как RADIUS-клиент, и RADIUS-сервером — программным обеспечением, которое может быть установлено на сервере или специализированном устройстве. Таким образом, RADIUS-сервер не взаимодействует напрямую с устройством пользователя, а только через сетевой сервер доступа.

Для настройки RADIUS-аутентификации:

- 1. В разделе Аутентификация > Источники Basic-аутентификации основных настроек конфигурации:
  - Установите флажок Включить источник аутентификации и для параметра Тип источника выберите значение radius.
  - В списке отобразившихся параметров укажите IP-адрес RADIUS-сервера и пароль (см. <u>Рис.5.31</u>).

| Источн | Источники Basic-ayтентификации authjson Добавить → Расширенные настройки "Сервер аутентификации" |                                                                                                    |  |
|--------|--------------------------------------------------------------------------------------------------|----------------------------------------------------------------------------------------------------|--|
| ~ 1    |                                                                                                  |                                                                                                    |  |
|        | Домен для определения источника аутентификации domain                                            | Custom                                                                                                    |  |
|        | 🛿 Включить источник аутентификации enable                                                        | Домен должен быть уникальным                                                                                          |  |
| ~      | source                                                                                           | radius                                                                                                    |  |
|        | Адрес Radius-сервера server                                                                      | 10.201.31.75                                                                                                    |  |
|        | Порт Radius-сервера port                                                                         | 1812                                                                                                    |  |
|        | Пароль secret                                                                                    |                                                                                                    |  |
|        | Прерывать процесс аутентификации при возникновении ошибок                                        | Настройка поведения сервера аутентификации в случае<br>возникновения ошибок с конкретным источником<br>аутентификации |  |

Рис. 5.31. Настройки basic-аутентификации с RADIUS-сервером

- 2. В разделе Политика > Настройки или Работа системы > Фильтрация и анализ трафика пользователей основных настроек конфигурации задайте значения для параметров:
  - Режим аутентификации Proxy-Auth;
  - Метод аутентификации Basic.
- 3. Нажмите Сохранить и Применить.

#### 5.13.6.6. Добавление настроек для basic-аутентификации со службой Active Directory

Для настройки basic-аутентификации со службой Active Directory:

- В разделе Аутентификация > Источники Basic-аутентификации основных настроек конфигурации установите флажок Включить источник аутентификации и для параметра Тип источника выберите значение ad.
- 2. Заполните появившиеся поля аналогично тому, как показано на <u>Рис.5.32</u>:

| V Тип источника source                                       | ad                                          |
|--------------------------------------------------------------|---------------------------------------------|
| Идентификатор базы base-dn                                   | dc=ad, dc=local                             |
| Идентификатор субъекта bind-dn                               | cn=administrator, cn=Users, dc=ad, dc=local |
| Фильтр пользователей Login-filter                            | (objectClass=user)                          |
| Фильтр групп group-filter                                    | (objectClass-group)                         |
| Адрес сервера host                                           | 10.100.213.123                              |
| Атрибут для выборки идентификаторов пользователей login-attr | sAMAccountName                              |
| Атрибут для выборки имен пользователей realname-attr         | a                                           |
| Атрибут для выборки групп пользователей group-attr           | memberOf                                    |
| Пароль субъекта password                                     | *******                                     |
| Порт port                                                    | 389                                         |
| Период обновления данных (с) update-period                   | 59                                          |
| Метод аутентификации auth-method                             | simple                                      |

Рис. 5.32. Настройки сервера Active Directory

- 3. В разделе Политика > Настройки или Работа системы > Фильтрация и анализ трафика пользователей основных настроек конфигурации задайте значения для параметров:
  - Режим аутентификации Proxy-Auth;
  - Метод аутентификации Basic.
- 4. Нажмите Сохранить и Применить.

Вы можете задать более одного домена. Для этого нажмите **Добавить** справа от названия секции **Источники Basic-аутентификации**, в результате чего появится дополнительная секция для указания соответствующих параметров.

Для удаления добавленной секции используется кнопка 🥮, расположенная в выбранном сегменте.

При указании нескольких равноправных серверов (в параметре **Адрес сервера**) для одного домена срабатывает механизм **failover**: сервер аутентификации делает запрос к первому из указанных серверов, а при ошибке или таймауте новый запрос происходит к следующему из списка серверу. В случае ошибки на последнем сервере, из списка выбирается первый сервер. При превышении заданного времени выполнения запроса он прерывается, даже если еще не все серверы опрошены. Состояние между запросами запоминается – при новом запросе сервер аутентификации сразу обращается к тому серверу, на котором был прерван предыдущий запрос.

#### Внимание!

Механизм failover поддерживается только для двух равноправных контроллеров домена.

#### 5.13.6.7. Добавление настроек для basic-аутентификации с IMAP-сервером

Для настройки basic-аутентификации с источником аутентификации IMAP:

 В разделе Аутентификация > Источники Basic-аутентификации основных настроек конфигурации установите флажок Включить источник аутентификации и для параметра Тип источника выберите значение imap.

|        | 8 Включить источник аутентификации enable                                |                                                                                                    |
|--------|--------------------------------------------------------------------------|----------------------------------------------------------------------------------------------------|
| $\sim$ |                                                                          | imap 🗸                                                                                                    |
|        | Agpec IMAP-cepsepa server                                                |                                                                                                    |
|        | Порт IMAP-сервера port                                                   |                                                                                                    |
|        | Метод аутентификации auth                                                | ~ ~ ~                                                                                                    |
|        | Режим SSL/TLS шифрования ssl                                             |                                                                                                    |
|        | Прерывать процесс аутентификации при возникновении ошибок abort-by-error | Настройка поведения сервера аутентификации в случае возникновения ошибок с<br>конкретным источником аутентификации |

Рис. 5.33. Настройка аутентификации basic + IMAP

- 2. Задайте параметры:
  - Адрес ІМАР-сервера IP-адрес ІМАР-сервера;
  - Порт ІМАР-сервера порт ІМАР-сервера.

Выберите метод аутентификации и режим SSL/TLS-шифрования из предложенных вариантов.

- 3. В разделе Политика > Настройки или Работа системы > Фильтрация и анализ трафика пользователей основных настроек конфигурации задайте значения для параметров:
  - Режим аутентификации Proxy-Auth;
  - Метод аутентификации Basic.
- 4. Нажмите Сохранить и Применить.

#### 5.13.6.8. Добавление настроек для basic-аутентификации с POP3-сервером

Для настройки basic-аутентификации с источником аутентификации POP3:

- 1. В разделе Аутентификация > Источники Basic-аутентификации основных настроек конфигурации установите флажок Включить источник аутентификации и для параметра Тип источника выберите значение pop3.
- 2. Задайте параметры (Рис.5.34):

- Адрес РОР3-сервера IP-адрес РОР3-сервера;
- Порт РОР3-сервера порт РОР3-сервера.

Выберите режим SSL/TLS-шифрования из предложенных вариантов.

|        | Включить источник аутентификации enable                                  |                                                                                                    |
|--------|--------------------------------------------------------------------------|----------------------------------------------------------------------------------------------------|
| $\sim$ |                                                                          | C pop3 V                                                                                                    |
|        | Адрес РОРЗ-сервера server                                                |                                                                                                    |
|        | Порт РОРЗ-сервера port                                                   |                                                                                                    |
|        | Режим SSL/TLS шифрования ssl                                             |                                                                                                    |
|        | Прерывать процесс аутентификации при возникновении ошибок abort-by-error | Настройка поведения сервера аутентификации в случае возникновения ошибок с конкретным источником аутентификации |

Рис. 5.34. Настройка аутентификации basic + POP3

- 3. В разделе Политика > Настройки или Работа системы > Фильтрация и анализ трафика пользователей основных настроек конфигурации задайте значения для параметров:
  - Режим аутентификации Proxy-Auth;
  - Метод аутентификации Basic.
- 4. Нажмите Сохранить и Применить.

### 5.14. Настройка вскрытия SSL-трафика

5.14.1. Настройка вскрытия SSL-трафика (MITM, RSA)

#### 5.14.1.1. Настройка МІТМ с использованием УЦ организации

Если в организации имеется собственный УЦ, можно использовать его сертификат для вскрытия SSL-трафика. Допустимо использование сертификатов, сгенерированных алгоритмом строго выше SHA-1.

Для выпуска сертификата организации на каждом сервере Solar NGFW с ролью Фильтр НТТР-трафика:

1. В CLI перейдите во временный каталог (например, /var/tmp/), выполнив команду:

#### # cd /var/tmp

2. Создайте ключ RSA, выполнив команду:

#### # openssl genrsa -out wp.key -aes256 2048

Во время выполнения команды система потребует назначить пароль для ключа. Введите пароль и запомните его. После ввода подтвердите выбранный пароль.

3. Создайте в текущем каталоге файл с именем openssl.cnf и запишите в него данные:

```
[ req ]
req_extensions = v3_req
```

distinguished name = req distinguished name promt=ves [req distinguished name] countryName = Country Name (2 letter code) countryName\_default = **RU** stateOrProvinceName = State or Province Name (full name) stateOrProvinceName default = Moscow localityName = Locality Name (eg, city) localityName\_default= Moscow0.organizationName= Organization Name (eg, company) 0.organizationName\_default = Organization organizationalUnitName = Organizational Unit Name (eg, section) commonName = Common Name (eg, your name or your server\'s hostname) commonName\_default = proxy.org.com = Email Address emailAddress emailAddress\_default = support@org.com [v3 req] basicConstraints = critical, CA:true #basicConstraints = CA:false #keyUsage = nonRepudiation, digitalSignature, keyEncipherment subjectAltName = @alt names [alt names] DNS.0 = proxy.org.com IP.0 = 192.168.10.15

Выделенные значения параметров следует заменить на актуальные значения в организации:

- countryName\_default двухбуквенный код страны;
- stateOrProvinceName\_default регион;
- localityName\_default город;
- organizationName\_default название организации;
- organizationalUnitName\_default название подразделения, департамента и т. д.;
- commonName\_default FQDN сервера, на котором происходит настройка;
- emailAddress\_default контактный адрес электронной почты организации;
- DNS.0 значение, указанное в параметре commonName\_default;
- **IP.0** IP-адрес сервера, на котором происходит настройка.
- 4. Сгенерируйте запрос на подпись сертификата, выполнив команду:

#### # openssl req -new -key wp.key -out name.csr -config openssl.cnf

В процессе выполнения команды система потребует ввести пароль, заданный на шаге 2.

5. На сервере организации, имеющем роль СА (Certification Authority), проверьте используемый алгоритм шифрования. Для этого откройте программу Командная строка от имени администратора и выполните в ней команду:

#### certutil -getreg ca\csp\CNGHashAlgorithm

Если значение параметра REG\_SZ равно SHA1, выполните команды:

#### certutil -setreg ca\csp\CNGHashAlgorithm SHA256

#### net stop CertSvc && net start CertSvc

6. Снова выпишите корневой сертификат и перезапустите службу Certificate Services, выполнив команды:

#### certutil -renewCert ReuseKeys

#### net stop CertSvc && net start CertSvc

7. Зайдите на портал УЦ Windows.

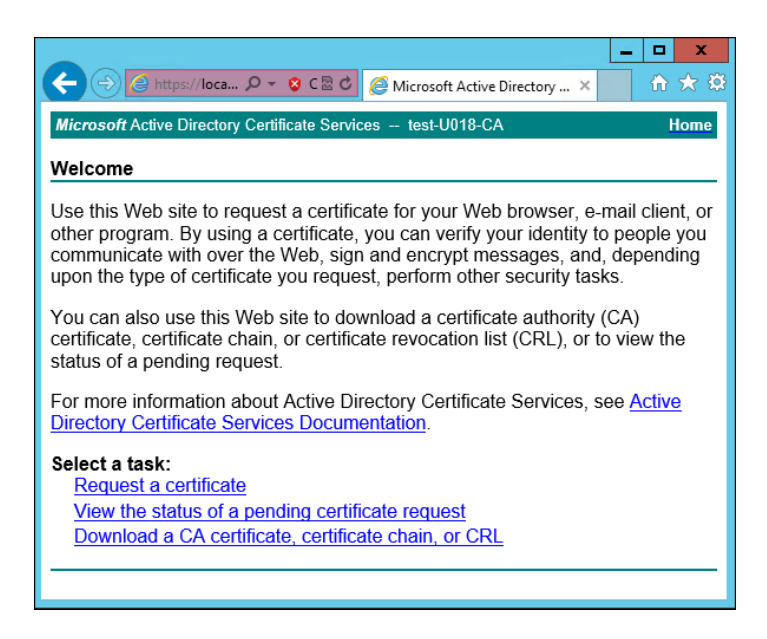

Рис. 5.35. Экран приветствия УЦ Windows

#### 8. Нажмите Request a certificate.

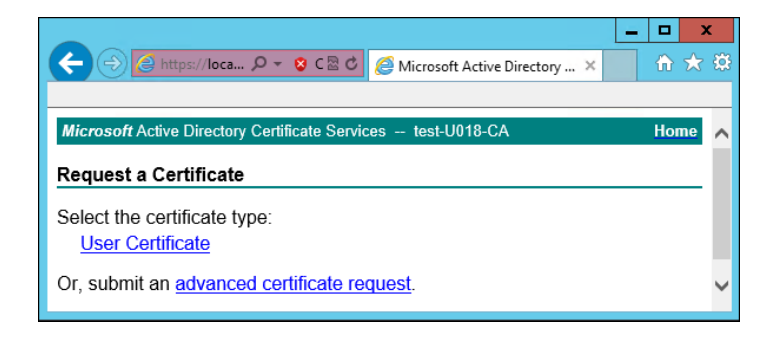

Рис. 5.36. Экран запроса сертификата

#### 9. Нажмите advanced certificate request.

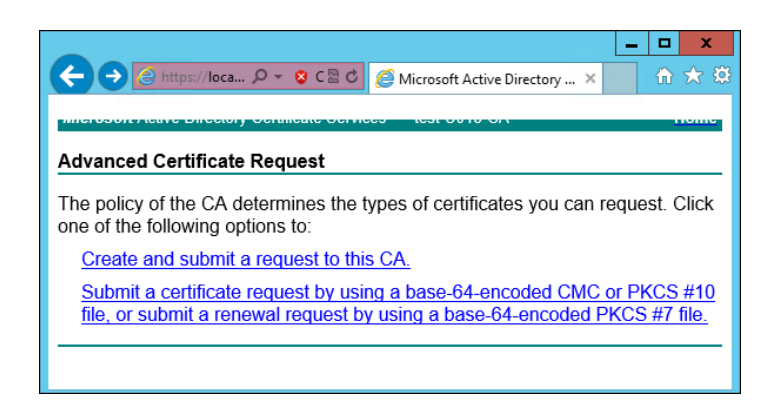

Рис. 5.37. Экран особого запроса сертификата

#### 10. Нажмите Submit a certificate request by using....

|                                                                                    | 0.0.1/certsrv/certrqxt.asp                                                                                                    |
|------------------------------------------------------------------------------------|----------------------------------------------------------------------------------------------------|
| Службы сертификации                                                                | Active Directory ( <i>Microsoft</i> ) sns81-SNS81-AD-CA                                                                                                    |
| Выдача запроса н                                                                   | а сертификат или на обновление сертификата                                                                                                    |
| Чтобы выдать сохр<br>поле "Сохраненный                                             | аненный запрос к ЦС, вставьте base-64-шифрованн<br>i запрос".                                                                                                    |
| сохраненный запрос:                                                                | DEATH APPTTETATE DEALEST                                                                                                    |
| Base-64-шифрованный<br>запрос сертификата<br>(СМС или<br>PKCS #10 или<br>PKCS #7): | EGIN CERTIFICATE REQUEST<br>MIIDIOCAGGCAQAveTELMAkGALUEENMCULUXCZAJI<br>DANNU03xF2AVBQNVBAOMDINvbGFyIFNIY3VyaXRSI<br>MBwGA1UEAwvVZG96b3JtYXN02XIuc25zODEubGF1I<br>AAOCAQ63MIIBCgKCAQEA4vKJJC2AOVPDQY34Pkii<br>u+UFBN+nIe30Na3WLnfau43Sz1+J/SGomYSIGESV: |
| Шаблон сертификата:                                                                |                                                                                                    |
| Лополнительные атри                                                                | <b>Г</b>                                                                                                    |
| Атрибуты:                                                                          |                                                                                                    |
|                                                                                    | Выдать >                                                                                                    |

Рис. 5.38. Экран атрибутов сертификата

11. Выберите шаблон сертификата Subordinate authority (Подчинённый центр сертификации) и вставьте в поле Base-64 содержимое файла, созданного на шаге 4. Нажмите Выдать.

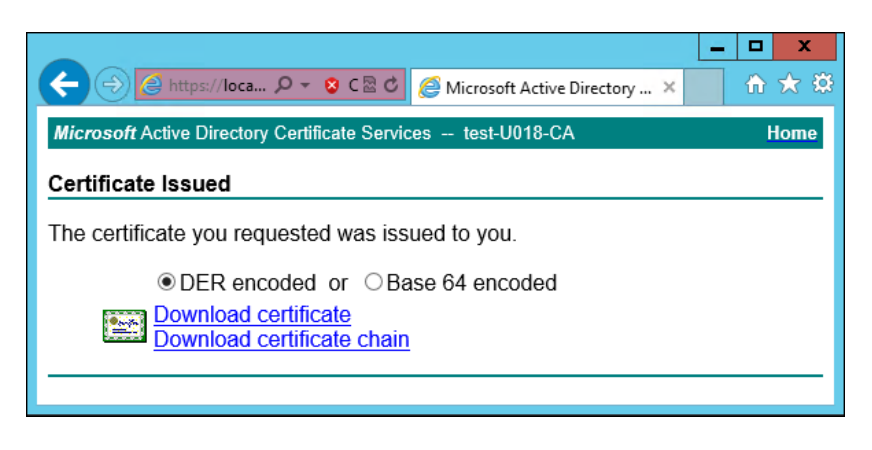

Рис. 5.39. Экран выдачи сертификата

- 12. Нажмите **Download certificate**. Сохраните файл сертификата с именем **wp.cer** во временный каталог, выбранный в шаге 1.
- 13. Перейдите на главную страницу портала УЦ и нажмите **Download a CA certificate**, **certificate chain or CRL**. Сохраните сертификат УЦ с именем **ca.cer** в тот же каталог.

|                                                                                                    | _ <b>D</b> X                                      |
|----------------------------------------------------------------------------------------------------|---------------------------------------------------|
| Attps://loca D × S C 🗟 C Microsoft Active Directory ×                                                                                                    | fî ★ \$                                           |
| Microsoft Active Directory Certificate Services test-U018-CA                                                                                                    | Home                                              |
| Welcome                                                                                                    |                                                   |
| Use this Web site to request a certificate for your Web browser, e-i<br>other program. By using a certificate, you can verify your identity to<br>communicate with over the Web, sign and encrypt messages, and,<br>upon the type of certificate you request, perform other security task | mail client, or<br>people you<br>depending<br>(s. |
| You can also use this Web site to download a certificate authority (<br>certificate, certificate chain, or certificate revocation list (CRL), or to<br>status of a pending request.                                                                                                    | (CA)<br>o view the                                |
| For more information about Active Directory Certificate Services, so<br><u>Directory Certificate Services Documentation</u> .                                                                                                    | ee <u>Active</u>                                  |
| Select a task:                                                                                                    |                                                   |
| Request a certificate                                                                                                    |                                                   |
| View the status of a pending certificate request                                                                                                    |                                                   |
| Download a CA certificate, certificate chain, of CRL                                                                                                    |                                                   |
|                                                                                                    |                                                   |
|                                                                                                    |                                                   |

Рис. 5.40. Экран приветствия УЦ Windows

14. Вернитесь в CLI Solar NGFW, перейдите в выбранный временный каталог и сконвертируйте загруженные сертификаты в формат PEM, выполнив команды:

#### # openssl x509 -inform der -in wp.cer -out wp.pem

#### # openssl x509 -inform der -in ca.cer -out ca.pem

15. Объедините сертификаты и ключ в сертификат pkcs12, выполнив команду:

# openssl pkcs12 -export -out wp.p12 -inkey wp.key -in wp.pem -certfile ca.pem

Во время выполнения команды система потребует ввести пароль.

16. Импортируйте Java-хранилище сертификатов, выполнив команду вида:

## # keytool -importkeystore -deststorepass <password> -destkeypass <password> destkeystore <wpN>.jks -srckeystore wp.p12 -srcstorepass <password>

где **<password>** – выбранный пароль, а **<wpN>** – имя сертификата для текущего сервера (например, **wp1**).

17. Скопируйте Java-хранилище в каталог Solar NGFW, выполнив команду вида:

#### # cp <wpN>.jks /opt/dozor/skvt/var/lib/

где **<wpN>** – значение, выбранное в предыдущем шаге.

18. Смените владельца хранилища, выполнив команду вида:

#### # chown dozor:dozor /opt/dozor/skvt/var/lib/<wpN>.jks

19. Проверьте, что сертификат находится в хранилище, выполнив команду вида:

#### # keytool -list -keystore /opt/dozor/skvt/var/lib/<wpN>.jks

О наличии сертификата в хранилище будет свидетельствовать вывод следующего вида:

1, Jul 10, 2018, PrivateKeyEntry, Certificate fingerprint (SHA1): B2:03:57:46:8E:61:02:D0:0C:55:28:06:33:72:88:F1:AB:E0:4D:9C

### 20. В GUI в разделе Система > Расширенные настройки > Фильтрация и кэширование трафика > Фильтрация и анализ трафика пользователей раскройте группу параметров Сертификаты и задайте значения параметров:

- Путь к хранилищу ключей /opt/dozor/skvt/var/lib/<wpN>.jks
- Пароль к хранилищу ключей пароль;
- Общее имя сертификата 1.

21. Перезапустите сервис skvt-wizor, выполнив в CLI команды:

#### # /opt/dozor/bin/shell

#### # dsctl restart skvt-wizor

22. Импортируйте полученный сертификат в списки доверенных сертификатов браузеров АРМ пользователей корпоративной сети. Подробно процесс импорта описан в разделах пользовательской поддержки на сайтах производителей соответствующих браузеров.

#### Примечание

Если серверов фильтрации несколько, экспортируйте сертификат на всех этих серверах. После экспорта выполните импорт всех полученных сертификатов на АРМ пользователей.

#### 5.14.1.2. Настройка хранилища сертификатов Windows для Mozilla Firefox

Браузер Mozilla Firefox по умолчанию использует собственное (не стандартное) хранилище сертификатов Windows. Процедура ручного добавления сертификатов Windows на APM пользователей, использующих этот браузер, как и процедура ручной настройки каждого браузера для использования стандартного хранилища, может быть весьма трудоемкой. Поэтому рекомендуется автоматически настроить браузеры пользователей с помощью јs-скрипта, распространяемого механизмом Group Policy в домене. Для этого:

1. Создайте файл скрипта с именем Enable sec-enterprise\_roots.js и добавьте в него строку:

pref ("security.enterprise\_roots.enabled", true);

- С помощью Group Policy распространите полученный скрипт по APM пользователей, использующих Mozilla Firefox. Путь, по которому должен быть размещен скрипт (в зависимости от разрядности OC APM):
  - C:\Program Files\Mozilla Firefox\defaults\pref
  - C:\Program Files(x86)\Mozilla Firefox\defaults\pref

При запуске браузера его конфигурация будет обновлена. Проверить, что браузер настроен правильно, можно введя в адресной строке **about:config** и выполнив поиск по подстроке **roots**. Параметр **security.enterprise\_roots.enabled** должен иметь значение **true**.

#### 5.14.2. Настройка вскрытия SSL-трафика (MITM, ECDSA)

При установке Solar NGFW на новую систему будет создан JKS-контейнер, подписанный с помощью алгоритма ECDSA.

#### Примечание

При установке Solar NGFW автоматически будет добавлен сертификат от Минцифры РФ.

#### 5.14.2.1. Получение сертификата

Для настройки вскрытия шифрованных соединений АРМ пользователей корпоративной сети с ресурсами сети Интернет:

- 1. Настройте прокси в браузере.
- 2. Перейдите по адресу: <u>http://mitm.it:2281/cert/manual</u>.

3. В зависимости от ОС выберите инструкцию и по ней выполните загрузку и установку сертификата.

#### 5.14.2.2. Настройка МІТМ без УЦ организации

В Solar NGFW предусмотрена возможность установления доверительного отношения к загруженным сертификатам в формате РЕМ вручную через интерфейс. Для этого в разделе Система > Настройки > Расширенные настройки > Фильтрация и кэширование трафика > Фильтрация и анализ трафика пользователей > Сертификаты > Доверенные сертификаты нажмите кнопку Добавить. После добавления сертификат можно загрузить или удалить.

#### Примечание

Для наименования доверенного сертификата используйте только латинские буквы. С названием, написанным кириллицей, сертификат работать не будет.

Возможность скачать загруженный сертификат появляется после обновления страницы.

| <b>*</b> | Solar NGFW                                                                                  | Поиск персоны 🔍 🛵      |
|----------|---------------------------------------------------------------------------------------------|------------------------|
| ଜ        | Настройки Узлы и роли Мониторинг Журкалы Сетевые соединения                                 | 🗐 Применить            |
|          | Основные настройки Расширенные настройки Конфигурации / Узел Общая конфигурация × 🔻         | Поиск Q                |
| \$       |                                                                                             |                        |
| Ŗ        | •••••••••••••••••••••••••••••••••••••                                                       |                        |
| R,       | Софанить Описания 🕕                                                                         | Основные Все настройки |
| £,       | V Сертификаты cert-authority                                                                |                        |
| Æ        | Путь к хранилищу ключей keystore-path /opt/dozor/skvt/var/Ub/authority.jks                  |                        |
| ۲        | Пароль к хранилищу ключей keystore-password                                                 |                        |
|          | Общее имя корневого сертификата (СА Common name) са-common-name Web Proxy                   |                        |
|          | Организация, выпустившая корневой сертификат ca-organization Example                        |                        |
|          | Подразделение организации, выпустившей корневой сертификат ca-organization-unit Development |                        |
|          | V Доверенные сертификаты trusted-certs                                                      |                        |
|          | > ngfw2strngfwtech                                                                          |                        |

Для настройки вскрытия шифрованных соединений АРМ пользователей корпоративной сети с ресурсами сети Интернет на каждом узле с ролью **Фильтр НТТР-трафика** выполните приведенные ниже шаги:

1. В CLI экспортируйте сертификат УЦ Solar NGFW, выполнив команду (в одну строку):

## # keytool -exportcert -rfc -keystore /opt/dozor/skvt/var/lib/authority.jks -alias "ngfw" > ngfw.crt

Во время выполнения команды будет запрошен пароль (по умолчанию – secret). Файл сертификата появится в текущем каталоге (по умолчанию – /opt/dozor).

2. Сконвертируйте экспортированный сертификат в формат РЕМ, выполнив команды:

#### # cd /opt/dozor

# openssl x509 -in ngfw.crt -outform PEM -out ngfw.pem

3. Импортируйте полученный сертификат в списки доверенных сертификатов браузеров АРМ пользователей корпоративной сети. Подробно процесс импорта описан в разделах пользовательской поддержки на сайтах производителей соответствующих браузеров.

#### Примечание

Если серверов фильтрации несколько, экспортируйте сертификат на всех этих серверах. После экспорта выполните импорт всех полученных сертификатов на АРМ пользователей.

#### 5.14.2.3. Настройка МІТМ с использованием УЦ организации

Для настройки вскрытия SSL-трафика с использованием сертификата организации (алгоритм цифровой подписи ECDSA) на каждом сервере Solar NGFW с ролью **Фильтр НТТР-трафика**:

1. В CLI перейдите во временный каталог (например, /var/tmp/), выполнив команду:

#### # cd /var/tmp

2. Создайте ключ ECDSA, выполнив команду:

#### # openssl ecparam -name secp521r1 -genkey -noout -out wp.key

3. Создайте в текущем каталоге файл с именем openssl.cnf и запишите в него данные:

```
[req]
req extensions = v3 req
distinguished name = req distinguished name
promt=ves
[req_distinguished_name]
countryName
                 = Country Name (2 letter code)
countryName_default = RU
stateOrProvinceName = State or Province Name (full name)
stateOrProvinceName default = Moscow
localityName
               = Locality Name (eg, city)
localityName_default= Moscow0.organizationName= Organization Name (eg, company)
0.organizationName default = Organization
organizationalUnitName = Organizational Unit Name (eg. section)
commonName = Common Name (eg, your name or your server\'s hostname)
commonName_default = proxy.org.com
organizationalUnitName default = Dept
               = Email Address
emailAddress
emailAddress default
                         = support@org.com
[v3 req]
basicConstraints = critical, CA:true
#basicConstraints = CA:false
#keyUsage = nonRepudiation, digitalSignature, keyEncipherment
subjectAltName = @alt names
[alt names]
DNS.0 = proxy.org.com
IP.0 = 192.168.10.15
```

Выделенные значения параметров следует заменить на актуальные значения в организации:

- countryName\_default двухбуквенный код страны;
- stateOrProvinceName\_default регион;
- localityName\_default город;
- organizationName\_default название организации;
- organizationalUnitName\_default название подразделения, департамента и т. д.;
- commonName\_default FQDN сервера, на котором происходит настройка;
- emailAddress\_default контактный адрес электронной почты организации;
- DNS.0 значение, указанное в параметре commonName\_default;
- **IP.0** IP-адрес сервера, на котором происходит настройка.
- 4. Сгенерируйте запрос на подпись сертификата, выполнив команду:

#### # openssl req -new -sha256 -key wp.key -out wp.req -config openssl.cnf

5. На сервере организации, имеющем роль СА (Certification Authority), проверьте используемый алгоритм шифрования. Для этого откройте программу Командная строка от имени администратора и выполните в ней команду:

#### certutil -getreg ca\csp\CNGHashAlgorithm

Если значение параметра **REG\_SZ** равно **SHA1**, выполните команды:

#### certutil -setreg ca\csp\CNGHashAlgorithm SHA256

#### net stop CertSvc && net start CertSvc

6. Снова выпишите корневой сертификат и перезапустите службу Certificate Services, выполнив команды:

#### certutil -renewCert ReuseKeys

#### net stop CertSvc && net start CertSvc

- 7. Перейдите в настройки центра сертификации и добавьте шаблон **Подчиненный центр** сертификации.
- 8. Выпустите сертификат, выполнив следующую команду:

#### certreq -submit -attrib "CertificateTemplate: SubCA" c:\wp.req

В появившемся окне выберите центр сертификации и сохраните файл под именем **wp.cer**.

| Список центров сертификации    | ? ×                       |
|--------------------------------|---------------------------|
| Выбор центра сертификации      |                           |
| цс                             | Компьютер                 |
| 🙀 kpv-WIN-CGSBRC1G1T0-CA (Kerb | WIN-CGSBRC1G1T0.kpv.local |
|                                |                           |
|                                |                           |
|                                |                           |
|                                |                           |
| <                              | >                         |
|                                | ОК Отмена                 |

Рис. 5.41. Выбор центра сертификации

9. В CLI загрузите сертификат УЦ, выполнив команду:

#### certutil -ca.cert C:\ca.cer

- 10. Скопируйте файл **wp.cer** в каталог /**var/tmp** сервера Solar NGFW с ролью **Фильтр HTTP-трафика** и переименуйте его в **wp.pem**.
- 11. Сконвертируйте полученный сертификат УЦ в формат РЕМ, выполнив команду:

#### # openssl x509 -inform der -in ca.cer -out ca.pem

12. Объедините сертификаты и ключ в сертификат pkcs12, выполнив команду:

#### # openssl pkcs12 -export -out wp.p12 -inkey wp.key -in wp.pem -certfile ca.pem

Во время выполнения команды система потребует ввести пароль.

13. Импортируйте Java-хранилище сертификатов, выполнив команду вида:

## # keytool -importkeystore -deststorepass <password> -destkeypass <password> destkeystore <wpN>.jks -srckeystore wp.p12 -srcstorepass <password>

где **<password>** – выбранный пароль, а **<wpN>** – имя сертификата для текущего сервера (например, **wp1**).

14. Скопируйте Java-хранилище в каталог Solar NGFW, выполнив команду вида:

#### # cp <wpN>.jks /opt/dozor/skvt/var/lib/

где **<wpN>** – значение, выбранное в предыдущем шаге.

15. Смените владельца хранилища, выполнив команду вида:

#### # chown dozor:dozor /opt/dozor/skvt/var/lib/<wpN>.jks

16. Проверьте, что сертификат находится в хранилище, выполнив команду вида:

#### # keytool -list -keystore /opt/dozor/skvt/var/lib/<wpN>.jks

О наличии сертификата в хранилище будет свидетельствовать вывод следующего вида:

1, Jul 10, 2018, PrivateKeyEntry, Certificate fingerprint (SHA1): B2:03:57:46:8E:61:02:D0:0C:55:28:06:33:72:88:F1:AB:E0:4D:9C

17. В GUI в разделе Система > Расширенные настройки > Фильтрация и анализ трафика пользователей раздела Фильтрация и кэширование трафика раскройте группу параметров Сертификаты. Задайте значения параметров:

- Путь к хранилищу ключей /opt/dozor/skvt/var/lib/<wpN>.jks
- Пароль к хранилищу ключей пароль;
- Общее имя корневого сертификата (СА Common name) имя удостоверяющего центра (УЦ);
- Организация, выпустившая корневой сертификат название организации;
- Подразделение организации, выпустившей корневой сертификат название подразделения;

18. Перезапустите сервис skvt-wizor, выполнив в CLI команды:

#### # /opt/dozor/bin

#### # dsctl restart skvt-wizor

19. Импортируйте полученный сертификат в списки доверенных сертификатов браузеров АРМ пользователей корпоративной сети. Подробно процесс импорта описан в разделах пользовательской поддержки на сайтах производителей соответствующих браузеров.

#### Примечание

Если серверов фильтрации несколько, экспортируйте сертификат на всех этих серверах. После экспорта выполните импорт всех полученных сертификатов на АРМ пользователей.

#### 5.14.2.4. Диагностика проблем с сертификатами

При возникновении ошибок во время вскрытия сертификата или цепочки сертификатов в Solar NGFW будет отображен список с загруженными сертификатами и отчет об успехе или ошибке их загрузки. Для удобства в цепочке под каждым сертификатом с проблемой отображается текстовое описание ошибки на английском и русском языках.

| Error 502                                                                                                    |                                                                                                    |
|----------------------------------------------------------------------------------------------------|----------------------------------------------------------------------------------------------------|
| Error message: PKIX pat                                                                                                    | h validation failed: java.security.cert.CertPathValidatorException: validity check failed                        |
| Serial                                                                                                    | 99565320202650452861752791156765321481                                                                           |
| Date from                                                                                                    | 09.04.2015                                                                                                    |
| Date to                                                                                                    | 12.04.2015                                                                                                    |
| 1. Subject                                                                                                    | CN=*.badssl.com, OU=PositiveSSL Wildcard, OU=Domain Control Validated                                            |
| Issuer                                                                                                    | CN=COMODO RSA Domain Validation Secure Server CA, O=COMODO CA Limited, L=Salford, ST=Greater<br>Manchester, C=GB |
| aia                                                                                                    | http://crt.comodoca.com/COMODORSADomainValidationSecureServerCA.crt<br>http://ocsp.comodoca.com                  |
| Certificate is outdated or is n<br>Сертификат на текущий моме                                                                                                    | ot actual by date range<br>нт не укладывается во временной диапазон актуальности                                 |
| Soviel                                                                                                    | 572070001 4 500022200 10200 127 5 40027027 5                                                                     |
| Dete from                                                                                                    | 10 00 0114                                                                                                    |
| Date from                                                                                                    | 12.02.2014                                                                                                    |
| Date to                                                                                                    | 11.02.2027<br>CN=COMODO RSA Domain Validation Secure Server CA_O=COMODO CA Limited L=Salford ST=Greater          |
| 2. Subject                                                                                                    | Manchester, C=GB                                                                                                 |
| Issuer                                                                                                    | CN=COMODO RSA Certification Authority, O=COMODO CA Limited, L=Salford, ST=Greater Manchester, C=GB               |
| aia                                                                                                    | http://crt.comodoca.com/COMODORSAAddTrustCA.crt<br>http://ocsp.comodoca.com                                      |
| Serial                                                                                                    | 52374340215108295845375962883522092578                                                                           |
| Date from                                                                                                    | 30.05.2000                                                                                                    |
| <ul> <li>Subject Ch=COMODO RSA Domain Validation Secure Server CA, 0=COMODO CA L<br/>Manchester, C=GB</li> <li>Issuer CN=COMODO RSA Certification Authority, 0=COMODO CA Limited, L=Salf</li> <li>http://crt.comodoca.com/COMODORSA ddTrustCA.crt</li> <li>http://ocsp.comodoca.com</li> <li>Serial 52374340215108295845375962883522092578</li> <li>Date from 30.05.2020</li> <li>Subject CN=COMODO RSA Certification Authority. 0=COMODO CA Limited, L=Salf</li> </ul> | 30.05.2020                                                                                                    |
| Subject                                                                                                    | CN=COMODO RSA Certification Authority, O=COMODO CA Limited, L=Salford, ST=Greater Manchester, C=GB               |
| Issuer                                                                                                    | CN=AddTrust External CA Root, OU=AddTrust External TTP Network, O=AddTrust AB, C=SE                              |
| aia                                                                                                    | http://ocsp.usertrust.com                                                                                        |
| Certificate is outdated or is n<br>Сертификат на текущий моме                                                                                                    | ot actual by date range<br>нт не укладывается во временной диапазон актуальности                                 |

#### Ошибка возникает, если:

- невозможно построить цепочку сертификатов;
- время действия сертификата истекло;
- имя владельца, прописанное в сертификате, не соответствует имени ресурса, предоставившего его.

В цепочке сертификатов для каждого сертификата отображаются поля:

- серийный номер,
- даты начала и окончания действия сертификата,
- имя владельца сертификата,
- имя издателя сертификата,
- адрес сервиса онлайн-получения статуса сертификата (по протоколу OCSP).

### 5.15. Настройка вскрытия шифрованного трафика

Для защиты локального трафика от прослушивания и MITM-атак при обращении к ресурсам сети Интернет по протоколу HTTP используется TLS-порт Solar NGFW – 2443.

Для APM, использующих TLS-порт, все передаваемые данные на участке клиент-прокси шифруются. При установлении TLS-соединения браузер APM проверяет сертификат Solar NGFW, и соединение устанавливается только при наличии доверенного сертифи-

ката. Соединение на участке прокси-назначение осуществляется в обычном режиме, шифрование не выполняется.

Для работы TLS-порта требуется следующее:

 Solar NGFW должен обладать сертификатом, подписанным доверенным УЦ. Работа с самоподписанными сертификатами не поддерживается. Можно использовать УЦ организации, в этом случае необходимо настроить Solar NGFW на использование настроенного системным администратором ключа и сертификата (см. раздел <u>5.14.1.1</u>). Системный администратор должен добавить УЦ, подписавший ключ Solar NGFW в список доверенных у пользователей APM.

Solar NGFW по умолчанию создает свой УЦ и сертификат. Сертификат и ключ УЦ Solar NGFW находятся в файле /opt/dozor/skvt/var/lib/authority.jks.

Сертификат можно экспортировать с помощью команды:

## keytool --exportcert -rfc -keystore /opt/dozor/skvt/var/lib/authority.jks -alias "ngfw" > ngfw.crt

Во время выполнения команды будет запрошен пароль (по умолчанию – secret). Файл сертификата появится в текущем каталоге (по умолчанию – /opt/dozor).

Полученный сертификат добавьте в список доверенных на APM, использующих TLS-порт (в случае выбора УЦ Solar NGFW).

2. Сконвертируйте экспортированный сертификат в формат РЕМ, выполнив команду:

#### openssl x509 -in ngfw.crt -outform PEM -out ngfw.pem

3. В GUI Solar NGFW в разделе Политика > Контентная фильтрация > Вскрытие НТТРЅ создайте правило для вскрытия HTTPЅ-трафика. Нажмите Сохранить и Применить политику.

| Настройки Импорт Экспорт |                 | Политика / Вскрытие HTTPS 🕐                                              | Применить политику      |                     |  |  |  |  |
|--------------------------|-----------------|--------------------------------------------------------------------------|-------------------------|---------------------|--|--|--|--|
| 🔛 межсетевой экран >     |                 | Создать правило                                                          | Поиск по названию, пе Q | Q Настройка колонок |  |  |  |  |
| 💝 КОНТЕНТНАЯ ФИ.         | льтрация 🗸 🗸    | Количество Исключений 1 Количество Правил 1                              |                         |                     |  |  |  |  |
| 🚊 Доступ без а           | аутентификации  | Название Источник<br>Исключения - Трафик не вскрывается                  | Вкл.                    |                     |  |  |  |  |
| 🔐 Вскрытие H             | TTPS            | Исключение для администр Любой                                           | 10.201.31.225           | 💽 🕡 🗇               |  |  |  |  |
| 🛞 Перенаправ             | ление по ІСАР   | Правила - Трафик вскрывается                                             |                         |                     |  |  |  |  |
| 介 Фильтрация             | Создать правило |                                                                          | Х                       | O Ū                 |  |  |  |  |
| 🗘 Фильтрация             | Включено        | О Правило Исключение                                                     |                         |                     |  |  |  |  |
|                          | Название        | Вскрытие HTTPS                                                           |                         |                     |  |  |  |  |
|                          | Комментарий     | Расшифровка HTTPS-трафика                                                |                         |                     |  |  |  |  |
|                          | Источник        | Любой                                                                    | ~                       |                     |  |  |  |  |
|                          |                 | Персона, Группа персон, IP-диапазон, IP, диапазон вида IP - IP или маска | а подсети IP/xx         |                     |  |  |  |  |
|                          | Назначение      | Любое                                                                    | $\vee$                  |                     |  |  |  |  |
|                          |                 | Список ресурсов, категория или полное имя хоста (включая поддомены       | (10                     |                     |  |  |  |  |
|                          | заголовки       | Не задано                                                                | ✓                       |                     |  |  |  |  |
|                          |                 |                                                                          |                         |                     |  |  |  |  |
|                          |                 | Сохранить Отменить                                                       |                         |                     |  |  |  |  |

Рис. 5.42. Создание правила в слое политики «Вскрытие HTTPS»

- 4. Настройка прокси в браузере должна быть выполнена с помощью РАС-файла, поскольку через обычную конфигурацию такая настройка не поддерживается. В настройке прокси требуется использовать FQDN Solar NGFW. Задача создания РАС-файла ложится на системного администратора организации.
- 5. Работа TLS-порта поддерживается только для браузеров Mozilla Firefox и Google Chrome и для протокола HTTP.

### 5.16. Настройка WCCP

Перед настройкой WCCP настройте прозрачный режим работы Solar NGFW (см. раздел <u>5.13.5</u>).

#### 5.16.1. Настройка оборудования Cisco

Для настройки маршрутизатора Cisco:

- 1. Настройте сетевые интерфейсы маршрутизатора так, чтобы один интерфейс находился в локальной подсети организации, в которой размещен Solar NGFW, а другой – в подсети провайдера сети Интернет.
- 2. Авторизуйтесь в CLI маршрутизатора и создайте обратную петлю, отвечающую за GRE-туннель, выполнив команды:

#### cisco> enable

cisco# configure terminal

cisco(config)# interface loopback 1

#### cisco(config)# ip address <loopback-IP> 255.255.255.255

где **<loopback-IP>** – IP-адрес обратной петли (выбирается сетевым администратором организации на его усмотрение).

3. Создайте список управления доступом со списком адресов WCCP-клиентов, выполнив команды:

#### cisco(config)# access-list 10 permit <NGFW-IP>

#### cisco(config)# ip wccp web-cache group-list 10

где **<NGFW-IP>** – IP-адрес узла фильтрации Solar NGFW.

4. Создайте список управления доступом с правилами маршрутизации трафика на Solar NGFW, выполнив команды:

cisco(config)# ip access-list extended WCCP\_ACCESS

cisco(config-ext-nacl)# remark ACL for HTTP/HTTPS

cisco(config-ext-nacl)# remark NGFW bypass WCCP

cisco(config-ext-nacl)# deny ip host <NGFW-IP> any

cisco(config-ext-nacl)# remark LAN clients proxy port 80/443

cisco(config-ext-nacl)# permit tcp <LAN-IP> <INV-LAN-MASK> any eq www 443

cisco(config-ext-nacl)# remark all others bypass WCCP

cisco(config-ext-nacl)# deny ip any any

где **<NGFW-IP>** – IP-адрес узла фильтрации Solar NGFW, **<LAN-IP>** – пространство IP-адресов локальной сети, в которой находятся APM сотрудников организации (например, **192.168.100.0**), **<INV-LAN-MASK>** – инверсная маска этой сети (в данном примере – **0.0.0.255**).

5. Установите правила перенаправления для WCCP, выполнив команды:

cisco(config)# ip wccp web-cache redirect-list WCCP\_ACCESS

cisco(config)# ip wccp 70 redirect-list WCCP\_ACCESS

6. Настройте перенаправление на внутреннем интерфейсе, выполнив команды:

cisco(config)# interface <ifname>

cisco(config-if)# ip wccp web-cache redirect in

cisco(config-if)# ip wccp 70 redirect in

где <ifname> – имя интерфейса маршрутизатора Cisco, находящегося в локальной сети.

7. Завершите конфигурирование маршрутизатора и сохраните конфигурацию, выполнив команды:

#### cisco(config)# end

#### cisco# copy running-config startup-config

#### 5.16.2. Настройка оборудования Solar NGFW

Для настройки Solar NGFW настройте GRE-туннель, выполнив в CLI команды:

#### iptunnel add wccp0 mode gre remote <CISCO-IP> local <NGFW-IP> dev eth0

#### ip link set wccp0 up

где **<CISCO-IP>** – IP-адрес маршрутизатора Cisco, **<NGFW-IP>** – IP-адрес узла фильтрации Solar NGFW.

#### 5.16.3. Проверка работоспособности WCCP

Для проверки работоспособности настроенной схемы авторизуйтесь в CLI маршрутизатора и выполните команду:

#### show ip wccp

На экране будет отображен вывод следующего вида:

| Global WCCP information:       |                |
|--------------------------------|----------------|
| Router information:            |                |
| Router Identifier:             | 192.168.30.138 |
| Protocol Version:              | 2.0            |
| Service Identifier: web-cache  |                |
| Number of Cache Engines:       | 1              |
| Number of routers:             | 1              |
| Total Packets Redirected:      | 0              |
| Redirect access-list:          | WCCP_ACCESS    |
| Total Packets Denied Redire    | ct: 0          |
| Total Packets Unassigned:      | 0              |
| Group access-list:             | -none-         |
| Total Messages Denied to G     | roup: 0        |
| Total Authentication failures: | 0              |
| Service Identifier: 70         |                |
| Number of Cache Engines:       | 1              |
| Number of routers:             | 1              |
| Total Packets Redirected:      | 0              |
| Redirect access-list:          | WCCP_ACCESS    |
| Total Packets Denied Redire    | ct: 0          |
| Total Packets Unassigned:      | 0              |

Если схема настроена правильно, параметр **Number of Cache Engines** для обоих потоков WCCP будет отличен от нуля.

### 5.17. Настройка SNMP

SNMP (Simple Network Management Protocol) – простой протокол управления сетью, базовый инструмент мониторинга сетевого оборудования. Работа протокола заключается в обмене сообщениями между компонентами систем мониторинга. SNMP-сервер часто используется как основной инструмент мониторинга оборудования в составе разных коммерческих или open source решений из-за простоты внедрения и эксплуатации.

Чтобы настроить протокол SNMP:

- 1. Перейдите в раздел Система > Узлы и роли и назначьте узлу роль Агент SNMP. Нажмите кнопку Применить.
- 2. В разделе Система > Основные настройки > Мониторинг > SNMP агент мониторинга:
  - В поле Конфигурация / Узел выберите узел main.
  - Укажите необходимые настройки:
    - Имя устройства произвольное имя отслеживаемого устройства.
    - Местоположение физическое местоположение отслеживаемого устройства.
    - Контакт текстовое поле, которое помогает персоналу определить, с кем необходимо связаться в случае какого-либо сбоя.
    - **IP-адрес** IP-адрес, на котором агент будет ожидать запросы от внешних серверов мониторинга.
    - Порт номер порта, на котором агент будет ожидать запросы от внешних серверов мониторинга.
    - Протокол протокол, на котором агент будет ожидать запросы от внешних серверов мониторинга.
    - Версия протокола при выборе SNMPv2c доступна настройка параметров: Имя сервера, Сообщество, Адрес сервера/сети. При выборе SNMPv3 доступна настройка параметров по уровням безопасности.

В Solar NGFW вы можете узнать следующую информацию, переданную по протоколу SNMP:

• Данные, заданные администратором: имя узла, местоположение, контактные данные владельца системы.

Примеры запросов:

1.3.6.1.2.1.1.4.0 sysContact 1.3.6.1.2.1.1.5.0 sysName 1.3.6.1.2.1.1.6.0 sysLocation

 Модель оборудования сервера и версия ПО (как самого Solar NGFW, так и базовой системы).

Примеры запросов:

1.3.6.1.2.1.25.6.3.1.2.\* = STRING: "solar-ngfw\_1.5.0-491\_amd64" 1.3.6.1.2.1.1.1.0 = STRING: "Linux astra 5.10.176-1-generic" • Статус интерфейсов (административный или оперативный).

Примеры запросов:

1.3.6.1.2.1.2.2.1.7 - ifAdminStatus 1.3.6.1.2.1.2.2.1.8 - ifOperStatus

 Статистика по интерфейсам: количество байт TX/RX в единицу времени, количество пакетов TX/RX в единицу времени.

Примеры запросов:

1.3.6.1.2.1.31.1.1.1.6 - ifHCInOctets 1.3.6.1.2.1.31.1.1.1.7 - ifHCInUcastPkts 1.3.6.1.2.1.31.1.1.1.10 - fHCOutOctets 1.3.6.1.2.1.31.1.1.1.11 - ifHCOutUcastPkts

• Статистика загрузки CPU/RAM в единицу времени.

Примеры запросов:

1.3.6.1.2.1.25.3.3.1.2 - hrProcessorLoad 1.3.6.1.2.1.25.2.3.1 - hrStorageTable

• Время непрерывной работы системы.

Примеры запросов:

1.3.6.1.2.1.25.1.1.0 - sysUptime

# 5.18. Настройка интеграции Solar NGFW со сторонним прокси-сервером по протоколу ICAP

В Solar NGFW предусмотрена возможность интеграции со сторонними прокси-серверами по протоколу ICAP.

Для настройки интеграции в настройках стороннего прокси-сервера в качестве ICAP-URI укажите значение вида **icap://<NGFW\_IP>:2272/icaphandle**, где **<NGFW\_IP>** – IP-адрес сервера фильтрации Solar NGFW.

Чтобы включить интеграцию по протоколу ІСАР:

- 1. Перейдите в раздел Система > Настройки.
- 2. Откройте расширенные настройки.
- 3. В блоке **Обработка перехваченных данных** выберите **Фильтрация и кэширование трафика**.
- 4. В блоке Фильтрация и анализ трафика пользователей откройте ICAP > Интерфейс ICAP-сервера.
- 5. В поле **IP-адрес** введите внешний IP.

#### 6. Последовательно нажмите кнопки Сохранить и Применить.

Описание настроек политики фильтрации приведено в документе Руководство администратора безопасности, раздел Управление политиками.

### 5.19. Настройка категоризаторов и стоп-листов

#### 5.19.1. Используемые в системе категоризаторы

В Solar NGFW для фильтрации веб-трафика по умолчанию используются категоризатор **webCat**, разработанный **Ростелеком-Солар**, и пользовательский категоризатор **customlist**. Администратор также может подключить и другие внешние категоризаторы, например **iAdmin** и пр. в разделе расширенных настроек **Категоризатор веб-ресурсов**.

#### Примечание

Для включенных категоризаторов значение должно быть больше или равно 1.

Опрос происходит в порядке их приоритета. Чем меньше установленное значение – тем выше приоритет. Так, категоризатор со значением 1 будет опрошен раньше, чем категоризатор со значением 2.

Чтобы отключить категоризатор, установите значение 0.

| ŵ            | Настройки Роли и сведения Мониторинг                                                    |                                              |  |
|--------------|-----------------------------------------------------------------------------------------|----------------------------------------------|--|
|              |                                                                                         |                                              |  |
| <del>8</del> |                                                                                         |                                              |  |
| Ŕ            | Фильтрация и кэширование трафика Категоризатор веб-ресурсов Извлечение текстовых данных |                                              |  |
| (j)          | Сохранить Отменить                                                                      |                                              |  |
| £            | Режим журналирования iAdmin iadmin-log-mode                                             | только стандартный журнал                    |  |
|              | > Настройки прокси proxy                                                                | <ul> <li>Настройка прокси-сервера</li> </ul> |  |
|              | Уровень журналирования log-level                                                        | отладочный                                   |  |
|              | V Категоризаторы checkers                                                               |                                              |  |
|              | V Пользовательские категории customlist                                                 |                                              |  |
|              | Приоритет prio                                                                          | 1                                            |  |
|              | V Blacklists blacklists                                                                 |                                              |  |
|              | <b>Приоритет</b> prio                                                                   | 5                                            |  |
|              | > Bluecoat bluecoat                                                                     |                                              |  |
|              | > cDNS cdns                                                                             |                                              |  |
|              | ) iAdmin iadmin                                                                         |                                              |  |
|              | > SkyDNS skydns                                                                         |                                              |  |

Рис. 5.43. Настройки категоризатора веб-ресурсов

Определение категории выполняется на основе URL веб-ресурса, к которому был выполнен запрос (раздел Политика > База категоризации).

| Управ.                                                                   | ление категориями                                                       |                     |                               |                                                                                            | Импорт категорий                                                             | Экспорт категорий                  | Применить поли    | итику |
|--------------------------------------------------------------------------|-------------------------------------------------------------------------|---------------------|-------------------------------|--------------------------------------------------------------------------------------------|------------------------------------------------------------------------------|------------------------------------|-------------------|-------|
| https:                                                                   | //animego.org/                                                          |                     |                               |                                                                                            |                                                                              |                                    |                   |       |
| a second                                                                 |                                                                         |                     |                               |                                                                                            |                                                                              |                                    |                   |       |
|                                                                          |                                                                         |                     |                               |                                                                                            |                                                                              |                                    |                   |       |
| Прове                                                                    | ерить                                                                   |                     |                               |                                                                                            |                                                                              |                                    |                   |       |
| Резуль                                                                   | ьтат проверки                                                           |                     |                               |                                                                                            |                                                                              |                                    |                   |       |
| Pecype                                                                   | c \$                                                                    |                     | Категория                     |                                                                                            | Источники                                                                    | Редактировать кате                 | гории ресурса     |       |
| https:/                                                                  | //animego.org/                                                          |                     | Музыка и видео                |                                                                                            | webcat                                                                       | в пользовательском<br>(customlist) | листе             | 2     |
| Изменить катего                                                          | орию ресурса в пользовател                                              | ьском листе (custon | nlist)                        | ×                                                                                          |                                                                              |                                    |                   |       |
| Ресурс                                                                   | https://animego.org/                                                    |                     |                               |                                                                                            | Редактирование ка                                                            | тегории ресурса                    |                   | X     |
| Категория                                                                | Развлекательные ресурсы $\times$                                        |                     |                               | ~                                                                                          |                                                                              | Изменение категори                 | не категории для: |       |
| Не более 10 категорий. Чтобы убрать ресурс из пользовательского листа, о |                                                                         |                     | го листа, оставьте поле пусты | пттрs://animego.org/<br>прошло успешно.<br>Изменения станут аутизльны нерез некоторое врем |                                                                              |                                    |                   | RDAMO |
|                                                                          | <ul> <li>Сообщить разработчикам</li> <li>Введите комментарий</li> </ul> |                     |                               |                                                                                            | Изменения станут актуальны терез пекоторое<br>Необходимо применить политику. |                                    |                   |       |
| Комментарий                                                              |                                                                         |                     |                               |                                                                                            |                                                                              |                                    |                   |       |
|                                                                          | Сохрани                                                                 | отменить            |                               |                                                                                            |                                                                              |                                    |                   |       |

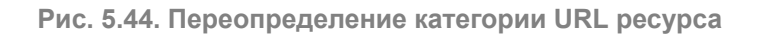

Для изменения категории веб-ресурса после ее определения:

- Нажмите значок редактирования в строке ресурса и выберите новую категорию в раскрывающемся списке Категория.
- Установите флажок Сообщить разработчикам и нажмите кнопку Сохранить. В окне браузера отобразится уведомление об успешном переопределении категории.

#### 5.19.2. Настройка категоризатора webCat

Для настройки категоризатора:

- 1. Проверьте наличие лицензии на этот модуль в окне с информацией о лицензии.
- 2. Назначьте узлу роль Анализатор трафика в разделе Система > Узлы и роли.
- 3. Нажмите кнопку Применить.

#### 5.19.3. База SkyDNS

Файл базы данных записан в формате SQLite (компактная встраиваемая реляционная база данных). Встраиваемая база означает, что SQLite не использует парадигму клиентсервер, база SQLite не является отдельно работающим процессом, с которым взаимодействует программа, а предоставляет библиотеку, с которой программа компонуется, и база становится составной частью программы. Таким образом, в качестве протокола обмена используются вызовы функций (API) библиотеки SQLite. Такой подход уменьшает накладные расходы, время отклика и упрощает программу. SQLite хранит базу данных в единственном файле базы данных.

База SQLite может работать в двух режимах:
- rollback файл нельзя изменить, когда его кто-то читает или изменяет в данный момент;
- wal режим позволяет одновременно читать и изменять файл базы, но при этом рядом с базой создаются служебные файлы.

Возможны два варианта подключения к базе категоризации SkyDNS:

- В интерактивном режиме через Categorization API. API не предназначено для доступа к нему конечных пользователей интегрируемой системы, а должно запрашиваться с промежуточного сервера интегрируемой системы.
- Бинарные файлы с ежедневным обновлением. Бинарные файлы содержат хэшированные файлы ресурсов и предназначены для использования в высоконагруженных системах, где требуется категоризация ресурсов в реальном времени.

Для доступа к API можно использовать адреса:

- z.api.skydns.ru для тестирования и анонимного доступа (количество запросов ограничено 10 запросами в минуту);
- • x.api.skydns.ru для зарегистрированных пользователей (без ограничения числа запросов).

#### Примечание

Для запросов к x.api.skydns.ru необходимо использовать учетную запись, которая используется для Basic-aymeнтификации.

#### 5.19.3.1. Установка контейнера Docker для доступа к локальной базе SkyDNS по Y-API

#### Примечание

Требуется установка контейнера Docker версии 20 и выше (работа на более ранних версиях не гарантирована).

Установка контейнера Docker должна быть на ОС Astra Linux Special Edition версии 1.7.4 и выше с максимальным уровнем защиты «Смоленск».

Архив с контейнером Docker можно запросить у представителей SkyDNS.

Чтобы установить контейнер Docker для доступа к базе SkyDNS по Y-API:

1. Отключите межсетевой экран с помощью команды:

#### # systemctl stop ufw && systemctl disable ufw

- 2. Скопируйте файлы контейнера на узел Docker любым способом.
- 3. Распакуйте файл с помощью команды:
  - # unzip skydns.zip

4. Установите дополнительные пакеты с помощью команды:

#### # sudo apt-get install -y curl bridge-utils

#### Примечание

Файл **у\_арі.tar.gz** будет разархивирован в папку /root/SkyDNS/.

5. Установите Docker с помощью команды:

#### # sudo apt install docker.io

- 6. Предоставьте узлу Docker прямой доступ в интернет.
- 7. Загрузите образ из архива с помощью команды:

#### # sudo docker load -i ./SkyDNS/y\_api.tar.gz

8. Проверьте список контейнеров:

#### # docker container Is -a

9. Создайте отдельную подсеть Docker для данного контейнера:

#### # sudo docker network create --driver=bridge --subnet=193.33.33.0/24 y-api-net

10. Запустите контейнер в данной подсети:

# sudo docker run -it -d --net y-api-net --ip 193.33.33.33 -p 80:80/tcp -p 80:80/udp yapi:1

#### Примечание

После успешного выполнения команды запуска контейнера необходимо подождать неопределенное количество времени (зависит от скорости интернета).

Образ Docker не хранит в себе базы, он будет их скачивать через интернет каждый раз после запуска.

Сервис запускается на 80 порту, и он не запустится, пока не будут скачаны базы.

Порт, на котором запускается сервис, транслируется на узел Docker с помощью параметра -р 80:80/tcp -р 80:80/udp.

#### 11. Выполните проверку работы SkyDNS:

#### # curl -v http://193.33.33.33/qwerty.com

#### Примечание

Если команда возвращает ошибку вида:

\* Expire in 0 ms for 6 (transfer 0x14ff0f0)

\* Trying 193.33.33.33...

\* TCP\_NODELAY set

\* Expire in 200 ms for 4 (transfer 0x14ff0f0)

\* connect to 193.33.33.33 port 80 failed: В соединении отказано

\* Failed to connect to 193.33.33.33 port 80: В соединении отказано

\* Closing connection 0

curl: (7) Failed to connect to 193.33.33.33 port 80: В соединении отказано

Подождите окончания загрузки базы и выполните предыдущую команду несколько раз, пока вывод команды не станет вида:

\* Expire in 0 ms for 6 (transfer 0x1e990f0)

\* Trying 193.33.33.33...

\* TCP\_NODELAY set

\* Expire in 200 ms for 4 (transfer 0x1e990f0)

\* Connected to 193.33.33.33 (193.33.33.33) port 80 (#0)

> GET /qwerty.com HTTP/1.1

> Host: 193.33.33.33

> User-Agent: curl/7.64.0

> Accept: \*/\*

>

< HTTP/1.1 200 OK

< Content-type: application/json

< Connection: keep-alive

\* no chunk, no close, no size. Assume close to signal end

<

\* Closing connection 0

{"category": [36, 49], "bad": false, "category\_name": ["Образование и учебные учреждения", "Компьютеры и Интернет"]}

После получения ответа по категории сайта qwerty.com проверьте доступность контейнера из сети узла:

#### # curl http://10.201.69.124/qwerty.com

Ответ должен быть аналогичен предыдущему запросу с использованием IP-адреса контейнера SkyDNS (193.33.33.33).

12. Для упрощения дальнейшей настройки Solar Web Proxy добавьте в файл /etc/hosts узлов прокси сервера запись, указывающую на узел Docker:

# nano /etc/hosts 10.201.69.124 y.api.skydns.ru y

где 10.201.69.124 – адрес узла Docker с запущенным контейнером SkyDNS.

#### Примечание

Инкрементальное обновление локальной базы SkyDNS происходит каждые 2 часа.

При повторном запуске контейнера база загружается заново.

Для работы Y-API требуется наличие открытого доступа в интернет (для обращения к сервисам авторизации, статистики, лицензирования, обновления). При отсутствии доступа к интернету работа сервиса прекратится частично или полностью.

#### 5.19.3.2. Проверка работы категоризатора

Для проверки работы категоризатора:

1. В разделе Система > Расширенные настройки > Категоризатор веб-ресурсов > Категоризатор веб-ресурсов > Категоризаторы > SkyDNS в поле Адрес укажите полное доменное имя или IP-адрес (10.201.69.124) хоста Docker.

| V SkyDNS skydns       |                 |
|-----------------------|-----------------|
| <b>Приоритет</b> prio | 1               |
| <b>Адрес</b> host     | y.api.skydns.ru |
| Пользователь user     |                 |
| Пароль password       |                 |

#### Примечание

Убедитесь, что в поле **Приоритет** установлено значение, отличное от 0. Не требуется заполнение полей **Пользователь** и **Пароль**.

 Проверьте работу локальной БД SkyDNS в разделе Политика > Управление категориями, используя префиксы (http:// или https://) с указанием полного доменного имени (FQDN) категоризируемого ресурса.

| Политика / Управление категориями |                           | Импорт категорий Экспорт категорий | Применить политику |
|-----------------------------------|---------------------------|------------------------------------|--------------------|
| yandex.ru<br>https://yandex.ru    |                           |                                    |                    |
| Проверить<br>Результат проверки   |                           |                                    |                    |
| Ресурс                            | Категория                 | Источники                          |                    |
| yandex.ru                         | <Не определена>           |                                    |                    |
| https://yandex.ru                 | Поисковые системы/порталы | skydns                             | 2                  |
|                                   |                           |                                    |                    |

Далее при обработке правил/исключений во всех слоях раздела Политика > Контентная фильтрация при наличии подкатегории/категории в атрибуте Назначение будет определяться категория ресурса согласно локальной базе SkyDNS.

При использовании локальной базы SkyDNS нет возможности проверить категорию ресурса в GUI в разделе **Политика > Проверка** по политике, т.к. в GUI есть ограничение на использование префиксов.

## 6. Антивирус

## 6.1. Настройка антивируса

Для настройки антивируса:

- В разделе Работа системы основных настроек конфигурации выберите секцию Антивирус и установите переключатель Лицензия в положение Ключевой файл или Серийный номер лицензии:
  - Ключевой файл загрузите лицензионный ключевой файл, полученный от вендора;
  - Серийный номер лицензии введите серийный номер лицензии, полученный от вендора.
- 2. Последовательно нажмите Сохранить и Применить.
- 3. В разделе Система > Узлы и роли назначьте одному из узлов роль Антивирус.
- 4. Сформируйте правило политики для перенаправления трафика на проверку антивирусом (см. далее).

#### 6.2. Формирование политики для работы антивируса

Для окончания настройки антивируса сформируйте политику ИБ. Для этого в разделе **Политика** в слое **Перенаправление по ICAP** создайте слой с правилом на обработку трафика антивирусом, как на рисунке далее. Примените политику.

| Редактировать правило | icap resp                                                                                      | ×      |
|-----------------------|------------------------------------------------------------------------------------------------|--------|
| Включено              | • Правило Исключение                                                                           |        |
| Название              | icap resp                                                                                      |        |
| Комментарий           | Введите комментарий                                                                            |        |
| Действие              | 🔶 Передавать ответы                                                                            | ~      |
| Имя сервера           | Local respmod                                                                                  | ~      |
| Шаблон блокировки     | Шаблон блокировки антивирус                                                                    | ~      |
| Уведомлять            |                                                                                                |        |
| Источник              | Любой                                                                                          | ~      |
|                       | Персона, Группа персон, IP-диапазон, IP, диапазон вида IP - IP или маска подсети IP/xx         |        |
| Назначение            | Любое                                                                                          | $\sim$ |
|                       | Список ресурсов, категория, полное имя хоста (включая поддомены), IP или диапазон вида IP - IP |        |
| Расширенные настройки | Показать                                                                                       |        |
|                       |                                                                                                |        |
|                       | Сохранить Отменить                                                                             |        |

Рис. 6.1. Правило для перенаправления трафика антивирусу

## 7. Отказоустойчивость

## 7.1. Общие сведения

Для обеспечения отказоустойчивости в Solar NGFW используется технология Virtual Router Redundancy Protocol (VRRP) или виртуальный IP-адрес (Virtual IP — VIP).

Использование VRRP позволяет объединить несколько маршрутизаторов в один виртуальный с общим IP-адресом. Другими словами, технология виртуального IP-адреса это группа интерфейсов маршрутизаторов, которые находятся в одной сети и разделяют виртуальный идентификатор (Virtual Router Identifier — VRID) и один виртуальный IPадрес.

Отказоустойчивая пара состоит из двух равнозначных узлов, соединенных между собой SYNC-интерфейсом, выбранным из общего набора сетевых интерфейсов устройств. Перед сборкой кластера не требуется настройка сетевой адресации для SYNC-интерфейса. Адреса на SYNC-интерфейс будут назначены автоматически из специально выделенного Link-local диапазона.

#### Примечание

Созданные в GUI статические маршруты на DATA-интерфейсах синхронизируются между узлами кластера Solar NGFW. Другие типы интерфейсов, в том числе интерфейсы управления – не синхронизируются.

Кластер поддерживает работу исключительно VIP-адресов на DATA-интерфейсах. В противном случае отказоустойчивость OSPF, построенная на VRRP, может работать некорректно.

## 7.2. Описание ролей и статусов

Для обеспечения работы кластера в системе существуют три роли интерфейсов:

- MGMT роль интерфейса, выделяемого для удаленного управления узлом через WEB-консоль, SSH-консоль, а также для управления Solar NGFW через API. Данный интерфейс используется для регистрации и связи с сервером централизованного управления. Он использует собственный IP-адрес и настройки статической маршрутизации. Роль может быть назначена на любой физический интерфейс в GUI сетевых интерфейсов переключателем «Интерфейс управления».
- SYNC роль интерфейса, выделяемого для обеспечения сетевой связности между узлами кластера. Физический интерфейс с ролью Sync недоступен для ручного управления, так как создается и управляется автоматически посредством сервиса кластеризации.
- **DATA** прочие существующие в системе физические или виртуальные интерфейсы, в том числе агрегированные, определенные для обработки трафика передачи данных (бизнес-критичного трафика).

Существуют две постоянные роли узла кластера:

• Первичный узел (Primary);

• Вторичный узел (Secondary).

Статусы кластера:

- Normal кластер работает в штатном режиме. Активный узел зарезервирован.
- Critical один или оба узла в кластере находятся полностью или частично в неработоспособном состоянии.
- NotReady один из узлов находится в процессе подготовки к переходу в штатный режим.
- Standalone один из узлов выключен или не готов к работе, второй узел работает штатно.
- Stopped кластер полностью остановлен.
- Incompatible обнаружена несовместимость параметров узлов или агента при первой сборке и инициализации кластера. Не выполнены предусловия для сборки кластера.
- Unacceptable нештатная работа кластера. Узлы кластера находятся в несогласованном состоянии.

#### Примечание

Причиной несогласованного состояния узлов кластера может являться внутренняя ошибка системы или потеря связи между узлами кластера по интерфейсу синхронизации. При этом внутренняя ошибка системы может быть вызвана неправильной настройкой параметров кластера или несогласованной физической коммутацией устройств.

Также различают две динамические роли узла кластера:

- Активный узел (Active).
- Пассивный узел (Passive).

Табл. 7.1. Работа кластера в различных ролях и режимах

| Узел             | Первичны                                                                                                    | й (Primary)                                                                                                    | Вторичный                                                                                     | (Secondary)                                                                                                    |
|------------------|----------------------------------------------------------------------------------------------------|----------------------------------------------------------------------------------------------------|-----------------------------------------------------------------------------------------------|----------------------------------------------------------------------------------------------------|
| Статус           | Active                                                                                                    | Passive                                                                                                    | Active                                                                                        | Passive                                                                                                    |
| Работа в<br>OSPF | Настройки выполняют-<br>ся в GUI, есть сосед-<br>ство с другими<br>устройствами, происхо-<br>дит обмен маршрута-<br>ми и данными               | Настройки протокола<br>синхронизируются с<br>Первичным узлом в<br>режиме реального<br>времени. Нет обмена<br>маршрутами с соседя-<br>ми, нет пересылки<br>трафика | Применяются синхро-<br>низированные настрой-<br>ки, происходит актуа-<br>лизация маршрутов    | Настройки синхронизи-<br>руются с Active-узлом,<br>но взаимодействие с<br>соседями, обмен<br>маршрутами и данны-<br>ми не происходит |
| Работа в ВGР     | Настройки выполняют-<br>ся в shell (vtysh FRR),<br>есть соседство с други-<br>ми устройствами, про-<br>исходит обмен марш-<br>рутами и данными | Изменения в конфигу-<br>рацию протокола вно-<br>сятся вручную; нет<br>обмена маршрутами с<br>соседями, нет пере-<br>сылки трафика                                 | Применяются настрой-<br>ки, выполненные<br>вручную; происходит<br>актуализация маршру-<br>тов | Конфигурация протоко-<br>ла изменяется вруч-<br>ную; нет обмена<br>маршрутами с соседя-<br>ми, нет пересылки<br>трафика              |

## 7.3. Настройка отказоустойчивости

#### Примечание

При использовании кластера поддерживается работа исключительно VIP-адресов на DATAинтерфейсах. В противном случае отказоустойчивость OSPF, построенная на VRRP, может работать некорректно.

Отказоустойчивая пара состоит из двух равнозначных узлов, соединенных между собой Ethernet-интерфейсом, выбранным из общего набора сетевых интерфейсов устройств.

VLAN-интерфейс можно создать только на активном узле кластера. Проверить статус узла можно в разделе **Сеть > Кластеризация** в поле **Текущий статус**.

В качестве VLAN-интерфейса не может использоваться интерфейс, который при создании кластера был выбран в качестве SYNC-интерфейса.

Категорически не рекомендуется создавать маршрут по умолчанию для интерфейса управления (MGMT), это приведет к некорректной маршрутизации трафика для DATA-интерфейсов. Рекомендуется использовать более специфические статические маршруты для установления сетевой связности от MGMT-интерфейса до терминальных станций управления.

Созданные в GUI статические маршруты на DATA-интерфейсах синхронизируются между узлами кластера Solar NGFW. Другие типы интерфейсов, в том числе интерфейсы управления – не синхронизируются.

Управление настройками кластера из двух узлов Первичный / Вторичный производится через доступный на ЦУ узел Первичный. Узел Вторичный при этом недоступен для управления из ЦУ и получает всю конфигурацию политик и интерфейсов (кроме MGMT-интерфейса) от узла со статусом Первичный.

Перед сборкой кластера не требуется настройка сетевой адресации для интерфейса синхронизации. Адреса на интерфейсы будут назначены автоматически из специально выделенного Link-local диапазона.

Журналирование событий в кластере выполняется для каждого узла отдельно.

В релизе 1.6 при ручном переключении между узлами кластера маршрутизация OSPF перестраивается на резервном узле и трафик может прерываться на период до 3 сек. В случае аварийного выхода из строя сервисов / интерфейсов на активном узле маршрутизация OSPF перестраивается на резервный узел и трафик прерывается на время от 10 сек. При увеличении количества маршрутов время сходимости может увеличиваться.

В кластере Active/Passive узлы регулярно обмениваются данными о своем статусе и состоянии. Основной принцип отказоустойчивости заключается в том, что при физической избыточности оборудования, когда главный (Первичный) узел в момент времени является активным и обрабатывает трафик, резервный (Вторичный) узел регулярно следит за активностью первичного узла, и в случае сбоя забирает на себя всю работу по обработке трафика.

Отслеживать активность узлов и управлять ими можно в разделе Сеть > Кластеризация.

Перед сборкой кластера необходимо:

- В случае физической реализации узлов убедиться, что модели и наборы аппаратных ресурсов обоих узлов Solar NGFW идентичны.
- В случае виртуальной реализации обоим виртуальным узлам, устанавливаемых на гипервизор, выделить одинаковые наборы виртуальных ресурсов.
- Убедиться в идентичности версий ПО на обоих узлах, собираемых в кластер.

Убедиться, что схема физической и логической коммутации на узлах идентична.

- Выделить и настроить как минимум один интерфейс для удаленного управления на каждом узле.
- Убедиться, что оба узла имеют одинаковые идентификаторы кластера (Cluster UUID), разные идентификаторы узла (Node ID), разные постоянные роли (Primary / Secondary), одинаковые типы и имена интерфейса синхронизации.
- Убедиться, что системное время на обоих узлах совпадает.

Чтобы создать кластер:

- 1. На Первичном узле:
  - Настройте и укажите MGMT-интерфейс.
  - Настройте DATA-интерфейсы.
  - Настройте маршрутизацию и проверьте сетевую связность.

#### Примечание

Для сетевой связности узлов в Solar NGFW используются автоматически назначаемые сетевые адреса Link-Local из диапазона 169.254.1.0/24. Перед настройкой кластера убедитесь, что на выбранных для синхронизации интерфейсах отсутствуют сетевые настройки. В ином случае это может привести к перезаписи сетевых настроек и некорректной работе системы.

- В разделе GUI «Кластеризация» нажмите кнопку «Создать кластер» и укажите параметры для первого узла:
  - Название произвольное название кластера, состоящее из латинских букв и цифр. Можно указать значение длиной до 32 символов.
  - Тип кластера доступен выбор только типа кластера Актив Пассив.
  - **Интерфейс синхронизации** выбор из доступных сетевых интерфейсов, имеющихся в системе.
  - ІD кластера значение длиной до 32 символа в шестнадцатеричном формате.

Чтобы сгенерировать значение автоматически, в поле нажмите

• **ІD** локального узла – числовое значение в диапазоне от 1 до 254.

- Постоянная роль укажите значение Первичный.
- Нажмите кнопки Сохранить и Применить изменения.
- 2. После создания кластера на первичном узле дождитесь перехода первичного узла в режим **Standalone** (статус **Active**) это необходимо для корректного запуска служб.
- 3. Перейдите на второй узел:
  - Настройте узел по аналогии первым, только для параметра Постоянная роль укажите значение Вторичный и в поле ID кластера укажите идентификатор первого узла.

Во избежание конфликтов конфигурации при сборке кластера рекомендуется заранее настроить сетевые интерфейсы на Первичном узле: минимум один DATA-интерфейс и один MGMT-интерфейс. Убедитесь, что на узле присутствует адресация только для MGMT-интерфейса и DATA-интерфейсов. Адреса и маршруты на других интерфейсах должны быть удалены.

- Сохраните и примените настройки.
- 4. Проверьте статусы узлов и кластера.

Порты взаимодействия узлов кластера описаны в разделе 2.2.

После создания кластера будет отображена таблица с информацией о работе кластера и узлов в нем:

- Статус кластера агент синхронизации статусов проводит сравнение полученных статусов от локального и смежного узлов и отображает статус общей работоспособности кластера. Статусы кластера описаны в разделе <u>7.2</u>.
- Информация о кластере:
  - Тип кластера;
  - о ID кластера;
  - Интерфейс синхронизации;
  - Последнее переключение.
- Информация о локальном узле:
  - Текущий статус;
  - о ID узла;
  - Постоянная роль;
  - Текущая версия ПО;
  - Время нахождения в текущем статусе.

- Информация о смежном узле:
  - Текущий статус;
  - о ID узла;
  - Постоянная роль;
  - Текущая версия ПО.

| <b>*</b> | Solar NGFW              |                                                                                |                                               | Поиск персоны                                | 2=              |
|----------|-------------------------|--------------------------------------------------------------------------------|-----------------------------------------------|----------------------------------------------|-----------------|
| ۵<br>آ   | ала маршрутизация 🗸     |                                                                                |                                               |                                              | Создать кластер |
| \$\$     | 💉 Таблица маршрутизации | Astra Linux - Intel Core Processor (Broadwell, no TSX, IBRS) - sc<br>DTYNDTY   | slar-ngfw-1.4.1-89 🗢 Normal                   |                                              | Ū               |
| Ř        | 35 OSPF                 | Информация о кластере                                                          | Информация о локальном узле                   | Информация о смежном узле                    |                 |
| R        |                         | Тип кластера<br>Актив - Пассив                                                 | Текущий статус<br>Active                      | Текущий статус<br>Passive                    |                 |
| <br>∭    |                         | ID кластера<br>85564f46-11e8-4ca0-91f4-b8cbca6db297<br>Интерфейс синхорнизации | ID узла<br>1<br>Постоянная роль               | ID узла<br>2<br>Постоянная роль              |                 |
| ¢        |                         | eth1<br>Последнее переключение                                                 | Ргітату<br>Время нахождения в текущем статусе | Secondary Время нахождения в текущем статусе |                 |
|          |                         | U6.11.2U24 16:5U                                                               | тэ часов то минут 45 секунд                   | тэ часов э минут 48 секунд                   | _               |
|          |                         |                                                                                |                                               |                                              |                 |
|          |                         |                                                                                |                                               |                                              |                 |
| Ŕ        |                         |                                                                                |                                               |                                              |                 |

Рис. 7.1. Раздел "Кластеризация"

При разборе кластера конфигурация OSPF и сам процесс на Active-узле остаются неизменными, на Passive-узле данные очищаются.

#### 7.4. Синхронизация сессий в кластере

В Solar NGFW для отказоустойчивой пары Active-Passive реализована синхронизация сессий на базе программного модуля **conntrackd**. В процессе работы кластера активный узел передает на пассивный информацию о состоянии проходящих через него сессий, а также об их классификации. При переключении потока трафика на пассивный узел он будет обладать информацией об актуальном состоянии всех сессий и не будет их блокировать, если это не предусмотрено правилами фильтрации. Отслеживание состояния активного узла и переключение пассивного в активный выполнено на базе протокола VRRP.

Для синхронизации таблицы соединений между узлами отказоустойчивой пары используется conntrackd, установленный на оба узла.

Для синхронизации сессий между узлами по умолчанию используются порты UDP 3780 и 3781.

При использовании правил трансляции (NAT) в режиме **masquerade** соединение, созданное на активном узле, не может синхронизироваться на резервный узел. При переключении на резервный узел сессия NAT должна быть создана заново.

Интерфейс, выбранный в качестве интерфейса синхронизации при создании кластера, не может использоваться в правилах раздела **Политика**. Это ограничение обусловлено тем, что интерфейс синхронизации предназначен исключительно для обмена служебной информацией между узлами кластера, и его использование в политике может нарушить работу системы.

При импорте политик запрещено импортировать правила, в которых указан интерфейс синхронизации. Перед импортом убедитесь, что во всех импортируемых правилах отсутствуют ссылки на интерфейс синхронизации, чтобы избежать ошибок и некорректной работы кластера. Эти ограничения необходимо учитывать при создании и редактировании политик, а также при импорте конфигураций для обеспечения стабильной работы системы.

## 8. Обратный прокси

## 8.1. Основные настройки

Solar NGFW обеспечивает контроль и управление трафиком пользователей не только в прямом, но и в обратном режиме (Reverse proxy).

Работа в обратном режиме позволяет публиковать внутренние ресурсы организации на внешние источники. Например, с помощью обратного прокси организация может предоставить своим сотрудникам доступ к корпоративной почте за пределами организации. При этом Solar NGFW проверяет и блокирует файлы с конфиденциальной информацией при их выгрузке. Можно опубликовать как один, так и несколько ресурсов. Количество ресурсов не ограничено.

#### Примечание

Перед настройкой обратного прокси проверьте наличие лицензии на этот модуль. Если лицензия отсутствует, загрузите ее в окне с информацией о лицензии с помощью кнопки Загрузить лицензию.

Для настройки Solar NGFW в обратном режиме:

- 1. Назначьте выбранному узлу роль **Обратный прокси** в разделе **Система > Узлы и роли**.
- 2. В разделе Работа системы > Обратный прокси-сервер (reverse-proxy.json) основных настроек конфигурации в секции Настройки источника выберите доступность по внешнему протоколу безопасности:
  - **HTTP** при доступе извне на опубликованный внешний адрес, перенаправляемый к внутреннему ресурсу, обращение будет только по незащищенному HTTP-протоколу с использованием порта 8445 (вне зависимости от протокола открытия).
  - **HTTPS** при доступе извне на опубликованный внешний адрес, перенаправляемый к внутреннему ресурсу, обращение будет только по защищенному HTTPS-протоколу с использованием порта 8444 (вне зависимости от протокола открытия).
  - HTTP\_AND\_HTTPS при доступе извне на опубликованный внешний адрес, перенаправляемый к внутреннему ресурсу, допускается обращение как по протоколу HTTP (порт 8445), так и HTTPS (порт 8444).

#### Примечание

Для каждого внутреннего ресурса в настройках обратного прокси устанавливаются свои настройки протоколов и портов, для таких ресурсов можно установить протокол HTTP или HTTPS. Для всех внешних адресов ресурсов в настройках реверс прокси устанавливаются глобальные настройки номеров портов, для таких адресов можно установить протокол HTTP, HTTPS, HTTP\_AND\_HTTPS.

Схема перенаправления запроса Solar NGFW при обращении к внешнему адресу ресурса при указании:

- Номера порта для протокола НТТР для внешного соединения и протокола НТТР для внутреннего адреса ресурса – при обращении к внешнему адресу ресурса по протоколу НТТР запрос будет перенаправлен по протоколу НТТР на внутренний адрес ресурса.
- Номера порта для протокола HTTPS для внешного соединения и протокола HTTP для внутреннего адреса ресурса – при обращении к внешнему адресу ресурса по протоколу HTTPS запрос будет перенаправлен по протоколу HTTP на внутренний адрес ресурса.
- Номеров портов для протоколов HTTP и HTTPS для внешного соединения и протокола HTTP для внутреннего адреса ресурса – при обращении к внешнему адресу ресурса по протоколу HTTP запрос будет перенаправлен по протоколу HTTP на внутренний адрес ресурса.
- Номеров портов для протоколов HTTP и HTTPS для внешного соединения и протокола HTTP для внутреннего адреса ресурса – при обращении к внешнему адресу ресурса по протоколу HTTPS запрос будет перенаправлен по протоколу HTTP на внутренний адрес ресурса.
- Номера порта для протокола НТТР для внешного соединения и протокола НТТРЅ для внутреннего адреса ресурса – при обращении к внешнему адресу ресурса по протоколу НТТР запрос будет перенаправлен по протоколу НТТРЅ на внутренний адрес ресурса.
- Номера порта для протокола HTTPS для внешного соединения и протокола HTTPS для внутреннего адреса ресурса – при обращении к внешнему адресу ресурса по протоколу HTTPS запрос будет перенаправлен по протоколу HTTPS на внутренний адрес ресурса.
- Номеров портов для протоколов HTTP и HTTPS для внешного соединения и протокола HTTPS для внутреннего адреса ресурса – при обращении к внешнему адресу ресурса по протоколу HTTP запрос будет перенаправлен по протоколу HTTPS на внутренний адрес ресурса.
- Номеров портов для протоколов HTTP и HTTPS для внешного соединения и протокола HTTPS для внутреннего адреса ресурса – при обращении к внешнему адресу ресурса по протоколу HTTPS запрос будет перенаправлен по протоколу HTTPS на внутренний адрес ресурса.
- Укажите параметры настройки в разделе Работа системы > Обратный прокси-сервер (reverse-proxy.json) основных настроек конфигурации в секции Настройки источника > Внутренний адрес сервиса:
  - Сетевой адрес (host) сетевой адрес внутреннего ресурса, к которому необходимо предоставить доступ. Необходимо указать IP-адрес внутреннего ресурса.
  - Порт (port) порт публикуемого ресурса. Значение по умолчанию: 443.
  - Сертификат (certificate) сертификат для работы обратного прокси.

Можно использовать как собственный сертификат, так и сертификат, поставляемый с продуктом.

Также можно сгенерировать сертификат вручную и импортировать его с помощью кнопки **Загрузить** (см. <u>8.2</u>).

При использовании своего сертификата, подписанного центром сертификации (СА), необходимо добавить его в список доверенных корневых центров сертификации. Иначе при переходе на ресурс в браузере отобразится уведомление об ошибке сертификата.

• Порт (reverse-proxy-port) – порт обратного прокси. Значение по умолчанию: 8444.

| Настройки источника target                                          |                                            |
|---------------------------------------------------------------------|--------------------------------------------|
| ✓ example.com                                                       |                                            |
| Внешний адрес сервиса public-hostname                               | example.com                                |
| Доступность по внешнему протоколу безопасности external-secure-mode | HTTPS                                      |
| V Внутренния адрес сервиса reverse-proxy-target-connection          |                                            |
| Сстевой адрес host                                                  | example.com                                |
| Πορτ port                                                           | 443                                        |
| Использовать SSL secure-enable                                      |                                            |
| Сертификат certificate                                              | Будет сгенерирован автоматически Загрузить |
| Порт для защищенного соединения reverse-proxy-port                  | 8444                                       |
| Порт для незащищенного соединения reverse-proxy-http-port           | 8445                                       |

Рис. 8.1. Параметры настройки обратного прокси

- 4. Установите флажок **Использовать SSL**, чтобы обращение к внутреннему ресурсу было по защищенному соединению (протоколу HTTPS). При снятом флажке обращение к внутреннему ресурсу будет по незащищенному соединению (протоколу HTTP).
- 5. Для сохранения и применения настроек последовательно нажмите кнопки **Сохранить** и **Применить**.
- 6. Настройте аутентификацию.

#### Примечание

Режим обратного прокси поддерживает только Basic и NTLM аутентификацию.

7. В разделе Политики сформируйте политику контентной фильтрации.

#### Примечание

Политика фильтрации для прямого и обратного режима работы системы является общей. Однако в обратном режиме по умолчанию настроено вскрытие HTTPS-трафика.

При формировании политики для обратного прокси в разделе Система > Работа системы > Обратный прокси-сервер основных настроек конфигурации в секции Настройки источника необходимо указывать внешний адрес сервиса (public-hostname).

Добавить новый публикуемый ресурс можно одним из способов:

• нажав кнопку Добавить;

• скопировав уже существующий ресурс и изменив параметры настройки.

#### Примечание

Обычно на одном IP-адресе размещается один ресурс. Но бывают ситуации, когда несколько ресурсов размещены на одном IP-адресе. Оба случая работоспособны.

| V Настройки источника target                                     |                                                |                                       |                                  |           |
|------------------------------------------------------------------|------------------------------------------------|---------------------------------------|----------------------------------|-----------|
| ✓ example.com                                                    |                                                |                                       |                                  |           |
| Внешний адрес сервиса public-hostname                            |                                                | example.com                           |                                  |           |
| Доступность по внешнему протоколу безопасности external-secure-m | iode                                           | нттря                                 | $\checkmark$                     |           |
| У Внутренний адрес сервиса reverse-proxy-target-connection       |                                                |                                       |                                  |           |
| Сетевой адрес host                                               |                                                | example.com                           |                                  |           |
| Ropr port                                                        | <ul> <li>Настройки источника target</li> </ul> |                                       |                                  |           |
| MCNOR5063TE SSL secure-enable                                    | ✓ example.com                                  |                                       |                                  |           |
| Сертификат certificate                                           | Внешний адрес сервиса public                   | hostname                              | example2.com                     |           |
| Порт для защищенного соединения reverse-proxy-port               | Доступность по внешнему проток                 | олу безопасности external-secure-mode | нттря                            | ~         |
| Порт для незащищенного соединения reverse-proxy-http-port        | Внутренний адрес сервиса revi                  | erse-proxy-target-connection          |                                  |           |
|                                                                  | Сетевой адрес host                             |                                       | example2.com                     |           |
|                                                                  | Nopr port                                      |                                       | 443                              |           |
|                                                                  | Использовать SSL secure                        |                                       |                                  |           |
|                                                                  | Сертификат certificate                         |                                       | Будет сгенерирован автоматически | Загрузить |
|                                                                  | Порт для защищенного соединения                | everse-proxy-port                     | 8444                             |           |
|                                                                  | Порт для незащищенного соединения              | reverse-proxy-http-port               | 8445                             |           |

Рис. 8.2. Несколько публикуемых ресурсов

#### 8.2. Создание сертификата для обратного прокси-сервера

Если в организации есть собственный УЦ, можно использовать его сертификат для обратного прокси.

Для выпуска сертификата с помощью УЦ Windows в CLI:

- 1. На APM с OC Linux в CLI выполните следующие действия:
  - Сгенерируйте ключ, используя одну из команд (в зависимости от выбранного алгоритма шифрования):

RSA:

# openssl genpkey -out wp.key -algorithm RSA -pkeyopt rsa\_keygen\_bits:2048

ECDSA:

#### # openssl genpkey -out wp.key -algorithm EC -pkeyopt ec\_paramgen\_curve:P-256

 Сформируйте файл конфигурации wp.cnf для создания запроса на подпись сертификата (CSR) и заполните его данными:

[req] prompt = no distinguished\_name = dn req\_extensions = ext input\_password = PASSPHRASE [dn] CN = webmail.rt-solar.ru emailAddress = webmaster@rt-solar.ru O = Solar Security L = Moskau C = RU [ext] subjectAltName = DNS:webmail.rt-solar.ru

Выделенные значения параметров замените на актуальные значения в организации:

- **CN** FQDN сервера, на котором происходит публикация;
- emailAddress контактный адрес электронной почты организации;
- О название организации;
- L название города, в котором расположена организация;
- С двухбуквенный код страны;
- subjectAltName FQDN публикуемого ресурса: DNS.
- Сгенерируйте CSR:

#### # openssl req -new -config wp.cnf -key wp.key -out wp.csr

- 2. На APM с OC Windows выполните следующие действия:
  - Скопируйте CSR во временный каталог на APM с Windows, например, в c:\wp.csr.
  - Сгенерируйте сертификат из CSR:

#### # certreq -submit -attrib "CertificateTemplate: WebServer" c:\wp.csr

- Сохраните во временный каталог на АРМ пользователя сертификат с именем **wp.cer** и выберите в открывшемся окне **Получить PEM.**
- Выгрузите сертификат Удостоверяющего центра:

#### # certutil -ca.cert c:\ca.cer

- 3. На APM с OC Linux в CLI выполните следующие действия:
  - Сконвертируйте сертификат УЦ, подчиненный УЦ (при наличии) и сертификат вебресурса в формат PEM:

#### # openssl x509 -inform der -in ca.cer -out ca.pem

# openssl x509 -inform der -in subca.cer -out subca.pem

#### # openssl x509 -inform der -in web.cer -out web.pem

• Объедините ключ с сертификатом УЦ и подчиненным УЦ (при наличии):

# cat wp.key wp.cer ca.pem subca.pem > webmail.pem

- 4. В GUI Solar NGFW выполните следующие действия:
  - В разделе Система > Расширенные настройки > Фильтрация и кэширование трафика откройте секцию Обратный прокси > Настройки источника.
  - В строке Сертификат нажмите кнопку Загрузить файл.
  - В открывшемся окне проводника выберите файл с сертификатом и нажмите кнопку Открыть. Если сертификат успешно загружен, в поле Сертификат отобразится надпись Загружен сертификат.
  - Сохраните и примените настройки конфигурации, последовательно нажав кнопки Сохранить и Применить.

#### 8.3. Конвертация сертификатов в формат РЕМ

В Solar NGFW загрузить SSL-сертификат можно только в формате PEM. Если сертификат в другом формате (например, DER, P7B, PFX), его можно конвертировать в нужный формат.

OpenSSL – надежный полнофункциональный инструмент для работы с протоколами Transport Layer Security (TLS) и Secure Sockets Layer (SSL). Конвертация с использованием библиотеки OpenSSL считается одним из самых безопасных способов: все данные будут сохранены непосредственно на устройстве, на котором будут выполняться операции по конвертированию.

Чтобы сконвертировать сертификат в формат PEM с помощью OpenSSL, на APM с OC Linux в CLI выполните следующие команды:

• Для формата DER:

#### # openssl x509 -inform der -in site.der -out site.pem

• Для формата Р7В:

#### # openssl pkcs7 -print\_certs -in site.p7b -out site.pem

• Для формата PFX:

# openssl pkcs12 -in site.pfx -out site.pem -nodes

#### Примечание

Также вы можете использовать скрипт **openssl-toolkit**. Работа с этим скриптом является безопасным решением, т.к. сертификаты и их ключи используются исключительно на вашем сервере.

Сертификаты в формате PEM могут быть с расширениями .pem, .crt, .cer, .key. Чтобы сменить расширение, в CLI выполните следующие команды:

#### # openssl rsa -in server.key -text > private.pem

# openssl x509 -inform PEM -in server.crt > public.pem

#### # openssl x509 -in certificate.cer -outform PEM -out certificate.pem

## 8.4. Просмотр статистики по работе обратного прокси

Просмотреть информацию о работе Solar NGFW в обратном режиме можно в разделе **Статистика > Журнал запросов**. Запросы в обратном режиме помечены значком **—**.

| <u>ج</u>               | Solar NGFW                           |                                         |               |              |                           |         |                                                                                                    |                 | Поиск персоны | م   | 2= |
|------------------------|--------------------------------------|-----------------------------------------|---------------|--------------|---------------------------|---------|----------------------------------------------------------------------------------------------------|-----------------|---------------|-----|----|
| ඛ                      | Журнал запросов<br>«Отчет не сохране | /По узлам фильтрации ∨<br><i>ен&gt;</i> |               |              |                           |         |                                                                                                    |                 | Сохранить     | × C |    |
| E                      | Период                               | Узлы фильтрации                         |               | Колонки      |                           | Ресурсы |                                                                                                    |                 | Запросы       |     |    |
| \$                     | 24 часа 📋                            |                                         |               | IP-адрес ист | гочника × еще 3 🗸         |         |                                                                                                    |                 | Bce           |     |    |
| ~                      | > Графики запросов                   |                                         |               |              |                           |         |                                                                                                    |                 |               |     |    |
| *                      | 🗸 Журнал запросов                    |                                         |               |              |                           |         |                                                                                                    |                 |               |     |    |
| $\mathfrak{B}_{\!\!y}$ |                                      |                                         |               |              | Журнал (первые 500 строк) |         |                                                                                                    |                 |               |     |    |
| A                      |                                      |                                         |               |              |                           |         |                                                                                                    |                 |               |     |    |
| ۲                      | ← 04.10.2023<br>10:18:23             | Неаутентифицированный<br>пользователь   | astralinux.ru | 10.201.1.78  |                           |         | ssl bump, Allow CONNECT for<br>ssl bump,                                                                                                    | METHOD(CONNECT) |               |     |    |
| ¢1                     | 04.10.2023<br>► 10:18:23             | Неаутентифицированный<br>пользователь   | astralinux ru | 10.201.1.78  | /local/ajax/search php    |         | ssl bump, Переход к слою<br>Icap Request, Переход к<br>слою 1, Переход к слою Icap<br>Response, Переход к слою<br>Завершение обработки<br>политики |                 |               |     |    |
|                        | ×- 04.10.2023<br>10:18:23            | Неаутентифицированный<br>пользователь   | astralinux.ru | 10.201.1.78  |                           |         | ssl bump, Allow CONNECT for<br>ssl bump,                                                                                                    | METHOD(CONNECT) |               |     |    |
| Ŕ                      |                                      | Неаутентифицированный<br>пользователь   | astralinux.ru | 10.201.1.78  | 1                         |         | ssi bump, Переход к слою<br>Icap Request, Переход к<br>слою 1, Переход к слою Icap<br>Response, Переход к слою<br>Завершение обработки<br>политики |                 | -             | -   |    |

Рис. 8.3. Мониторинг работы обратного прокси в Журнале запросов

## 9. Система предотвращения вторжений

### 9.1. Общие сведения

Система предотвращения вторжений (IPS, англ. Intrusion Prevention System) – это устройство или программное приложение, которое отслеживает сеть или системы на предмет вредоносной активности или нарушений политики.

#### Примечание

В текущей версии Solar NGFW IPS может проверять транзитный и входящий трафик. Проксируемый пользовательский веб-трафик будет проверяться, только если включена проверка входящего трафика для IPS.

Преимущества использования системы предотвращения вторжений (IPS):

- Используемый системой сигнатурный анализ проходящего трафика позволяет идентифицировать те угрозы, которые другие средства не могут выявить.
- Фильтрация трафика происходит до того, как он успеет достичь других устройств или средств управления безопасностью. Это позволяет снизить нагрузку на эти элементы управления и повысить эффективность их работы.
- Автоматизированность системы позволяет сэкономить время администраторов безопасности на управление ею.
- Система соответствует требованиям, установленным PCI DSS, HIPAA и другим стандартам.

## 9.2. Настройка сервиса в веб-интерфейсе

#### Примечание

Перед настройкой сервиса проверьте наличие лицензии на этот модуль. Если лицензия отсутствует:

- 1. В окне с информацией о лицензии нажмите кнопку Загрузить лицензию.
- 2. Загрузите лицензию.
- 3. Перезапустите сервис skvt-play-server, выполнив в CLI команды:

#### # /opt/dozor/bin/shell

# dsctl restart skvt-play-server

Для настройки Системы предотвращения вторжений:

1. В разделе Система > Узлы и роли назначьте узлу роль Система предотвращения вторжений.

- 2. В разделе Система > Настройки > Расширенные настройки > Фильтрация и кэширование трафика > Система предотвращения вторжений (см. <u>Рис.9.1</u>):
  - Выберите, какой трафик анализировать на наличие вредоносной активности:
    - Входящий трафик (INPUT);
    - Транзитный трафик (FORWARD) (по умолчанию);
    - Любой трафик (FORWARD и INPUT).
  - Чтобы повысить производительность, укажите количество очередей, т.е. количество обрабатываемых потоков IPS. Чем больше очередей, тем выше производительность.
     Задать значение можно от 1 до 10.

При указании количества очередей учитывайте количество ЦПУ на сервере. Например, если у вас п ЦПУ, необходимо указывать n/2 очередей, чтобы все потоки не проходили по IPS. В обратном случае это может вызвать высокую нагрузку на сервер.

- При необходимости установите флажок Привязать очереди к ядрам CPU. Использование идентификаторов процессора вместо хэша соединения позволяет повысить производительность. На каждую очередь выделяется ядро CPU.
- Укажите защищаемые сети (HOME\_NET).
- Добавьте список проверяемых сетей в режиме транзитного трафика. Указанные сети будут отправлены на проверку в IPS. Правила обратного трафика для сетей указывать не требуется, они генерируется автоматически. Для проверки всего трафика указанной сети, необходимо второй сетью указать 0.0.0.0/0. Если необходимо проверить весь трафик в таблице FORWARD, в обоих полях нужно указать 0.0.0.0/0.
- 3. Нажмите Сохранить и Применить.

| Система предотвращения вторжений nips.json                                         |                                         |
|------------------------------------------------------------------------------------|-----------------------------------------|
| Анализируемый трафик chain                                                         | Транзитный трафик (FORWARD) V           |
| Количество очередей queue                                                          | 4                                       |
| Привязать очереди к ядрам CPU fanout                                               |                                         |
| <b>Логирование некорректных сессий</b> log_inc_sess                                |                                         |
| Защищаемые сети (HOME_NET) home-net                                                | 192.168.0.0/16,10.0.0.0/8,172.16.0.0/12 |
| V Список проверяемых сетей в режиме Транзитного трафика protected-networks-forward |                                         |
| V 1                                                                                |                                         |
| Сеть источника network-1                                                           | 10.0.0.0/8                              |
| Сеть назначения network-2                                                          | 10.0.0.0/8                              |
|                                                                                    |                                         |

Рис. 9.1. Настройка системы предотвращения вторжений

## 10. Дополнительные настройки Solar NGFW

## 10.1. Настройка журналирования сообщений сервиса skvt-wizor

При необходимости можно организовать запись сообщений сервиса **skvt-wizor** в файл **syslog-ng** и в отдельный файл.

#### Примечание

Если сервис syslog-ng не запускается, убедитесь, что в файле /etc/syslog-ng/conf.d/modastra.conf закомментирована строка #@include "/usr/share/syslog-ng-mod-astra/modastra.conf". Если нет, закомментируйте ее и перезапустите сервис syslog-ng с помощью команды # systemctl reload syslog-ng.service.

# 10.1.1. Настройка журналирования сообщений сервиса skvt-wizor в файл syslog-ng

Для настройки журналирования сообщений сервиса **skvt-wizor** в файл **syslog-ng** выполните следующие действия:

1. В разделе Система > Основные настройки > Журналирование > Сервер веб-интерфейса установите флажок Журналировать действия пользователей в syslog.

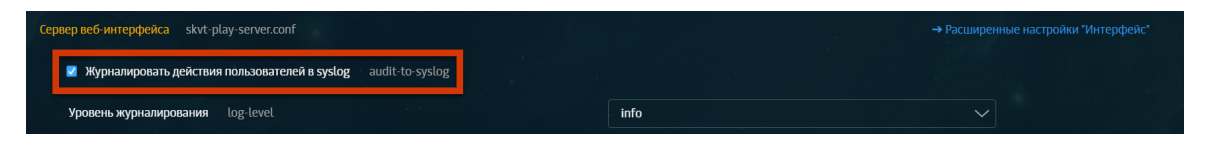

Рис. 10.1. Журналировать действия пользователей в syslog

- 2. Отредактируйте файл /etc/syslog-ng/syslog-ng.conf, добавив в него следующие записи:
  - В секции Sources:

```
source s_src {
    system();
    internal();
};
```

В секции Filters:

```
filter f_messages { level(info,notice,warn) or facility(local0) and
not facility(auth,authpriv,cron,daemon,mail,news); };
```

• В секции Logs:

log { source(s\_src); filter(f\_messages); destination(d\_messages); };

3. Перезапустите сервис журналирования syslog-ng с помощью команды:

#### # systemctl restart syslog-ng.service

4. Выберите формат записи в системный журнал сообщений (access-log, siem-log или ip-translation-log) и установите флажок в зависимости от выбранного формата записи данных в журнал в разделе Система > Расширенные настройки > Фильтрация и кэширование трафика, секция Фильтрация и анализ трафика пользователей > Форматы записи в syslog (см. <u>Рис.10.2</u>).

| V Форматы записи в syslog syslog                          |                |                                                                                                    |
|-----------------------------------------------------------|----------------|----------------------------------------------------------------------------------------------------|
| 🗹 Запись журнала (формат access-log) access-log           |                |                                                                                                    |
| 🗹 Запись журнала (формат SIEM) siem-log                   |                |                                                                                                    |
| 🗹 Запись преобразования IP-адреса источника (формат SIEM) | ip-translation | Формат записи журнала в syslog с преобразованием IP-адреса<br>источника для передачи в системы оперативно-розыскных<br>мероприятий |

Рис. 10.2. Выбор формата записи журнала

#### Примечание

Для быстрого доступа к текущим настройкам журналов используйте меню Система > Основные настройки > Журналирование, секция Фильтрация и анализ трафика пользователей.

Далее приведено описание полей каждого формата записей в системный журнал.

| Поле сообще-<br>ния   | Описание                                                        |
|-----------------------|-----------------------------------------------------------------|
| <date time=""></date> | Дата и время создания записи журнала syslog                     |
| <host></host>         | Имя компьютера (источника)                                      |
| java                  | Системная служба јаva                                           |
| reqTime               | Время начала запроса (float unix time)                          |
| filterTime            | Общее время обработки запроса в миллисекундах                   |
| accountIP             | IP-адрес источника (с учетом XFF)                               |
| filterStatus          | Код состояния НТТР-узла фильтрации                              |
| responseSize          | Размер тела ответа                                              |
| method                | НТТР-метод (GET, POST)                                          |
| url                   | URL запроса                                                     |
| user                  | Имя авторизованного пользователя                                |
| serverHost            | IP-адрес ресурса назначения                                     |
| mimeType              | МІМЕ-тип ответа (если он определён) – см. Приложение <u>D.2</u> |

Табл. 10.1. Описание полей сообщений в формате access-log

Пример записи из журнала запросов в syslog-ng:

Jan 23 17:06:22 avm118 java: 1327323982.533 13 10.31.6.126 TCP\_MISS/200 2779 GET http://lenta.ru/news/2012/01/23/shortsightedness/\_Printed.htm DIRECT/81.19.85.116 text/html

Настроить журналирование сообщений в формате SIEM также можно, установив флажок Запись журнала (формат SIEM) в разделе Политика > Настройки или в разделе Система > Основные настройки > Работа системы.

| Поле сообще-<br>ния   | Описание                                                                |  |
|-----------------------|-------------------------------------------------------------------------|--|
| <date time=""></date> | Дата и время создания записи журнала syslog                             |  |
| <host></host>         | Имя компьютера (источника)                                              |  |
| java                  | Системная служба јаva                                                   |  |
| acc-domain            | Домен источника                                                         |  |
| acc-groups            | Название групп источника из Досье                                       |  |
| acc-ip                | IP-адрес источника                                                      |  |
| acc-port              | Порт источника                                                          |  |
| bytes-in              | Объем скачанных (полученных) данных (Б)                                 |  |
| bytes-out             | Объем загруженных (отправленных) данных (Б)                             |  |
| flt-categories        | Категории фильтрации политики                                           |  |
| flt-codes             | Код фильтрации политики (см. Приложение Описание НТТР-кодов фильтрации) |  |
| flt-policy            | Название сработавшего слоя политики фильтрации                          |  |
| flt-rules             | Названия правил политики, которые были применены при фильтрации         |  |
| flt-status            | Код состояния НТТР-узла фильтрации                                      |  |
| flt-time              | Общее время обработки запроса в миллисекундах                           |  |
| req-hostname          | Сетевое имя ресурса назначения                                          |  |
| req-method            | НТТР-метод запроса                                                      |  |
| req-pathname          | Путь запроса                                                            |  |
| req-protocol          | Идентификатор протокола запроса                                         |  |
| req-query             | Параметры запроса                                                       |  |
| req-referer           | Значение HTTP-заголовка Referer                                         |  |
| req-time              | Метка времени начала запроса от источника                               |  |
| res-datatype          | МІМЕ-тип ответа (см. Приложение <u>D.2</u> )                            |  |
| res-ip                | Числовое представление IP-адреса назначения                             |  |
| traf-mode             | Режим направления трафика: прямой (forward)/обратный (reverse)          |  |
| req-port              | Порт ресурса назначения                                                 |  |
| flt-reason            | Причина фильтрации                                                      |  |

Табл. 10.2. Описание полей сообщений в формате siem-log

Пример записи из журнала запросов в syslog-ng:

Jul 6 12:53:23 tyur java: [acc-domain:local] [acc-groups:] [acc-ip:10.201.28.233] [acc-name:] [acc-port:54819] [bytes-in:632] [bytes-out:893] [flt-categories:2401] [flt-codes:11,0,0,0,0] [flt-policy:Завершение обработки политики] [flt-rules:mitm all,mitm all,Переход к слою Icap Response Icap Response,Переход к слою response layer, Переход к слою Завершение обработки политики] [flt-status:200] [flt-time:97] [req-hostname:rs.mail.ru] [req-method:GET] [req-pathname:/d66539304.gif] [req-protocol:https] [req-query:sz=15&\_=1626173368526] [req-referer:https://mail.ru/] [req-time:2021-07-06T09:53:23.182Z] [res-datatype:image/gif] [res-ip:10.199.30.12] [req-port:443] [flt-reason:]

Табл. 10.3. Описание полей сообщений в формате ip-translation-log

| Поле сообще-<br>ния   | Описание                                    |
|-----------------------|---------------------------------------------|
| <date time=""></date> | Дата и время создания записи журнала syslog |
| <host></host>         | Имя компьютера (источника)                  |
| java                  | Системная служба јаva                       |
| transport-protocol    | Протокол передачи данных                    |
| acc-ip                | IP-адрес источника                          |
| acc-port              | Порт источника                              |
| req-proxy-ip          | IP-адрес прокси-сервера                     |
| req-proxy-port        | Порт прокси-сервера                         |
| flt-ip                | IP-адрес узла фильтрации                    |
| flt-port              | Порт узла фильтрации                        |
| res-ip                | IP-адрес ресурса назначения                 |
| res-port              | Порт ресурса назначения                     |

#### Пример записи из журнала запросов в syslog-ng:

Jul 6 12:08:08 tyur java: [sys-time:2021-07-06T09:08:08.985Z] [transport-protocol:TCP] [acc-ip:10.199.177.212] [acc-port:53337] [req-proxy-ip:10.201.29.113] [req-proxy-port:2270] [flt-ip:10.201.29.113] [flt-port:33824] [res-ip:10.199.30.12] [res-port:443]

5. Последовательно нажмите Сохранить и Применить.

#### 10.1.2. Настройка журналирования сообщений сервиса skvt-wizor в файл

Для настройки журналирования сообщений сервиса **skvt-wizor** через **syslog-ng** в отдельный файл:

1. Создайте файл /var/log/skvt-log, выполнив команду:

#### # touch /var/log/skvt-log

2. Для ограничения доступа к файлу /var/log/skvt-log выполните команду:

#### # chmod 600 /var/log/skvt-log

3. Отредактируйте файл /etc/syslog-ng/syslog-ng.conf, добавив в него строку:

local0.\* /var/log/skvt-log

#### Примечание

В качестве разделителя между local0.\* и /var/log/skvt-log используйте символ табуляции.

4. Перезапустите syslog командой:

#### # systemctl restart syslog-ng.service

#### 10.1.3. Настройка отправки syslog-сообщений

Чтобы хранить журналы в одном месте, настройте отправку сообщений с необходимыми параметрами конфигурации сервиса syslog-ng на удаленный сервер журналирования. Для этого:

1. В разделе Система > Узлы и роли назначьте master-узлу роль Сервер пересылки журналов на удаленный узел.

#### Примечание

Изменение настроек в GUI возможно только на master-узле.

- 2. Перейдите в раздел Система > Расширенные настройки > Хранение > Сервис трансляции журналов > Список серверов и задайте значения параметров:
  - Имя удаленного узла имя сервера. Допускается указывать цифры, буквы, тире, нижнее подчеркивание. Значение не должно превышать 32 символа. Значение по умолчанию Host1.

#### Примечание

При добавлении нескольких syslog-серверов значение в поле Имя удаленного узла для каждого сервера должно быть уникальным.

- **IP-адрес удаленного узла** IP-адрес без маски. По умолчанию значение не указано. Можно указывать любой локальный «серый» или публичный «белый» IP-адрес.
- Порт порт удаленной системы. Значение по умолчанию 514.
- Протокол раскрывающийся список с выбором протокола TCP/UDP. По умолчанию udp.
- Транслировать журналы обнаружения вторжений при установленном флажке журналы nips будут перенаправляться на удаленный узел.
- **Транслировать журналы межсетевого экрана** при установленном флажке журналы dblog будут перенаправляться на удаленный узел.
- Транслировать журналы прокси на удаленный узел при установленном флажке журналы wizor будут перенаправляться на удаленный узел.
- 3. Последовательно нажмите кнопки Сохранить и Применить политику.
- 4. Перезапустите систему.

#### 10.1.4. Остановка записи данных syslog в файл messages

Сохранение журнальных записей в файл и остановка их передачи в файл **messages** определяется файлом **/etc/syslog-ng/syslog-ng.conf**.

Для прекращения передачи данных в файл **messages** пропишите в CLI правило перенаправления в отдельный файл. После него поставьте **&~** 

для прекращения обработки записей.

Пример записи имеет следующий формат:

local0.\* /var/log/skvt.log &~ \*.info;mail.none;authpriv.none;cron.none /var/log/messages

#### 10.1.5. Настройка журналирования NTLM-аутентификации

В разделе Система > Основные настройки > Журналирование > Подключение к Контроллеру домена (DC) для NTLM-аутентификации можно отрегулировать уровень журналирования при NTLM-аутентификации. Уровень ведения журнала представляет собой целое число в диапазоне от 0 до 9, где:

- журналирование отключено значение 0, сообщения в журнале отображаться не будут.
- 1 оптимальный уровень журналирования для системных администраторов, в журнале отображаются только записи об успешности соединения.

Пример записи имеет следующий формат:

105/25/98 22:02:11 server (192.168.236.86) connect to service public as user pcguest (uid=503,gid=100) (pid 3377)

• 3 – уровень журналирования для активного отслеживания проблем на сервере.

#### Примечание

Уровни выше 3 предназначены для использования разработчиками и позволяют получать более подробную информацию. В связи с этим выбор таких уровней приводит к быстрому заполнению свободного места на диске и замедлению работы ОС.

Выбранное значение будет отображаться в поле help параметра dc-log-level в файле /opt/dozor/config/default/types.d/types.json.

#### **10.2. Настройка принудительного использования HTTPS**

Для настройки принудительного использования протокола HTTPS:

- 1. В разделе Система > Основные настройки > Работа системы установите флажок Принудительное использование HTTPS.
- 2. Последовательно нажмите кнопки Сохранить и Применить.

## 10.3. Настройка обработки SPAN-трафика

Чтобы обрабатывать SPAN-трафик, необходимо настроить Solar NGFW в режиме IDS (только обнаружение вторжений). Для этого:

1. Добавьте в файл /etc/sysctl.conf строку:

net.ipv4.conf.te-1-0.rp\_filter = 0

где **te-1-0** – имя принимаемого интерфейса.

2. В файле /etc/network/interfaces на необходимом интерфейсе включите «неразборчивый» режим (promiscuous mode), добавив строки:

auto te-1-0 iface te-1-0 inet manual up ifconfig te-1-0 promisc up down ifconfig te-1-0 promisc down

- 3. Выполните команды:
  - # /opt/dozor/bin/shell

# nips -i te-1-0 -D -c /data/repos/dozor/config-final.git/\$(awk -F= '/NODE\_ID/ {print \$2}'
/opt/dozor/config/control)/nips/nips.yaml --pidfile /opt/dozor/var/run/nips1.pid

#### Примечание

Перед повторным запуском необходимо удалить старый PID-файл с помощью команды:

#### *# rm /opt/dozor/var/run/nips1.pid*

Если требуется запустить IPS на нескольких интерфейсах, укажите необходимые интерфейсы через пробел, например:

# nips -i te-1-0 te-1-1 -D -c /data/repos/dozor/config-final.git/\$(awk -F= '/NODE\_ID/ {print \$2}' /opt/dozor/config/control)/nips/nips.yaml --pidfile /opt/dozor/var/run/nips1.pid

# 10.4. Настройка смежного коммутатора для корректной работы нескольких VLAN

Solar NGFW позволяет создавать виртуальные VLAN-интерфейсы на физическом сетевом интерфейсе, выделенном под управление.

После создания несколько VLAN-интерфейсов в Solar NGFW (см. раздел <u>5.9</u>) для правильной работы нескольких VLAN на физическом интерфейсе управления необходимо настроить интерфейс смежного коммутатора следующим образом:

- 1. Переведите порт интерфейса смежного коммутатора в режим trunk.
- 2. Настройте Native VLAN для интерфейса управления.
- 3. Убедитесь, что VLAN ID для интерфейса управления Solar NGFW отличается от VLAN ID по умолчанию (обычно это VLAN 1).

Создаваемые VLAN-интерфейсы внутри физического интерфейса управления подчиняются всем правилам использования VLAN-интерфейсов на устройстве Solar NGFW. Это значит, что выход из строя физического интерфейса управления в режиме кластера не контролируется, но подчиненные VLAN интерфейсы имеют свои VIP-адреса и подчиняются логике работы **keepalived** (VRRP).

## 10.5. Настройка блокировки рекламы

Для настройки применения правил блокировки рекламы:

- 1. В разделе Система > Основные настройки > Работа системы установите флажок Блокировать рекламу.
- 2. Последовательно нажмите кнопки Сохранить и Применить.

## 11. Сопровождение Solar NGFW

## 11.1. Управление сервисами

Для управления сервисами используется утилита **dsctl**. Чтобы запустить утилиту, выполните команды:

#### # /opt/dozor/bin/shell

# dsctl

#### (boot|down|start|stop|restart|reload|status|enable|disable|service-list|verify) [services]

Services are:

- abook-daemon
- antivirus
- clickhouse
- database
- dblog
- grafana
- igmpproxy
- license-server
- log-streamer
- monitor-agent
- monitor-httpd
- monitor-ng
- monitor-server
- network-config-agent
- ngfw-api
- ngfw-dhcp
- ngfw-dnsmasq
- ngfw-ntp
- ngfw-sslproxy
- ngfw-sslproxy-divert
- ngfw-task-scheduler
- nips
- skvt-auth-server
- skvt-cache
- skvt-cassandra
- skvt-cm-agent
- skvt-kerberos-server
- skvt-ntlm-server
- skvt-play-server
- skvt-trafdaemon
- skvt-winbind
- skvt-wizor
- smap-tikaserver
- snmp-agent
- syslog-relay
- url-checker

#### В качестве аргумента при запуске утилиты dsctl укажите одно из значений:

#### Табл. 11.1. Команды для утилиты dsctl

| Роль | Описание                             |  |
|------|--------------------------------------|--|
| boot | Запуск системы управления сервисами. |  |

| Роль             | Описание                                                                                                    |  |  |  |
|------------------|----------------------------------------------------------------------------------------------------|--|--|--|
| down             | Остановка системы управления сервисами.                                                                                                    |  |  |  |
| start            | Запуск сервиса.                                                                                                    |  |  |  |
| stop             | Остановка сервиса.                                                                                                    |  |  |  |
| restart          | Перезапуск сервиса, при выполнении команды сервис завершает работу и запускается заново, используя новую конфигурацию.                          |  |  |  |
| reload           | Повторное считывание настроек сервисом, при выполнении команды сервис перечитывает кон-<br>фигурацию и продолжает работу с новой конфигурацией. |  |  |  |
| enable           | Подключение сервиса к системе управления сервисами.                                                                                             |  |  |  |
|                  | Примечание                                                                                                    |  |  |  |
|                  | При выборе значения необходимо указывать сервисы.                                                                                               |  |  |  |
| disable          | Отключение сервиса от системы управления сервисами.                                                                                             |  |  |  |
|                  | Примечание                                                                                                    |  |  |  |
|                  | При выборе значения необходимо указывать сервисы.                                                                                               |  |  |  |
| service-<br>list | Вывод списка сервисов, подключенных к системе управления сервисами.                                                                             |  |  |  |
| status           | Вывод информации о статусах сервисов.                                                                                                    |  |  |  |

Для вывода информации о статусе сервисов также используется скрипт **status**, который запускается командой:

# status

#### Примечание

Если не запущен ни один из сервисов, при запуске скрипта status выводится пустой список.

Список сервисов приведен в разделе 2.2.

#### Примечание

При аварийном завершении работы какого-либо сервиса Solar NGFW автоматически будет предпринимать попытки перезапустить остановившийся сервис. Под аварийной причиной следует понимать остановку компонентов вследствие ошибок в ПО или наличия проблем с окружением.

## 11.2. Использование скриптов

## 11.2.1. Использование скриптов для получения информации о работе системы

Для сопровождения системы используются специальные скрипты и утилиты, расположенные в каталоге /opt/dozor/bin.

#### Перечень и назначение скриптов приведены в Табл.11.2.

| Табл. | 11.2. | Скрипты | для | сопровождения | работы | системы |
|-------|-------|---------|-----|---------------|--------|---------|
|-------|-------|---------|-----|---------------|--------|---------|

| Название           | Описание                                                 |
|--------------------|----------------------------------------------------------|
| Основные           |                                                          |
| accept-settings    | Утилита для управления системными настройками Solar NGFW |
| config             | Утилита для управления кластером                         |
| dsctl              | Утилита для управления сервисами                         |
| status             | Скрипт для просмотра информации о статусе сервисов       |
| Расширенные        |                                                          |
| bug-report         | Утилита для формирования отчета об ошибках               |
| cassandra-optimize | Скрипт для синхронизации данных между узлами             |
| check_skvt         | Утилита для проверки целостности файлов Solar NGFW       |
| get-config         | Утилита для вывода конфигурации узла                     |
| get-role           | Утилита для просмотра ролей, назначенных узлу            |
| license-tool       | Утилита для просмотра информации о лицензии              |
| seelog             | Скрипт для просмотра журнальных файлов Solar NGFW        |
| set-config         | Утилита для записи конфигурации узла                     |
| set-role           | Утилита для назначения ролей узлу                        |

#### Внимание!

Если не указано иного, данные скрипты и утилиты необходимо запускать из командной оболочки Solar NGFW, имея права суперпользователя **root**. Переход в командную оболочку осуществляется с помощью команды:

#### # /opt/dozor/bin/shell

#### 11.2.2. Запуск скриптов из веб-интерфейса

Для минимизации обращений администратора системы в консоль создан механизм запуска скриптов для узлов Solar NGFW. Запустить выполнение скрипта можно в разделе Система > Узлы и роли при наличии прав на работу с разделом Система.

Скрипты необходимы, например, инженерам поддержки Solar NGFW для получения информации о работе системы в случае сбоев в ее работе. Одним из таких скриптов является bug-report, который собирает диагностические данные с узла об ошибках.

При нажатии на значок в правом углу секции с узлом раскрывается список доступных для выполнения на этом узле скриптов. Для запуска скрипта нажмите на его название. В верхней части экрана отобразится уведомление об успешном запуске. По окончании

отобразится уведомление с предложением скачать текстовый файл с собранными журнальными записями.

#### Примечание

Возможен запуск только одного скрипта на одной ноде из-под одного пользователя. Если скрипт уже выполняется, его перезапуск невозможен.

На данный момент из интерфейса можно запустить следующие скрипты:

- bug-report позволяет собирать и выводить информацию о системе, настройках и показателях ПО. Перечень видов информации, которую можно просмотреть с помощью утилиты bug-report, приведен в разделе <u>Приложение C, Omvem об oшибках: ymunuma bug-report</u>.
- check-system позволяет проверить целостность файлов Solar NGFW на текущий момент времени (в CLI скрипт называется check\_skvt).

Скрипт **check-system** использует стандартный механизм проверки целостности установленных файлов относительно содержащихся в исходных DEB-пакетах. Кроме того, скрипт содержит механизм, позволяющий отслеживать состояние произвольных файлов или каталогов, а также обрабатывать исключения среди установленных файлов.

| <b>*</b> * | Solar NGFW                   |                                                                                     | Поиск персоны     |
|------------|------------------------------|-------------------------------------------------------------------------------------|-------------------|
| ଜ          | Настройки <b>Узлы и роли</b> | Мониторинг Журналы Сетевые соединения                                               |                   |
| E          | Список серверов              |                                                                                     |                   |
| \$         | Название узла                | main                                                                                |                   |
| Ŗ          |                              | Astra Linux - Intel Core Processor (Broadwell, no TSX, IBRS) - solar-ngfw-1.5.0-337 | Выполнить скрипт: |
| R          |                              | Узел доступен                                                                       | bug-report        |
| 0          |                              | khrr1.dozorfile.local                                                               | check-system      |
| 26         |                              | eth0: 10.201.70.124/20                                                              |                   |
| ۲          |                              | Сервер управления Межсетевой экран $	imes$                                          |                   |
| (E         |                              |                                                                                     |                   |

Рис. 11.1. Запуск скриптов из веб-интерфейса

#### 11.2.3. Использование скрипта user-tool

Если пользователь забыл пароль, можно изменить его с помощью скрипта **user-tool**, который расположен в директории **/opt/dozor/skvt-play-server/bin**.

Этот скрипт также позволяет:

- заблокировать/разблокировать учетную запись пользователя;
- сменить вид авторизации пользователя. Необходимо для вывода пользователя из домена: изменения доменной авторизации на локальную.

Для запуска user-tool в CLI:

1. Выполните команду для запуска утилиты и вызова инструкции:

#### user-tool --help

2. В зависимости от поставленной цели выберите и выполните одну из перечисленных команд.

Инструкция по действиям user-tool имеет следующий вид:

user-tool 1.0 Usage: user-tool [change-password|block-user|unblock-user|set-user-local] [options] --help Command: change-password [options] change user password -I, --login <value> login of user -p, --password <value> password of user Command: block-user [options] block user -l, --login <value> login of user Command: unblock-user [options] unblock user -I, --login <value> login of user Command: set-user-local [options] change user auth method to local -l, --login <value> login of user

Пример команды для изменения пароля от учетной записи пользователя: ds-mode@rick /opt/dozor # user-tool change-password -l admin -p etyutqweo1w3

#### Примечание

После изменения пароля в CLI войдите в GUI системы для повторной смены пароля, как при первом входе в систему, и авторизуйтесь.

После выполнения других действий в GUI по умолчанию произойдут изменения:

- после активации/блокировки учетной записи пользователя в карточке пользователя переключатель изменит свое положение;
- после изменения вида авторизации пользователя в его карточке исчезнет флажок Пользователь домена.

## 11.3. Резервное копирование Solar NGFW

#### 11.3.1. Общие сведения

Резервное копирование в Solar NGFW применяется для решения задач:

- восстановление после сбоя;
- полное обновление операционной системы.

Процедура восстановления после сбоя зависит от характера сбоя, и в ряде случаев сводится к полному восстановлению ранее зарезервированных данных. Ниже описана процедура полного резервирования и восстановления данных. Эту процедуру, с неболь-
шими изменениями, можно использовать для обновления операционных систем на серверах комплекса (в случае использования распределенной конфигурации).

#### 11.3.2. Резервное копирование данных

#### 11.3.2.1. Резервное копирование программного обеспечения

Создайте копию установочных DEB-пакетов и сохраните ее на надежном носителе данных. Это необходимо проделать один раз, сразу после установки или обновления, настройки и ввода комплекса в эксплуатацию.

#### 11.3.2.2. Резервное копирование конфигурации системы

Резервное копирование конфигурации системы необходимо делать в случае внесения существенных изменений в конфигурацию комплекса, либо по расписанию.

Для резервного копирования конфигурации предназначены утилиты командной строки (скрипты) **export-config** и **import-config**, которые позволяют «одним движением» экспортировать и импортировать конфигурацию.

#### Примечание

Следует отметить, что утилиты работают только на **master-узле** и только от пользователя **dozor** или **root**.

Для экспорта всей конфигурации в файл на master-узле в CLI выполните команду:

#### # export-config <output-file.json>

Для импорта конфигурации из файла в CLI на master-узле:

1. Выполните команды:

#### # /opt/dozor/bin/shell

#### # import-config <input-file.json>

2. Примените настройки с помощью команды:

#### # accept-settings

#### 11.3.2.3. Резервное копирование политики

Для оптимизации резервного копирования политики фильтрации предназначены команды утилиты **policy-tool**, которые позволяют экспортировать и импортировать политику фильтрации. При этом файл с резервной копией политики имеет меньший объем на диске, чем дамп БД.

Для экспорта политики на **master-узле** в CLI выполните команды:

#### 1. Зайдите в shell: /opt/dozor/bin/shell

2. Экспортируйте политику:

#### policy-tool export

или

#### policy-tool export -f /var/tmp/test\_policy\_export.json.

Для импорта политики:

1. На **master-узле** в CLI выполните команды:

#### /opt/dozor/bin/shell

#### policy-tool import -f policy\_for\_import\_policytool.json

2. В GUI перейдите в раздел Политика и нажмите кнопку Применить политику.

Для сброса всех правил политики к дефолтным настройкам:

1. На master-узле в CLI выполните команды:

#### /opt/dozor/bin/shell

#### policy-tool reset

2. В GUI перейдите в раздел Политика и нажамите кнопку Применить политику.

Поскольку политика может довольно часто изменяться, то ее резервное копирование лучше делать по расписанию: раз в день и раз в неделю.

Перед копированием также необходимо временно отключить веб-интерфейс администратора.

#### 11.3.3. Восстановление зарезервированных данных

При восстановлении зарезервированных данных необходимо учесть следующее:

- На master-узле следует установить программное обеспечение заново и восстановить конфигурацию. Процедура восстановления программного обеспечения заключается в установке или переустановке набора DEB-пакетов.
- Процесс восстановления конфигурации осуществляется на каждом из узлов, где есть необходимость в этом. В случае обновления операционной системы необходимо восстановить все узлы.
- После установки новой операционной системы и установки набора пакетов Solar NGFW каждый узел будет работать в режиме **master-узла**.
- Процесс восстановления политики начинается с восстановления данных на **masterузле**.

#### 11.3.4. Плановое резервное копирование

Плановое резервное копирование производится встроенными в Solar NGFW или внешними программными средствами, работающими на основе описанных выше процедур резервного копирования Solar NGFW.

## 11.4. Просмотр журнальных файлов Solar NGFW

Для просмотра журнальных файлов сервисов используется скрипт **seelog**. Для его запуска необходимо выполнить команду:

#### seelog <service-name>

где **<service-name>** – имя сервиса, журнальный файл которого требуется просмотреть.

Скрипт позволяет просматривать журнальные файлы в реальном времени. Файлы формируются с использованием значений, выводимых в стандартный поток вывода сообщений и в стандартный поток вывода ошибок. После выполнения команды запуска скрипта, например, для просмотра журнального файла сервиса **skvt-wizor**:

#### # seelog skvt-wizor

на экран выводится информация вида:

2009-10-19 14:05:09.280829500 5268523 [Reactor-18] DEBUG nio\_proxy - proc@15999328: writing 290 bytes

2009-10-19 14:05:09.280832500 5268524 [Reactor-18] DEBUG nio\_proxy - proc@15999328: writing done

2009-10-19 14:05:09.280835500 5268524 [Reactor-18] DEBUG nio\_proxy - proc@15999328:

clientWriteDone, state=WRITE\_GENERATED\_PAGE readingPreview=false download=false serverDone=true

2009-10-19 14:05:09.280851500 5268524 [Reactor-18] DEBUG nio\_proxy - proc@15999328: Changing state to NEW\_REQUEST

2009-10-19 14:05:09.280855500 5268524 [Reactor-18] DEBUG nio\_proxy - proc@15999328: fireRequestFinished

2009-10-19 14:05:09.280885500 5268524 [Reactor-18] DEBUG nio\_proxy - proc@15999328: Running NEW\_REQUEST filters; threaded=false

2009-10-19 14:05:09.280889500 5268524 [Reactor-18] DEBUG nio\_proxy - proc@15999328: Running FilterHelper:su.msk.jet.nioproxy.auth.AuthFilter@5db5ae

2009-10-19 14:05:09.280893500 5268524 [Reactor-18] DEBUG nio\_proxy - proc@15999328: Running FilterHelper:su.msk.jet.nioproxy.rule.engine.RuleEngineFilter@1efe475

2009-10-19 14:05:09.280926500 5268524 [Reactor-18] DEBUG nio\_proxy - proc@15999328: Changing state to READING\_REQUEST\_LINE

2009-10-19 14:05:09.280930500 5268524 [Reactor-18] DEBUG nio\_proxy - proc@15999328: expectInput

В таблице ниже приведен перечень существующих уровней детализации информации в журнальных файлах.

| Уровень | Описание                                                                                 |
|---------|------------------------------------------------------------------------------------------|
| DEBUG   | Отладочная информация (для разработчиков)                                                |
| INFO    | Дополнительная информация, относящаяся к процедуре обработки данных                      |
| TRACE   | Подробная отладочная информация (для разработчиков)                                      |
| WARN    | Уведомления о том, что некоторые компоненты не работают (без нарушения обработки данных) |
| ERROR   | Сообщения об ошибках, способных нарушить обработку данных                                |
| FATAL   | Критическая ошибка                                                                       |

Табл. 11.3. Уровни детализации информации журнальных файлов

Уровень детализации информации в журнальных файлах можно указать в веб-интерфейсе: • на вкладке Система > Основные настройки > Журналирование;

#### • на вкладке Система > Расширенные настройки.

Далее приведен перечень уровней детализации информации, которые можно задать.

#### Табл. 11.4. Уровни детализации информации

| Роль                                                    | Описание                                                                                                    |
|---------------------------------------------------------|----------------------------------------------------------------------------------------------------|
| Уровень отладки (log-level)                             | Задает уровень журналирования для тех подсистем фильтра, для которых отсутствуют дополнительные настройки уровня журналирования.                               |
| Уровень отладки аутентификации<br>(log-auth)            | Задает уровень журналирования подсистемы аутентификации.                                                                                                    |
| Уровень отладки политики (log-<br>policy)               | Задает уровень отладки выполнения политики. Сюда же входит работа<br>с внешними сервисами, необходимыми для работы политики – url-<br>checker, антивирус и др. |
| Уровень отладки сетевого ввода-<br>вывода (log-network) | Задает уровень журналирования подсистемы проксирования HTTP-<br>протокола, управления сокетами, работы мультиплексированного ввода-<br>вывода.                 |
| Уровень отладки архивации данных<br>(log-archive)       | Задает уровень журналирования подсистемы архивации POST-запросов и их передачи в Solar Dozor.                                                                  |

Перечисленные параметры можно найти с помощью поиска по конфигурации. Все настройки журналирования имеют стандартные уровни (ERROR, WARN, INFO, DEBUG, TRACE) – за исключением **Уровень отладки архивации данных** и **Уровень отладки аутентификации** – отсутствует TRACE. Кроме того, для других сервисов в веб-интерфейсе задается уровень журналирования VERBOSE (подробная информация) и DEBAG (отладочная информация).

#### Примечание

Наиболее объемным является журналирование процессов сетевого ввода-вывода (log-network), поэтому уровни DEBUG и TRACE включать в штатном режиме функционирования Solar NGFW не рекомендуется.

В распределенном режиме просмотр журнальных файлов осуществляется с помощью скрипта **seelog** для каждого узла по отдельности.

Действия администраторов по настройке политик фильтрации и конфигурации Solar NGFW, такие как создание, редактирование, удаление и просмотр правил/ресурсов/параметров, фиксируются в журнальном файле сервиса **skvt-play-server**. Пример записи из журнала:

2018-04-13 14:29:40.379898500 INFO application - Read item of type 'ruleset' with name 'a' (41275174-c3e2-492a-ac1c-bbe29ac128b1) by user 'admin'

2018-04-13 14:30:04.803325500 INFO application - Connected to Address book daemon realtime stream

2018-04-13 14:30:09.092094500 INFO application - Update item of type 'ruleset' with name 'a' (41275174-c3e2-492a-ac1c-bbe29ac128b1) by user 'admin':

Add rule Rule(4f7df7b2-77cc-4c52-b49f-a98db6d54487,Правило

1,true,List(And((MatchUser(Some(3d4ffa9a-de30-4ee6-a60b-bece8c1d5acf),")),")),

List(Notify(840fc4c3-3a7c-4441-b49f-df4c4a55be3a,4a17763c-59a4-4fd2-99f3-1992d331f87c,")),Some())

## 11.5. Настройки журналирования

Для настройки журнальных файлов через GUI:

- 1. В меню Система > Основные настройки > Журналирование для секции настроек ротации журналов конкретного сервиса установите необходимые значения.
- 2. Нажмите Сохранить и Применить.

| Настройки   | Узлы и роли    | Мониторинг Ж          |            | Сетевые соедине | ния                     |                       |                      |                  | Применить |
|-------------|----------------|-----------------------|------------|-----------------|-------------------------|-----------------------|----------------------|------------------|-----------|
| Основные на | астройки Расш  | иренные настройки     | Конфигура  | ция / Узел      | Общая конфигурация >    |                       |                      | Поиск            | Q         |
| Pat         | бота системы   | Отказоустойчивость    | Досье      | Мониторинг      | Аутентификация          | Производительность    | Журналирование       |                  |           |
| Сохранит    | ь Отменить     |                       |            |                 |                         |                       | Показь               | вать описание    |           |
| Ротация ф   | файлов журнала | а сервера Kerberos-ay | тентификац | ии skvt-kerbe   | eros-server-multilog.co | onf → Расширенные нас | стройки "Cepвep Kerb | eros-аутентифика | эции      |
| Кол         | ичество файлов | журнала rotate-co     | ount       |                 | 10                      |                       |                      |                  |           |
| Разм        | мер файла журн | нала (Мб) rotate-siz  |            |                 | 10                      |                       |                      |                  |           |

Текущие настройки журналирования идентичны тем, которые используются в расширенных настройках системы. Для удобства использования раздела в каждом блоке настроек предусмотрен переход по ссылке к расширенным настройкам соответствующего сервиса.

## 12. Настройка авторизации в web-интерфейсе с учетной записью в домене

Для настройки аутентификации с доменной учетной записью (речь идет о любом виде basic-аутентификации):

- В разделе Аутентификация > Источники Basic-аутентификации основных настроек конфигурации установите флажок Включить источник аутентификации и для параметра Источник выберите значение Idap.
- 2. Заполните появившиеся поля аналогично тому, как показано на Рис.12.1:

| Тип источника source                                         | ad                                          |
|--------------------------------------------------------------|---------------------------------------------|
| Идентификатор базы base-dn                                   | dc=ad, dc=local                             |
| Идентификатор субъекта bind-dn                               | cn=administrator, cn=Users, dc=ad, dc=local |
| Фильтр пользователей login-filter                            | (objectClass=user)                          |
| Фильтр групп group-filter                                    | (objectClass-group)                         |
| Апрес сервера host                                           | 10.100.213.123                              |
| Атрибут для выборки идентификаторов пользователей login-attr | sAMAccountName                              |
| Атрибут для выборки имен пользователей realname-attr         | a                                           |
| Атрибут для выборки групп пользователей group-attr           | member0f                                    |
| Пароль субъекта password                                     | ******                                      |
| Порт port                                                    | 389                                         |
| Период обновления данных (c) update-period                   | 59                                          |
| Метод аутентификации auth-method                             | simple                                      |

Рис. 12.1. Настройки сервера Active Directory

Параметр **Идентификатор субъекта** также можно задать в формате administrator@ad.local.

 Создайте доменную учетную запись пользователя согласно инструкции раздела Создание учётной записи пользователя документа Руководство администратора безопасности. Имя создаваемой учетной записи должно совпадать с именем учетной записи в Active Directory.

#### Внимание!

Функция смены пароля для доменных учетных записей недоступна в веб-интерфейсе.

## 13. Выпуск сертификата организации для web-интерфейса

Если в организации имеется собственный УЦ, можно использовать его сертификат для установления соединения с GUI Solar NGFW. Для выпуска сертификата организации на master-узле Solar NGFW:

#### Примечание

В случае ошибки в конфигурации есть вероятность потерять управление web-интерфейсом Solar NGFW. Во избежание этого крайне рекомендуется перед любыми изменениями сделать резервную копию настроек для возможности отката изменений. Для этого выполните команды:

# export-config /var/tmp/bkp\_config.json

# import-config /var/tmp/bkp\_config.json

# accept-settings

1. В CLI перейдите во временный каталог (например, /var/tmp/), выполнив команду:

#### # cd /var/tmp

2. Создайте ключ ECDSA, выполнив команду:

#### # openssl genrsa -out wp.key -aes256 2048

Во время выполнения команды система потребует назначить пароль для ключа. Введите пароль и запомните его. После ввода подтвердите пароль.

3. Создайте в текущем каталоге файл с именем openssl.cnf и добавьте в него данные:

```
[ req ]
req extensions = v3 req
distinguished_name = req_distinguished_name
promt=yes
[reg_distinguished_name]
countryName
                       = Country Name (2 letter code)
countryName default
                          = RU
stateOrProvinceName
                          = State or Province Name (full name)
stateOrProvinceName default = Moscow
               = Locality Name (eg, city)
localityName
localityName_default
                        = Moscow
0.organizationName
                        = Organization Name (eg, company)
0.organizationName_default = Organization
organizationalUnitName
                        = Organizational Unit Name (eg. section)
organizationalUnitName default = Dept
                         = Common Name (eg, your name or your server\'s hostname)
commonName
commonName default
                           = proxy.org.com
emailAddress
                       = Email Address
emailAddress_default
                         = support@org.com
[v3 req]
basicConstraints = critical. CA:true
#basicConstraints = CA:false
#keyUsage = nonRepudiation, digitalSignature, keyEncipherment
```

subjectAltName = @alt\_names [ alt\_names ] DNS.0 = proxy.org.com IP.0 = **192.168.10.15** 

Выделенные значения параметров замените на актуальные значения организации:

- countryName\_default двухбуквенный код страны;
- stateOrProvinceName\_default регион;
- localityName\_default город;
- organizationName\_default название организации;
- organizationalUnitName\_default название подразделения, департамента и т. д.;
- commonName\_default FQDN master-узла;
- emailAddress\_default контактный адрес электронной почты организации;
- DNS.0 FQDN master-узла;
- IP.0 IP-адрес master-узла.
- 4. Сгенерируйте запрос на подпись сертификата, выполнив команду:

#### # openssl req -new -key wp.key -out name.csr -config openssl.cnf

В процессе выполнения команды система потребует ввести пароль, заданный на шаге 2.

5. На сервере организации, имеющем роль CA (Certification Authority), проверьте используемый алгоритм шифрования. Для этого откройте программу **Командная строка** от имени администратора и выполните в ней следующую команду:

#### certutil - getreg ca \ csp \ CNGHashAlgorithm

Если значение параметра **REG\_SZ** равно **SHA1**, выполните команды:

#### certutil -setreg ca\csp\CNGHashAlgorithm SHA256

#### net stop CertSvc && net start CertSvc

6. Перевыпишите корневой сертификат и перезапустите службу Certificate Services, выполнив следующие команды:

#### certutil -renewCert ReuseKeys

#### net stop CertSvc && net start CertSvc

7. Зайдите на портал УЦ Windows.

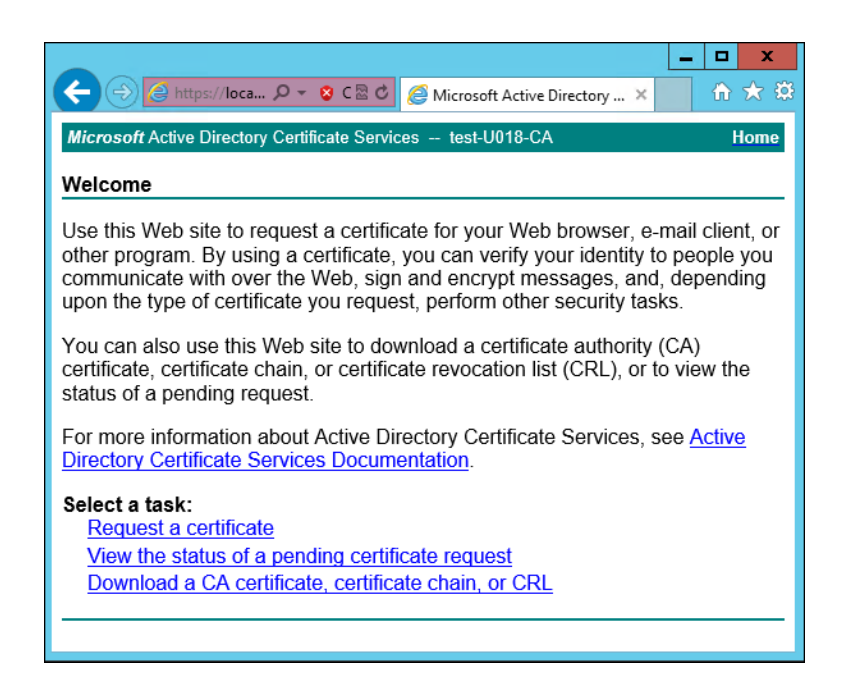

Рис. 13.1. Экран приветствия УЦ Windows

8. Нажмите Request a certificate.

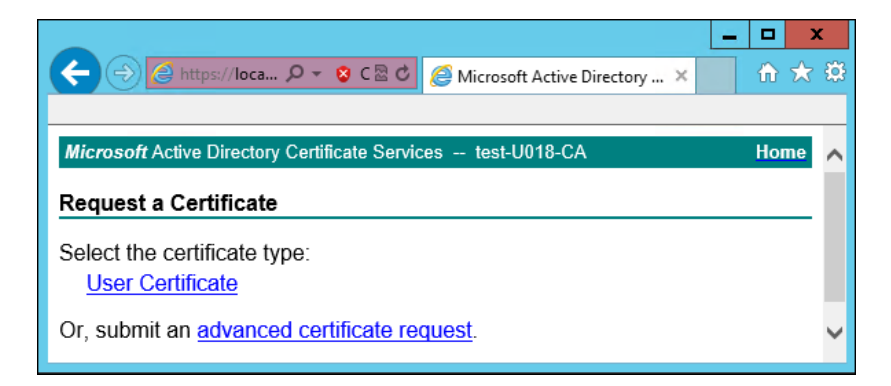

Рис. 13.2. Экран запроса сертификата

#### 9. Нажмите advanced certificate request.

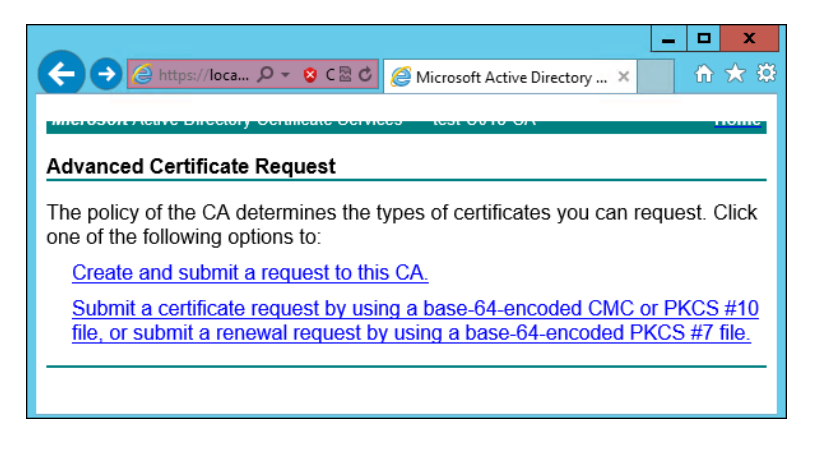

Рис. 13.3. Экран особого запроса сертификата

10. Нажмите Submit a certificate request by using....

|                                                                                    | u.u. I/ certsiv/ certrqxt.asp                                                                                                    |        |
|------------------------------------------------------------------------------------|----------------------------------------------------------------------------------------------------|--------|
| Службы сертификации                                                                | Active Directory (Microsoft) sps81-SNS81-AD-CA                                                                                                    |        |
| Выдача запроса н                                                                   | а сертификат или на обновление сертифика                                                                                                    | ата    |
| Чтобы выдать сохр<br>поле "Сохраненный<br>Сохраненный запрос:                      | аненный запрос к ЦС, вставьте base-64-шифро<br>і запрос".                                                                                                    | ванный |
| Вазе-64-шифрованный<br>запрос сертификата<br>(СМС или<br>PKCS #10 или<br>PKCS #7): | BEGIN CERTIFICATE REQUEST<br>MIIDIDCCAggCAQAwcTELMAkGA1UEBhMCUlUxCzAJI<br>DANNU0sxFzAYBgNVBAOMD1NvbGFyIFNIY3VyaXRSI<br>MBwGA1UEAwwVZG96b3JtYXN0ZXIuc25z0DEubGFil<br>AAOCAQ8AMIBCgKCAQEA4wKJnJC2AoVPDQy34Pkil<br>u+UFBN+nIe30Na3WLnfau43Sr1+J/SGomYSIGESV: |        |
| Шаблон сертификата:                                                                |                                                                                                    |        |
|                                                                                    | Веб-сервер 🗸                                                                                                    |        |
| Дополнительные атри                                                                | ібуты:                                                                                                    |        |
| Атрибуты:                                                                          | < > >                                                                                                    |        |
|                                                                                    | Выдать >                                                                                                    |        |

Рис. 13.4. Экран атрибутов сертификата

11. Выберите шаблон сертификата **Веб-сервер** и вставьте в поле **Base-64** содержимое файла, созданного на шаге 4. Нажмите **Выдать**.

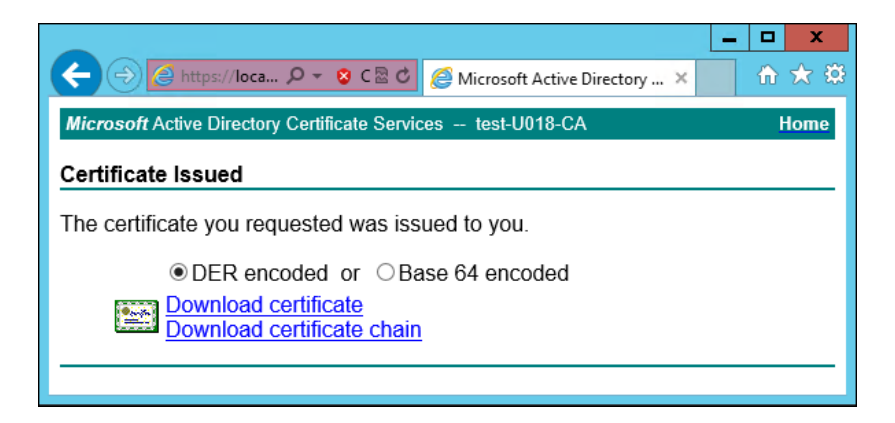

Рис. 13.5. Экран выдачи сертификата

- 12. Нажмите **Download certificate**. Сохраните файл сертификата с именем **wp.cer** во временный каталог, выбранный на шаге 1.
- 13. Перейдите на главную страницу портала УЦ и нажмите Download a CA certificate, certificate chain or CRL. Сохраните сертификат УЦ с именем ca.cer в тот же каталог.

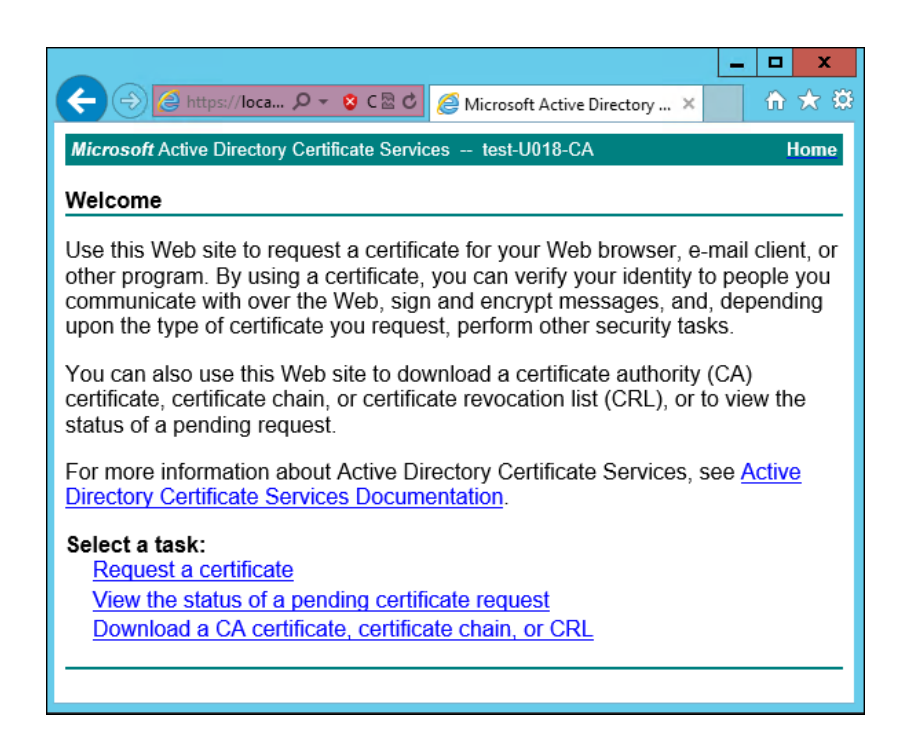

Рис. 13.6. Экран приветствия УЦ Windows

14. Вернитесь в CLI Solar NGFW, перейдите в выбранный временный каталог и сконвертируйте загруженные сертификаты в формат PEM, выполнив команды:

#### # openssl x509 -inform der -in wp.cer -out wp.pem

#### # openssl x509 -inform der -in ca.cer -out ca.pem

15. Объедините сертификаты и ключ в сертификат pkcs12, выполнив команду:

# openssl pkcs12 -export -out wp.p12 -inkey wp.key -in wp.pem -certfile ca.pem

Во время выполнения команды система потребует ввести пароль.

16. Импортируйте Java-хранилище сертификатов, выполнив команду вида:

# keytool -importkeystore -deststorepass <password> -destkeypass <password> destkeystore WEB.jks -srckeystore wp.p12 -srcstorepass <password>

где **<password>** – выбранный пароль.

17. Скопируйте Java-хранилище в каталог Solar NGFW, выполнив команду:

#### # cp WEB.jks /opt/dozor/skvt/var/lib/

18. Смените владельца хранилища, выполнив команду вида:

#### # chown dozor:dozor /opt/dozor/skvt/var/lib/WEB.jks

19. Проверьте, что сертификат находится в хранилище, выполнив команду вида:

# keytool -list -keystore /opt/dozor/skvt/var/lib/WEB.jks

О наличии сертификата в хранилище будет свидетельствовать вывод:

1, Jul 10, 2018, PrivateKeyEntry, Certificate fingerprint (SHA1): B2:03:57:46:8E:61:02:D0:0C:55:28:06:33:72:88:F1:AB:E0:4D:9C

20. В GUI в разделе Система > Расширенные настройки > Интерфейс > Сервер вебинтерфейса задайте значения параметров:

- Путь к хранилищу ключей /opt/dozor/skvt/var/lib/WEB.jks
- Пароль к хранилищу ключей пароль.
- 21. Перезапустите сервис skvt-play-server, выполнив в CLI команды:
  - # /opt/dozor/bin/shell
  - # dsctl restart skvt-play-server

## 14. Мониторинг системы

Мониторинг системы доступен на вкладке Мониторинг раздела Система.

#### 14.1. Состояние узлов кластера Solar NGFW

На вкладке **Состояние** представлена информация о состоянии узлов кластера Solar NGFW.

В верхней части расположен список узлов для отображения. По умолчанию отображаются все узлы. Для отображения определенного набора узлов откройте список узлов и выделите курсором все требуемые узлы. Сбросить группировку можно с помощью значка .

Состояние узла отображается как **OK**, если в настоящий момент на нем нет проблем с уровнем критичности **Средняя** или выше. Если на узле есть проблемы с уровнем критичности **Средняя** или выше, в соответствующем прямоугольном блоке отображается их количество.

В нижней части расположены списки проблем всех выбранных узлов: слева – с уровнем критичности **Средняя** и выше, справа – с уровнем критичности **Низкая**.

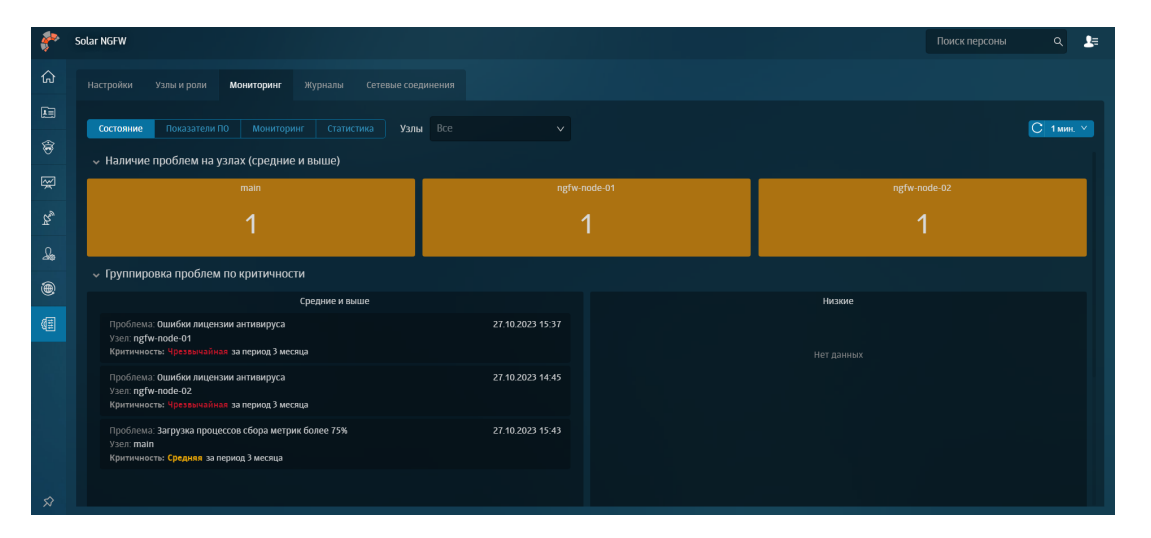

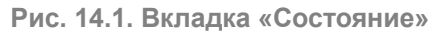

#### 14.2. Мониторинг показателей Solar NGFW

На вкладке **Рабочий стол** представлена актуальная информация о работе Solar NGFW на узлах. Статистику за прошедший период можно посмотреть на вкладке **Система > Мониторинг**.

В верхней части расположен список узлов для отображения и инструмент для выбора временного отрезка, за который необходимо получить данные.

Ниже расположены блоки с названиями узлов. Принцип их отображения такой же, как и на вкладке Состояние.

В нижней части расположены графики:

• Наличие проблем на узлах (средние и выше);

- Количество уникальных персон на узлах фильтрации (в минутах);
- Время загрузки сайтов напрямую (без прокси);
- Время загрузки сайтов через узлы фильтрации;

#### Примечание

Из-за отключенной проверки доступа в интернет для агентов мониторинга на графике Время загрузки сайтов через узлы фильтрации может не быть данных. Чтобы данные отображались, в разделе Система > Основные настройки > Мониторинг > Агенты мониторинга для параметра Тип проверки доступа в интернет установите значение, отличное от OFF (например, Simple).

• Коды загрузки сайтов;

#### • База статистики.

На каждом графике можно выбрать определенный интервал для отображения на всю длину шкалы. Для этого поместите курсор в один из концов требуемого интервала и с зажатой левой кнопкой мыши переместите курсор к другому концу интервала, а затем отпустите кнопку мыши.

### 14.3. Мониторинг показателей аппаратного обеспечения

На вкладке **Мониторинг** представлена информация о состоянии аппаратного обеспечения узлов Solar NGFW.

В верхней части расположен список узлов для отображения и инструмент для выбора временного отрезка, за который необходимо получить данные.

Ниже расположены блоки с названиями узлов (см. далее). Принцип их отображения такой же, как и на вкладке **Состояние**.

| Блок                            | Описание                                                                                 |
|---------------------------------|------------------------------------------------------------------------------------------|
| Время работы                    | Время непрерывной работы узла, прошедшее с момента последней перезагрузки<br>(включения) |
| Средняя загрузка (load average) | Значение Load average за последнюю минуту в выводе команды top на узле                   |
| Количество ядер ЦПУ             | Количество ядер процессора на узле                                                       |
| Доступно памяти                 | Объем свободной оперативной памяти на узле                                               |

Табл. 14.1. Блоки данных вкладки "Мониторинг"

Ниже расположена группа графиков для каждого выбранного узла, отображающих следующие данные (см. далее).

Табл. 14.2. Группа графиков выбранного узла

| График | Описание                               |
|--------|----------------------------------------|
| ЦПУ    | История загрузки процессора            |
| Память | История потребления оперативной памяти |

| График                                                          | Описание                                                                                 |
|-----------------------------------------------------------------|------------------------------------------------------------------------------------------|
| Свободное место для разделов                                    | Свободное пространство на жестком диске в процентах                                      |
| Свободные индексные де-<br>скрипторы для разделов               | Количество свободных индексных дескрипторов для разделов на файловой системе в процентах |
| Свободное место для разделов                                    | Свободное пространство на жестком диске в абсолютном исчислении                          |
| Активное время дисков                                           | Процент, отражающий время, которое жесткий диск занят чтением/записью                    |
| Количество операций чте-<br>ния/записи на дисках в се-<br>кунду | Количество операций ввода-вывода в секунду, выполняемых системой хранения данных         |
| Время ожидания чтения/за-<br>писи дисков                        | Время, затрачиваемое на операции ожидания чтения и записи дисков в милли-<br>секундах    |
| Объем чтения/записи на<br>дисках в секунду                      | Объем жесткого диска, занимаемый операциями чтения/записи                                |
| Сетевой трафик                                                  | История скорости передачи данных через сетевые интерфейсы узла                           |

## 14.4. Статистика

В разделе **Система > Мониторинг > Статистика** системный администратор может построить отчеты по необходимым статистическим показателям, выбрав определенный набор узлов и период времени.

| ۲       | Solar NGFW Q                                                                                                    |
|---------|----------------------------------------------------------------------------------------------------|
| ស       | Настройки Узлы и роли <b>Мониторинг</b> Журналы Сетевые соединения                                                                                                    |
|         | Состояние Показатели По Монитории Статисника Период 24часа 🖨 Узлы Все 🗸 Показатели Available memory - 🗸 С 1 инн. У                                                                                                    |
|         | ~ Available memory                                                                                                    |
| æ,<br>™ | main - Available memory         ngfw-node-01 - Available memory         ngfw-node-02 - Available memory           3 800 000 000         4 500 000 000         4 500 000 000         4 500 000 000           3 1750 000 00         A 000 000         4 500 000 000         4 500 000 000                                                                                                    |
| <u></u> |                                                                                                    |
| ۲       | 3550/00/000 4700 00:00 12:00 16:00 4700/00:00 20:00 00:00 04:00 00:00 12:00 16:00 20:00 00:00 04:00 00:00 12:00 16:00 12:00 16:00 12:00 16:00 12:00 16:00 12:00 16:00 12:00 16:00 12:00 16:00 12:00 16:00 12:00 16:00 12:00 10:00 10 |
|         | - Available memory 3 755 792 384 3 659 298 343 - Available memory 4 852 213 077 4 803 414 894 - Available memory 4 853 369 060 4 806 178 816                                                                                                    |
|         |                                                                                                    |
|         |                                                                                                    |

Рис. 14.2. Вкладка «Статистика»

Для построения отчетов по конкретным показателям в выпадающем списке выделите курсором необходимые показатели.

| 1      | Solar NGFW Rock nepconsa Q                                                                                                    |
|--------|----------------------------------------------------------------------------------------------------|
| ଜ      | Настройки Узлы и роли Мониторинг Журналы Сетевые соединения                                                                                                    |
|        | Состояние Показатели ПО Монитории: Статистика Период 24 часа 🗎 Узлы Все 🗸 Показатели Available memory x 🔥 🦒 С тими. У                                                                     |
|        | ✓ Available memory                                                                                                    |
| 3° ×   | main - Available memory Ingfw node 01 - Available memory Checksum of /etc/passwd<br>3 x00 000 00 4900 000 4900 000 4900 000 Checksum of /etc/paudispd.conf                                |
| 4<br>4 | 433000 000 443000 Checksum of /etc/audisp/blugins.d/syslog.conf<br>3350000000 443000 Checksum of /etc/audisp/blugins.d/syslog.conf<br>43000 Checksum of /etc/audisp/blugins.d/syslog.conf |
| ۲      | 3350000000 2000 0000 0100 0500 1200 1600 470000000 2000 0000 010 01200 1600 470000 000 470000 000 010 01200 1600 470000 000 010 0100 0100 0100 0100 01                                    |
| Œ      | Available memory 3755782384 3 650 231948 Available memory 4852 213 077 4 771 911 270 A                                                                                                    |
|        |                                                                                                    |
|        |                                                                                                    |
|        |                                                                                                    |
| Ŕ      |                                                                                                    |

Рис. 14.3. Выбор показателей для построения отчетов

## 14.5. Журналы событий: просмотр записей журнальных файлов в интерфейсе

Журналы событий содержат информацию о действиях пользователей и работе системы, которая представлена в интерфейсе в форме записей журнальных файлов на вкладке **Журналы** раздела **Система**.

| 8              | Solar NGFW                   |                                      |        |            |             |       | Поиск персоны | ۹ 🛃      |
|----------------|------------------------------|--------------------------------------|--------|------------|-------------|-------|---------------|----------|
| ሴ              |                              | ониторинг <b>Журналы</b> Сетен       |        |            |             |       |               |          |
|                | Сервис                       |                                      | Узел   | Количество | Критичность | Текст |               |          |
| \$             | Сервер Kerberos-аутентификац | ции (параметры Kerbero 🗸             | main 🗸 | 100        |             |       |               | Обновить |
|                | Время 👻 Критичность          | Текст                                |        |            |             |       |               |          |
| Ŵ              | 25.04.2023 17:09             | loading config                       |        |            |             |       |               |          |
| Б <sub>у</sub> |                              |                                      |        |            |             |       |               |          |
|                | 25.04.2023 17:09             | setting listen-addr 0.0.0.0 -> 0.0.0 | 2.0    |            |             |       |               |          |
| -49            | 25.04.2023 17:09             | setting input-port 2225 -> 2226      |        |            |             |       |               |          |
| Æ              |                              |                                      |        |            |             |       |               |          |
| ۲              | 25.04.2023 17:09             | setting backlog-size 1000 -> 100     | 0      |            |             |       |               |          |
|                | 25.04.2023 17:09             | setting verbose true -> false        |        |            |             |       |               |          |
|                | 25.04.2023 17:09             | setting debug true -> false          |        |            |             |       |               |          |
|                |                              |                                      |        |            |             |       |               |          |

Рис. 14.4. Журнал событий

На вкладке **Журналы** можно просмотреть информацию по следующим сервисам и категориям информации о работе системы:

- Сообщения журнала обнаружения вторжений: события, полученные от системы предотвращения вторжений;
- Проверка URL-адресов: состояние категоризатора и его лицензии;
- Сервер Kerberos-аутентификации: параметры аутентификации и ошибки генерации ключа для аутентификации;
- НТТР-фильтр: состояние фильтрации трафика и возникшие ошибки взаимодействия;
- Сервер NTLM-аутентификации: параметры NTLM-аутентификации и возникшие при настройке аутентификации ошибки;

- Веб-сервер: активность администратора и внесенные в политику изменения;
- Сервер аутентификации: параметры доменной аутентификации;
- Системные сообщения: события, произошедшие в системе с момента ее запуска;
- Проверка целостности системы: контрольные суммы файлов (установочных пакетов) и ошибки при их подсчете;
- Безопасность операционной системы: сообщения об угрозе безопасности;
- Трансляция сетевых адресов: срабатывание правил трансляции сетевых адресов.

Отобразить информацию по конкретной категории можно, выбрав соответствующий фильтр из списка в поле **Сервис**.

| <b>*</b> | Solar NGFW                                                                                              |
|----------|----------------------------------------------------------------------------------------------------|
| ራ        | Настройки Узлы и роли Мониторинг Журналы Сетевые соед                                                   |
| L        | Сервис Узел                                                                                             |
| Ê        | Проверка URL-адресов (состояние категоризатора, со 🗸 main                                               |
| Ŗ        | Проверка URL-адресов (состояние категоризатора, с<br>Сервер Kerberos-аутентификации (параметры Kerberos |
| R        | НТТР-фильтр (состояние фильтрации, ошибки взаимоде                                                      |
| Ω        | Сервер NTLM-аутентификации (параметры NTLM-аутент 01.68.30,true                                         |
|          | Веб-сервер (активность администратора, изменения в п<br>Антивирус (срабатывания, состояние лицензии)    |
| )<br>()  | Сервер аутентификации (параметры доменной аутенти nected route                                          |
| (##      | Системные сообщения (события, произошедшие в сист                                                       |
|          | 10.10.2023 14.20 INFO S.II.I.Koutesstateservice - connected route                                       |

Рис. 14.5. Фильтры журнала событий

Для настройки более детального отображения сведений воспользуйтесь другими фильтрами в верхней части раздела, с помощью которых можно выбрать:

- узел, для которого будут отображаться журнальные записи;
- число выводимых записей журнальных файлов;
- критичность отображаемого события:

- Info информационная запись,;
- **Warning** предупреждение, выводится в том случае, если обнаружено некое несоответствие ожидаемому поведению;
- Error запись об ошибке, позволяющей продолжить нормальное функционирование подсистемы;
- **Debug** отладочная информация.

По умолчанию события, произошедшие раньше, отображаются сверху.

Также вы можете воспользоваться поиском по тексту, указав искомое слово в поле Текст.

|            |        |               | Текст Licen                                                       |
|------------|--------|---------------|-------------------------------------------------------------------|
| Сервис     | Провер | ка URL-адресо | ов (состояние категоризатора, со 🗸 Узел                           |
| Время      |        | Критичность   | Текст                                                             |
| 18.11.2021 | 15:22  | INFO          | root: <mark>Licen</mark> se for module 'webProxy-webCat' is valid |
| 18.11.2021 | 15:35  | INFO          | root: <mark>Licen</mark> se for module 'webProxy-webCat' is valid |
| 18.11.2021 | 15:46  | INFO          | root: <mark>Licen</mark> se for module 'webProxy-webCat' is valid |

Рис. 14.6. Поиск по тексту в журнале событий

Для работы с журналами событий реализована правовая модель доступа, которая основана на разграничении данных по категориям журналов событий:

- системные (сведения о работе сервиса управления, кэш-сервиса, сервиса фильтрации трафика, сервиса проверки URL по категориям и системного файла «messages»);
- фильтрации (сведения о срабатывании правил политики: слои Фильтр транзитного трафика, Фильтр входящего трафика, Фильтр исходящего трафика и Трансляция адресов);
- *безопасности* (сведения о работе сервиса управления, кэш-сервиса, сервисов NTLMи Kerberos-аутентификации, сервиса аутентификации).

Пользователь может просмотреть записи только тех категорий журналов, права на которые ему выданы. Все доступные для просмотра журналы отображаются в списке фильтров поля **Сервис**.

Подробная информацию приведена в документе Руководство администратора безопасности.

### 14.6. Журнал соединений

В разделе **Журнал соединений** отображается статистика сетевых соединений через узлы фильтрации. Например, количество сетевых пакетов между определенными IPадресами, по определенному протоколу, порту или приложению за конкретное время.

Статистику в отчете можно отфильтровать по:

- приложению,
- узлам фильтрации,
- ІР-адресу,
- протоколу.

По умолчанию данные в таблице отображаются по столбцам: Дата/время, ID, Состояние, IP-адрес источника, IP-адрес назначения, Протокол, Результат проверки. Чтобы изменить состав таблицы, откройте раскрывающийся список фильтра Колонки и выберите названия столбцов, которые нужно отобразить в таблице. Можно отобразить все колонки из списка.

Чтобы изменить состав фильтров в отчете категории **Журнал соединений**, добавьте или скройте неиспользуемые фильтры с помощью раскрывающегося меню **Еще**.

| <u>ج</u>    | Solar NGFW                        |                          |                        |         |              |                  |                   |             |     |        |     | Поиск перс            | оны и                  | ર 🗦   |
|-------------|-----------------------------------|--------------------------|------------------------|---------|--------------|------------------|-------------------|-------------|-----|--------|-----|-----------------------|------------------------|-------|
| ଜ           | Журнал соедине<br>«Отчет не сохра | ений /По узлу фи<br>нен> | льтрации 🗸             |         |              |                  |                   |             |     |        |     |                       | нить 🔻 С               |       |
|             | Период                            | Узел соедин              | ений                   |         | Колонки      |                  |                   |             |     |        |     | Соединения            |                        | Лимит |
| \$          | Этот месяц  🗄                     | Bce                      |                        |         | Идентификато | ор сессии × 🛛 Вј | ремя начала сессі | ии × еще 11 |     |        |     | / Bce                 |                        | 500   |
| <b>E</b> .2 | > Графики соедин                  | ений                     |                        |         |              |                  |                   |             |     |        |     |                       |                        |       |
| **          | 🗸 Журнал соедине                  | ний                      |                        |         |              |                  |                   |             |     |        |     |                       |                        |       |
| R,          |                                   |                          |                        |         |              |                  | Журнал (первые 50 | 0 строк)    |     |        |     |                       |                        |       |
| £           |                                   |                          |                        |         |              |                  |                   |             |     |        |     | Входящий<br>интерфейс | Исходящий<br>интерфейс |       |
| ۲           | 1292706146                        | 26.09.2023<br>11:52:36   | 27.09.2023<br>02:57:49 | ngfw110 | 10.201.1.78  | 45664            | 20.54.37.64       | 443         |     | АССЕРТ | WEB | eth1                  | eth0                   |       |
| Æ           | 2317075498                        | 26.09.2023<br>11:51:46   | 26.09.2023<br>11:52:01 | ngfw110 | 10.201.1.78  | 54276            | 173.194.73.105    | 443         | UDP | ACCEPT | WEB | eth1                  | eth0                   |       |
|             | 3975749966                        | 26.09.2023<br>11:51:46   | 26.09.2023<br>11:52:01 | ngfw110 | 10.201.1.78  | 60144            | 74.125.131.198    | 443         | UDP |        | WEB | eth1                  | eth0                   |       |
|             | 3917326205                        | 26.09.2023<br>11:51:45   | 26.09.2023<br>11:52:01 | ngfw110 | 10.201.1.78  | 50721            | 8.8.8.8           |             | UDP | ACCEPT | DNS | eth1                  | eth0                   |       |
|             | 3713895298                        | 26.09.2023<br>11:51:45   | 26.09.2023<br>11:52:01 | ngfw110 | 10.201.1.78  | 46624            | 158.160.98.143    | 443         |     | ACCEPT | WEB | eth1                  | eth0                   |       |
|             | 2923166246                        | 26.09.2023<br>11:51:45   | 26.09.2023<br>11:52:01 | ngfw110 | 10.201.1.78  | 50745            | 8.8.8.8           |             | UDP | ACCEPT | DNS | eth1                  | eth0                   |       |
| \$          | 2824612983                        | 26.09.2023<br>11:51:45   | 26.09.2023<br>11:52:01 | ngfw110 | 10.201.1.78  | 52042            | 8.8.8.8           |             | UDP | ACCEPT | DNS | eth1                  | eth0                   |       |

Рис. 14.7. Журнал соединений

#### Примечание

Активные сессии могут обрабатываться несколькими правилами МЭ, поэтому в разделе **Журнал соединений** они отображаются в виде нескольких записей, где одна из них характеризует прохождение некоторого количества пакетов по определенному правилу. После завершения сессии все данные по ней агрегируются, и сессия отображается в виде одной записи, содержащей информацию о результате обработки данной сессии.

Статистика соединения приложения, которое распознается DPI, отображается в виде двух строк с данными:

- До детектирования приложения информация о начальной фазе TCP-соединения и нескольких пакетов, необходимых DPI для выполнения распознавания.
- После детектирования приложения запись об основной части соединения, соответсвующего распознанному приложению.

Данным фазам соединения соответствует один и тот же идентификатор, который позволяет получить полную информацию о соединении.

# 15. Проверка работоспособности настроенного Solar NGFW

Для успешной работы настроенного Solar NGFW выполните проверки, перечисленные в <u>Табл.15.1</u>.

Табл. 15.1. Проверки работоспособности системы

| N⁰ | Проверка                                  | Действия                                                                                                    |
|----|-------------------------------------------|----------------------------------------------------------------------------------------------------|
| 1. | Состояние узлов и<br>назначение ролей     | В разделе Система > Узлы и роли проверьте наличие условий:                                                                                                    |
|    |                                           | <ul> <li>отображаются все узлы Solar NGFW;</li> </ul>                                                                                                    |
|    |                                           | <ul> <li>состояние каждого узла: узел доступен.</li> </ul>                                                                                                    |
| 2. | Наличие уведомле-<br>ний и работа монито- | В разделе Система > Мониторинг проверьте наличие условий:                                                                                                    |
|    | ринга                                     | • на виджетах не отооражаются ошиоки;                                                                                                    |
|    |                                           |                                                                                                    |
| 3. | Интеграция Досье с внешними источника-    | В разделе <b>Досье &gt; Персоны</b> проверьте наличие условий:                                                                                                    |
|    | ми                                        | <ul> <li>список персон организации актуален;</li> </ul>                                                                                                    |
|    |                                           | <ul> <li>отсутствуют ошибки связи с источником.</li> </ul>                                                                                                    |
| 4. | Работа категоризато-<br>ра                | В разделе <b>Политика &gt; База категоризации</b> проверьте отображение результатов проверки ресурсов на корректность:                                                        |
|    |                                           | • название категоризатора;                                                                                                    |
|    |                                           | • категория ресурса.                                                                                                    |
| 5. | Вскрытие HTTPS                            | <ol> <li>В разделе Политика &gt; Вскрытие НТТРЅ создайте правило на вскрытие.</li> </ol>                                                                                      |
|    |                                           | 2. Проверьте соблюдение условий:                                                                                                    |
|    |                                           | <ul> <li>При посещении ресурса через прокси-сервер сертификат на пользователь-<br/>ском АРМ должен совпадать с сертификатом, указанным в конфигурации<br/>системы.</li> </ul> |
|    |                                           | <ul> <li>В Журнале запросов раздела Статистика должен быть виден мониторинг<br/>URL ресурсов (параметр URL путь).</li> </ul>                                                  |
|    |                                           | Следует учесть, что внешнее ПО, например DLP-система Solar Dozor, может использовать свой самоподписанный сертификат.                                                         |

## 16. Аварийные ситуации

## 16.1. БД Clickhouse

БД Clickhouse в некоторых ситуациях может занимать всю предоставленную оперативную память и приостанавливать свою работу в ожидании освобождения дополнительного объема памяти. Это связано с внутренними значениями лимита на использование памяти по умолчанию, которые могут превосходить объем доступной памяти на конкретном узле Solar NGFW.

Для решения этой проблемы:

- 1. Откройте конфигурационный файл /data/repos/dozor/config-final.git/<идентификатор узла>/clickhouse/ для редактирования.
- 2. В разделе **<yandex> <profiles> <default>** отредактируйте значение параметра **max\_memory\_usage**, задав для него значение лимита памяти в байтах.
- 3. В том же paзделе создайте параметры **max\_memory\_usage\_for\_user** и **max\_memory\_usage\_for\_all\_queries** и задайте для них то же значение.
- 4. Сохраните и закройте файл.
- 5. Перезапустите процесс clickhouse, выполнив команды:
  - # /opt/dozor/bin/shell
  - # dsctl restart clickhouse

## 17. Получение технической поддержки

Для получения консультации по техническим вопросам можно обратиться по адресу support@rt-solar.ru.

С условиями поддержки можно ознакомиться на сайте компании <u>«Ростелеком-Солар»</u> (по адресу: <u>http://solar-rt.ru/support/</u>). При оформлении запроса укажите номер контракта на техническую поддержку, опишите проблему, укажите свое полное имя, адрес электронной почты и номер телефона.

## Приложение А. Коды фильтрации политики

В данном приложении приведено описание возможных кодов фильтрации политики и их значений, которые можно увидеть в записях журнала **syslog**. Например:

FilterCodes=[11, 0, 0, 31]

| Табл. <mark>А.</mark> 1 | . HTTP-коды | фильтрации |
|-------------------------|-------------|------------|
|-------------------------|-------------|------------|

| Код фильтра-<br>ции | Значение          | Описание действий                                                         |
|---------------------|-------------------|---------------------------------------------------------------------------|
| 0                   | CONTINUE          | Ничего не делать и продолжить обработку политикой<br>дальше               |
| 1                   | ALLOW             | Разрешить запрос/ответ                                                    |
| 2                   | DENY              | Заблокировать запрос/ответ и отобразить страницу с<br>шаблоном блокировки |
| 3                   | NOTIFY            | Уведомить системного администратора                                       |
| 4                   | ARCHIVE           | Архивировать логи в сервис Clickhouse                                     |
| 5                   | CONFIRM           | Запросить подтверждение                                                   |
| 6                   | DETECT_MIMETYPE   | Определить МІМЕ-типа данных (см. <u>D.2</u> )                             |
| 7                   | DETECT_CATEGORY   | Определить категорию ресурса                                              |
| 8                   | MODIFY_HEADERS    | Изменить заголовков на правиле значение                                   |
| 10                  | REDIRECT          | Перенаправить на указанный в правиле URL                                  |
| 11                  | МІТМ              | Вскрыть трафик                                                            |
| 12                  | CHECK_CERT        | Проверить сертификат                                                      |
| 30                  | FORBIDDEN_NETWORK | Запрещенная сеть                                                          |
| 31                  | NOATH             | Не аутентифицировать пользователя                                         |
| 32                  | BLOCKED           | Заблокировать запрос/ответ                                                |

## Приложение В. Поддерживаемые протоколы DPI

В данном приложении приведен перечень поддерживаемых протоколов DPI и описание их.

| Категория  | Приложение  | Номер в<br>статисти-<br>ке | Описание протокола                                                                                                    |
|------------|-------------|----------------------------|----------------------------------------------------------------------------------------------------|
| Unrated    | Unknown     | 0                          | Нераспознанный протокол.                                                                                                    |
|            | FTP_CONTROL | 1                          | Протокол передачи файлов по сети. Использует разные<br>сетевые соединения для передачи команд и данных между<br>клиентом и сервером. При использовании протокола FTP<br>можно пройти аутентификацию, передавая логин и пароль<br>открытым текстом, или подключиться анонимно (если раз-<br>решено).                                                                                                    |
|            | POP3        | 2                          | Интернет-протокол прикладного уровня, используемый<br>клиентами электронной почты для получения почты с<br>удаленного сервера по TCP-соединению. РОРЗ-сервер<br>прослушивает общеизвестный порт 110. Шифрование<br>связи для POP3 запрашивается после запуска протокола<br>с помощью либо команды STLS (если она поддерживается),<br>либо POP3S, которая соединяется с сервером, используя<br>TLS или SSL по TCP-порту 995.                                                                  |
|            | IMAP        | 4                          | Протокол прикладного уровня для доступа к электронной<br>почте. Протокол IMAP работает только с сообщениями и<br>не требует каких-либо пакетов со специальными заголов-<br>ками. IMAP предоставляет широкие возможности для рабо-<br>ты с почтовыми ящиками, находящимися на почтовом<br>сервере. Почтовая программа, использующая этот прото-<br>кол, получает доступ к хранилищу корреспонденции на<br>сервере так, как будто эта корреспонденция расположена<br>на компьютере получателя. |
|            | eDonkey     | 36                         | Клиент файлообменной сети, построенный по принципу<br>Р2Р на основе сетевого протокола прикладного уровня<br>MFTP.                                                                                                    |
|            | IRC         | 65                         | Протокол прикладного уровня для обмена сообщениями в<br>режиме реального времени. Разработан в основном для<br>группового общения, также позволяет общаться через<br>личные сообщения и обмениваться данными, в том числе<br>файлами. IRC использует транспортный протокол TCP и<br>криптографический TLS (опционально).                                                                                                    |
|            | Telnet      | 77                         | Текстовый протокол, используемый для подключения (при помощи транспорта TCP) к удаленным устройствам для доступа к CLI. При подключении данные передаются в от-крытом виде.                                                                                                    |
|            | RSH         | 294                        | Протокол, позволяющий подключаться удаленно к устрой-<br>ству и выполнять команды на нем.                                                                                                    |
|            | FTPS        | 311                        | Протокол, используемый для передачи файлов между<br>компьютерами.                                                                                                    |
| Acceptable | SMTP        | 3                          | Сетевой протокол, предназначенный для передачи элек-<br>тронной почты между сервером отправителя и почтовым<br>клиентом/сервером получателя.                                                                                                    |
|            | DNS         | 5                          | Протокол преобразует удобочитаемые имена компьютеров,<br>например, www.example.ru, в числовые IP-адреса, необхо-<br>димые для работы в сети.                                                                                                    |

Табл. В.1. Поддерживаемые протоколы DPI

| Категория | Приложение | Номер в<br>статисти-<br>ке | Описание протокола                                                                                                    |
|-----------|------------|----------------------------|----------------------------------------------------------------------------------------------------|
|           | IPP        | 6                          | Сетевой протокол прикладного уровня для передачи доку-<br>ментов на печать.                                                                                                    |
|           | HTTP       | 7                          | Протокол передачи гипертекста.                                                                                                    |
|           | MDNS       | 8                          | Протокол MDNS переводит доменные имена в IP-адреса<br>в небольших сетях, которые не включают локальный сервер<br>имен.                                                                                                    |
|           | NTP        | 9                          | Сетевой протокол, используемый для синхронизации даты<br>и времени через интернет. Один из наиболее широко ис-<br>пользуемых протоколов.                                                                                                    |
|           | NetBIOS    | 10                         | Протокол позволяет компьютерам в небольшой локальной<br>сети взаимодействовать друг с другом.                                                                                                    |
|           | NFS        | 11                         | Протокол используется для создания служб обмена фай-<br>лами в основном для систем UNIX/Linux. Как правило,<br>протокол служит для предоставления центрального храни-<br>лища по локальной сети.                                                                                                    |
|           | SSDP       | 12                         | Сетевой протокол, основанный на наборе протоколов ин-<br>тернета, служащий для объявления и обнаружения сетевых<br>сервисов.                                                                                                    |
|           | BGP        | 13                         | Протокол динамической маршрутизации. Относится к классу протоколов маршрутизации внешнего шлюза. На текущий момент является основным протоколом динамической маршрутизации в сети Интернет.                                                                                                    |
|           | SNMP       | 14                         | Протокол, который используется для управления сетевыми<br>устройствами.                                                                                                    |
|           | XDMCP      | 15                         | Протокол аутентификации между Х-сервером и Х-клиентом.<br>Задача XDMCP – предоставление стандартного механизма<br>для запроса сервиса входа в систему автономным диспле-<br>ем. XDMCP не рекомендован к использованию в сетях об-<br>щего доступа, поскольку по умолчанию передает данные<br>в не зашифрованном виде, но при подключении модулей<br>шифрования его использование бывает вполне оправдан-<br>ным. Основан на передаче информации посредством<br>UDP/IP дейтаграмм, по умолчанию использует 177 порт. |
|           | Syslog     | 17                         | Стандарт отправки и регистрации сообщений о происходя-<br>щих в системе событиях, использующийся в компьютерных<br>сетях, работающих по протоколу IP.                                                                                                    |
|           | DHCP       | 18                         | Сетевой протокол, позволяющий сетевым устройствам<br>автоматически получать IP-адрес и другие параметры,<br>необходимые для работы в сети TCP/IP.                                                                                                    |
|           | PostgreSQL | 19                         | Свободная объектно-реляционная система управления базами данных.                                                                                                    |
|           | MySQL      | 20                         | Свободная реляционная система управления базами дан-<br>ных. Обычно MySQL используется в качестве сервера, к<br>которому обращаются локальные или удаленные клиенты,<br>однако в дистрибутив входит библиотека внутреннего<br>сервера, позволяющая включать MySQL в автономные<br>программы.                                                                                                    |
|           | VMware     | 28                         | Протокол используется для подключения клиентов к<br>серверным системам VMware.                                                                                                    |
|           | BitTorrent | 37                         | Протокол для обмена файлами через интернет. Обычно<br>он используется для загрузки больших файлов, а также<br>фильмов, музыки и других медиафайлов.                                                                                                    |

| Категория | Приложение  | Номер в<br>статисти-<br>ке | Описание протокола                                                                                                    |
|-----------|-------------|----------------------------|----------------------------------------------------------------------------------------------------|
|           | Memcached   | 40                         | Программное обеспечение, реализующее сервис кэширо-<br>вания данных в оперативной памяти на основе хеш-табли-<br>цы.                                                                      |
|           | SMBv23      | 41                         | Сетевой протокол прикладного уровня для удаленного<br>доступа к файлам, принтерам и другим сетевым ресурсам.                                                                              |
|           | Modbus      | 44                         | Открытый коммуникационный протокол, основанный на<br>архитектуре «ведущий - ведомый». Широко применяется<br>в промышленности для организации связи между электрон-<br>ными устройствами.  |
|           | MongoDB     | 60                         | Система управления базами данных, не требующая описа-<br>ния схемы таблиц.                                                                                                    |
|           | VXLAN       | 64                         | Технология виртуализации сети, которая решает проблемы масштабируемости, связанные с большими облачными вычислениями.                                                                     |
|           | MerakiCloud | 66                         | Протокол предоставляет сервис туннелирования устройств<br>Meraki для подключения к облачной инфраструктуре Cisco.                                                                         |
|           | Jabber      | 67                         | Открытый, основанный на XML, свободный для использо-<br>вания протокол для мгновенного обмена сообщениями и<br>информацией о присутствии в режиме, близком к режиму<br>реального времени. |
|           | Nats        | 68                         | Протокол представляет собой текстовый протокол обмена<br>сообщениями публикации/подписки. Его можно использо-<br>вать для построения распределенных систем, связи<br>устройств и т.д.     |
|           | VRRP        | 73                         | Сетевой протокол, предназначенный для увеличения до-<br>ступности маршрутизаторов, выполняющих роль шлюза<br>по умолчанию.                                                                |
|           | STUN        | 78                         | Сетевой протокол, позволяющий клиенту, находящемуся<br>за сервером трансляции адресов, определить свой внеш-<br>ний IP-адрес, способ трансляции адреса и порта во внеш-<br>ней сети.      |
|           | RTP         | 87                         | Протокол передачи данных, работает на прикладном<br>уровне и используется при передаче трафика реального<br>времени.                                                                      |
|           | RDP         | 88                         | Проприетарный протокол прикладного уровня, использую-<br>щийся для обеспечения удаленной работы пользователя<br>с сервером, на котором запущен сервис терминальных<br>подключений.        |
|           | VNC         | 89                         | Система удаленного доступа к рабочему столу компьютера.                                                                                                    |
|           | SSH         | 92                         | Сетевой протокол прикладного уровня, позволяющий про-<br>изводить удаленное управление операционной системой<br>и туннелирование TCP-соединений.                                          |
|           | Usenet      | 93                         | Компьютерная сеть, используемая для общения и публика-<br>ции файлов.                                                                                                    |
|           | MGCP        | 94                         | Протокол, предназначенный для управления шлюзами<br>между системами традиционной телефонии (PSTN) и VoIP-<br>системами.                                                                   |
|           | IAX         | 95                         | Протокол используется для транспортировки сеансов VoIP-<br>телефонии между серверами и оконечными устройствами.                                                                           |
|           | TFTP        | 96                         | Простой протокол, используемый для передачи файлов.<br>Обычно он используется в локальной сети для начальной<br>загрузки систем VoIP и других сетевых устройств.                          |

| Категория | Приложение   | Номер в         | Описание протокола                                                                                                    |
|-----------|--------------|-----------------|----------------------------------------------------------------------------------------------------|
|           |              | статисти-<br>ке |                                                                                                    |
|           | AFP          | 97              | Сетевой протокол представительского и прикладного<br>уровней сетевой модели OSI, предоставляющий доступ к<br>файлам в Mac OS X.                                                                                                    |
|           | SIP          | 100             | Протокол сигнализации VoIP, используемый для иницииро-<br>вания, поддержания и завершения сеансов в реальном<br>времени, которые включают приложения для передачи го-<br>лоса, видео и обмена сообщениями.                                                                                                    |
|           | DHCPV6       | 103             | Сетевой протокол для конфигурации узлов версии 6 (IPv6)<br>протокола интернет с IP-адресами, префиксами IP и други-<br>ми данными конфигурации, которые необходимы для рабо-<br>ты в сети IPv6.                                                                                                    |
|           | Kerberos     | 111             | Сетевой протокол аутентификации, который предлагает<br>механизм взаимной аутентификации клиента и сервера<br>перед установлением связи между ними.                                                                                                    |
|           | LDAP         | 112             | Протокол, определяющий методы, посредством которых<br>осуществляется доступ к данным каталогов Microsoft<br>(ActiveDirectory) для операционных систем Windows.                                                                                                    |
|           | MsSQL-TDS    | 114             | Протокол прикладного уровня, используемый для передачи<br>данных между сервером базы данных и клиентом.                                                                                                    |
|           | РРТР         | 115             | Туннельный протокол, позволяющий компьютеру устанав-<br>ливать защищенное соединение с сервером за счет созда-<br>ния специального туннеля в стандартной, незащищенной<br>сети.                                                                                                    |
|           | RPC          | 127             | Класс технологий, позволяющих программам вызывать<br>функции или процедуры в другом адресном пространстве<br>(на удаленных узлах или в независимой сторонней системе<br>на том же узле). Обычно реализация RPC-технологии<br>включает два компонента: сетевой протокол для обмена<br>в режиме клиент-сервер и язык сериализации объектов<br>или структур для необъектных RPC. |
|           | NetFlow      | 128             | Технология, разработанная Cisco для мониторинга трафика<br>в сетях передачи данных. Обычно он встроен в коммутато-<br>ры и маршрутизаторы.                                                                                                    |
|           | sFlow        | 129             | Стандарт для мониторинга компьютерных сетей, беспро-<br>водных сетей и сетевых устройств.                                                                                                    |
|           | HTTP_Connect | 130             | Метод запускает двустороннюю связь с запрошенным ре-<br>сурсом. Метод можно использовать для открытия туннеля.                                                                                                    |
|           | HTTP_Proxy   | 131             | Прокси-сервер, позволяющий работать в интернете по<br>HTTP.                                                                                                    |
|           | CHECKMK      | 138             | Используется для мониторинга серверов, приложений,<br>сетей, облачных инфраструктур, контейнеров, хранилищ,<br>баз данных и датчиков среды.                                                                                                    |
|           | AJP          | 139             | Бинарный протокол, который может проводить входящие<br>запросы с веб-сервера до сервера приложений, который<br>находится за веб-сервером.                                                                                                    |
|           | Radius       | 146             | Протокол для реализации аутентификации, авторизации и сбора сведений об использованных ресурсах                                                                                                    |
|           | LotusNotes   | 150             | Платформа для автоматизации совместной деятельности<br>рабочих групп. Используется с различными локальными и<br>совместными серверными приложениями, включая элек-<br>тронную почту, календари и менеджеры личной информа-<br>ции.                                                                                                    |

| Категория | Приложение  | Номер в         | Описание протокола                                                                                                    |
|-----------|-------------|-----------------|----------------------------------------------------------------------------------------------------|
|           |             | статисти-<br>ке |                                                                                                    |
|           | SAP         | 151             | Протокол используется для широковещательных передач<br>сеансов многоадресных данных и связи. Например, его<br>можно использовать для представления пользователю<br>списка доступных аудиопотоков.                                                                              |
|           | GTP         | 152             | Группа протоколов соединения на основе IP, используемая<br>в сетях GSM, UMTS и LTE.                                                                                                    |
|           | WSD         | 153             | Протокол для автоматического обнаружения, настройки и<br>управления. Реализует Plug and Play для сетевых<br>устройств.                                                                                                    |
|           | LLMNR       | 154             | Протокол позволяет IPv6 и IPv4 клиентам за счет широко-<br>вещательных запросов в локальном сегменте сети L2 раз-<br>решать имена соседних компьютеров без использования<br>DNS сервера.                                                                                       |
|           | H323        | 158             | Стандарт, используемый для организации VoIP-телефонии<br>и видеоконференцсвязи.                                                                                                    |
|           | NOE         | 160             | Протокол, обеспечивающий автоматизацию управления и<br>виртуализацию сетей. Позволяет создавать несколько<br>виртуальных сетей (используя одну физическую) для каж-<br>дой категории устройств и создать оптимальную конфигу-<br>рацию и изоляцию для каждой виртуальной сети. |
|           | CiscoVPN    | 161             | Проприетарный вариант протокола IPSec, разрабатывае-<br>мый компанией Cisco.                                                                                                    |
|           | CiscoSkinny | 164             | Определяет набор сообщений между клиентом Skinny для<br>взаимодействия проводных и беспроводных IP-телефонов<br>Cisco 7900 серии, таких как Cisco 7960, 7940, 7920, с<br>сервером голосовой почты Cisco Unity и Cisco CallManager.                                             |
|           | RTCP        | 165             | Протокол управления передачей в реальном времени.<br>Используется совместно с протоколом RTP.                                                                                                    |
|           | RSYNC       | 166             | Программа, которая эффективно выполняет синхронизацию<br>файлов и каталогов в двух местах с минимизированием<br>трафика.                                                                                                    |
|           | Oracle      | 167             | Протокол доступа к базам данных.                                                                                                    |
|           | Corba       | 168             | Протокол предназначен для облегчения связи систем,<br>развернутых на различных операционных системах, языках<br>программирования и аппаратных платформах.                                                                                                    |
|           | Whois-DAS   | 170             | Предназначен для получения регистрационных данных о<br>владельцах доменных имен, IP-адресов и автономных си-<br>стем.                                                                                                    |
|           | SD-RTN      | 171             | Технология построения программно-определяемых сетей<br>для доставки информации с высоким уровнем сервиса<br>(QoS).                                                                                                    |
|           | SOCKS       | 172             | Сетевой протокол, который позволяет пересылать пакеты<br>от клиента к серверу через прокси-сервер прозрачно                                                                                                    |
|           | RTMP        | 174             | Протокол используется для передачи потокового видео и<br>аудиопотоков с веб-камер через интернет.                                                                                                    |
|           | FTP_DATA    | 175             | Связанное с FTP_CONTROL соединение в рамках подклю-<br>чения по протоколу FTP, отвечающее за передачу данных.                                                                                                    |
|           | ZeroMQ      | 177             | Библиотека асинхронного обмена сообщениями.                                                                                                    |
|           | Megaco      | 181             | Протокол, используемый между элементами телекоммуни-<br>кационных сетей: шлюзом (Media Gateway) и контроллером<br>шлюзов (Media Gateway Controller).                                                                                                    |

| Категория | Приложение      | Номер в<br>статисти-<br>ке | Описание протокола                                                                                                    |
|-----------|-----------------|----------------------------|----------------------------------------------------------------------------------------------------|
|           | Redis           | 182                        | Хранилище баз данных в памяти, используемое в сервер-<br>ной инфраструктуре. Протокол используется для подклю-<br>чения клиентов к хранилищам данных Redis.                                                                                              |
|           | QUIC            | 188                        | Позволяет мультиплексировать несколько потоков данных между двумя компьютерами.                                                                                                    |
|           | EAQ             | 190                        | Редко использующийся протокол, служащий для замера<br>скорости в широкополосных сетях передачи данных.                                                                                                    |
|           | AMQP            | 192                        | Протокол используется для передачи сообщений между компонентами системы с низкой задержкой и на высокой скорости.                                                                                                    |
|           | KakaoTalk_Voice | 194                        | Мобильное приложение для мгновенного обмена аудио сообщениями.                                                                                                    |
|           | BJNP            | 204                        | Настраиваемый протокол обнаружения служб локальной<br>сети, используемый принтерами и сканерами Canon. Ком-<br>пьютерные системы используют этот протокол для автома-<br>тического обнаружения устройств Canon в сети.                                   |
|           | SMPP            | 207                        | Протокол предназначен для передачи сообщений между<br>внешними устройствами.                                                                                                    |
|           | TINC            | 209                        | VPN, позволяющий создавать безопасные виртуальные<br>частные сети, по которым серверы могут взаимодейство-<br>вать так, будто они работают в локальной сети.                                                                                             |
|           | Teredo          | 214                        | Сетевой протокол, предназначенный для передачи IPv6 пакетов через сети IPv4.                                                                                                    |
|           | IMO             | 216                        | Веб-сервис для мгновенного обмена сообщениями и VoIP-<br>звонков.                                                                                                    |
|           | MQTT            | 222                        | Протокол для легкого обмена сообщениями публикации/под-<br>писки. Это полезно для соединений с удаленными местами,<br>где требуется небольшой объем кода.                                                                                                |
|           | RX              | 223                        | Позволяет компьютерным программам вызывать функции или процедуры в другом адресном пространстве.                                                                                                    |
|           | DRDA            | 227                        | Набор протоколов, обеспечивающих возможность связи<br>между программами и системами баз данных на разных<br>платформах и позволяющих распределять реляционные<br>данные по нескольким платформам.                                                        |
|           | SOMEIP          | 229                        | Транспортный протокол, ориентированный на масшабиру-<br>емое промежуточное ПО (т.е. он находится на уровне<br>приложений и имеет свои собственные уровни протокола<br>общего назначения для работы с более специфическими<br>операциями и приложениями). |
|           | LISP            | 236                        | Стандарт для разделения IP-адреса на два отдельных пространства имен для разделения отображения местопо-<br>ложения и идентификатора IP.                                                                                                    |
|           | Diameter        | 237                        | Сеансовый протокол, созданный для преодоления некото-<br>рых ограничений протокола RADIUS. Обеспечивает взаи-<br>модействие между клиентами в целях аутентификации,<br>авторизации и учета различных сервисов.                                           |
|           | TargusDataspeed | 243                        | Протокол, используемый для измерения пропускной спо-<br>собности сетей.                                                                                                    |
|           | DNP3            | 244                        | Протокол передачи данных, используемый для связи<br>между компонентами АСУ ТП (Автоматизированной систе-<br>мы управления технологическим процессом).                                                                                                    |

| Категория | Припожение | Номер в   | Описание протокола                                                                                                    |
|-----------|------------|-----------|----------------------------------------------------------------------------------------------------|
| Категория | приложение | статисти- |                                                                                                    |
|           | IEC60870   | 245       | Протокол телемеханики, предназначенный для передачи<br>сигналов в систему верхнего уровня, регламентирующий<br>использование сетевого доступа по протоколу TCP/IP. Чаще<br>всего применяется в энергетике для информационного<br>обмена между энергосистемами, а также для получения<br>данных от измерительных преобразователей (вольтметры,<br>измерительные преобразователи и т.д.). |
|           | CAPWAP     | 247       | Стандарт, позволяющий центральным контроллерам бес-<br>проводного доступа управлять точками беспроводного<br>доступа.                                                                                                    |
|           | Zabbix     | 244       | Протокол является частью программного инструмента с<br>открытым исходным кодом, который отслеживает IT-инфра-<br>структуру, такую как сети, серверы, виртуальные машины<br>и облачные сервисы.                                                                                                    |
|           | s7comm     | 249       | Протокол связи, используется для обмена данными между<br>программируемыми логическими контроллерами, которые<br>обычно используются в производстве.                                                                                                    |
|           | WebSocket  | 251       | Технология, позволяющая открывать сеанс двусторонней интерактивной связи между браузером и сервером.                                                                                                    |
|           | SOAP       | 253       | Протокол обмена сообщениями, используемый для обмена<br>информацией между различными машинами и компьютер-<br>ными сетями.                                                                                                    |
|           | HP_VIRTGRP | 256       | Протокол, используемый в системе виртуализации от компании HP. Обычно использует порт 5223 (TCP/UDP).                                                                                                    |
|           | Z3950      | 260       | Клиент-серверный протокол для поиска и получения инфор-<br>мации с удаленных компьютерных баз данных.                                                                                                    |
|           | Cassandra  | 264       | Протокол кластера базы данных. Он был разработан для<br>Apache Cassandra – распределенной системы управления<br>базами данных NoSQL с открытым исходным кодом,<br>предназначенной для обработки больших объемов данных.                                                                                                    |
|           | GTP_U      | 271       | Протокол используется для передачи пользовательских<br>данных внутри мобильных сетей.                                                                                                    |
|           | GTP_C      | 272       | Протокол используется на уровне управления внутри базо-<br>вых мобильных сетей.                                                                                                    |
|           | GTP_PRIME  | 273       | Протокол используется для передачи данных о взимании<br>платы внутри опорных сетей мобильной связи.                                                                                                    |
|           | EthernetIP | 278       | Промышленный сетевой протокол, который адаптирует<br>общий промышленный протокол к стандартному Ethernet.<br>Один из ведущих промышленных протоколов в США, кото-<br>рый широко используется в различных отраслях, включая<br>заводские, гибридные и технологические.                                                                                                    |
|           | HSRP       | 282       | Протокол Cisco, используемый для обеспечения избыточ-<br>ности между несколькими маршрутизаторами в сети.                                                                                                    |
|           | collectd   | 298       | Программа Unix, которая собирает, передает и хранит<br>данные о производительности компьютеров и сетевого<br>оборудования.                                                                                                    |
|           | UltraSurf  | 304       | Протокол предоставляет решение прокси/VPN, предназна-<br>ченное для обхода межсетевых экранов веб-цензуры.                                                                                                    |
|           | AliCloud   | 306       | Семейство протоколов, использующихся при работе с<br>Alibaba Cloud (поставщик облачных услуг на рынке Китая).                                                                                                    |
|           | Kismet     | 309       | Протокол удаленного захвата используется для отправки<br>данных беспроводного мониторинга (анализа) на централь-<br>ный сервер.                                                                                                    |

| Категория     | Припожение    | Howen P   |                                                                                                    |
|---------------|---------------|-----------|----------------------------------------------------------------------------------------------------|
| категория     | приложение    | статисти- |                                                                                                    |
|               | NAT-PMP       | 312       | Протокол используется для автоматической установки па-<br>раметров преобразования сетевых адресов (NAT) и конфи-<br>гураций переадресации портов.                                                                           |
|               | Line          | 315       | Приложение для моментального обмена сообщениями на<br>смартфонах и ПК.                                                                                                    |
|               | LineCall      | 316       | Семейство протоколов, используемых в телефонии VoIP.                                                                                                    |
|               | Munin         | 329       | Протокол является частью программного инструмента с<br>открытым исходным кодом, который отслеживает IT-инфра-<br>структуру, такую как сети, серверы, виртуальные машины<br>и облачные сервисы.                              |
|               | Elasticsearch | 330       | Двоичный протокол, используется для связи между узлами:<br>выборы мастеров, оркестровка узлов, управление сегмен-<br>тами и другое.                                                                                         |
|               | TuyaLP        | 331       | Протокол, который используется в технологиях устройств<br>умного дома. Поддерживается компанией Tuya.                                                                                                    |
|               | TPLINK_SHP    | 332       | Протокол, который используется в технологиях устройств<br>умного дома.                                                                                                    |
|               | OICQ          | 335       | Мессенджер мгновенных сообщений, популярный в Китае                                                                                                    |
| Dangerous     | SMBv1         | 16        | Сетевой протокол прикладного уровня для удаленного<br>доступа к файлам, принтерам и другим сетевым ресурсам.                                                                                                    |
|               | Tor           | 163       | Система прокси-серверов, позволяющая устанавливать<br>анонимное сетевое соединение, защищенное от прослуши-<br>вания.                                                                                                    |
|               | HotspotShield | 215       | ПО для организации виртуальной частной сети, обеспечи-<br>вающей безопасную передачу данных по шифрованному<br>соединению, защищенному от прослушивания.                                                                    |
|               | Pastebin      | 232       | Веб-приложение, которое позволяет загружать отрывки<br>текста, обычно фрагменты исходного кода, для возможно-<br>сти просмотра окружающими.                                                                                 |
| Email         | Outlook       | 21        | Персональный почтовый и информационный сервис корпо-<br>рации Microsoft.                                                                                                    |
|               | POPS          | 23        | Зашифрованный протокол, используемый почтовыми кли-<br>ентами для получения почты с удаленного сервера.                                                                                                    |
|               | SMTPS         | 29        | Протокол используется для отправки электронных сообще-<br>ний.                                                                                                    |
|               | YandexMail    | 33        | Бесплатная служба электронной почты от компании Яндекс.                                                                                                    |
|               |               |           | Примечание                                                                                                    |
|               |               |           | Для работы YandexMail требуется включение<br>следующих протоколов: Yandex, YandexMail,<br>YandexAuth, YandexMetrika, YandexImages (для<br>отображения аватара в почте). Для блокировки<br>достаточно установить YandexMail. |
|               | IMAPS         | 51        | Протокол используется почтовыми клиентами для синхро-<br>низации почты с удаленного сервера.                                                                                                    |
|               | GMail         | 122       | Электронная почта от компании Google.                                                                                                    |
| SocialNetwork | VK            | 22        | ВКонтакте – российская социальная сеть.                                                                                                    |
|               | TikTok        | 49        | Сервис для создания и просмотра коротких видео, принад-<br>лежащий пекинской компании ByteDance.                                                                                                    |

| Категория | Приложение         | Номер в   | Описание протокола                                                                                                    |
|-----------|--------------------|-----------|----------------------------------------------------------------------------------------------------|
|           |                    | статисти- |                                                                                                    |
|           | GooglePlus         | 72        | Социальная сеть, принадлежавшая компании Google и позволявшая выстраивать социальные взаимоотношения в интернете.                                                                                                    |
|           | Tumblr             | 90        | Служба микроблогов, включающая в себя множество кар-<br>тинок, статей, видео и gif-изображений по разным темати-<br>кам и позволяющая пользователям публиковать посты.                                                                                         |
|           | Facebook           | 119       | Крупнейшая социальная сеть в мире, которой владеет<br>компания Meta Platforms.                                                                                                    |
|           | Twitter            | 120       | Американский сервис микроблогов и социальная сеть, в которой пользователи публикуют сообщения и взаимодей-<br>ствуют с ними.                                                                                                    |
|           | Pinterest          | 183       | Социальный интернет-сервис, фотохостинг, позволяющий<br>пользователям добавлять в режиме онлайн изображения,<br>помещать их в тематические коллекции и делиться ими с<br>другими пользователями.                                                               |
|           | Snapchat           | 199       | Мобильное приложение для обмена сообщениями с при-<br>крепленными фото и видео.                                                                                                    |
|           | Sina(Weibo)        | 200       | Китайский сервис микроблогов.                                                                                                    |
|           | Reddit             | 205       | Сайт, сочетающий черты социальной сети и форума, на<br>котором зарегистрированные пользователи могут разме-<br>щать ссылки на какую-либо понравившуюся информацию<br>в интернете и обсуждать ее.                                                               |
|           | Instagram          | 211       | Американская социальная сеть для обмена фотографиями<br>и видео.                                                                                                    |
|           | LinkedIn           | 233       | Американская социальная сеть для поиска и установления<br>деловых контактов.                                                                                                    |
|           | Likee              | 261       | Социальная сеть, пользователи которой могут создавать<br>и распространять короткие музыкальные видеоклипы с<br>возможностью добавления спецэффектов и дополненной<br>реальности.                                                                               |
|           | Badoo              | 279       | Социальная сеть знакомств, поддерживающая множество языков и работающая с пользователями всех стран мира.                                                                                                    |
|           | Tencent            | 285       | QQ – наиболее распространенный в Китае сервис мгновен-<br>ного обмена сообщениями.                                                                                                    |
| VPN       | Tailscale          | 24        | Простой, быстрый и современный VPN на основе<br>WireGuard.                                                                                                    |
|           | OpenVPN            | 159       | Реализация технологии виртуальной частной сети (VPN)<br>с открытым исходным кодом для создания зашифрованных<br>каналов типа «точка-точка» или «сервер-клиенты» между<br>компьютерами.                                                                         |
|           | WireGuard          | 206       | Протокол реализует методы виртуальной частной сети для создания защищенных соединений «точка-точка»                                                                                                    |
|           | FortiClient        | 259       | Комплексное решение безопасности, предназначенное для<br>защиты компьютеров и ноутбуков.                                                                                                    |
|           | iCloudPrivateRelay | 277       | VPN от Apple, который позволяет пользователям с iOS 15,<br>iPadOS 15 или macOS Monterey на своих устройствах и<br>подпиской iCloud+ подключаться к интернету и просматри-<br>вать страницы с помощью Safari более безопасным и кон-<br>фиденциальным способом. |
|           | Softether          | 290       | Бесплатная кроссплатформенная многопротокольная VPN-<br>программа с открытым исходным кодом.                                                                                                    |

| Vatoropug | Придожацио     | Howon p                    |                                                                                                    |
|-----------|----------------|----------------------------|----------------------------------------------------------------------------------------------------|
| категория | приложение     | помер в<br>статисти-<br>ке | Описание протокола                                                                                                    |
|           | TunnelBear     | 299                        | Простой в использовании VPN-сервис на Android. Находит-<br>ся в продаже только на территории некоторых стран.                                                                                                    |
|           | CloudflareWarp | 300                        | VPN, который не скрывает исходный IP-адрес, а шифрует трафик и использует службу DNS Cloudflare 1.1.1.1.                                                                                                    |
|           | Psiphon        | 303                        | Бесплатный VPN с открытым исходным кодом, в котором<br>используется сочетание технологий защищенной связи и<br>обфускации.                                                                                                    |
| Web       | Yandex         | 25                         | Поисковая система и интернет-портал.                                                                                                    |
|           | DataSaver      | 46                         | Расширение, позволяющее экономить трафик. Решение<br>предназначено специально для браузера Google Chrome<br>и дает возможность экономить трафик при загрузке страни-<br>цы в глобальной сети.                                                 |
|           | YandexMetrika  | 98                         | Бесплатный интернет-сервис компании Яндекс, предназна-<br>ченный для оценки посещаемости веб-сайтов и анализа<br>поведения пользователей.                                                                                                    |
|           | GoogleMaps     | 123                        | Набор приложений, построенных на основе бесплатного картографического сервиса.                                                                                                    |
|           | Google         | 126                        | Веб-ресурсы компании Google.                                                                                                    |
|           | Apple          | 140                        | Веб-ресурсы компании Apple.                                                                                                    |
|           | AppleiCloud    | 143                        | Сервис компании Apple для облачного хранения данных.                                                                                                    |
|           | Wikipedia      | 176                        | Интернет энциклопедия.                                                                                                    |
|           | Amazon         | 178                        | Веб-ресурсы компании Amazon.                                                                                                    |
|           | CNN            | 180                        | Официальный новостной сайт телеканала CNN.                                                                                                    |
|           | Cloudflare     | 220                        | Веб-ресурсы компании Cloudflare.                                                                                                    |
|           | OpenDNS        | 225                        | Интернет-служба, предоставляющая общедоступные DNS-<br>серверы.                                                                                                    |
|           | GoogleServices | 239                        | Системное приложение от Android, которое позволяет<br>следить за тем, чтобы все установленные на устройстве<br>приложения всегда были последней версии.                                                                                       |
|           | Alibaba        | 274                        | Веб-ресурсы компании Alibaba Group.                                                                                                    |
|           | AccuWeather    | 280                        | Веб-ресурсы компании AccuWeather Inc. (частная амери-<br>канская медиа-компания, предоставляющая коммерческие<br>услуги по прогнозированию погоды по всему миру).                                                                             |
|           | Xiaomi         | 287                        | Веб-ресурсы компании Xiaomi.                                                                                                    |
| Network   | ntop           | 26                         | Приложение для исследования компьютерной сети.                                                                                                    |
|           | СРНА           | 53                         | Протокол, обеспечивающий работу служб высокой доступ-<br>ности в оборудовании от компании Check Point.                                                                                                    |
|           | OCSP           | 63                         | Интернет-протокол, используемый для получения статуса<br>отзыва цифрового сертификата X.509.                                                                                                    |
|           | GRE            | 80                         | Протокол туннелирования низкого уровня, используемый<br>различными реализациями VPN: Cisco, IPsec, PPTP и<br>другими. Протокол может использоваться для передачи<br>IPv4, IPv6, многоадресной рассылки и других протоколов<br>низкого уровня. |
|           | ICMP           | 81                         | Протокол, предоставляющий услуги диагностики, устране-<br>ния неполадок, управления и сообщений об ошибках.                                                                                                    |
|           | IGMP           | 82                         | Протокол связи, используемый узлами и соседними<br>маршрутизаторами для многоадресной связи с IP-сетями.<br>Обычно он используется IPTV и другими многоадресными<br>приложениями.                                                             |

| Категория | Припожение     | Homen B   |                                                                                                    |
|-----------|----------------|-----------|----------------------------------------------------------------------------------------------------|
| Категория | приложение     | статисти- |                                                                                                    |
|           | EGP            | 83        | Протокол маршрутизации, который использовался для со-<br>единения различных автономных систем в интернете с<br>середины 1980-х до середины 1990-х годов, пока не был<br>заменен протоколом BGP.                                                                               |
|           | SCTP           | 84        | Протокол, обеспечивающий передачу сообщений. Исполь-<br>зуется в телекоммуникационных сетях.                                                                                                    |
|           | OSPF           | 85        | Протокол маршрутизации, который используется для поиска<br>наилучшего пути между исходным и целевым маршрутиза-<br>торами. Используется среди маршрутизаторов для оптими-<br>зации потока трафика.                                                                            |
|           | IP_in_IP       | 86        | Протокол IP-туннелирования, который инкапсулирует один<br>IP-пакет в другой IP-пакет.                                                                                                    |
|           | ICMPV6         | 102       | Межсетевой протокол управляющих сообщений для меж-<br>сетевого протокола версии 6, реализация ICMP для IPv6.                                                                                                    |
|           | Citrix         | 132       | Комплексное решение для виртуальных приложений и де-<br>сктопных устройств, которое помогает доставлять прило-<br>жения Windows, Linux, веб-приложения и приложения SaaS<br>либо полные виртуальные десктопы из любого облака<br>(общедоступного, локального или гибридного). |
|           | Ookla          | 191       | Инструмент для измерения пропускной способности интер-<br>нет-провайдера                                                                                                    |
|           | DoH_DoT        | 196       | Технологии DNS-over-TLS (DoT) и DNS-over-HTTPS (DoH)<br>предназначены для защиты DNS-трафика (запросов и от-<br>ветов) от перехвата и подмены.                                                                                                    |
|           | DNScrypt       | 208       | Протокол, который аутентифицирует связь и передачу данных между DNS-клиентом и DNS-преобразователем.                                                                                                    |
|           | Bloomberg      | 246       | Веб-ресурсы компании Bloomberg L.P.                                                                                                    |
|           | AVASTSecureDNS | 263       | Служба, защищающая пользователя от просмотра вредо-<br>носного контента в интернете.                                                                                                    |
|           | PGM            | 296       | Многоадресный транспортный протокол компьютерной<br>сети, который обеспечивает надежную последовательность<br>пакетов для нескольких получателей одновременно.                                                                                                    |
|           | IP_PIM         | 297       | Набор протоколов для передачи мультикаста в сети между маршрутизаторами.                                                                                                    |
| Safe      | COAP           | 27        | Протокол предназначен для взаимодействия простых<br>устройств, например, датчиков малой мощности, выключа-<br>телей, клапанов, которые управляются или контролируются<br>удаленно через сеть Интернет.                                                                        |
|           | DTLS           | 30        | Коммуникационный протокол, обеспечивающий безопас-<br>ность приложений, основанных на дейтаграммах, который<br>предотвращает прослушивание, фальсификацию и поддел-<br>ку сообщений.                                                                                          |
|           | UBNTAC2        | 31        | Приложение для централизованного управления сетью<br>устройств Ubiquiti.                                                                                                    |
|           | IPSec          | 79        | Набор защищенных протоколов, которые аутентифицируют<br>и шифруют сетевой трафик для служб VPN. Широко исполь-<br>зуемый протокол VPN.                                                                                                    |
|           | TLS            | 91        | Протокол защиты транспортного уровня.                                                                                                    |
|           | Git            | 226       | Система управления исходным кодом, используемая при разработке ПО.                                                                                                    |

| Категория   | Приложение       | Номер в<br>статисти-<br>ке | Описание протокола                                                                                                    |
|-------------|------------------|----------------------------|----------------------------------------------------------------------------------------------------|
|             | FIX              | 230                        | Протокол передачи данных, международный стандарт для<br>обмена данными между участниками биржевых торгов в<br>режиме реального времени.                                                                          |
|             | AVAST            | 307                        | Семейство антивирусных программ, разработанных компанией Avast для операционных систем Windows, Mac OS, Android и iOS.                                                                                           |
|             | FastCGI          | 310                        | Протокол для взаимодействия интерактивных программ с<br>веб-сервером.                                                                                                    |
|             | BACnet           | 334                        | Сетевой протокол, применяемый в системах автоматизации<br>зданий и сетях управления.                                                                                                    |
| Potentially | Kontiki          | 32                         | Протокол передачи видео и контента.                                                                                                    |
|             | Gnutella         | 35                         | Протокол обмена файлами.                                                                                                    |
| Music       | YandexMusic      | 34                         | Российский музыкальный стриминговый сервис, разрабо-<br>танный Яндексом.                                                                                                    |
|             | LastFM           | 134                        | Веб-ресурс по музыкакльной тематике.                                                                                                    |
|             | Spotify          | 156                        | Сервис для прослушивания музыки.                                                                                                    |
|             | Vevo             | 186                        | Музыкальный видеосайт и видеохостинг.                                                                                                    |
|             | Deezer           | 210                        | Приложение для прослушивания музыки.                                                                                                    |
|             | SoundCloud       | 234                        | Платформа для распространения оцифрованной звуковой информации, обладающая функциями социальной сети.                                                                                                    |
|             | IHeartRadio      | 325                        | Американская платформа бесплатного вещания, подкастов и потокового радио.                                                                                                    |
|             | Tidal            | 326                        | Веб-сервис подписки на музыку, подкасты и потоковое ви-<br>део, сочетающий в себе звук без потерь и музыкальные<br>видеоролики высокой четкости с эксклюзивным контентом<br>и специальными функциями для музыки. |
|             | Tuneln           | 327                        | Американский аудио-потоковый сервис, транслирующий новости, эфиры радиостанций, спортивные мероприятия, музыку и подкасты.                                                                                       |
|             | SiriusXMRadio    | 328                        | Американская радиовещательная компания в сфере спут-<br>никового радио и онлайн-радио, расположенная в нью-<br>йоркском Мидтауне.                                                                                |
| VolP        | Skype_TeamsCall  | 38                         | Функция звонков в Skype_Teams.                                                                                                    |
|             | WhatsAppCall     | 45                         | Звонки в приложении Whatsapp.                                                                                                    |
|             | TruPhone         | 101                        | Сервис для совершения VoIP звонков.                                                                                                    |
|             | Skype_Teams      | 125                        | ПО для совместной работы, чата, звонков и собраний от компании Microsoft.                                                                                                    |
|             | Webex            | 141                        | Приложение для веб-конференций.                                                                                                    |
|             | Viber            | 144                        | Мессенджер, позволяющий обмениваться сообщениями и медиафайлами.                                                                                                    |
|             | Tuenti           | 149                        | Испанская социальная сеть.                                                                                                    |
|             | GoogleHangoutDuo | 201                        | DUO – приложение для видеосвязи. Hangout – приложение<br>для переписки (чат).                                                                                                    |
|             | SnapchatCall     | 255                        | Звонки в приложении Snapchat.                                                                                                    |
|             | FacebookVoip     | 268                        | VoIP звонки в социальной сети Facebook.                                                                                                    |
|             | SignalVoip       | 269                        | VoIP звонки в приложении Signal.                                                                                                    |
|             | Fuze             | 270                        | Масштабируемое облачное решение для проведения ви-<br>деоконференций и совместной работы с просмотром роли-<br>ков, текстовых документов и изображений.                                                          |
| Категория | Припожение  | Номер в   | Описание протокола                                                                                                    |
|-----------|-------------|-----------|----------------------------------------------------------------------------------------------------|
| Rateropus |             | статисти- |                                                                                                    |
|           | GoTo        | 293       | Индонезийская компания, разрабатывающая программное<br>обеспечение для видеоконференций.                                                                                                    |
| Chat      | Signal      | 39        | Приложение для обмена мгновенными сообщениями.                                                                                                    |
|           | eXpress     | 338       | Платформа корпоративных коммуникаций и мобильности,<br>которая объединяет видеоконференции, корпоративный<br>мессенджер, почтовый клиент, а также корпоративные<br>приложения Smart Apps для мобильного доступа к инфор-<br>мационным системам и сервисам компании. |
|           |             |           | Примечание                                                                                                    |
|           |             |           | Диссектор реализован только для некорпоратив-<br>ного сервера (если был выполнен вход на корпора-<br>тивный сервер, следующий вход диссектором не<br>будет определен).                                                                                              |
|           | QQ          | 48        | Сервис мгновенного обмена сообщениями.                                                                                                    |
|           | WhatsApp    | 142       | Мессенджер, позволяющий обмениваться сообщениями и медиафайлами.                                                                                                    |
|           | Messenger   | 157       | Приложение для общения (чат).                                                                                                    |
|           | Telegram    | 185       | Мессенджер, позволяющий обмениваться сообщениями и медиафайлами.                                                                                                    |
|           | KakaoTalk   | 193       | Мобильное приложение для мгновенного обмена сообще-<br>ниями.                                                                                                    |
| WeChat    | WeChat      | 197       | Мессенджер, позволяющий обмениваться сообщениями и медиафайлами.                                                                                                    |
| Mining    | Mining      | 42        | Протоколы майнеров Bitcoin, Monero, ZCash, Ethereum.                                                                                                    |
| Cloud     | NestLogSink | 43        | Протокол обновления журнала Google Nest Protect исполь-<br>зуется детекторами дыма.                                                                                                    |
|           | YandexDisk  | 57        | Облачный сервис, созданный Яндексом, который позволяет<br>пользователям хранить файлы на «облачных» серверах<br>и делиться ими с другими пользователями в интернете.                                                                                                |
|           | YandexCloud | 62        | Публичная облачная платформа от компании Яндекс.                                                                                                    |
|           | Dropbox     | 121       | Файловый хостинг компании Dropbox Inc., включающий персональное облачное хранилище, синхронизацию фай-<br>лов и программу-клиент.                                                                                                    |
|           | UbuntuONE   | 169       | Онлайн-хранилище, предназначенное для обмена файлами<br>и синхронизации между компьютерами и мобильными<br>устройствами.                                                                                                    |
|           | Microsoft   | 212       | Веб-ресурсы компании Microsoft.                                                                                                    |
|           | GoogleDrive | 217       | Сервис для хранения, редактирования и синхронизации файлов, разработанный компанией Google.                                                                                                    |
|           | MS_OneDrive | 221       | Облачное хранилище, предоставляемое компанией<br>Microsoft.                                                                                                    |
|           | ApplePush   | 238       | Позволяет сторонним разработчикам отправлять уведом-<br>ления на устройства Apple.                                                                                                    |
|           | AmazonVideo | 240       | Веб-видеосервис Amazon.                                                                                                    |
|           | AmazonAWS   | 265       | Коммерческое публичное облако, поддерживаемое и раз-<br>виваемое компанией Amazon.                                                                                                    |

| Катогория | Припожонио      | Howop B                    |                                                                                                    |
|-----------|-----------------|----------------------------|----------------------------------------------------------------------------------------------------|
| категория | приложение      | помер в<br>статисти-<br>ке | Описание протокола                                                                                                    |
|           | Salesforce      | 266                        | Американская компания, разработчик одноименной CRM-<br>системы, предоставляемой заказчикам исключительно по<br>модели SaaS.                                                                                       |
|           | Azure           | 276                        | Облачная платформа компании Microsoft.                                                                                                    |
|           | GoogleCloud     | 284                        | Набор облачных служб, которые выполняются на той же<br>самой инфраструктуре, которую Google использует для<br>своих продуктов, предназначенных для конечных потреби-<br>телей, таких как Google Search и YouTube. |
|           | Edgecast        | 288                        | Американская компания в сфере Content Delivery Network.                                                                                                    |
|           | Cachefly        | 289                        | Поставщик сети доставки контента.                                                                                                    |
| Game      | Xbox            | 47                         | Веб-ресурсы компании Xbox.                                                                                                    |
|           | AmongUs         | 69                         | Многопользовательская 2D игра от третьего лица с видом<br>сверху, рассчитаная на 4-15 человек.                                                                                                    |
|           | Steam           | 74                         | Онлайн-сервис цифрового распространения компьютерных<br>игр и программ.                                                                                                    |
|           | WorldOfWarcraft | 76                         | Онлайн-игра.                                                                                                    |
|           | MapleStory      | 113                        | Онлайн-игра.                                                                                                    |
|           | Nintendo        | 173                        | Веб-ресурсы компании Nintendo.                                                                                                    |
|           | Playstation     | 231                        | Сервис цифровой дистрибуции компании Sony для пользо-<br>вателей консолей PlayStation.                                                                                                    |
|           | Activision      | 258                        | Американская компания по изданию и разработке компью-<br>терных игр.                                                                                                    |
| Fun       | RTSP            | 50                         | Прикладной протокол, в котором описаны команды для<br>управления видеопотоком.                                                                                                    |
|           | IceCast         | 52                         | ПО для организации потокового цифрового аудио- и видео-<br>вещания.                                                                                                    |
|           | HalfLife2       | 75                         | Компьютерная игра.                                                                                                    |
|           | Armagetron      | 104                        | Компьютерная игра.                                                                                                    |
|           | Dofus           | 106                        | Онлайн-игра.                                                                                                    |
|           | Guildwars       | 109                        | Онлайн-игра.                                                                                                    |
|           | Warcraft3       | 116                        | Онлайн-игра.                                                                                                    |
|           | WorldOfKungFu   | 117                        | Онлайн-игра.                                                                                                    |
|           | ТосаВоса        | 106                        | Шведский разработчик детских мобильных видеоигр.                                                                                                    |
|           | TeamSpeak       | 162                        | Программа, предназначенная для голосового общения в сети Интернет посредством технологии VoIP.                                                                                                    |
|           | VHUA            | 184                        | Устаревший протокол, который использовался для серви-<br>сов, подобных Skype, в Китае.                                                                                                    |
|           | MPEG_TS         | 198                        | Протокол для передачи аудио- и видеоданных.                                                                                                    |
|           | Starcraft       | 213                        | Онлайн-игра.                                                                                                    |
|           | CSGO            | 235                        | Онлайн-игра.                                                                                                    |
|           | GenshinImpact   | 257                        | Компьютерная игра в жанре action-adventure с открытым<br>миром и элементами RPG, разработанная китайской ком-<br>панией miHoYo Limited.                                                                           |
|           | RakNet          | 286                        | Кроссплатформенное ПО, разработанное Oculus VR, для<br>использования в игровой индустрии.                                                                                                    |
|           | i3D             | 301                        | Протокол с малой задержкой, которое в основном исполь-<br>зуется игровыми серверами.                                                                                                    |

| Категория | Приложение          | Номер в         | Описание протокола                                                                                                    |
|-----------|---------------------|-----------------|----------------------------------------------------------------------------------------------------|
|           |                     | статисти-<br>ке |                                                                                                    |
|           | RiotGames           | 302             | Американская компания, разработчик видеоигр, издатель<br>и организатор киберспортивных турниров.                                                                                                    |
|           | Threema             | 305             | Протокол используется одноименным приложением –<br>платной службой обмена мгновенными сообщениями со<br>сквозным шифрованием.                                                                        |
|           | TiVoConnect         | 308             | Протокол обеспечивает автоматическое обнаружение двух<br>или более медиаплееров Tivo, работающих в одной сети.                                                                                       |
|           | Syncthing           | 313             | Протокол используется для синхронизации файлов между<br>двумя или более компьютерами в режиме реального вре-<br>мени.                                                                                |
|           | CryNetwork          | 314             | Игровой протокол, используемый на платформе CryEngine.<br>Используется для подключения игровых клиентов, синхро-<br>низации событий, подбора игроков и т.д.                                          |
|           | Source_Engine       | 333             | Игровое ПО, разработанное компанией Valve Corporation<br>и используемое ею для создания собственных компьютер-<br>ных игр.                                                                           |
|           | Heroes_of_the_Storm | 336             | Онлайн-игра.                                                                                                    |
| Streaming | PPStream            | 54              | Китайская сеть для показа фильмов, сериалов и т.д.                                                                                                    |
|           | DisneyPlus          | 71              | Американский сервис потокового вещания на основе под-<br>писки, управляемый отделом Media and Entertainment<br>Distribution компании The Walt Disney Company.                                        |
|           | Hulu                | 137             | Сервис, предлагающий доступ к потоковому видео: телеви-<br>зионным шоу, фильмам, трейлерам, съемкам за сценой и<br>другим продуктам от компаний NBC, Fox, ABC, TBS и других<br>студий и телеканалов. |
|           | AppleiTunes         | 145             | Сервис компании Apple для прослушивания музыки.                                                                                                    |
|           | Pandora             | 187             | Служба потоковой передачи музыки на основе подписки, принадлежащая Sirius XM Holdings.                                                                                                    |
|           | Vimeo               | 267             | Американский видеохостинг.                                                                                                    |
|           | Dazn                | 292             | Спортивный стриминговый сервис. Сервис транслирует<br>спортивный контент в прямом эфире и по запросу в более<br>чем 200 странах.                                                                     |
|           | 1kxun               | 295             | Китайский видеохостинг.                                                                                                    |
|           | AppleTVPlus         | 317             | Американский стриминговый сервис, принадлежащий и<br>управляемый компанией Apple.                                                                                                    |
|           | DirecTV             | 318             | Сервис, предоставляющий просмотр онлайн телевидения,<br>спорта и фильмов с помощью смартфона, планшета, ком-<br>пьютера, смарт-телевизора или потокового устройства.                                 |
|           | НВО                 | 319             | Американская сеть платного телевидения, которая является<br>флагманским активом одноименной материнской компании<br>Home Box Office, Inc.                                                            |
|           | Vudu                | 320             | Американский магазин цифрового видео и потоковый сер-<br>вис, принадлежащий Fandango Media.                                                                                                    |
|           | Showtime            | 321             | Американский платный кабельный и спутниковый телека-<br>нал.                                                                                                    |
|           | Dailymotion         | 322             | Французский видеохостинг.                                                                                                    |
|           | Livestream          | 323             | Американский платный кабельный и спутниковый телека-<br>нал.                                                                                                    |
|           | Tencentvideo        | 324             | Китайская стриминговая платформа, принадлежащая<br>Tencent.                                                                                                    |

| Категория     | Приложение         | Номер в         | Описание протокола                                                                                                    |  |
|---------------|--------------------|-----------------|----------------------------------------------------------------------------------------------------|--|
|               |                    | статисти-<br>ке |                                                                                                    |  |
| Video         | Zattoo             | 55              | Платформа для показа телевизионных каналов.                                                                                                    |  |
|               | TVUplayer          | 59              | Программа для просмотра бесплатных интернет телекана-<br>лов.                                                                                                    |  |
|               | Pluralsight        | 61              | Американская частная онлайн-образовательная компания,<br>которая предлагает на своем веб-сайте различные обуча-<br>ющие видеокурсы для разработчиков программного обес-<br>печения, IT-администраторов и творческих профессиона-<br>лов. |  |
|               | NetFlix            | 133             | Сервис для просмотра фильмов и сериалов.                                                                                                    |  |
|               | Zoom               | 189             | Программа, предназначенная для конференцсвязи.                                                                                                    |  |
|               | Twitch             | 195             | Видеостриминговый сервис, специализирующийся на тема-<br>тике компьютерных игр.                                                                                                    |  |
|               | IFLIX              | 202             | Малайзийский бесплатный видеосервис по подписке, ори-<br>ентированный на развивающиеся рынки.                                                                                                    |  |
| Shopping      | YandexMarket       | 56              | Электронная торговая площадка, сервис для покупки това-<br>ров.                                                                                                    |  |
|               | еВау               | 179             | Официальный сайт компании Ebay (интернет-магазин).                                                                                                    |  |
| Collaborative | Discord            | 58              | Кроссплатформенная система мгновенного обмена сооб-<br>щениями с поддержкой VoIP и видеоконференций, предна-<br>значенная для использования различными сообществами<br>по интересам.                                                     |  |
|               | Slack              | 118             | Корпоративный мессенджер.                                                                                                    |  |
|               | Github             | 203             | Крупнейший веб-сервис для хостинга IT-проектов и их совместной разработки.                                                                                                    |  |
|               | Microsoft365       | 219             | Программный продукт от компании Microsoft, объединяю-<br>щий набор веб-сервисов, который распространяется на<br>основе подписки по схеме «программное обеспечение как<br>услуга».                                                        |  |
|               | GoogleDocs         | 241             | Приложение для создания текстовых файлов, таблиц, презентаций и.т.д.                                                                                                    |  |
|               | Teams              | 250             | Microsoft Teams – корпоративная платформа, объединяю-<br>щая в рабочем пространстве чат, встречи, заметки и вло-<br>жения.                                                                                                    |  |
|               | GitLab             | 262             | Веб-инструмент жизненного цикла DevOps с открытым ис-<br>ходным кодом, представляющий систему управления репо-<br>зиториями кода для Git.                                                                                                |  |
|               | GoogleClassroom    | 281             | Бесплатный веб-сервис, разработанный Google для школ,<br>который призван упростить создание, распространение и<br>оценку заданий безбумажным способом.                                                                                   |  |
| Advertisement | YandexDirect       | 99              | Сервис для размещения объявлений контекстной рекламы<br>на Яндексе и на сайтах-партнерах его рекламной сети.                                                                                                    |  |
|               | ADS_Analytic_Track | 107             | Сервис контекстной рекламы от компании Google.                                                                                                    |  |
| RPC           | Crossfire          | 105             | Система удаленного управления, отличающаяся большим<br>радиусом действия, невосприимчивостью к бортовым по-<br>мехам, малой задержкой.                                                                                                   |  |
| AdultContent  | AdultContent       | 108             | Взрослый контент.                                                                                                    |  |
| VirtAssistant | AmazonAlexa        | 110             | Виртуальный ассистент, разработанный компанией Amazon.                                                                                                    |  |
|               | AppleSiri          | 254             | Облачный персональный помощник и вопросно-ответная<br>система от компании Apple.                                                                                                    |  |

| Категория      | Приложение    | Номер в<br>статисти-<br>ке | Описание протокола                                                                                                    |
|----------------|---------------|----------------------------|----------------------------------------------------------------------------------------------------|
| Media          | MpegDash      | 291                        | Технология адаптивной потоковой передачи данных, предоставляющая возможность доставки потокового мультимедиа-контента через интернет по протоколу НТТР. |
|                | YouTube       | 124                        | Видеохостинг, предоставляющий пользователям услуги<br>хранения, доставки и показа видео.                                                                |
|                | YouTubeUpload | 136                        | Протокол отвечает за загрузку видео с Youtube.                                                                                                    |
|                | OCS           | 218                        | Протокол для интеграции веб-сообществ и веб-сервисов.                                                                                                   |
| SoftwareUpdate | WindowsUpdate | 147                        | Центр обновления Windows.                                                                                                    |
|                | AppleStore    | 224                        | Магазин приложений Apple.                                                                                                    |
|                | PlayStore     | 228                        | Магазин приложений Google.                                                                                                    |
| RemoteAccess   | TeamViewer    | 148                        | ПО для удаленного контроля компьютеров.                                                                                                    |
|                | AnyDesk       | 252                        | Приложение для удаленного доступа и управления компью-<br>терами под управлением Windows, MacOS и Linux.                                                |
| Download       | WhatsAppFiles | 242                        | Передача файлов в приложении WhatsApp.                                                                                                    |
| DataTransfer   | Crashlytics   | 275                        | Программа, которая помогает собирать, анализировать и<br>систематизировать отчеты о сбоях приложений.                                                   |
| Cybersecurity  | Cybersec      | 283                        | Функция безопасности, которая блокирует рекламу и веб-<br>сайты, которые, как известно, содержат вредоносные про-<br>граммы.                            |

## Приложение C. Отчет об ошибках: утилита bug-report

Для формирования отчета об ошибках используется утилита bug-report.

В отчете отображается следующая информация:

- информация о лицензии;
- системные журнальные файлы и журнальные файлы Solar NGFW;
- запущенные процессы и установленные сетевые соединения;
- информация об аппаратном обеспечении и используемых ресурсах
- информация о запущенных процессах;
- основные конфигурационные файлы Solar NGFW;
- файлы crontab суперпользователя root, пользователя skvt и общие;
- информация о наличии и состоянии пакетного фильтра;
- информация о системном окружении;
- данные последних 100 пользователей, которые входили в систему.

С содержанием отчета можно ознакомиться далее в Табл.С.1.

Табл. С.1. Информация отчета об ошибках: bug-report

| Тип информа-<br>ции                                                       | Примеры вывода данных                                                                                                    |
|---------------------------------------------------------------------------|----------------------------------------------------------------------------------------------------|
| Информация о ли-<br>цензии                                                | license-info<br>license.xml                                                                                                    |
| Системные жур-<br>нальные файлы и<br>журнальные файлы<br>Solar NGFW       | tail -n1000 /var/log/maillog<br>tail -n1000 /var/log/mail.err<br>tail -n1000 /var/log/messages<br>dmesg<br>dmesg.err                                                          |
| Запущенные про-<br>цессы и установлен-<br>ные сетевые соеди-<br>нения     | ps -fax<br>netstat -nap<br>netstat -nlp                                                                                                    |
| Информация об ап-<br>паратном обеспече-<br>нии и используемых<br>ресурсах | iostat -N 5<br>vmstat -s 5<br>top -b -n20 -d03<br>free -m<br>cat /proc/meminfo<br>cat /etc/hosts<br>uname -a<br>df -h<br>cat /etc/hostname<br>dpkg -l<br>cat /etc/resolv.conf |

| Тип информа-<br>ции                                                                                               | Примеры вывода данных                                                                                                    |
|----------------------------------------------------------------------------------------------------|----------------------------------------------------------------------------------------------------|
|                                                                                                    | fdisk -I<br>ifconfig<br>Isof<br>mount<br>route -n                                                                                                    |
| Информация об<br>установленной ОС                                                                                 | /etc/os-release                                                                                                    |
| Основные кофигура-<br>ционные файлы<br>Solar NGFW                                                                 | /opt/dozor/config<br>/data/repos/dozor/policy-base.git<br>/data/repos/dozor/policy-final.git<br>/data/repos/dozor/config-base.git<br>/data/repos/dozor/config-final.git                                                                                                    |
| Файлы crontab су-<br>перпользователя<br>root, пользователя<br>skvt и общие                                        | cat /var/spool/cron cat /etc/crontab                                                                                                    |
| Информация о нали-<br>чии и состоянии па-<br>кетного фильтра –<br>файлы                                           | iptables -L -v -n<br>iptables -L -v -n -t nat                                                                                                    |
| Информация об<br>окружении                                                                                        | Содержимое файла <b>еп∨</b>                                                                                                    |
| Данные последних<br>100 пользователей,<br>которые входили в<br>систему. Ниже при-<br>веден пример таких<br>данных | root pts/0 pc-ifadeev6.lpr. Thu Feb 10 17:45 - 15:34 (21:48) reboot system boot<br>2.6.18-238.el5 Thu Feb 10 17:45 (15+20:20) reboot system boot<br>2.6.18-238.el5 Thu Feb 3 17:12 (00:14) root tty1 Thu Feb 3 16:53 - 16:54 (00:00)<br>reboot system boot 2.6.18-238.el5 Thu Feb 3 16:38 (00:19) reboot system boot<br>2.6.18-238.el5 Thu Feb 3 16:36 (00:00) |

## Приложение D. Справочник МІМЕ-типов

### **D.1. Краткое описание стандарта МІМЕ**

Для передачи данных по сети Интернет был принят стандарт MIME (Multipurpose Internet Mail Extension – многоцелевое расширение интернет-почты). Этот стандарт определяет способы передачи и кодирования данных.

Типичное применение стандарта MIME – пересылка графических изображений, аудиои видеофайлов, документов MS Word и MS Excel, программ, а также текстовых файлов. Другими словами, MIME-типы были введены чтобы обеспечить присоединение к сообщениям электронной почты файлов различных типов; задание типа файла позволяет почтовой программе определить, какое ПО должно использоваться для просмотра вложенного файла. Позже MIME-типы стали использоваться не только почтовыми службами, но и другими программами для унификации действий по обработке файлов. Например, по MIME-типу принятого файла веб-браузер определяет, что с ним требуется делать: если это HTML-документ, то он отображается как веб-страница, а если это файл формата MPEG, то он исполняется подключаемым модулем обозревателя, предназначенным для показа видеофильмов.

Согласно стандарту MIME, в передаваемых данных должен указываться специальный заголовок, определяющий тип передаваемой информации. Этот заголовок характеризуется парой тип/подтип. Поле подтип уточняет используемый тип.

В настоящее время стандартом MIME определяется 8 основных типов содержимого:

| Уро-<br>вень | Описание                                                                                                    |
|--------------|----------------------------------------------------------------------------------------------------|
| text         | Используется для передачи текстовой информации в разных кодировках, а также форматирован-<br>ного текста.                                                                                                    |
| multipart    | Используется для объединения нескольких различных взаимонезависимых типов, таких как текст, изображение, аудио и видео.                                                                                         |
| application  | Используется для передачи приложений или бинарных данных.                                                                                                    |
| model        | Используется для передачи многомерных структур, состоящих из объектов. Такими многомерными<br>структурами могут быть, например, трехмерные модели.                                                              |
| message      | Используется для передачи вложенного почтового сообщения, состоящего из вложенных сооб-<br>щений. Рекурсия в данном случае не ограничивается, и составные части также могут состоять<br>из вложенных сообщений. |
| image        | Используется для передачи изображений.                                                                                                    |
| audio        | Используется для передачи звуковых файлов.                                                                                                    |
| video        | Используется для передачи видеоинформации.                                                                                                    |

#### Табл. D.1. Типы содержимого

В отличие от типов, подтипы не имеют жесткой спецификации в стандарте, и при создании нового формата данных могут быть добавлены соответствующие новые подтипы. Подтипы могут образовывать деревья вида **тип/корень.подтип**. МІМЕ определяет три стандартных корня:

- личные подтипы (personal tree), начинающиеся с prs;
- корпоративные подтипы (vendor tree), начинающиеся c vnd;

• подтипы индексации (index tree), начинающиеся с index.

Для локального и корпоративного использования допускаются незарегистрированные MIME-типы. При этом имя подтипа должно начинаться с **х-**. Например, скриптлеты Microsoft Internet Explorer 5.х имеют тип **text/x-scriptlet**.

С большинством MIME-типов связаны соответствующие форматы файлов. Например, тип **text/css** задает стили (файлы формата \*.css), тип **text/html** – html-данные (файлы формата \*.htm,\*.html), тип **text/xml** – xml-данные (файлы формата \*.xml) и т.д. Однако необходимо учитывать, что данные разных типов не обязательно должны быть в отдельных файлах, то есть в одном файле могут быть разнотипные данные. Например, htmlдокументы позволяют использовать как внешние файлы с определением стилей, так и внедрять данные этого типа непосредственно на страницу.

### **D.2. Описание МІМЕ-типов**

При формировании политики безопасности в системах класса Solar Dozor используются MIME-типы, представленные в таблицах ниже. Каждой таблице соответствует определенный тип файлов, который можно выбрать при создании правила или исключения.

| MIME-тип                             | Описание                                                                   | Расширения            |  |  |  |
|--------------------------------------|----------------------------------------------------------------------------|-----------------------|--|--|--|
| ФАЙЛЫ ПРИЛОЖЕНИЙ                     |                                                                            |                       |  |  |  |
| application/x-1c-metadata            | Файл метаданных 1С                                                         | CF, CFU               |  |  |  |
| application/x-freelance-presentation | Файл Lotus Freelance Presentation                                          | PLZ                   |  |  |  |
| application/vnd.ms-works             | Файл MS Works                                                              | WCM, WDB, WKS,<br>WPS |  |  |  |
| application/x-installshield          | Файл InstallShield                                                         | WIS                   |  |  |  |
| application/x-repligo.vpf            | Файл данных RepliGo для конвер-<br>тации файлов для мобильных<br>устройств | RGO                   |  |  |  |
| application/x-notes-id               | ID-файл Lotus Notes                                                        | ID                    |  |  |  |
| application/x-bittorrent             | Файл BitTorrent                                                            | TORRENT               |  |  |  |
| ОБРАЗЫ НАКОПИТЕЛЕЙ                   | ДАННЫХ И ДАМПЫ ПАМЯТИ                                                      |                       |  |  |  |
| application/x-iso9660                | ISO-образ диска                                                            | ISO                   |  |  |  |
| application/x-coredump               | Дамп памяти                                                                | DMP, ELF              |  |  |  |
| application/x-binary-image           | Образ флоппи-диска (3.5" диске-<br>ты)                                     | IMG, ISO, FLP         |  |  |  |
| ИСПОЛНЯЕМЫЕ ФАЙЛЫ И                  | ДИНАМИЧЕСКИЕ БИБЛИОТЕКИ                                                    |                       |  |  |  |
| application/palmos                   | Приложение Palm OS                                                         | PRC, PDB              |  |  |  |
| application/vnd.ms-installer         | Пакет инсталляции (обновления)<br>приложений MS Windows                    | MSI, MST, MSM, WIM    |  |  |  |
| application/x-executable-binary      | Приложение MS Windows                                                      | EXE                   |  |  |  |
| application/x-g3                     | Программа процессора G3                                                    |                       |  |  |  |
| application/x-scr.samsung.c100       | Программа-скринсейвер для теле-<br>фонов Samsung                           | SCS                   |  |  |  |
| application/macos.x                  | Приложение MacOS X                                                         | APP                   |  |  |  |
| АРХИВЫ И С                           | СЖАТЫЕ ФАЙЛЫ                                                               |                       |  |  |  |
| application/x-compressed-simple      | Архив SCZ                                                                  | SCZ                   |  |  |  |
| application/x-compressed-alz         | Архив ALZip                                                                | ALZ                   |  |  |  |

Табл. D.2. МІМЕ-типы, относящиеся к типу файлов «Служебные файлы»

| MIME-тип                           | Описание                                                      | Расширения |
|------------------------------------|---------------------------------------------------------------|------------|
| application/x-compressed-bza       | Архив ВZA                                                     | BZA        |
| application/x-compressed-lha       | Архив LHA                                                     | LHA        |
| application/x-sfx-7z               | Самораспаковывающийся архив<br>типа 7Z для MS Windows         | SFX, EXE   |
| application/x-sfx-zip              | Самораспаковывающийся архив<br>типа Zip для MS Windows        | SFX, EXE   |
| application/x-compressed-yz        | Архив ҮZ1                                                     | YZ1        |
| application/x-composite-rar-jpeg   | Архив RAR                                                     | RAR        |
| application/x-composite-rar-msword |                                                               |            |
| application/x-composite-rar-pdf    |                                                               |            |
| application/x-compressed-rar       |                                                               |            |
| application/x-rar-compressed       |                                                               |            |
| application/x-compressed-zip       | Архив ZIP                                                     | ZIP        |
| application/zip                    |                                                               |            |
| application/x-compressed-pae       | Зашифрованный архив<br>PowerArchiver                          | PAE, PAE2  |
| application/x-svr4-package         | Установочный пакет в формате<br>РКG для Mac OS X              | PKG        |
| application/x-debian-package       | Пакет Debian                                                  | DEB        |
| application/x-compressed-gzip      | Архив GZIP                                                    | GZ, RAR    |
| application/gzip                   |                                                               |            |
| application/x-zip-bomb             | Архив типа zip-бомба                                          | ZIP        |
| application/x-compressed-arj       | Архив ARJ                                                     | ARJ        |
| application/x-compressed-xz        | Архив LZMA                                                    | XZ         |
| application/x-rpm                  | Установочный пакет в формате<br>RPM (Red Hat Package Manager) | RPM        |
| application/x-iscab                | Архив САВ                                                     | САВ        |
| application/x-mscab                |                                                               |            |
| application/vnd.ms-cab-compressed  |                                                               |            |
| application/x-compressed-bzip2     | Архив BZIP2                                                   | BZ2        |
| application/x-compressed-ace       | Архив WinAce                                                  | ACE        |
| application/x-compressed-sit       | Архив Stuffit                                                 | SIT        |
| application/x-compressed-7zip      | Архив 7-Zip                                                   | 7Z         |
| application/x-cpio                 | Архив POSIX CPIO                                              | CPIO       |
| application/x-tar                  | Архив Tar                                                     | TAR        |
| application/x-compressed-bh        | Архив BlackHole                                               | ВН         |
| application/x-sfx-rar              | Самораспаковывающийся архив<br>типа RAR для MS Windows        | SFX, EXE   |
| СИСТЕМ                             | ные файлы                                                     |            |
| application/x-empty                | Пустой файл или файл, превыша-<br>ющий допустимый размер      |            |
| application/x-folder.info          | Описание каталога MacOS X                                     | DS_STORE   |
| image/vnd.microsoft.icon           | Пиктограмма в формате ІСО                                     | ICO        |
| image/x-icon                       |                                                               |            |
| application/x-mschm                | Файл контекстной справки MS                                   | СНМ        |
| application/vnd.ms-htmlhelp        | Windows                                                       |            |

| MIME-тип                                    | Описание                                                                 | Расширения |  |  |
|---------------------------------------------|--------------------------------------------------------------------------|------------|--|--|
| image/x-animated-cursor                     | Анимированный курсор Windows                                             | ANI        |  |  |
| application/x-thumbs                        | Кэш эскизов предварительного<br>просмотра (Windows Thumbnail<br>Cache)   | DB         |  |  |
| application/x-not-regular-file              | Директория, очередь или другой<br>нерегулярный файл в UNIX-систе-<br>мах | SOCK       |  |  |
| application/x-ms-shortcut                   | Ярлык MS Windows                                                         | LNK        |  |  |
| application/x-mshelp                        | Файл справки MS Windows                                                  | HLP        |  |  |
| ЖУРНАЛ СОБЫТИЙ                              |                                                                          |            |  |  |
| application/bug-report                      | Диагностический отчет Solar<br>Dozor                                     |            |  |  |
| application/log-data                        | Файл журнала                                                             | LOG        |  |  |
| application/gzipped-bug-report              | Сжатый диагностический отчет<br>Solar Dozor                              | gzip, gz   |  |  |
| ИСПОЛНЯЕМЫЕ ФАЙЛЫ И ДИНАМИЧЕСКИЕ БИБЛИОТЕКИ |                                                                          |            |  |  |
| application/java-archive                    | Java-архив                                                               | JAR        |  |  |

Табл. D.3. МІМЕ-типы, относящиеся к типу файлов «Информационные технологии»

| МІМЕ-тип                                | Описание                                                           | Расширения                                    |  |  |  |
|-----------------------------------------|--------------------------------------------------------------------|-----------------------------------------------|--|--|--|
| БЕЗОГ                                   | БЕЗОПАСНОСТЬ                                                       |                                               |  |  |  |
| application/x-hp-arcsight:arb           | Пакет HP ArcSight                                                  | ARB                                           |  |  |  |
| СК                                      | РИПТЫ                                                              | •                                             |  |  |  |
| text/javascript                         | Файл скрипта на языке JavaScript                                   | JS                                            |  |  |  |
| application/javascript                  |                                                                    |                                               |  |  |  |
| application/json                        |                                                                    |                                               |  |  |  |
| application/x-javascript                |                                                                    |                                               |  |  |  |
| application/x-executable-script         | Скрипты BASH и SHELL                                               | SH, CSH                                       |  |  |  |
| application/x-windows-batch             | Пакетный файл для выполнения<br>команд в Windows Command<br>Prompt | BAT                                           |  |  |  |
| ВЕБ-С                                   | ТРАНИЦЫ                                                            |                                               |  |  |  |
| text/html                               | Веб-страница                                                       | HTML, ACGI, HTM,<br>HTMLS, HTX,<br>SHTML, STM |  |  |  |
| text/css                                | Каскадная таблица стилей                                           | CSS                                           |  |  |  |
| application/x-mht                       | Архив веб-страницы, сохраненной<br>в Internet Explorer             | MHT, MHTML                                    |  |  |  |
| ИСХОДНЫЕ КОДЫ                           |                                                                    |                                               |  |  |  |
| application/x-msvba                     | Код программы на языке BASIC                                       | BAS                                           |  |  |  |
| БАЗЫ Д                                  | АННЫХ (БД)                                                         | ·                                             |  |  |  |
| application/x-sql-light.journal         | Журнал транзакции СУБД SQLite                                      | DB-JOURNAL                                    |  |  |  |
| application/vnd.oasis.opendocument.base | БД OpenDocument                                                    | ODB                                           |  |  |  |
| application/x-dbf                       | Файл БД dBASE                                                      | DBF                                           |  |  |  |
| application/x-paradox-idx               | Индексный файл типа IDX для<br>СУБД Paradox и других программ      | IDX                                           |  |  |  |
| application/access-2007                 | БД MS Access                                                       | ACCDB, MDB                                    |  |  |  |
| application/msaccess                    |                                                                    |                                               |  |  |  |

| МІМЕ-тип                         | Описание                                       | Расширения                        |
|----------------------------------|------------------------------------------------|-----------------------------------|
| text/x-oracle-trace-dump         | Файл трассировки СУБД Oracle                   | TRC                               |
| application/x-sql-light.database | Файл БД SQLite                                 | SQLITE, SQLITEDB,<br>SQLITE3, DB3 |
| application/x-paradox-db         | Файл БД СУБД Paradox                           | DB, DBC, DBF, DBX                 |
| text/x-pgsql-db-dump             | Дамп БД PostgreSQL                             | DUMP                              |
| ЗАШИФРОВ/                        | АННЫЕ ДАННЫЕ                                   | •                                 |
| application/pgp-signature        | Сигнатуры PGP                                  | ASC, SIG, PGP                     |
| application/agent.enc            | Зашифрованные данные в форма-<br>те ENC        | ENC                               |
| application/pgp-encrypted        | Зашифрованные данные в форма-<br>те PGP        | PGP, GPG                          |
| application/pgp-keys             | Ключи PGP                                      | PGP                               |
| application/mac-binhex40         | Зашифрованные данные в форма-<br>те BinHex 4.0 | HQX                               |

Табл. D.4. МІМЕ-типы, относящиеся к типу файлов «Графика»

| МІМЕ-тип                        | Описание                                             | Расширения    |  |
|---------------------------------|------------------------------------------------------|---------------|--|
| ΠΕΥΑΤЬ                          |                                                      |               |  |
| application/pjl                 | Файл HP Printer Job Language                         | PGL           |  |
| ИЗО                             | БРАЖЕНИЯ                                             | •             |  |
| image/x-bitmap                  | Растровое изображение в форма-                       | BMP           |  |
| image/x-bitmap-corrupt          | те ВМР                                               |               |  |
| image/x-msw3bmp                 |                                                      |               |  |
| application/x-adobe-illustrator | Векторное изображение в форма-                       | AI            |  |
| application/pdf                 | Te Adobe Illustrator                                 |               |  |
| drawing/cmx                     | Векторное изображение с мета-<br>данными Corel       | СМХ           |  |
| application/x-msimage-obj       | Векторное изображение (мета-                         | WMF, WMZ, EMF |  |
| image/msemf                     | файл графики Windows)                                |               |  |
| image/mswmf                     |                                                      |               |  |
| image/x-emf                     |                                                      |               |  |
| image/x-wpg                     | Векторное изображение в форма-<br>те WordPerfect     | WPG           |  |
| image/tiff                      | Растровое изображение в форма-<br>те TIFF без сжатия | TIFF, TIF     |  |
| application/photoshop           | Растровое изображение в форма-                       | PSD, PDD      |  |
| image/x-adobephotoshop          | те Adobe Photoshop и PhotoDeluxe                     |               |  |
| image/xcf                       | Растровое изображение в форма-<br>те GIMP            | XCF           |  |
| drawing/corel-symbol.library    | Внешняя библиотека символов<br>Corel Graphics Suite  | CSL           |  |
| image/x-coreldraw               | Векторное изображение в форма-<br>те CorelDRAW       | CDR, CDT      |  |
| image/pcx                       | Растровое изображение в форма-<br>те РСХ             | PCX           |  |
| image/targa                     | Растровое изображение в форма-<br>те Targa Graphic   | TGA, VDA, ICB |  |
| drawing/corel-rave              | Проект Corel R.A.V.E                                 | CLK           |  |

**○** SOLAR

| MIME-тип                              | Описание                                                | Расширения                                       |
|---------------------------------------|---------------------------------------------------------|--------------------------------------------------|
| image/gif                             | Растровое изображение в форма-<br>те GIF                | GIF                                              |
| image/psp                             | Растровое изображение в форма-<br>те Paint Shop Pro     | PSP, PSPIMAGE                                    |
| image/fig                             | Векторное изображение в форма-<br>те Xfig               | FIG                                              |
| image/jpeg2000                        | Растровое изображение в форма-                          | JP2, J2K                                         |
| image/x-j2k                           |                                                         |                                                  |
| image/x-cgm                           | Векторное изображение в форма-<br>те CGM                | CGM                                              |
| image/x-portable-bitmap               | Растровое изображение в форма-                          | PPM, PBM, PGM                                    |
| image/x-portable-graymap              | Te Portable Pixmap                                      |                                                  |
| image/x-portable-pixmap               |                                                         |                                                  |
| image/jpeg                            | Растровое изображение в форма-<br>те JPEG               | JPEG, JPG, JPE,<br>JFIF, JIF, JFI, JFIF-<br>TBNL |
| application/x-msphotoedit             | Растровое изображение в форма-<br>те MS Photo Editor    | WDP                                              |
| image/png                             | Растровое изображение в форма-<br>те PNG без сжатия     | PNG, X-PNG, 9.PNG,<br>PNS, APNG                  |
| image/x-corelphotopaint               | Растровое изображение в форма-<br>те Corel Photo-Paint  | CPT                                              |
| image/svg+xml                         | Масштабируемая векторная гра-<br>фика                   | SVG                                              |
| Ш                                     | РИФТЫ                                                   | •                                                |
| application/ms-embedded-font-source   | Встроенный шрифт MS Office                              |                                                  |
| application/x-font-type1              | Шрифт Туре                                              | PFA, PFB, PFM, AFM                               |
| application/x-font-ttf                | Шрифт в формате TTF (TrueType)                          | TTF, TTC                                         |
| application/x-screenfont.data         |                                                         |                                                  |
| font/woff                             | Шрифт в формате WOFF                                    | WOFF, WOFF2                                      |
| font/woff2                            |                                                         |                                                  |
| application/font-woff                 |                                                         |                                                  |
| ВЕРСТКА И                             | ПУБЛИКАЦИИ                                              | •                                                |
| application/x-macromedia-freehand-doc | Документ Adobe FreeHand                                 | FH, FHC, FH4, FH5,<br>FH7                        |
| application/postscript                | Описание страниц на языке Adobe<br>PostScript           | PS, EPS                                          |
| application/x-pagemaker               | Документ разметки страницы в<br>формате Adobe PageMaker | PM4, PM5, PM7                                    |
| image/dcx                             | Изображение в формате<br>FAXserve                       | DCX                                              |
| application/x-mspublisher             | Документ MS Publisher                                   | PUB                                              |
| application/quarkxpress-mime          | Файл QuarkXPress                                        | QXD, QXT, QWD,<br>QWT, QXL, QXB                  |
| application/x-pfr-fax                 | Факсимильное сообщение Пенси-<br>онного фонда РФ        |                                                  |
| application/x-dvi                     | Документ DVI системы ТеХ                                | DVI                                              |

| МІМЕ-тип                                                                                                    | Описание                                                       | Расширения       |  |  |
|----------------------------------------------------------------------------------------------------|----------------------------------------------------------------|------------------|--|--|
| ПРЕЗЕНТАЦИИ                                                                                                    |                                                                |                  |  |  |
| application/vnd.oasis.opendocument.presentation                                                                                 | Презентация OpenDocument                                       | ODP              |  |  |
| a p p l i c a t i o n / v n d . o p e n x m l f o r m a t s -<br>officedocument.presentationml.presentation-write-<br>protected | Презентация OpenOffice, недоступ-<br>ная для редактирования    | РРТХ             |  |  |
| application/mspowerpoint-2007                                                                                                   | Презентация MS PowerPoint                                      | PPT, PPTX, PPS,  |  |  |
| application/vnd.ms-powerpoint                                                                                                   |                                                                | PPSX, POT, POTX, |  |  |
| application/vnd.openxmlformats-<br>officedocument.presentationml.slideshow                                                      |                                                                |                  |  |  |
| a p p l i c a t i o n / v n d . o p e n x m l f o r m a t s -<br>officedocument.presentationml.template                         |                                                                |                  |  |  |
| a p p l i c a t i o n / v n d . o p e n x m l f o r m a t s -<br>officedocument.presentationml.presentation                     | Презентация OpenOffice                                         | PPTX, THMX       |  |  |
| application/vnd.stardivision.impress                                                                                            | Презентация StarOffice                                         | SDP, SXI         |  |  |
| application/vnd.sun.xml.impress                                                                                                 |                                                                |                  |  |  |
| ДАННЫЕ ,                                                                                                    | ДОКУМЕНТОВ                                                     |                  |  |  |
| application/vnd.oasis.opendocument.image                                                                                        | Изображение OpenDocument                                       | ODI              |  |  |
| application/vnd.sun.xml.impress.template                                                                                        | Шаблон презентации StarOffice                                  | STI              |  |  |
| application/vnd.ms-officetheme-write-protected                                                                                  | Тема MS Office, недоступная для<br>редактирования              | ТНМХ             |  |  |
| application/x-msclipart                                                                                                    | Упакованная галерея изображе-<br>ний в формате MS Clip Gallery | CIL              |  |  |
| application/vnd.oasis.opendocument.chart                                                                                        | Диаграмма OpenDocument                                         | ODC              |  |  |
| application/x-msdraw                                                                                                    | Файл MS Draw                                                   |                  |  |  |
| application/x-msole-broken                                                                                                    | Поврежденная библиотека OLE-<br>объектов для MS Office         | OLB              |  |  |
| application/vnd.stardivision.draw                                                                                               | Графика StarOffice                                             | SDA              |  |  |
| application/vnd.sun.xml.draw                                                                                                    |                                                                |                  |  |  |
| application/vnd.sun.xml.draw.template                                                                                           | Шаблон графики StarOffice                                      | STD              |  |  |
| application/vnd.stardivision.math                                                                                               | Формула StarOffice                                             | SMF, SXM         |  |  |
| application/vnd.sun.xml.math                                                                                                    |                                                                |                  |  |  |
| application/vnd.oasis.opendocument.formula                                                                                      | Формула OpenDocument                                           | ODF              |  |  |
| application/x-msole.data                                                                                                    | Библиотека OLE-объектов для MS<br>Office                       | OLB              |  |  |
| application/vnd.oasis.opendocument.graphics                                                                                     | Графика OpenDocument                                           | ODG              |  |  |
| application/msole-word.picture                                                                                                  | Графический OLE-объект в MS<br>Word                            |                  |  |  |
| application/vnd.sun.xml.calc.template                                                                                           | Шаблон таблицы StarOffice                                      | STC              |  |  |
| application/x-msequation                                                                                                    | Файл MS Equation                                               |                  |  |  |
| application/vnd.sun.xml.writer.template                                                                                         | Шаблон документа StarOffice                                    | STW              |  |  |
| application/ms-graph.x-ms-excel                                                                                                 | Диаграмма MS Graph                                             |                  |  |  |
| application/x-vnd.oasis.opendocument.formula-template                                                                           | Шаблон для создания формул в<br>формате OTF                    | OTF              |  |  |
| application/x-msole-encrypted                                                                                                   | Зашифрованная библиотека OLE-<br>объектов для MS Office        | OLB              |  |  |
| application/vnd.ms-officetheme                                                                                                  | Тема MS Office                                                 | ТНМХ             |  |  |

| таол. Б.о. инистипы, относящиеся к типу файлов «документы | Табл. | D.5. | МІМЕ-типы, | относящиеся к типу | файлов | «Документы» |
|-----------------------------------------------------------|-------|------|------------|--------------------|--------|-------------|
|-----------------------------------------------------------|-------|------|------------|--------------------|--------|-------------|

| MIME-тип                                                                                                    | Описание                                               | Расширения                    |
|----------------------------------------------------------------------------------------------------|--------------------------------------------------------|-------------------------------|
| application/x-ole-storage                                                                                                    | OLE хранилище                                          | DAT, WID                      |
| application/x-msole-unknown                                                                                                   | Неизвестная библиотека OLE-<br>объектов для MS Office  | OLB                           |
| application/msole-excel.picture                                                                                               | Графический OLE-объект в MS<br>Excel                   |                               |
| ТЕКСТО                                                                                                    | ВЫЕ ФАЙЛЫ                                              |                               |
| text/x-fouled-text                                                                                                    | Файл, в котором встречаются не-<br>текстовые символы   | ТХТ                           |
| text/plain                                                                                                    | Текстовый файл                                         | ТХТ                           |
| ТЕКСТОВЫ                                                                                                    | Е ДОКУМЕНТЫ                                            |                               |
| application/x-rocketbook                                                                                                    | Электронная книга в формате<br>Rocket eBook            | RB                            |
| image/x-djvu                                                                                                    | Электронная книга или пакет<br>изображений DjVu        | DJV, DJVU                     |
| application/x-wordperfect-text                                                                                                | Текстовый документ в формате<br>Corel WordPerfect      | WPD                           |
| application/ms-office.x-vba-project                                                                                           | Файл MS Office с поддержкой ма-                        | DOCM, DOTM,                   |
| application/vnd.ms-excel.addin.macroenabled.12                                                                                | кросов (VBA)                                           | XLAM, XLSM, XLTM,             |
| application/vnd.ms-excel.template.macroenabled.12                                                                             |                                                        |                               |
| application/vnd.ms-<br>powerpoint.presentation.macroenabled.12                                                                |                                                        |                               |
| application/vnd.ms-<br>powerpoint.slideshow.macroenabled.12                                                                   |                                                        |                               |
| application/vnd.ms-<br>powerpoint.template.macroenabled.12                                                                    |                                                        |                               |
| a p p l i c a t i o n / v n d . o p e n x m l f o r m a t s -<br>officedocument.wordprocessingml.document-write-<br>protected | Документ MS Word, недоступный<br>для редактирования    | DOC, DOCX, DOT,<br>DOTX, DOCM |
| application/vnd.oasis.opendocument                                                                                            | Документ OpenDocument                                  | ODT, OTT                      |
| application/vnd.oasis.opendocument.text                                                                                       |                                                        |                               |
| application/vnd.oasis.opendocument.text-template                                                                              |                                                        |                               |
| application/pdf-with-forms                                                                                                    | Документ PDF с формой                                  | PDF                           |
| text/ms-word-xml                                                                                                    | Документ MS Word в формате<br>XML                      | XML                           |
| application/vnd.stardivision.writer                                                                                           | Документ StarOffice                                    | SDW, SGL, SXW,                |
| application/vnd.stardivision.writer-global                                                                                    |                                                        | SXG                           |
| application/vnd.sun.xml.writer                                                                                                |                                                        |                               |
| application/vnd.sun.xml.writer.global                                                                                         |                                                        |                               |
| application/pdf                                                                                                    | Документ PDF                                           | PDF                           |
| application/x-palm                                                                                                    | Электронная книга в формате<br>Palm Doc или БД Palm OS | PRC, PDB                      |
| application/msword                                                                                                    | Документ MS Word                                       | DOC, DOCX, DOT,               |
| application/msword.6                                                                                                    |                                                        | DOTX, DOCM                    |
| application/msword-2007                                                                                                    |                                                        |                               |
| application/vnd.ms-word2006ml                                                                                                 |                                                        |                               |
| a p p l i c a t i o n / v n d . o p e n x m l f o r m a t s -<br>officedocument.wordprocessingml.document                     |                                                        |                               |

| МІМЕ-тип                                                                                                    | Описание                                              | Расширения          |
|----------------------------------------------------------------------------------------------------|-------------------------------------------------------|---------------------|
| a p p l i c a t i o n / v n d . o p e n x m l f o r m a t s -<br>officedocument.wordprocessingml.template           |                                                       |                     |
| application/vnd.ms-word.document.macroenabled.12                                                                    |                                                       |                     |
| application/vnd.ms-word.template.macroenabled.12                                                                    |                                                       |                     |
| application/vnd.ms-wordml                                                                                           |                                                       |                     |
| application/rtf                                                                                                    | Документ в формате RTF                                | RTF, DOC            |
| TAI                                                                                                    | БЛИЦЫ                                                 | •                   |
| application/vnd.openxmlformats-<br>officedocument.spreadsheetml.sheet                                               | Таблица OpenOffice                                    | XLSX, XLTX          |
| application/vnd.openxmlformats-<br>officedocument.spreadsheetml.template                                            |                                                       |                     |
| application/vnd.ms-excel.sheet.binary.macroEnabled.12                                                               | Двоичная книга MS Excel                               | XLSB                |
| application/msexcel                                                                                                 | Книга MS Excel                                        | XLS, XLM, XLA, XLC, |
| application/msexcel-2007                                                                                            |                                                       | XLT, XLW, XLSX      |
| application/msexcel-before-97                                                                                       |                                                       |                     |
| application/msexcel-old                                                                                             |                                                       |                     |
| application/vnd.ms-excel                                                                                            |                                                       |                     |
| application/vnd.stardivision.calc                                                                                   | Таблица StarOffice                                    | SDC, SXC            |
| application/vnd.sun.xml.calc                                                                                        |                                                       |                     |
| application/x-pivottables                                                                                           | Сводная таблица                                       | XLS                 |
| application/x-123                                                                                                   | Таблица Lotus 1-2-3                                   | WK1, WKS            |
| a p p l i c a t i o n / v n d . o p e n x m l f o r m a t s -<br>officedocument.spreadsheetml.sheet-write-protected | Таблица OpenOffice, недоступный<br>для редактирования | XLSX                |
| application/vnd.oasis.opendocument.spreadsheet                                                                      | Таблица OpenDocument                                  | ODS                 |

#### Табл. D.6. МІМЕ-типы, относящиеся к типу файлов «Мультимедиа»

| MIME-тип                      | Описание                                            | Расширения                     |
|-------------------------------|-----------------------------------------------------|--------------------------------|
| AHV                           | ТМАЦИЯ                                              |                                |
| application/x-shockwave-flash | Анимация в формате Adobe Flash                      | SWF, SWFL                      |
| video/x-flc                   | Анимационные видеофайлы                             | FLC, FLI                       |
| video/x-fli                   | формата FLIC                                        |                                |
| ВИДЕО                         |                                                     |                                |
| video/x-shockwave-flash       | Видео в формате Adobe Flash                         | FLV                            |
| application/x-unknown-mv2     | Видео в формате MPEG, MPEG-<br>4, MPEG-TS           | MPEG, MPG, MPE,                |
| video/mpeg                    |                                                     | M1V, M2V, MP2,<br>MP3 MPA MPV2 |
| video/mp4                     |                                                     | TS, TSV, TSA, MV2              |
| video/x-msvideo               | Видео в формате AVI                                 | AVI                            |
| video/asf                     | Мультимедийные файлы формата                        | ASF, ASX, ASR                  |
| video/x-ms-asf                | ASF                                                 |                                |
| video/quicktime               | Видео в формате Apple QuickTime                     | QT, MOV, MOOV                  |
| video/vnd.rn-realmedia        | Видео в формате RealMedia                           | RM                             |
| АУДИО                         |                                                     |                                |
| audio/x-mod                   | Звуковой модуль в формате MOD<br>или близком к нему | MOD, PSM, XM, XMZ,<br>669      |

| MIME-тип                 | Описание                                                                      | Расширения                         |  |
|--------------------------|-------------------------------------------------------------------------------|------------------------------------|--|
| audio/x-ape              | Звукозапись в формате Monkeys                                                 | APE, APL                           |  |
| audio/x-monkeys          | Audio со сжатием без потери каче-                                             |                                    |  |
| audio/x-monkeys-audio    |                                                                               |                                    |  |
| audio/x-wav              | Звукозапись в формате WAV без<br>сжатия                                       | WAV, WAVE                          |  |
| audio/midi               | Файл в формате MIDI                                                           | MID, MIDI, KAR, RMI                |  |
| audio/basic              | Звукозапись, используемая в ОС<br>Unix, Mac OS, Akai MPC, Amiga и<br>пр.      | AU, SND                            |  |
| audio/voxware            | Звукозапись в формате VoxWare<br>Dialogic для хранения человече-<br>ской речи | vox                                |  |
| audio/ac3                | Звукозапись в формате AC-3<br>(Dolby Digital)                                 | AC3                                |  |
| audio/vnd.rn-realmedia   | Звукозапись в формате RealMedia                                               | RM                                 |  |
| audio/x-nice-aud         | Звукозапись компьютерных игр в<br>формате NICE Media Player                   | AUD                                |  |
| audio/aiff               | Звукозапись в формате AIFF                                                    | AIF, AIFF, AIFC                    |  |
| audio/amr                | Звукозапись в формате AMR со<br>сжатием                                       | AMR                                |  |
| audio/x-voc              | Звукозапись в формате Creative<br>Labs                                        | VOC                                |  |
| audio/x-s3m              | Звуковой модуль в формате<br>ScreamTracker 3.0 и выше                         | S3M                                |  |
| audio/x-oggmedia         | Звукозапись в формате Ogg<br>Vorbis                                           | oga, ogg                           |  |
| audio/x-flac             | Звукозапись в формате FLAC со<br>сжатием без потери качества                  | FLAC                               |  |
| audio/x-pat              | Звуковой модуль в формате<br>Gravis UltraSound GF1                            | PAT                                |  |
| audio/x-creative-sf-bank | Звуковой модуль в формате<br>SoundFont 2                                      | SF2                                |  |
| audio/x-twinvq           | Звукозапись в формате TwinVQ                                                  | VQF                                |  |
| audio/mpeg               | Звукозапись в форматах MPEG,                                                  | MP2, MP2A, M2A,                    |  |
| audio/mpeg2              | IMPEG-2, MPEG-4                                                               | MPA, MPG, MPEGA,<br>M4A, MPGA, MP3 |  |
| СПИСКИ ВОС               | СПИСКИ ВОСПРОИЗВЕДЕНИЯ                                                        |                                    |  |
| audio/x-mpegurl          | Список воспроизведения аудио-<br>и видеофайлов                                | M3U, M3U8                          |  |

#### Табл. D.7. МІМЕ-типы, относящиеся к типу файлов «Бизнес»

| МІМЕ-тип                    | Описание                               | Расширения                 |
|-----------------------------|----------------------------------------|----------------------------|
| ФАЙЛЬ                       | ы ДАННЫХ                               |                            |
| text/csv                    | Файл данных, разделенных запя-<br>тыми | CSV                        |
| text/sgml                   | Файл данных SGML                       | SGML, SGM                  |
| text/xml                    | Файл данных XML                        | XML                        |
| ИНЖЕНЕРНЫЕ И НАУЧНЫЕ ПАКЕТЫ |                                        |                            |
| application/x-autocad       | Файл AutoCAD                           | DWG, LIN, CUI, ADT,<br>MVI |

| МІМЕ-тип                                          | Описание                                                         | Расширения                                                                  |  |
|---------------------------------------------------|------------------------------------------------------------------|-----------------------------------------------------------------------------|--|
| application/x-dwg                                 |                                                                  |                                                                             |  |
| application/vnd.visio                             | Документ MS Visio                                                | VSD, VSDX, VST,                                                             |  |
| application/vnd.ms-visio.drawing                  |                                                                  | VSTX, VSS, VSX,                                                             |  |
| application/vnd.ms-visio.drawing.macroenabled.12  |                                                                  | V5W                                                                         |  |
| application/vnd.ms-visio.stencil                  |                                                                  |                                                                             |  |
| application/vnd.ms-visio.stencil.macroenabled.12  |                                                                  |                                                                             |  |
| application/vnd.ms-visio.template                 |                                                                  |                                                                             |  |
| application/vnd.ms-visio.template.macroenabled.12 |                                                                  |                                                                             |  |
| application/x-matlab-binary                       | Файл MatLab                                                      | MAT                                                                         |  |
| application/x-AT-mathcad                          | Файл MathCAD                                                     | MCD                                                                         |  |
| application/vnd.mcd                               |                                                                  |                                                                             |  |
| ФИ                                                | НАНСЫ                                                            |                                                                             |  |
| application/x-1c.data                             | Файл данных 1С                                                   | 1CD, DT                                                                     |  |
| text/x-ptk-pzd                                    | Документ банковской отчетности<br>в формате ПТК ПСД              |                                                                             |  |
| СПРА                                              | вочники                                                          |                                                                             |  |
| application/x-consultant                          | Файл Консультант Плюс                                            | KUB, DT                                                                     |  |
| ЭЛЕКТРОННАЯ ПОЧТА                                 |                                                                  |                                                                             |  |
| application/vnd.ms-attachment-tnef                | Файл данных MS Exchange                                          | DAT, MS-TNEF,                                                               |  |
| application/vnd.ms-tnef                           |                                                                  | TNEF                                                                        |  |
| application/x-pkcs7-mime                          | Зашифрованное сообщение<br>электронной почты или сертифи-<br>кат | P7M, P7C                                                                    |  |
| application/x-sensor-m-box                        | Почтовый ящик электронной по-<br>чты                             | MBOX                                                                        |  |
| message/news                                      | Файл почтовых сообщений или<br>новостей Windows Live Mail        | NWS                                                                         |  |
| application/x-microsoft-rpmsg-message             | Сообщение MS Outlook с ограни-<br>ченным доступом                | RPMSG                                                                       |  |
| application/vnd.ms-outlook                        | Файл MS Outlook                                                  | DBX, EMAIL, EML,<br>BCMX, DBX, ECF,<br>IDX, MBX, NCH, OFT,<br>PRF, SRS, MSG |  |
| application/x-pkcs7-signature                     | Цифровая подпись (без сообще-<br>ния, которое подписано)         | P7A, P7S                                                                    |  |
| message/rfc822                                    | Сообщение электронной почты                                      | EML, MHT, MHTML,<br>MIME, NWS                                               |  |
| УПРА                                              | АВЛЕНИЕ                                                          |                                                                             |  |
| application/msproject                             | Проект MS Project                                                | MPP, MPT                                                                    |  |
| application/ms-project-2007-workspace             |                                                                  |                                                                             |  |
| application/x-ibm-requisitepro                    | Файл IBM Rational Requisite Pro                                  | RQS                                                                         |  |

### **D.3. Язык описания регулярных выражений**

При задании МІМЕ-типов могут использоваться регулярные выражения. В регулярных выражениях применяются специальные символы (метасимволы): **\$ ^ . \* + ? [ ]**.

#### Табл. D.8. Описание метасимволов

| Метасимвол             | Назначение                                                                                                    |
|------------------------|----------------------------------------------------------------------------------------------------|
| . (точка)              | Специальный знак, который соответствует любому одиночному символу, за ис-<br>ключением перевода строки.                                                                                                    |
| * (звездочка)          | Постфиксный оператор, который означает, что предыдущее регулярное выраже-<br>ние должно быть повторено столько раз, сколько это возможно. Например, вы-<br>ражение .* соответствует любой последовательности символов, не содержащей<br>переводов строки.                                                                                                    |
| + (плюс)               | Оператор, который означает, что стоящее перед ним выражение должно появить-<br>ся один или более раз. Например, выражение <b>bo+m</b> соответствует <b>bom</b> , <b>boom</b> ,<br><b>booom</b> и т.д.                                                                                                    |
| ? (вопрос)             | Оператор, который означает, что предыдущий символ или выражение (при ис-<br>пользовании группировки) должно появиться один раз или ни одного раза. Выра-<br>жение file\.jpe?g будет соответствовать строкам file.jpg и file.jpeg.                                                                                                    |
| [] (квадратные скобки) | Служат для указания набора знаков, которым может соответствовать символ.<br>Например, [abcd] соответствует любому из символов <b>a</b> , <b>b</b> , <b>c</b> и <b>d</b> . Выражение<br>[ab]* будет соответствовать любой комбинации подряд идущих символов a и b<br>произвольной длины. Кроме того, в скобках могут задаваться интервалы: выра-<br>жение [a-zA-Z0-9] соответствует любому из символов латинского алфавита в<br>верхнем и нижнем регистре, а также любой десятичной цифре от 0 до 9. |
| [^]                    | Конструкция, противоположная предыдущей. Используется для указания того,<br>что не должно содержаться в строке. Выражение [^0-9] соответствует любому<br>символу, кроме цифр от 0 до 9.                                                                                                    |
| ٨                      | Символ для обозначения начала строки.                                                                                                    |
| \$                     | Символ для обозначения конца строки. Таким образом, <b>^\$</b> соответствует пустой строке, а <b>^HOME\$</b> — строке с единственным словом <b>HOME</b> .                                                                                                    |
| 1                      | Выполняет две функции: отменяет действие специальных символов, превращая их в обычные символы (данная операция называется экранированием символа), и вводит дополнительные специальные конструкции, такие как:                                                                                                    |
|                        | <ul> <li>\n – перевод строки;</li> </ul>                                                                                                    |
|                        | • \r – возврат каретки;                                                                                                    |
|                        | • \t – табуляция;                                                                                                    |
|                        | <ul> <li>II – установка символа \ без функции экранирования символов.</li> </ul>                                                                                                    |
| 1                      | Означает выбор одного из вариантов. Выражение alpha beta gamma будет со-<br>ответствовать любой из строк alpha, beta и gamma.                                                                                                    |

# Приложение Е. Категории контентной фильтрации

| Номер | Дочерние подкатего-<br>рии           | Описание                                                                                                    | Примеры сай-<br>тов                                                                                                    |  |
|-------|--------------------------------------|----------------------------------------------------------------------------------------------------|----------------------------------------------------------------------------------------------------|--|
| 0     | Неопределенная категория             |                                                                                                    |                                                                                                    |  |
| 2100  | Хобби, отдых и развлечения или Досуг |                                                                                                    |                                                                                                    |  |
| 2101  | Еда и напитки (гурман-<br>ство)      | Супермаркеты, рестораны, кейтеринг, услуги до-<br>ставки еды, организация банкетов, рецепты, до-<br>машняя еда                                                                                                    | eda.ru, diets.ru,<br>eda.yandex                                                                                                    |  |
| 2102  | Мода, стиль, красота                 | <ul> <li>Высокая мода, подиум, хот кутюр, журналы о<br/>моде и красоте (женские, мужские), косметика,<br/>ювелирные изделия, пластическая хирургия</li> <li>Сайты популярных людей и посвященные та-<br/>ким людям</li> </ul>                                       | <ul> <li>zaitsev.info,<br/>sofafastionweekcom,<br/>faberlic.kz</li> <li>spletnik.ru</li> </ul>                                                                   |  |
| 2103  | Спорт                                | Виды спорта, спортивные состязания, спортивные<br>товары и услуги, клубы, ассоциации, комитеты,<br>новости спорта, обучение и тренировки, активные<br>спортивные игры (например, пейнтбол), боевые<br>искусства, форумы о спорте                                    | sportrbc.ru,<br>olympic.ru,<br>baltikadiving.ru,<br>bcrostovdon.ru,<br>canoesport.ru,<br>vmma.ru,<br>paintballmfp.ru                                             |  |
| 2105  | Строительство и ремонт               | <ul> <li>Частное строительство, ремонт, услуги, инструменты, товары для дачи и садоводства, обустройство дома, домашняя мебель и техника</li> <li>Экстерьер, интерьер зданий, сервис, разработка, проектирование</li> </ul>                                         | leroymerlin.ru,<br>i k e a . r u<br>allegroclassica.ru,<br>uar.ru, ardik.ru, a-<br>garden.ru                                                                     |  |
| 2106  | Авто, мото                           | Виды механической транспортной техники (в том<br>числе летная и водная техника), автомобильные<br>журналы, авто/мото-товары, сервисы и другие<br>услуги, услуги по перевозке грузов, производители<br>и дилеры, ремонт, запчасти, обучение вождению,<br>авто форумы | audi-sever.ru,<br>autoreview.ru,<br>autosecurity.ru,<br>bmw.ru, auto.ru,<br>ilarauto-avia.ru,<br>intermoto.ru,<br>pddavto.ru,<br>plenkacarbon.ru,<br>prokat74.ru |  |
| 2107  | Природа, животные                    | Животные и уход за ними                                                                                                    | wallpets.ru                                                                                                    |  |
| 2108  | Юмор                                 | Юмористические развлекательные сайты                                                                                                    | anekdot.ru                                                                                                    |  |
| 2109  | Фотография                           | Архивы фотографий, фотостоки, услуги фотосту-<br>дий                                                                                                    | 300dpi.ru,<br>kamakaev.ru<br>aphoto.ru                                                                                                    |  |
| 2110  | Сайты для детей                      | Сайты для детей                                                                                                    | zakraski.ru                                                                                                    |  |
| 2111  | Путешествия, туризм                  | Авиакомпании, поиск и бронирование туров, биле-<br>тов, гостиниц, туроператоры, турагентства, отели<br>и гостиницы, гиды и описания путешествий                                                                                                    | travel.ru,<br>lufthansa.com,<br>aeroflot.ru,<br>australia.ru,<br>aviasales.ru                                                                                    |  |
| 2113  | Развлекательные ресур-<br>сы         | <ul> <li>Отдых, досуг, фестивали, концерты, шоу, жиз-<br/>ненные интересы, веб-журналы о жизни, раз-<br/>влечения, красота, устройство быта, развлека-<br/>тельные блоги</li> </ul>                                                                                 | afisha.mail.ru,<br>kudago.com,<br>yaplakal.com,<br>mdmpalace.ru,<br>ticketland.ru,                                                                               |  |

| Номер | Дочерние подкатего-                    | Описание                                                                                                    | Примеры сай-                                                                                                    |  |
|-------|----------------------------------------|----------------------------------------------------------------------------------------------------|----------------------------------------------------------------------------------------------------|--|
|       | рии                                    |                                                                                                    | тов                                                                                                    |  |
|       |                                        | <ul> <li>Непрофессиональные увлечения, коллекцио-<br/>нирование, рукоделие, охота, рыбалка</li> </ul>                                                                                                    | kinoprostor.ru,<br>xlbowling.ru,                                                                                                    |  |
|       |                                        | • Сайты кафе, ресторанов                                                                                                    | belcoins.com,                                                                                                    |  |
|       |                                        | • Прочая информация о досуге и развлечениях                                                                                                    | cactusok.ru,<br>ohotniki.ru,<br>hobby365.ru                                                                                                    |  |
| 2114  | Культура                               | Музеи, музыка, культурные учреждения, театры, классическая литература, музыка, живопись                                                                                                    | bolshoi.ru, teatr.ru,<br>vavilon.ru, 21art.r                                                                                                    |  |
| 2200  |                                        | Мультимедиа                                                                                                    |                                                                                                    |  |
| 2201  | Музыка и видео                         | <ul> <li>Сайты для загрузки, прослушивания, просмотра музыки, фильмов, видеороликов, картинок и изображений</li> <li>Сайты компаний, музыкальных групп, организаций, баз данных, относящихся к производству музыки и фильмов, торренттрекеры с этими материалами</li> </ul> | <ul> <li>kinopoisk.ru,<br/>youtube.com,<br/>ivi.ru, rutor.info,<br/>music.yandex.ru,<br/>kirkorov.ru</li> <li>animenime.ru,<br/>animefan.ru,</li> </ul> |  |
|       |                                        | • Сайты клубов, диджеев, концертов                                                                                                    | chiwassu.ru                                                                                                    |  |
|       |                                        | • Сайты для фанатов аниме и косплеев                                                                                                    |                                                                                                    |  |
| 2202  | ТВ или видео стриминг                  | Онлайн трансляции, стриминговые видео сервисы,<br>прямой эфир, сайты телеканалов                                                                                                    | sport-stream.ru,<br>1tv.ru                                                                                                    |  |
| 2203  | Радио/аудио стриминг                   | Радиотрансляции в интернете, сайты радиостан-<br>ций, музыкальные архивы                                                                                                    | nashe.ru                                                                                                    |  |
| 2204  | Файловые обменники,<br>хостинг файлов  | Файловые архивы ПО, файлообменники, сайты<br>для загрузки бесплатных и условно бесплатных<br>программ, включая программы для мобильных<br>устройств                                                                                                    | softportal.com                                                                                                    |  |
| 2300  |                                        | непристойное содержание                                                                                                    |                                                                                                    |  |
| 2301  | Порнография                            | Порнография, проституция, сайты для взрослых, секс знакомства, рекламные сети с порно                                                                                                    |                                                                                                    |  |
| 2302  | Эротика, нудизм, интим-<br>ная одежда  | Эротические сцены, фильмы, секс без порногра-<br>фии, стриптиз, секс магазины, нижнее белье,<br>изображения и фотографии обнаженных и полуоб-<br>наженых тел                                                                                                    | bur-club.ru, sex-<br>shopintim.com                                                                                                    |  |
| 2303  | Половое воспитание                     | Сексуальное образование для детей                                                                                                    | uroweb.ru,<br>allcondoms.com                                                                                                    |  |
| 2304  | Плохая репутация, амо-<br>ральные, мат | Сайты, содержащие избыточное количество не-<br>цензурной лексики, либо немодерируемые форумы                                                                                                    | y a h o o e u . r u ,<br>yebanko.ru                                                                                                    |  |
| 2305  | Запрещенные сайты                      | Сайты, страницы и адреса, доступ к которым в<br>России запрещен на основании закона и других<br>нормативных актов                                                                                                    |                                                                                                    |  |
| 2400  | Интернет-коммуникация                  |                                                                                                    |                                                                                                    |  |
| 2401  | Веб-почта                              | Бесплатная почта в интернет через веб-браузер                                                                                                    | e.mail.ru,<br>mail.yandex.ru                                                                                                    |  |
| 2402  | Форумы, блоги                          | Форумы, вопросы и ответы, блоги, частные сайты, s p b t a l k<br>системы массового хостинга vbazar.myb                                                                                                    |                                                                                                    |  |
| 2403  | Чат, SMS                               | Сайты чатов и мессенджеров, управляющие<br>серверы систем обмена сообщениями                                                                                                    | agent.mail.ru                                                                                                    |  |

| Номер | Дочерние подкатего-<br>рии               | Описание                                                                                                    | Примеры сай-<br>тов                                                                                                    |  |
|-------|------------------------------------------|----------------------------------------------------------------------------------------------------|----------------------------------------------------------------------------------------------------|--|
| 2404  | Интернет-телефония                       | Телефонные сервисы, VoIP (Voice over Internet<br>Protocol) или IP-телефония                                                                                                    | f r e e c a l I . c o m ,<br>voice.google.com,<br>justvoip.com                                                          |  |
| 2405  | Социальные сети                          | Социальные сети, сайты знакомств, чаты, мессен-<br>джеры                                                                                                    | vk.com, skype.com,<br>l o v e . m a i l . r u ,<br>chatvdvoem.ru                                                        |  |
| 2406  | Сайты знакомств и<br>брачные агентства   | Сайты знакомств и брачные агентства                                                                                                    | badoo.com                                                                                                    |  |
| 2500  |                                          | ИТ-Угрозы                                                                                                    |                                                                                                    |  |
| 2501  | Хакинг и крэкинг                         | Взлом сетей и программ (услуги, руководства,<br>обучение), в том числе для исследования защи-<br>щенности, несанкционированный доступ к данным                                                                                                    |                                                                                                    |  |
| 2502  | Онлайн мошенничество,                    | • Оплата за клики, серфинг, просмотр рекламы                                                                                                    | 5-kopeek.ru,                                                                                                    |  |
|       | фишинг                                   | <ul> <li>Поддельные сайты для выуживания паролей<br/>и номеров банковских карт путем подделки<br/>дизайна оригинального сайта</li> </ul>                                                                                                    | rabotnikonline.ru                                                                                                    |  |
|       |                                          | • Архивы рефератов, ответов на ЕГЭ и т.д.                                                                                                    |                                                                                                    |  |
| 2503  | Незаконное распростра-<br>нение программ | Warez, кодгены, патчи, нелегальное ПО                                                                                                    | cracklab.ru                                                                                                    |  |
| 2504  | Анонимные прокси или<br>VPN              | Анонимные прокси серверы через веб, IP-адреса<br>TOR узлов входа и выхода, программ и плагинов<br>для анонимного выхода в интернет, IP-адреса VPN<br>прокси сервисов                                                                                | h i d e m y . n a m e ,<br>proxy6.net                                                                                   |  |
| 2506  | Шпионское ПО, спам                       | Трояны, кейлогеры и другие программы скрытного<br>удаленного управления компьютером                                                                                                    |                                                                                                    |  |
| 2507  | Вредоносное ПО, виру-<br>сы              | Вредоносные компьютерные программы, заражен-<br>ные веб сайты                                                                                                    |                                                                                                    |  |
| 2600  |                                          | Преступная деятельность                                                                                                    |                                                                                                    |  |
| 2601  | Насилие, убийства, суи-<br>цид           | Сайты, посвященные расовой дискриминации, вражде между людьми, насилию                                                                                                    | kukluxklan.bz,<br>resist.com                                                                                            |  |
| 2602  | Оружие                                   | Военные ведомства и предприятия, каталоги, ма-<br>газины оружия, включая гражданское оружие                                                                                                    | mil.ru, guns.ru,<br>tempgun.ru                                                                                          |  |
| 2603  | Терроризм, экстремизм                    | Сайты, посвященные пропаганде агрессии, расиз-<br>ма, терроризма                                                                                                    |                                                                                                    |  |
| 2604  | Криминал, мошенниче-<br>ство             | Криминальные новости, справочники, правила, продажа или изготовление оружия, взрывчатки                                                                                                    | bratva.koptevo.ru,<br>g o p n i c . r u ,<br>allcrime.ru                                                                |  |
| 2605  | Запрещенные лекар-<br>ства, наркотики    | Пропаганда употребления наркотических средств, продажа и изготовление наркотиков                                                                                                    | cannabiscafe.net                                                                                                    |  |
| 2700  | Игры                                     |                                                                                                    |                                                                                                    |  |
| 2701  | Азартные игры, онлайн-<br>казино         | Игры на деньги, справочники, правила по таким<br>играм, игровое оборудование, онлайн казино                                                                                                    | ligastavok.ru,<br>kingvulcan.com,<br>gaminator.com                                                                      |  |
| 2702  | Игры, онлайн-игры                        | <ul> <li>Компьютерные игры, производство, продажа,<br/>фанклубы, форумы, возможности скачать игру<br/>с официального сайта, онлайн покупка игр, иг-<br/>ровые журналы, рейтинги, премии и награды</li> <li>Онлайн игры через веб-браузер</li> </ul> | playground.ru, free-<br>games.ru, gta.ru,<br>x b o x r u s s i a . r u ,<br>games.rambler.ru,<br>flashworld.ru, lotr.ru |  |
| 2800  | Бизнес, коммерция                        |                                                                                                    |                                                                                                    |  |

| Номер | Дочерние подкатего-<br>рии                    | Описание                                                                                                    | Примеры сай-<br>тов                                                                                                    |
|-------|-----------------------------------------------|----------------------------------------------------------------------------------------------------|----------------------------------------------------------------------------------------------------|
| 2801  | Экономика, финансы                            | <ul> <li>Коммерческие компании, производители товаров/услуг вне других категорий, предпринимательство, консалтинговые услуги, корпоративные сервисы, бизнес менеджмент, В2В</li> <li>Рынки, инвестиционные фонды, акции, биржи, банки, кредиты, займы</li> <li>Страховые компании, агентства, услуги</li> </ul>                                                          | <ul> <li>sberbank.ru,<br/>moex.com</li> <li>vtbins.ru,<br/>zettains.ru,<br/>inskasko.ru</li> </ul>                         |
| 2802  | Машиностроение, про-<br>мышленность           | <ul> <li>Промышленные предприятия, заводы, добывающие компании, производство и продажа промышленных материалов, техники, оборудования</li> <li>Отрасли сельского и лесного хозяйства, техника, товары</li> </ul>                                                                                                    | rosenergoatom.ru,<br>bz.ru, zmz.ru,<br>belaz.by                                                                            |
| 2803  | Электронные денежные<br>системы, криптовалюта | <ul> <li>Платежные системы, электронные деньги,<br/>процессинговые центры платежей по банков-<br/>ским картам</li> <li>Услуги купли продажи различных крипто валют,<br/>правила работы, новости и другая информация<br/>об этом</li> </ul>                                                                                                    | <ul> <li>webmoney.ru,<br/>elecsnet.ru,<br/>uniteller.ru</li> <li>coingate.com,<br/>bitcoin.com,<br/>bitcoin.org</li> </ul> |
| 2804  | Аукционы                                      | Онлайн-аукционы                                                                                                    | molotok.ru                                                                                                    |
| 2805  | Торговля, интернет-мага-<br>зины              | <ul> <li>Товары народного потребления, предоставление услуг и сервисов частным лицам, розничная торговля, продавцы, торговые сети, центры, магазины, рынки, присутствие интернетмагазина как раздел сайта</li> <li>Покупка товаров онлайн, платформы и сервисы, реализующие полный цикл онлайн продаж, оплата по банковской карте, доставка, интернетмагазины</li> </ul> | m v i d e o . r u ,<br>fotolab.ru, 220-<br>volt.ru                                                                         |
| 2806  | Недвижимость                                  | Сайты застройщиков, купли продажи и аренды<br>недвижимости, управления недвижимостью и ри-<br>елторы                                                                                                    | 1dom.ru, cian.ru                                                                                                    |
| 2807  | Веб-реклама и аналити-<br>ка                  | <ul> <li>Рекламные сервисы, баннерные сети, биржи, агентства, услуги, сувенирная продукция, брендинг, выставки, маркетинг, продвижение сайтов</li> <li>Счетчики посещаемости и статистики сайтов</li> <li>Сайты, временно размещенные у регистратора доменов с тестовой страницей-заглушкой, чаще всего рекламной</li> </ul>                                             | ad.adriver.ru,<br>reklamy.ru,<br>adwords.google.com,<br>googleadservices.com,<br>http://www.freedomart.ru/                 |
| 2808  | Поиск работы и карьера                        | Поиск работы, услуги подбора персонала, кадро-<br>вые агентства                                                                                                    | hh.ru, rabota.ru,<br>superjob.ru,<br>rabota.mail.ru,<br>zarplata.ru,<br>personagency.ru,<br>triumphhr.ru                   |
| 2900  |                                               | Здравоохранение                                                                                                    |                                                                                                    |

| Номер | Дочерние подкатего-<br>рии         | Описание                                                                                                    | Примеры сай-<br>тов                                                                                                    |
|-------|------------------------------------|----------------------------------------------------------------------------------------------------|----------------------------------------------------------------------------------------------------|
| 2901  | Здоровье                           | Медицинские услуги, товары, забота о здоровье,<br>сайты больниц, поликлиник и прочих медицинских<br>учреждений, описания заболеваний и методов<br>лечения, лекарства, аптеки                                                                                                    | medison.ru, rigla.ru,<br>g k b 1 3 . r u ,<br>mosgorzdrav.ru,<br>r l s n e t . r u ,<br>pharmamed.ru                              |
| 2902  | Алкоголь, курение                  | Сайты производителей алкоголя и табака, а также<br>сайты, призывающие к их употреблению                                                                                                    | russamogon.ru,<br>amigo cigarro.ru,<br>smokewoman.org                                                                             |
| 21000 |                                    | Технологии                                                                                                    |                                                                                                    |
| 21001 | Производители ПО и<br>оборудования | Сайты производителей ПО и оборудования                                                                                                    | azure.com,<br>citrix.com,<br>vmware.com,<br>teleport.media                                                                        |
| 21002 | Web-хостинг                        | <ul> <li>Домены с просроченной оплатой и удерживае-<br/>мые регистратором для продажи</li> <li>Платформы, позволяющие бесплатно разме-<br/>щать веб-сайты, блоги. Бесплатные сервисы<br/>облачного хранения данных, рисунков, файлов<br/>с возможностью дать ссылку на скачивание,<br/>файлообменники</li> <li>Сайты, которые обобщают и предоставляют<br/>доступ к многочисленным веб-сервисам, явля-<br/>ющимся, как правило, отдельными сайтами<br/>данного портала с единой системой аутенти-<br/>фикации. Бывают общего назначения или узкой<br/>тематической направленности, предоставляю-<br/>щие различные сервисы по определенным<br/>интересам и ориентированные на полный охват<br/>определенной тематики, например, региональ-<br/>ный портал</li> </ul> | narod.ru, ucoz.ru,<br>r a d i k a l . r u ,<br>d i s k . y a n d e x . r u<br>mail.ru, rambler.ru,<br>nn.ru                       |
| 21003 | Удаленное управление               | Программное обеспечение для онлайн управления<br>удаленным компьютером, его рабочим столом для<br>технической поддержки                                                                                                    | teamviewer.com                                                                                                    |
| 21004 | Интернет                           | IT-компании, производители компьютерной техни-<br>ки и программного обеспечения, услуги в сфере<br>IT, автоматизация предприятий, специализирован-<br>ные IT-магазины. Мобильная связь, операторы,<br>гаджеты. Новостные или справочные сайты, про-<br>граммирование, системное администрирование,<br>сети, сервера, компьютеры, программные онлайн<br>сервисы, облака, высокие технологии                                                                                                    | microsoft.com,<br>softline.ru,<br>stackoverflow.com,<br>westerndigital.com                                                        |
| 21005 | Сети доставки контента             | <ul> <li>Сайты торрент-трекеров и Р2Р систем</li> <li>Сети доставки (и дистрибуции) содержимого</li> </ul>                                                                                                    | y a s t a t i c . n e t ,<br>www.gstatic.com                                                                                      |
| 21100 |                                    | информация                                                                                                    |                                                                                                    |
| 21101 | Справочная информа-<br>ция         | <ul> <li>Сайты со справочной информацией, карты,<br/>словари, переводчики, каталоги, статистика,<br/>расписание транспорта</li> <li>Онлайн библиотеки, прослушивание аудиокниг<br/>онлайн, краткие содержания книг, краткие<br/>описания книг</li> </ul>                                                                                                    | altay-krai.ru,<br>gvozdik.ru,<br>allsoch.ru,<br>slovari.ru,<br>translate.yandex.ru,<br>yandexu/maps213/moscow/,<br>rasp.yandex.ru |

| Номер | Дочерние подкатего-<br>рии                | Описание                                                                                                    | Примеры сай-<br>тов                                                                                 |
|-------|-------------------------------------------|----------------------------------------------------------------------------------------------------|----------------------------------------------------------------------------------------------------|
| 21102 | Образование                               | <ul> <li>Образовательные и научные учреждения, образовательные сайты по дисциплинам, научные данные и исследования</li> <li>Книги, библиотеки, тексты песен, аккорды, ноты</li> <li>Развивающие игры, пазлы, настольные игры, головоломки</li> </ul> | <ul> <li>msu.ru</li> <li>gramota.ru,<br/>danetka.ru,<br/>brainapps.ru,<br/>puzzles.in.ua</li> </ul> |
| 21103 | Новостные сайты                           | Средства массовой информации, новостные<br>агентства, интернет-издания, журналы, газеты,<br>крупные частные блоги, прогноз погоды                                                                                                    | ria.ru, rcb.ru,<br>gismeteo.ru                                                                      |
| 21104 | Поисковые системы/пор-<br>талы            | Поисковые системы/порталы                                                                                                    | yandex.ru,<br>google.ru,<br>go.mail.ru                                                              |
| 21105 | Афиши, доски объявле-<br>ний              | Сайты с объявлениями частных лиц о купли про-<br>даже услуг и товаров                                                                                                    | avito.ru                                                                                            |
| 21106 | Белый список                              | Разрешенные ресурсы                                                                                                    | kassa.rambler.ru,<br>soft.rambler.ru                                                                |
| 21108 | Офисные/бизнес прило-<br>жения            | Ресурсы офисных приложений и программ                                                                                                    | m iro.com,<br>myoffice.ru,<br>ilovepdf.com,<br>docs.google.com                                      |
| 21200 |                                           | Общество                                                                                                    |                                                                                                    |
| 21201 | Религия                                   | <ul> <li>Религия и религиозные организации. Гадания,<br/>магия, гороскопы и другие потусторонние вещи.<br/>Псевдонаучные данные, догадки</li> <li>Межнациональные отношения, народности</li> </ul>                                                   | patriarchia.ru,<br>horo.mail.ru,<br>arhangel.ru                                                     |
| 21202 | Секты                                     | <ul> <li>Сайты религиозных сект, нестандартные религиозные учения, ответвления от основных религий</li> <li>Сайты, посвященные оккультизму и астрологии, сайты астропрогнозов</li> </ul>                                                             | drevolife.ru,<br>golgotha.ru,nælpress.org                                                           |
| 21203 | Государство и закон                       | <ul> <li>Официальные веб-сайты государственных<br/>учреждений, политических партий, судов, ад-<br/>вокатов и юриспруденции</li> <li>Сайты политических новостей, политических<br/>партий</li> <li>Справочники законов</li> </ul>                     | kremlin.ru, ldpr.ru,<br>mosgorsud.ru                                                                |
| 21204 | Негосударственные орга-<br>низации, фонды | <ul> <li>Благотворительные организации, фонды помо-<br/>щи</li> <li>Некоммерческие организации, межгосудар-<br/>ственные организации и другие организации,<br/>не связанные напрямую с бизнесом</li> </ul>                                           | fondotv.ru,<br>rusfond.ru                                                                           |
| 21205 | Семья, дети                               | <ul> <li>Сайты для детей и сделанные самими детьми,<br/>сайты школ и для школьников</li> <li>Сайты о домоводстве, семье, различных хобби</li> </ul>                                                                                                  | parents.ru,<br>detochka.ru,<br>lyceum 87.narod.ru                                                   |

## Приложение F. API Solar NGFW

API Gateway – сервис, предоставляющий API для интеграции Solar NGFW со сторонними приложениями. Сервис является единственной точкой входа для сторонних приложений и выполняет их аутентификацию и авторизацию, а после выполнение запросов с участием внутренних сервисов Solar NGFW. С помощью API Solar NGFW можно запрашивать, создавать, обновлять и удалять объекты политик межсетевого экрана и обнаружения вторжений, а также экспортировать и импортировать политики межсетевого экрана и обнаружения.

Для работы с API Solar NGFW передайте свой уникальный API токен в заголовке:

Authorization: App \${token}

где **<\${token}>** – индивидуальный API токен.

#### Примечание

Данные для доступа к сервису API Solar NGFW находятся в личном кабинете.

Для получения токена администратору системы необходимо отправить запрос на аутентификацию с использованием своих учетных данных (имя пользователя и пароль) к сервису API:

```
POST /auth/login
{
    "login": "api-user",
    "password": "aaaaaaaa-bbbb-cccc-dddd-eeeeeeeeee"
}
```

При отсутствии заголовка или при неизвестном токене ответ на запрос будет с кодом **401 Unauthorized**. Если клиент попытается воспользоваться API с токеном, у которого истек срок действия, будет отображен код ошибки **403 Forbidden**.

Все запросы журналируются в раздел Система > Журналы. Для просмотра журналов API Solar NGFW в поле Сервис выберите Сервис API.

Подробнее ознакомиться с API Solar NGFW можно с помощью инструмента Swagger. Это интерактивная документация для API, с помощью которой можно посмотреть методы, примеры запросов, а так же запустить их выполнение. Для доступа к нему:

1. В конфигурационный файл /data/repos/dozor/config-final.git/<id>/ngfwapi/application.conf добавьте запись:

2. Перезапустите сервис dozor\_ngfw-api с помощью команды:

#### # systemctl restart dozor\_ngfw-api.service

По умолчанию Swagger будет доступен по адресу https://<ip>:9080/docs. С помощью конфигурационного файла можно изменить время жизни токена (token-lifetime-days, значение 1 равно 24 часам), количество запросов в минуту (client-rate-limit-per-minute),

количество одновременных запросов (simultaneous-request-limit) и порт сервиса dozor\_ngfw-api.

Операции выполняются с использованием методов НТТР. Методы НТТР и их описания представлены в таблице ниже.

Табл. F.1. HTTP-методы API Solar NGFW

| Метод  | Значение | Операция                                                                                       |
|--------|----------|------------------------------------------------------------------------------------------------|
| GET    | search   | Поиск и вывод содержимого для доступа к еди-<br>ничным ресурсам и спискам ресурсов             |
| PUT    | add      | Полное обновление существующих на сервере<br>ресурсов                                          |
| РАТСН  | update   | Частичное изменение ресурсов (в объекте изменяются только те поля, которые приходят в payload) |
| POST   | update   | Изменение значений параметров                                                                  |
| DELETE | remove   | Удаление объекта                                                                               |

Табл. F.2. Передаваемые параметры раздела Политика > Объекты политики > Списки IP-адресов

| Атрибут               | Параметр | Описание                                                                                                    |
|-----------------------|----------|----------------------------------------------------------------------------------------------------|
| Название списка       | name     | Обязательный параметр. Допустимая длина до 200 символов                                                       |
| ІР-адрес              | range    | Обязательный параметр. Доступные значения:<br>begin и end. Необходимо указывать адрес в<br>каждом параметре   |
| Диапазон IP-адресов   | ranges   | Обязательный параметр. Содержит один или несколько параметров range                                           |
| Идентификатор объекта | id       | Обязательный параметр. Не может совпадать с<br>другими идентификаторами, которые использу-<br>ются в политике |
| Комментарий           | comment  | Значение может быть пустым. Допустимая длина 500 символов                                                     |

Табл. F.3. Передаваемые параметры раздела Политика > Межсетевой экран > Фильтрация трафика

| Атрибут | Параметр                   | Описание                                                                                                    |
|---------|----------------------------|----------------------------------------------------------------------------------------------------|
|         | section                    | Обязательный параметр. Допустимые значения: forward, input и output                                                                                                    |
|         | action: {type: "<данные>"} | Обязательный параметр. Доступные значения:<br>deny (Запретить), allow (Разрешить), limitSpeed<br>(Ограничить скорость), rejectErrorTcp (Сброс<br>ошибочных TCP пакетов).<br>Примечание<br>Действия allow и deny доступны из лю-<br>бого блока фильтрации МЭ.<br>Действия Ограничить скорость и<br>Сброс ошибочных TCP пакетов доступ-<br>ны только для правил слоя Фильтр<br>транзитного трафика. |
|         |                            |                                                                                                    |

|                                 | i de la companya de la companya de la companya de la companya de la companya de la companya de la companya de l |                                                                                                    |
|---------------------------------|----------------------------------------------------------------------------------------------------|----------------------------------------------------------------------------------------------------|
|                                 |                                                                                                    | Для значения <b>rejectErrorTcp</b> (Сброс оши-<br>бочных ТСР пакетов) доступен только<br>протокол ТСР.                                                                              |
| Комментарий                     | comment                                                                                                    | Значение может быть пустым. Допустимая длина до 500 символов                                                                                                    |
| Назначение                      | destination: {type: "дан-<br>ные", другие параметры (в<br>зависимости от type)}                                 | Значение необходимо указывать только в прави-<br>лах слоя <b>Фильтр исходящего трафика</b>                                                                                          |
|                                 | type                                                                                                    | Доступные значения: <b>IpLiteral</b> (простые IP-адреса<br>или IP-диапазоны), <b>SubnetMask</b> (IP-адрес с<br>маской), <b>IpReference</b> (IP-диапазоны),<br><b>GeolpReference</b> |
|                                 | type lpLiteral                                                                                                  | Доступные значение: <b>begin</b> (первый адрес диа-<br>пазона), <b>end</b> (последний адрес диапазона), <b>type</b><br>(статичное значение <b>lpLiteral</b> )                       |
|                                 | type SubnetMask                                                                                                 | Доступные значение: <b>type</b> (статичное значение <b>SubnetMask</b> ), <b>value</b> (IP/mask)                                                                                     |
| Источник                        | source: <object_num>:<br/>{type: "данные", другие<br/>параметры (в зависимости<br/>от type)}</object_num>       | Значение необходимо указывать только в правилах слоя <b>Фильтр входящего трафика</b>                                                                                                |
| Приложения в правиле            | dpiArtefacts                                                                                                    | Значение может быть пустым или следующим:                                                                                                    |
| филорации                       |                                                                                                    | <ul> <li>dpiAppCat (основной список);</li> </ul>                                                                                                    |
|                                 |                                                                                                    | • dpiApps (вложение основного списка).                                                                                                    |
|                                 |                                                                                                    | Не более 100 приложений в одном правиле                                                                                                    |
| Включение/выключение<br>правила | enabled                                                                                                    | Обязательный параметр. Доступные значения:<br>true (включено, используется по умолчанию) и<br>false (выключено)                                                                     |
|                                 | fragmented                                                                                                    | Значение необходимо указывать только в прави-<br>лах слоя Фильтр транзитного трафика. Доступ-<br>ные значения: true (включено) и false (выключе-<br>но, по умолчанию)               |
| Тип/код ІСМР                    | icmpCodes                                                                                                    | Значение может быть пустым или следующим:                                                                                                    |
|                                 |                                                                                                    | <ul> <li>type (типы ICMP кодов в правиле фильтрации). Допустимые значения: 0, 3, 4, 5, 8, 9, 10, 11, 12, 13, 14, 17, 18.</li> </ul>                                                 |
|                                 |                                                                                                    | • code (ICMP код в правиле фильтрации). До-<br>пустимые значения: -1, от 0 до 15.                                                                                                   |
|                                 |                                                                                                    | Примечание                                                                                                    |
|                                 |                                                                                                    | Доступен только при выборе параметра<br><b>protocol</b> с типом <b>істр</b> .<br>Можно выбрать только один тип/код<br>ICMP для конкретного правила                                  |
|                                 |                                                                                                    |                                                                                                    |
| Идентификатор объекта           | id                                                                                                    | Обязательный параметр. Не может совпадать с<br>другими идентификаторами, которые использу-<br>ются в политике                                                                       |
| Входящий интерфейс              | srcInterface                                                                                                    | Значение может быть пустым                                                                                                    |

| Журналировать       | logsEnabled  | Значение может быть пустым или следующим:<br>true (включено), false (выключено, используется<br>по умолчанию)                                                                                                    |
|---------------------|--------------|----------------------------------------------------------------------------------------------------|
| МАС-адрес           | sourceMac    | Значение может быть пустым. Не может исполь-<br>зоваться совместно с приложением DPI с усло-<br>вием на МАС-адрес (поле Источник), доступен<br>для правил разделов Фильтр входящего тра-<br>фика и Фильтр транзитного трафика в поле<br>Источник |
| Название правила    | name         | Обязательный параметр. Допустимая длина до 200 символов                                                                                                    |
| Исходящий интерфейс | dstInterface | Значение может быть пустым. Предопределен-<br>ное значение                                                                                                    |
| Порты назначения    | ports        | Значение может быть пустым. Целое число от 1<br>до 65535. Параметр доступен только для прото-<br>колов TCP и UDP                                                                                                    |
| Протоколы           | protocols    | Значение может быть пустым или следующим:<br>tcp, udp, icmp, igmp, gre, ah, esp                                                                                                    |
| Порты источника     | srcPorts     | Значение может быть пустым или следующим:<br>. Целое число от 1 до 65535. Параметр доступен<br>только для протоколов TCP и UDP                                                                                                    |

Пример создания нового правила в разделе **Политика > Межсетевой экран > Фильтр транзитного трафика**:

```
{
 "info": {
  "name": "rule1",
  "enabled": true,
  "comment": "Правило №1",
  "logsEnabled": true
 },
"section": "forward",
 "action": "allow",
"protocols": {
  "icmp": {
   "icmpCodes": [
     {
      "type": 5,
      "code": 1
     }
   ]
  }
 },
"source": [
  {
  "subnet": "10.52.32.0/24"
  }
 ],
 "destination": [
     {
    "range": {
"begin": "2.2.2.2",
      "end": "3.3.3.3"
    }
    ļ
```

```
],

"dpiArtefacts": [

{

"dpiApp": "Viber"

},

{

"dpiAppCat": "Cloud"

}

],

"srcInterface": "eth0",

"dstInterface": "eth0"

}
```

| Табл. <mark>F.4</mark> . | Передаваемые | параметры | раздела | Политика > | Межсетевой | экран > | Трансляция |
|--------------------------|--------------|-----------|---------|------------|------------|---------|------------|
| адресов                  |              |           |         |            |            |         |            |

| Атрибут                 | Параметр                   | Описание                                                                                                    |
|-------------------------|----------------------------|----------------------------------------------------------------------------------------------------|
|                         | action: {type: "<данные>"} | Обязательный параметр. Доступные значения: masquerade, snat, dnat.                                                                                      |
| Комментарий             | comment                    | Значение может быть пустым. Допустимая длина до 500 символов                                                                                            |
| Протокол                | destPorts:                 | Значение может быть пустым. Целое число от 1<br>до 65535.                                                                                               |
| Назначение              | destination                | Доступные значения: IpLiteral (простые IP-адреса<br>или IP-диапазоны), SubnetMask (IP-адрес с<br>маской), IpReference (IP-диапазоны),<br>GeoIpReference |
| Включение правила       | enabled                    | Обязательный параметр. Доступные значения:<br>true (включено, используется по умолчанию) и<br>false (выключено)                                         |
| Идентификатор объекта   | id                         | Обязательный параметр. Не может совпадать с<br>другими идентификаторами, которые использу-<br>ются в политике                                           |
| Интерфейс               | interface                  | Параметр обязателен для masquerade и snat                                                                                                    |
| Журналировать           | logsEnabled                | Значение может быть пустым или следующим:<br>true (включено, используется по умолчанию),<br>false (выключено)                                           |
| Название                | name                       | Обязательный параметр. Допустимая длина до 50 символов                                                                                                  |
| Протокол                | protocols                  | Значение может быть пустым или следующим:<br>tcp, udp, icmp, gre, ah, Любой                                                                             |
| SNAT IP (Внешний адрес) | snatlp                     | Параметр обязателен для <b>snat</b>                                                                                                    |
| Источник                | source                     | Доступные значения: IpLiteral (простые IP-адреса<br>или IP-диапазоны), SubnetMask (IP-адрес с<br>маской), IpReference (IP-диапазоны),<br>GeoIpReference |
| Целевой адрес           | toDestination              | Параметр обязателен для dnat в формате<br>IP:PORT                                                                                                    |

Пример создания нового правила в разделе **Политика > Межсетевой экран > Трансля**ция адресов:

```
{
"name": "rule1",
"enabled": true,
"comment": "Правило №1",
```

```
"source": [
          {
     "range": {
       "begin": "138.165.255.228",
       "end": "244.253.228.251"
     }
    }
 ],
"destination": [
    {
"subnet": "10.52.32.0/24"
    }
 ],
 "interface": "eth0",
 "snatlp": "10.10.10.10",
"protocol": "tcp",
"destPorts": [
  {
     "begin": 1,
     "end": 8080
   }
  ],
 "logsEnabled": true
}
```

Табл. F.5. Передаваемые параметры раздела Политика > Предотвращение вторжений > Правила и исключения

| Параметр    | Описание                                                                                                    |
|-------------|----------------------------------------------------------------------------------------------------|
| comment:    | Значение может быть пустым. Допустимая длина до 500 символов                                                                                                    |
| destPorts:  | Значение может быть пустым. Целое число от 1 до 65535                                                                                                    |
| destination | Доступные значения: <b>IpLiteral</b> (IP-адреса), <b>SubnetMask</b> (IP-адрес<br>с маской)                                                                            |
| enabled     | Обязательный параметр. Доступные значения: <b>true</b> (выключено, используется по умолчанию) и <b>false</b> (выключено)                                              |
| id          | Обязательный параметр. Не может совпадать с другими идентифи-<br>каторами, которые используются в политике                                                            |
| idSignature | Обязателен при выборе исключения на основе сигнатур                                                                                                    |
| name        | Обязательный параметр. Допустимая длина до 50 символов                                                                                                    |
| source      | Параметр обязателен при выборе исключения на основе сетевых<br>параметров. Доступные значения: <b>IpLiteral</b> (IP-адреса), <b>SubnetMask</b><br>(IP-адрес с маской) |

Пример создания нового исключения в разделе **Политика > Предотвращение вторжений > Правила и исключения**:

```
{
    "name": "ex1",
    "enabled": true,
    "comment": "",
    "source": [
      {
        "subnet": "1.1.1.1/32"
      }
],
    "destination": [],
```

#### "destPorts": [] }

Табл. F.6. Передаваемые параметры раздела Политика > Предотвращение вторжений > Получение списка правил

| Атрибут               | Параметр        | Описание                                                                                                    |
|-----------------------|-----------------|----------------------------------------------------------------------------------------------------|
| Идентификатор правила | sid             | Обязательный параметр. Параметр должен быть<br>уникальным                                                                                                    |
| Состояние правила     | isOn            | Значение может быть пустым или следующим: true (включено), false (выключено)                                                                                                    |
| Критичность           | severity        | Значение может быть пустым или следующим:<br>Критично 1, Опасно 2, Предупреждение 3, Не<br>классифицировано 4, Не распознано 255, По<br>умолчанию 0                                                                                                    |
| Действие              | action          | Значение может быть пустым или следующим:<br>alert (генерация сигнала и запись информации<br>о пакете в файл журнала), drop (отброс пакета<br>(пакет не пропускается)                                                                                                    |
| Протокол              | protocol        | Значение может быть пустым или следующим:<br>dcerpc, dns, ftp, ftp-data, http, icmp, ike, krb5,<br>ip, nfs, ntp, pkthdr, smb, smtp, snmp, ssh, tcp,<br>tcp-pkt, tcp-stream, tls, udp                                                                                                    |
| Источник              | sourcelp        | Значение может быть пустым или следующим:<br>IP-адреса (например, 8.8.8.8), IP-адреса с маской<br>подсети (например, 21.32.10.0/24), исключение<br>IP-адреса (например, !3.3.3.3), [10.33.44.15],<br>\$HOME_NET (внутренняя сеть),<br>\$EXTERNAL_NET (внешняя сеть), апу (любой<br>IP-адрес) |
| Порт источника        | sourcePort      | Значение может быть пустым или следующим:<br>443 (порт), !80 (исключение порта),<br>\$!HTTPS_PORTS (любой HTTPS-порт), [330], any<br>(любой порт)                                                                                                    |
| Назначение            | destinationIp   | Значение может быть пустым или следующим:<br>IP-адреса (например, 8.8.8.8), IP-адреса с маской<br>подсети (например, 21.32.10.0/24), исключение<br>IP-адреса (например, !3.3.3.3), [10.33.44.15],<br>\$HOME_NET (внутренняя сеть),<br>\$EXTERNAL_NET (внешняя сеть), апу (любой<br>IP-адрес) |
| Порт назначения       | destinationPort | Значение может быть пустым или следующим:<br>443 (порт), !80 (исключение порта),<br>\$!HTTPS_PORTS (любой HTTPS-порт), [330], any<br>(любой порт)                                                                                                    |
| Поиск правила         | searchQuery     | Значение может быть пустым                                                                                                    |

Табл. F.7. Передаваемые параметры раздела Политика > Предотвращение вторжений > Наборы сигнатур

| Атрибут         | Параметр | Описание                                                                                                    |
|-----------------|----------|----------------------------------------------------------------------------------------------------|
| Название набора | name     | Обязательный параметр. Допустимая длина от<br>1 до 50 символов                                                        |
| Комментарий     | comment: | Значение может быть пустым. Допустимая длина до 500 символов                                                          |
| Идентификатор   | id       | 32-значное шестнадцатеричное число, разделенное на 5 групп девисами. Пример: 123е4567-<br>е89b-12d3-а456-426614174000 |

| Имя пользователя, доба-<br>вившего набор | administrator    | Обязательный параметр. Предопределенное значение            |
|------------------------------------------|------------------|-------------------------------------------------------------|
| Дата создания                            | creationDateTime | Обязательный параметр. Дата в формате <b>дд.мм.гг чч:мм</b> |
| Номер правила                            | numberOfRules    | Обязательный параметр. Числовое значение                    |
| Номер категории                          | numberOfCats     | Обязательный параметр. Числовое значение                    |

НТТР определяет различные коды ответов:

- **200 ОК** ответ на успешные запросы GET, PUT, PATCH, POST или DELETE. Этот код также используется для POST-запроса, который не приводит к созданию ресурса.
- 201 Created ответ на POST-запрос, который приводит к созданию ресурса.
- **204 No content** запрос был получен и принят, но отсутствуют данные, которые можно было отправить пользователю.
- **400 Bad Request** запрос искажен (например, если тело запроса не может быть проанализировано).
- 401 Unauthorized не указаны или недействительны данные аутентификации.
- **403 Forbidden** для доступа к ресурсу требуется аутентификация (например, токен API), и она не предоставлена или неправильна.
- 404 Not found запрашивается несуществующий ресурс.
- **405 Method Not Allowed** запрашивается НТТР-метод, который не разрешен для аутентифицированного пользователя.
- **410 Gone** ресурс в этой конечной точке больше не доступен. Полезно в качестве защитного ответа для старых версий API.
- **415 Unsupported Media Туре** в качестве части запроса был указан неправильный тип содержимого.
- 422 Unprocessable Entity используется для проверки ошибок.
- 429 Too Many Requests запрос отклоняется из-за ограничения скорости.

Поля, содержащие дату создания и изменения элемента, а также имя изменявшего их, вычисляются автоматически.

После выполнения вызова API, который модифицировал данные, выполняется применение политики.

# Лист контроля версий

25/04/2025-18:17